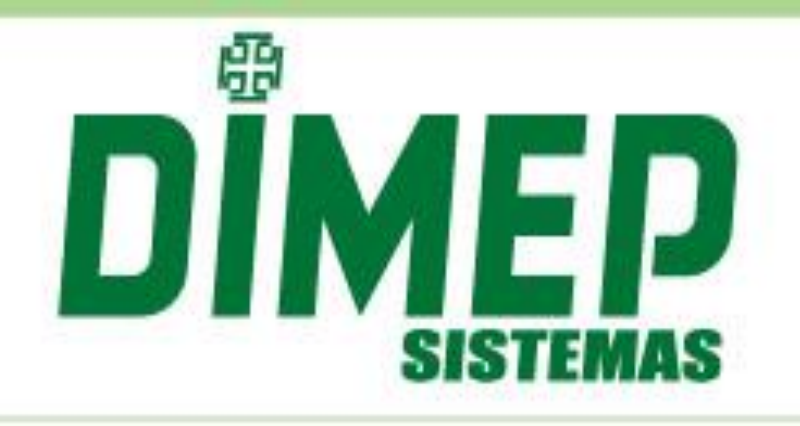

# Manual do Software

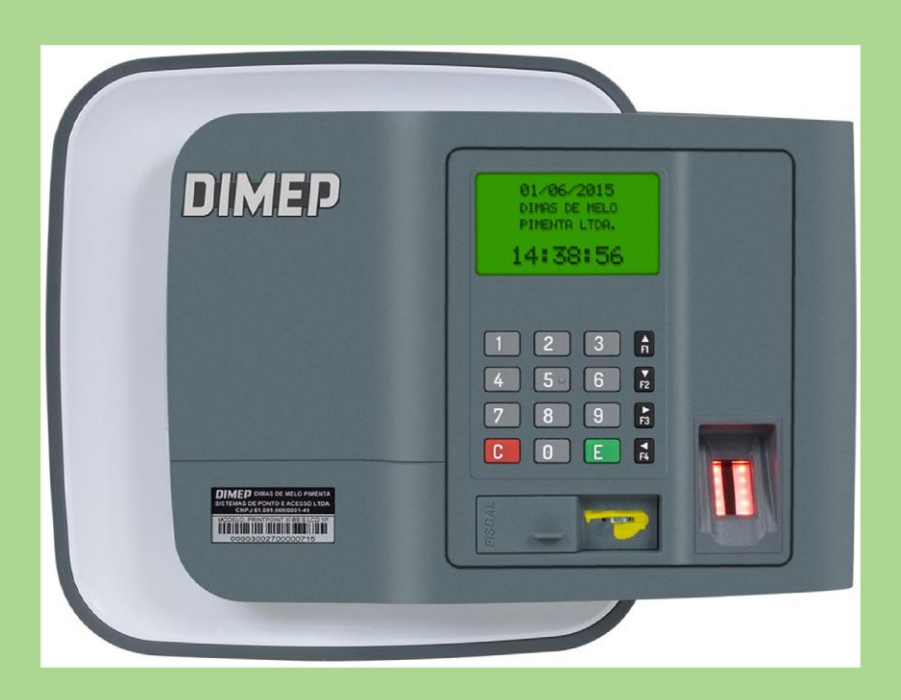

## ServCom NET

Data: 25/01/2019

Revisão: 36

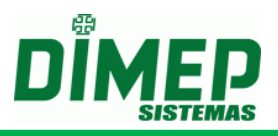

## Apresentação

O software ServCom NET é um sistema que tem a finalidade de efetuar a comunicação com os equipamentos PrintPoint III / SmartPrint / SmartPoint, PrintPoint II, Print Point Li/M, MiniPrint, MicroPoint XP, Micropoint IP, BioPoint II S, BioLite e iClock580 da DIMEP.

O ServCom NET é um software desenvolvido para efetuar o envio de parâmetros e configurações para os equipamentos PrintPoint III / SmartPrint / SmartPoint, PrintPoint II, PrintPoint Li, MiniPrint, MicroPoint XP, Micropoint IP, BioPoint II S, BioLite e iClock580 com comunicação local ou GSM através do modem GSM Converter, assim como o recolhimento dos registros efetuados no equipamento.

O software **ServCom NET** possui dois módulos de trabalho: um **Módulo de Comunicação**, que trabalhará como um serviço do Windows, e outro **Módulo de Gerenciamento**, para efetuar a configuração do software.

Módulos do software ServCom NET:

- **Módulo de Comunicação**: É um serviço que efetuará todo o processo de comunicação com os equipamentos, enviando e recebendo informações.
- Módulo de Gerenciamento: É a parte visual do software, que irá gerenciar as parametrizações do software.

O Software **ServCom NET** permitirá trabalhar com banco de dados **SQL Server** e **Oracle** para armazenamento das configurações e log de processamento da comunicação.

O Software **ServCom NET** permite a integração via protocolo LDAP com servidores de Domínio, em que somente usuários do domínio é que terão permissão de realizar login no software de acordo com suas permissões.

A comunicação com os equipamentos ocorrerá através de agendamentos cadastrados no **Módulo de Gerenciamento** ou através do processamento de arquivos texto com layout pré-definido.

O processamento do recolhimento dos registros efetuados nos equipamentos poderá ser gravado tanto em um banco externo, como em arquivo texto.

Para funcionamento do software **ServCom NET** o computador em que será instalado o software deverá possuir o **Framework 4.0 ou superior instalado**.

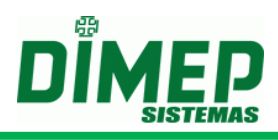

#### **Requisitos de Equipamento**

- Intel i3 ou superior ou AMD equivalente
- 2 Gb RAM ou superior
- 1 Gb Hard Disk superior de preferência
- 1 placa ethernet 10/100 Mbits
- Monitor com Resolução 1024 X 768
- Sistema Operacional
  - Windows Seven Ultimate 32 bits ou 64 bits, Windows Seven Home Premium 32 bits ou 64 bits, Windows Seven Professional 32 bits ou 64 bits
  - Windows 8 Professional 64, Windows 8 Enterprise 64, Windows 8.1,
  - o Windows 10 Pro
  - o Windows Server 2008 Standard, Enterprise 32 bits ou 64 bits
  - Windows Server 2012 Standard 32 bits ou 64 bits
  - Windows Server 2016 Standard, Enterprise 32 bits ou 64 bits
     OBS: todos S.O. com Service Pack aplicado.
- Mifcrosoft Framework 4.0
- SAP Crystal Reports runtime engine for .NET Framework 4 (32-bit)
- SQL SERVER 2005, 2008 ou 2012 ou 2014 ou 2016 ou SQL Server Express
- Oracle 9.i, 10g, 11g (32 bits)

#### Observação:

Compatível com equipamento MicroPoint XP versão de firmware 2.19 ou superior. Compatível com equipamento BioPoint II S versão de firmware 2.16 ou superior.

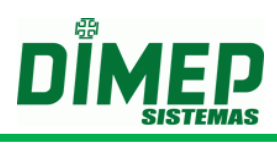

## Índice

| Instalação do Software ServCom NET                     | 14 |
|--------------------------------------------------------|----|
| Criando o Banco de Dados                               | 20 |
| Acessando o software ServCom NET                       | 20 |
| Configuração do Tipo de Banco como Oracle              | 20 |
| Configuração do Tipo de Banco como SQL Server          | 21 |
| Efetuando Primeiro Login no Software ServCom NET       | 23 |
| Configurações Gerais do ServCom NET                    | 23 |
| Cadastro                                               | 26 |
| Empresas                                               | 26 |
| Seleção de Registros                                   | 26 |
| Cadastrando Empresa                                    | 26 |
| Alterando Empresas                                     | 27 |
| Excluindo Empresa                                      | 28 |
| Configurações                                          |    |
| Configurações PrintPoint III / SmartPrint / SmartPoint | 28 |
| Configurações PrintPoint II                            | 32 |
| Configurações MiniPrint                                | 36 |
| Configurações MicroPoint XP                            | 40 |
| Configurações BioPoint II S                            | 44 |
| Configurações BioLite                                  | 48 |
| Configurações Micropoint IP                            | 50 |
| Configuração de Serviço                                | 51 |
| Seleção de Registros                                   | 51 |
| Cadastrando Configurações de Serviços                  | 52 |
| Alterando Configuração de Serviço                      | 54 |
| Excluindo Configuração de Serviço                      | 54 |
| Serviço                                                | 54 |
| Seleção de Registros                                   | 54 |
| Cadastrando Serviços                                   | 55 |
| Alterando Serviços                                     | 56 |
| Excluindo Serviços                                     | 56 |
| Relógios                                               | 56 |
| Seleção de Registros                                   | 56 |
| Cadastrando Relógios                                   | 57 |
| Alterando Relógios                                     | 60 |

Suporte / Assistência Técnica: +55 (011) 3646-4000

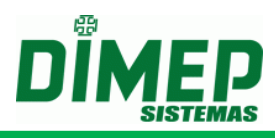

| Excluindo Relógios       | 61 |
|--------------------------|----|
| Agendamento              | 61 |
| Seleção de Registros     | 61 |
| Cadastrando Agendamento  | 61 |
| Alterando Agendamento    | 63 |
| Excluindo Agendamento    | 63 |
| Usuários                 | 63 |
| Seleção de Registros     | 63 |
| Cadastrando Usuários     | 64 |
| Alterando Usuários       | 65 |
| Excluindo Usuários       | 65 |
| Pessoas                  | 65 |
| Seleção de Registros     | 65 |
| Cadastrando Pessoas      | 65 |
| Alterando Pessoas        | 68 |
| Excluindo Pessoas        | 68 |
| Supervisores             | 68 |
| Seleção de Registros     | 68 |
| Cadastrando Supervisores | 69 |
| Alterando Supervisores   | 70 |
| Excluindo Supervisores   | 70 |
| Sinaleiros               | 70 |
| Seleção de Registros     | 70 |
| Cadastrando Sinaleiros   | 71 |
| Alterando Sinaleiros     | 72 |
| Excluindo Sinaleiros     | 72 |
| Feriados                 | 72 |
| Seleção de Registros     | 72 |
| Cadastrando Feriados     | 73 |
| Alterando Feriados       | 74 |
| Excluindo Feriados       | 74 |
| Turno                    | 74 |
| Seleção de Registros     | 74 |
| Cadastrando Turno        | 75 |
| Alterando Turno          | 75 |
| Excluindo Turno          | 75 |

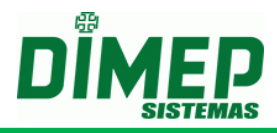

| Jornadas                                 | 76  |
|------------------------------------------|-----|
| Seleção de Registros                     | 76  |
| Cadastrando Jornadas                     | 76  |
| Alterando Jornadas                       | 78  |
| Excluindo Jornadas                       | 78  |
| Grupo de Jornadas                        | 79  |
| Seleção de Registros                     | 79  |
| Cadastrando Grupo de Jornadas            | 79  |
| Alterando Grupo de Jornadas              | 80  |
| Excluindo Grupo de Jornadas              | 80  |
| Mensagem                                 | 80  |
| Mensagem Função                          | 80  |
| Mensagem Sistema                         | 82  |
| Excluindo Mensagem Usuário               | 83  |
| Perfil de Sistema                        | 85  |
| Seleção de Registros                     | 85  |
| Cadastrando Perfil de Sistema            | 86  |
| Alterando Perfil de Sistema              | 87  |
| Excluindo Perfil de Sistema              | 87  |
| Menu Comunicação                         |     |
| IP                                       | 88  |
| Comandos                                 |     |
| Pen Drive                                | 90  |
| Formato Exportação Pen Drive             | 90  |
| Exportação de Arquivo Pen Drive          | 91  |
| Importação Pen Drive                     | 92  |
| Menu Configurações                       |     |
| Configurar Formato da Exportação REP     | 93  |
| Configurar Formato da Exportação         | 95  |
| Configuração de Banco de Dados           | 97  |
| Layout Exportação                        | 99  |
| Formato do Nome do Arquivo de Coleta     |     |
| Geral                                    | 100 |
| Por Relogio                              |     |
| Parâmetros do Sistema                    | 102 |
| Contiguraçao o Tipo de Banco como Oracle |     |

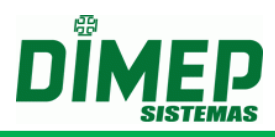

| Configuração o Tipo de Banco como SQL                                                                                | 104          |
|----------------------------------------------------------------------------------------------------|--------------|
| Controle de Customizações                                                                                            | 105          |
| Menu Utilitários                                                                                                    | 106          |
| Log                                                                                                    | 106          |
| Status Relógio                                                                                                    | 106          |
| Importar Cartões/Digitais                                                                                            | 107          |
| Exportação de Marcações                                                                                              | 108          |
| Atualização de Múltiplos Relógios                                                                                    | 109          |
| Manipulação de Serviços                                                                                              | 109          |
| Serviço de processamento de arquivo texto e Biometria 1:R                                                            | 110          |
| Associação / Desassociação em lote                                                                                   | 111          |
| Nomes de Arquivos                                                                                                    | 111          |
| Menu Relatórios                                                                                                    | 115          |
| Cadastro                                                                                                    | 115          |
| Pessoas por Relógios                                                                                                 | 115          |
| Relógios por Pessoa                                                                                                  | 115          |
| Relógios por Supervisor                                                                                              | 116          |
| Supervisor por Relógios                                                                                              | 117          |
|                                                                                                    | 118          |
| Permissões                                                                                                    | 118          |
| Log                                                                                                    | 119          |
| - Histórico Status Relógio                                                                                           | 119          |
| Marcações                                                                                                    | 120          |
| Espelho de Marcações                                                                                                 | 121          |
| Formato dos Arquivos para o relógio PrintPoint III / SmartPoint / SmartPrint, PrintPoin<br>PrintPoint Li e MiniPrint | t II,<br>124 |
| Descrição Geral dos Arquivos                                                                                         | 124          |
| Descrição do Layout dos Arquivos para o relógio PrintPoint II / PrintPoint III / SmartPrint /                        |              |
| SmartPoint                                                                                                    | 126          |
| AssociaPessoa.xxx                                                                                                    | 126          |
| AssociaPessoaMatrícula.xxx                                                                                           | 127          |
| Credenciais.xxx                                                                                                    | 127          |
| CredenciaisMatricula.xxx                                                                                             | 128          |
| Coleta.xxx                                                                                                    | 129          |
| Configuracao.xxx                                                                                                    | 130          |
| ConfiguracaoParcial.xxx                                                                                              | 130          |
| DataHora.xxx                                                                                                    | 131          |
| DesassociaPessoa.xxx                                                                                                 | 131          |
|                                                                                                    |              |

Suporte / Assistência Técnica: +55 (011) 3646-4000

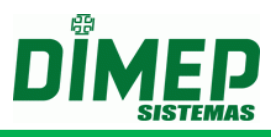

| DesassociaPessoaMatrícula.xxx                             |     |
|-----------------------------------------------------------|-----|
| EnviaDig.xxx                                              |     |
| EnviaDigMatrícula.xxx                                     |     |
| Funcionarios.xxx                                          | 133 |
| HorarioVerao.xxx                                          | 134 |
| LimpaDig.xxx                                              | 134 |
| LimpaDigMatrícula.xxx                                     | 135 |
| Limpeza.xxx                                               | 135 |
| PedDig.xxx                                                | 136 |
| xCredenciais.xxx                                          | 136 |
| xCredenciaisMatrícula.xxx                                 | 137 |
| xFuncionarios.xxx                                         | 138 |
| xFuncionariosMatrícula.xxx                                | 138 |
| Supervisor.xxx                                            | 139 |
| StatusImediato.xxx                                        | 140 |
| Descrição do Layout dos Arquivos para o relógio MiniPrint | 140 |
| AssociaPessoa.xxx                                         | 140 |
| AssociaPessoaMatrícula.xxx                                | 141 |
| Credenciais.xxx                                           | 141 |
| CredenciaisMatrícula.xxx                                  | 142 |
| Coleta.xxx                                                | 143 |
| Configuracao.xxx                                          | 143 |
| ConfiguracaoParcial.xxx                                   | 144 |
| DataHora.xxx                                              | 144 |
| DesassociaPessoa.xxx                                      | 144 |
| DesassociaPessoaMatrícula.xxx                             | 145 |
| EnviaDig.xxx                                              | 145 |
| EnviaDigMatrícula.xxx                                     | 146 |
| Funcionarios.xxx                                          | 147 |
| HorarioVerao.xxx                                          | 147 |
| LimpaDig.xxx                                              | 148 |
| LimpaDigMatrícula.xxx                                     | 148 |
| Limpeza.xxx                                               | 149 |
| Peddig.xxx                                                | 149 |

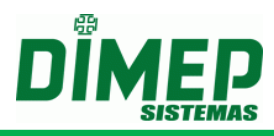

| xCredenciais.xxx                                                                           | 150          |
|--------------------------------------------------------------------------------------------|--------------|
| xCredenciaisMatrícula.xxx                                                                  | 150          |
| xFuncionarios.xxx                                                                          | 151          |
| xFuncionariosMatrícula.xxx                                                                 | 151          |
| Supervisor.xxx                                                                             | 152          |
| StatusImediato.xxx                                                                         | 153          |
| Descrição do Layout dos Arquivos para o relógio PrintPoint Li                              | 153          |
| AssociaPessoa.xxx                                                                          | 153          |
| AssociaPessoaMatrícula.xxx                                                                 | 154          |
| Coleta.xxx                                                                                 | 154          |
| DataHora.xxx                                                                               | 155          |
| DesassociaPessoa.xxx                                                                       | 155          |
| DesassociaPessoaMatrícula.xxx                                                              | 156          |
| EnviaDig.xxx                                                                               | 156          |
| Funcionarios.xxx                                                                           | 157          |
| HorarioVerao.xxx                                                                           | 157          |
| LimpaDig.xxx                                                                               | 158          |
| Limpeza.xxx                                                                                | 158          |
| Peddig.xxx                                                                                 | 159          |
| xCredenciais.xxx                                                                           | 160          |
| xFuncionarios.xxx                                                                          | 160          |
| Sequência lógica para efetuar a exclusão de um funcionário através da utilização dos arqu  | uivos<br>161 |
| Sequência lógica para efetuar a exclusão de uma credencial através da utilização dos arq   | uivos<br>161 |
| Sequência lógica para efetuar a exclusão de uma digital através da utilização dos arquivos | s161         |
| Formato dos Arquivos para o relógio BioPoint II S e MicroPoint XP e BioLite e iClock580    | 163          |
| Descrição Geral dos Arquivos                                                               | 163          |
| Descrição do Layout dos Arquivos para o relógio BioPoint II S                              | 165          |
| AssociaPessoa.xxx                                                                          | 165          |
| AssociaPessoaMatrícula.xxx                                                                 | 165          |
| CartoesBM.xxx                                                                              | 166          |
| ColetaBM.xxx                                                                               | 167          |
| ColetaBKP.xxx                                                                              | 167          |
| Configuracao.xxx                                                                           | 168          |
| DataHoraHorarioVerao.xxx                                                                   | 168          |
| DesassociaPessoa.xxx                                                                       | 168          |

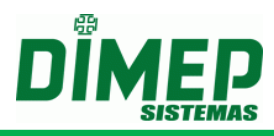

|         | DesassociaPessoaMatrícula.xxx                                                  | 169          |
|---------|--------------------------------------------------------------------------------|--------------|
|         | EnviaDigB.xxx                                                                  | 169          |
|         | Feriados.xxx                                                                   | 170          |
|         | FormatoCartao.xxx                                                              | 170          |
|         | FormatoMemoria.xxx                                                             | 170          |
|         | Jornadas.xxx                                                                   | 171          |
|         | LimpezaBM.xxx                                                                  | 171          |
|         | LimpaDigB.xxx                                                                  | 172          |
|         | Mensagem.xxx                                                                   | 172          |
|         | PedDigB.xxx                                                                    | 172          |
|         | Sinaleiros.xxx                                                                 | 173          |
|         | StatusBM.xxx                                                                   | 173          |
|         | SupervisorBM.xxx                                                               | 173          |
|         | Turnos.xxx                                                                     | 174          |
|         | xCartoesBM.xxx                                                                 | 175          |
|         | xCodigoAlternativoBM.xxx                                                       | 175          |
| Sec     | quência lógica para efetuar a exclusão de um funcionário através da utilização | dos arquivos |
| <br>Dog | scrição do Lavout dos Arquivos para o rológio MicroPoint XP                    |              |
| Dec     | AssociaPessoa.xxx                                                              |              |
|         | AssociaPessoaMatrícula.xxx                                                     |              |
|         | CartoesBM.xxx                                                                  |              |
|         | ColetaBM.xxx                                                                   |              |
|         | ColetaBKP.xxx                                                                  |              |
|         | Configuracao.xxx                                                               | 178          |
|         | DataHoraHorarioVerao.xxx                                                       | 179          |
|         | DesassociaPessoa.xxx                                                           | 179          |
|         | DesassociaPessoaMatrícula.xxx                                                  | 179          |
|         | Feriados.xxx                                                                   |              |
|         | FormatoCartao.xxx                                                              |              |
|         | FormatoMemoria.xxx                                                             |              |
|         | Jornadas.xxx                                                                   |              |
|         |                                                                                |              |
|         | LimpezaBM.xxx                                                                  | 181          |
|         | LimpezaBM.xxx                                                                  |              |
|         | LimpezaBM.xxx<br>Mensagem.xxx<br>Sinaleiros.xxx                                |              |
|         | LimpezaBM.xxx<br>Mensagem.xxx<br>Sinaleiros.xxx<br>StatusBM.xxx                |              |

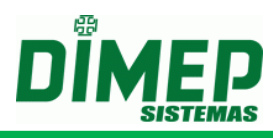

| SupervisorBM.xxx                                                    |     |
|---------------------------------------------------------------------|-----|
| Turnos.xxx                                                          |     |
| xCartoesBM.xxx                                                      |     |
| xCodigoAlternativoBM.xxx                                            |     |
| Descrição do Layout dos Arquivos para o relógio BioLite e iCLock580 |     |
| AssociaPessoaMatrícula.xxx                                          |     |
| Coleta.xxx                                                          |     |
| DataHoraHorarioVerao.xxx                                            |     |
| DesassociaAssociaPessoaMatrícula.xxx                                |     |
| EnviaDigB.xxx                                                       |     |
| FuncionariosMatrícula.xxx                                           |     |
| LimpezaBM.xxx                                                       |     |
| EnviaDigB.xxx                                                       |     |
| PedDigB.xxx                                                         |     |
| Sinaleiros.xxx                                                      |     |
| xFuncionariosMatrícula.xxx                                          |     |
| Descrição do Layout dos Arquivos para o relógio Micropoint IP       |     |
| Configuracao.xxx                                                    |     |
| DataHoraHorarioVerao.xxx                                            | 190 |
| ColetaBM.xxx                                                        | 191 |
| ColetaBKP.xxx                                                       | 191 |
| StatusBM.xxx                                                        | 192 |
| Inclusão de Cadastro através de Stored Procedures                   | 193 |
| Descrição Geral das Stored Procedure                                |     |
| Descrição dos Parâmetros das Stored Procedure                       |     |
| Stored Procedure – UP_IncluiPessoa                                  | 195 |
| Stored Procedure – UP_IncluiPessoa_2                                | 195 |
| Stored Procedure – UP_AlteraPessoa                                  |     |
| Stored Procedure – UP_ExcluiPessoa                                  | 195 |
| Stored Procedure – UP_AssociaPessoaRelogio                          |     |
| Stored Procedure – UP_AssociaTodos                                  | 196 |
| Stored Procedure – UP_AssociaPessoaRelogio_1                        | 196 |
| Stored Procedure – UP_DesassociaPessoaRelogio                       | 198 |
| Stored Procedure – UP_IncluiCartao                                  |     |
| Stored Procedure – UP_IncluiCartao_2                                |     |
| Stored Procedure – UP_IncluiCartao_3                                | 199 |

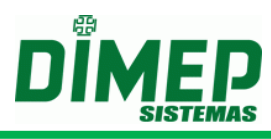

| Stored Procedure – UP_IncluiCartao_4                               | 200 |
|--------------------------------------------------------------------|-----|
| Stored Procedure – UP_ExcluiCartao                                 | 200 |
| Stored Procedure – UP_IncluiTemplate                               | 200 |
| Stored Procedure – UP_IncluiTemplatePorMatrícula                   | 201 |
| Stored Procedure – UP_ExcluiTemplatePorMatrícula                   | 201 |
| Stored Procedure – UP_IncluiSupervisor                             | 202 |
| Stored Procedure – UP_IncluiSupervisor_1                           | 202 |
| Stored Procedure – UP_IncluiSupervisor_2                           | 203 |
| Stored Procedure – UP_AlteraSupervisor                             | 203 |
| Stored Procedure – UP_AlteraSupervisor_1                           | 204 |
| Stored Procedure – UP_AlteraSupervisor_2                           | 205 |
| Stored Procedure – UP_ExcluiSupervisorPorIdent                     | 206 |
| Stored Procedure – UP_ExcluiSupervisorPorPIS                       | 206 |
| Stored Procedure – UP AssociaSupRelPorIdent                        | 206 |
| Stored Procedure – UP AssociaSupRelPorPIS                          | 206 |
| <br>Stored Procedure – UP_DesassociaSupRelPorIdent                 | 207 |
| <br>Stored Procedure – UP_DesassociaSupRelPorPIS                   | 207 |
| Integração para envio de comandos através da monitoração da tabela |     |
| ExecucaoComando                                                    | 208 |
| Descrição da tabela ExecucaoComando                                |     |
| Anexo I – Ambiente gráfico                                         | 213 |
| Anexo II – Customização – Chile                                    | 214 |
| Centro de Custo                                                    | 216 |
| Seleção de Registros                                               | 216 |
| Cadastrando Centro de Custo                                        | 216 |
| Alterando Centro de Custo                                          | 217 |
| Excluindo Centro de Custo                                          | 217 |
| Pessoas                                                            | 217 |
| Seleção de Registros                                               | 217 |
| Cadastrando Pessoas                                                | 218 |
| Alterando Pessoas                                                  | 219 |
| Excluindo Pessoas                                                  | 219 |
| Inclusão de Cadastro através das novas Stored Procedures           | 219 |
| Stored Procedure – UP_IncluiPessoa_1                               | 220 |
| Stored Procedure – UP_IncluiCentroCusto                            | 220 |
| Stored Procedure – UP_ExcluiCentroCusto                            | 220 |

Revisão: 36

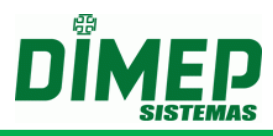

| Stored Procedure – UP_AlteraPessoa_1220                                                                              |
|----------------------------------------------------------------------------------------------------|
| Formato dos Arquivos texto                                                                                           |
| Funcionarios.xxx221                                                                                                  |
| CentroCusto.xxx                                                                                                    |
| xCentroCusto.xxx                                                                                                    |
| Anexo III – Oracle 11g223                                                                                            |
| Anexo IV – Customização Múltiplas Atividades                                                                         |
| Anexo V – Como configurar o Serviço para acessar pastas compartilhadas226                                            |
| Anexo VI – Como identificar o número do cartão Acura para o equipamento BioLite e iCLock580228                       |
| Anexo VII – Customização para configuração de um endereço IP alternativo para os equipamentos cadastrados no sistema |

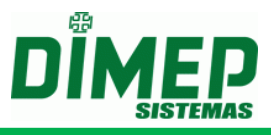

## Instalação do Software ServCom NET

Para instalação, insira o CD-ROM no computador e siga os procedimentos abaixo: Após inserir o CD-ROM, automaticamente surgirá a janela abaixo. Caso isso não ocorra, clique em **– Iniciar – Executar** e digite – (unidade de CD-ROM) \setup.exe. Ex.: E:\Setup.exe:

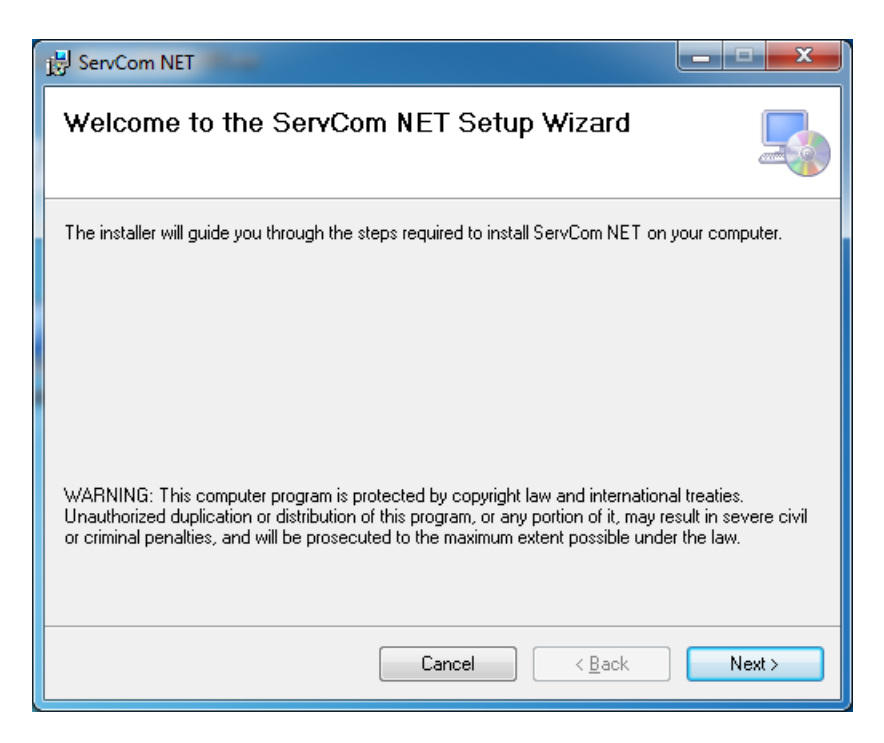

Clique no botão **Next**. Surge a tela abaixo:

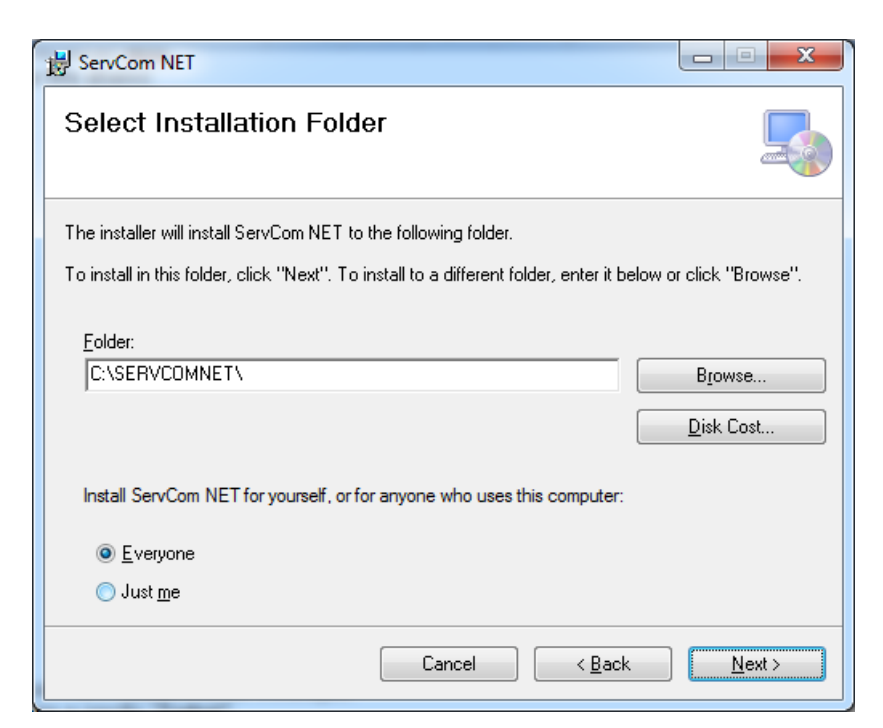

Definir a PASTA (diretório) de Instalação. Selecione a opção "**Everyone**". Clique no botão **Next**.

Suporte / Assistência Técnica: +55 (011) 3646-4000

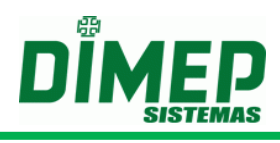

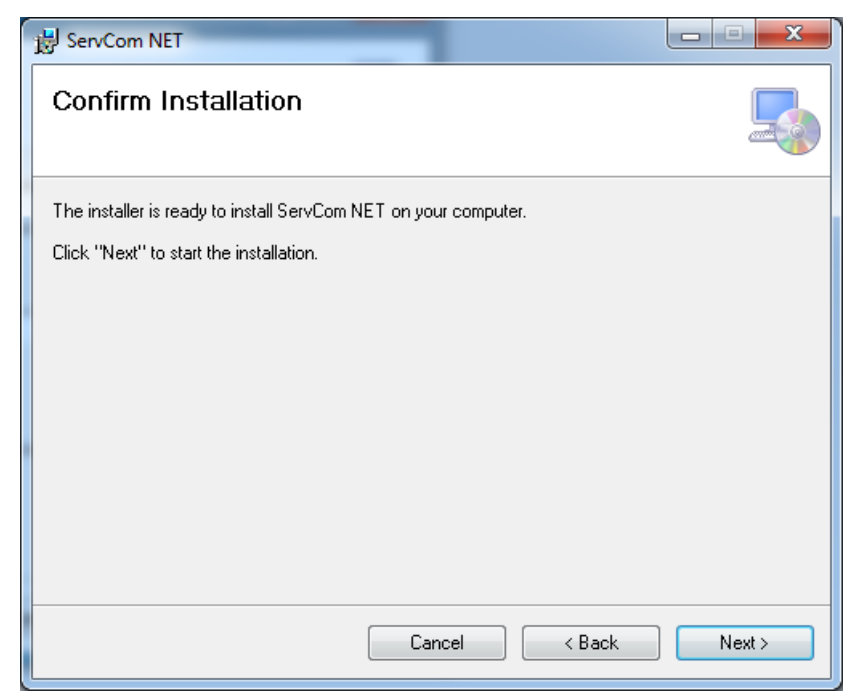

Clique no botão **Next**. Surge a tela abaixo:

| BervCom NET                     |                    |
|---------------------------------|--------------------|
| Installing ServCom NET          |                    |
| ServCom NET is being installed. |                    |
| Please wait                     |                    |
|                                 |                    |
|                                 |                    |
|                                 |                    |
|                                 |                    |
| Car                             | icel < Back Next > |

Aguarde o fim do processo de instalação, conforme tela abaixo:

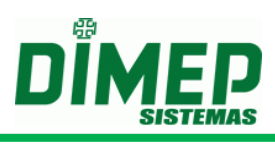

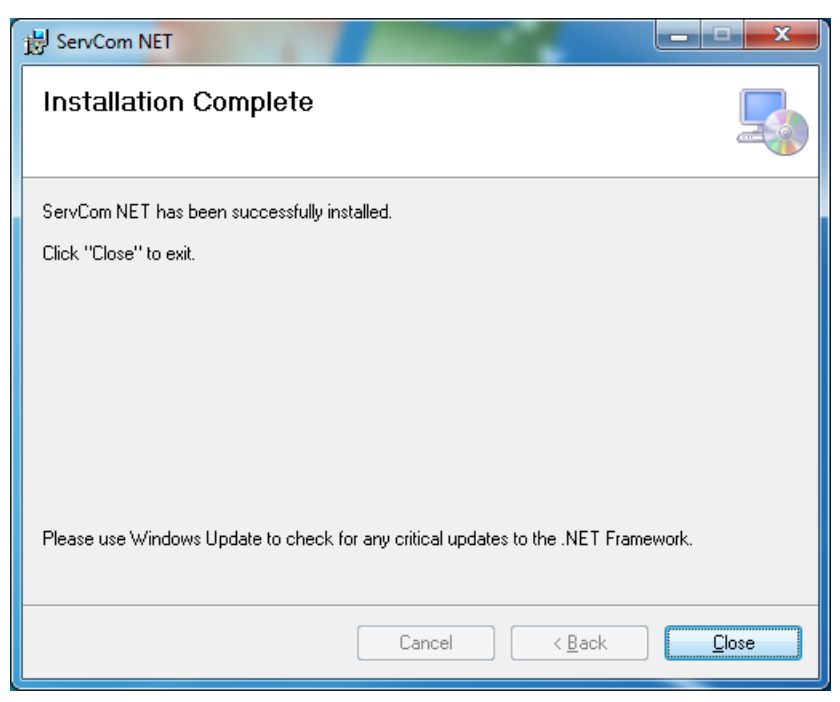

Clique no botão **Close** para finalizar a instalação do ServCom NET.

Em seguida, será inicializada automaticamente a instalação do **"SAP Crystal Reports runtime engine for .NET Framework 4 (32-bit)**", em que será apresentada a seguinte tela caso não exista o **"SAP Crystal Reports runtime engine for .NET Framework 4 (32-bit)**" no computador.

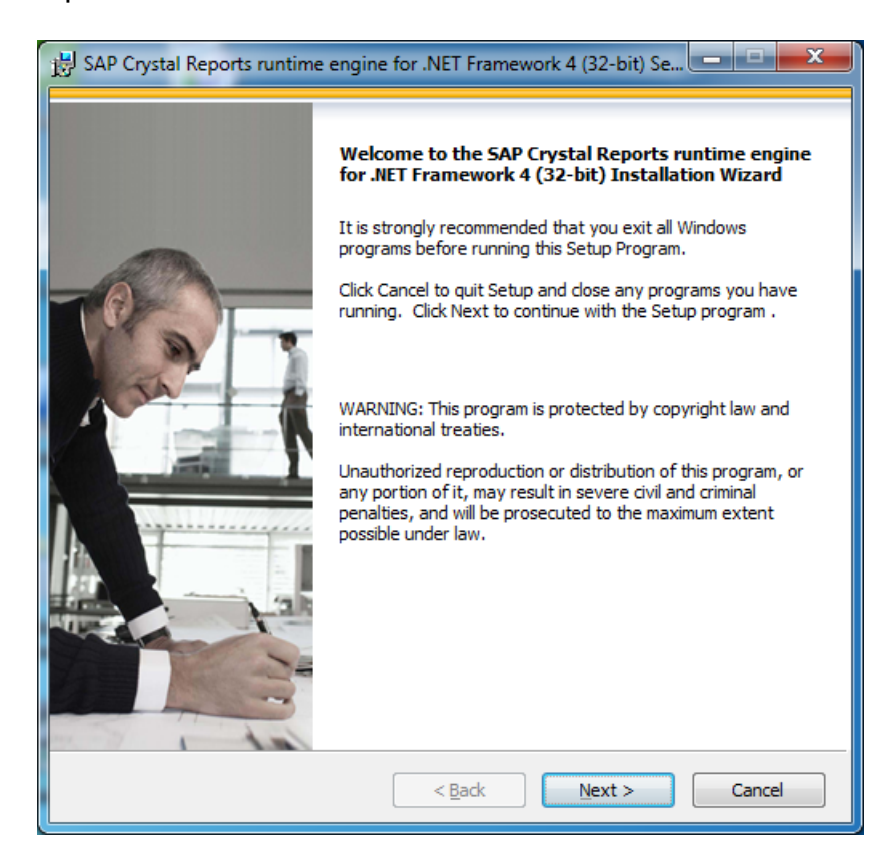

Clique no botão **Next**. Surge a tela abaixo:

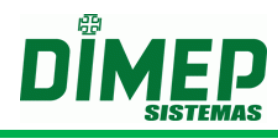

| 😸 SAP Crystal Reports runtime engine for .NET Framework 4 (32-bit) Se 💷 💷                                                                                                    | x        |
|----------------------------------------------------------------------------------------------------|----------|
| License Agreement<br>You must agree with the license to proceed.                                                                                                    |          |
|                                                                                                    | _        |
| SAP® BUSINESSOBJECTS™ LICENSE AGREEMENT                                                                                                    | <u>~</u> |
| IMPORTANT-READ CAREFULLY: THIS IS A LEGAL AGREEMENT BETWEEN YOU AND<br>SAP BUSINESSOBJECTS FOR THE SAP BUSINESSOBJECTS SOFTWARE ACCOMPANYING<br>THIS AGREEMENT, WHICH MAY INCLUDE COMPUTER SOFTWARE, ASSOCIATED MEDIA,<br>PRINTED MATERIALS AND ONLINE OR ELECTRONIC DOCUMENTATION ("SOFTWARE").<br>BEFORE CONTINUING WITH THE INSTALLATION OF THE SOFTWARE, YOU MUST READ,<br>ACKNOWLEDGE AND ACCEPT THE TERMS AND CONDITIONS OF THE SOFTWARE<br>LICENSE AGREEMENT THAT FOLLOWS ("AGREEMENT"). IF YOU DO NOT ACCEPT THE<br>TERMS AND CONDITIONS OF THE AGREEMENT, YOU MAY RETURN, WITHIN THIRTY (30)<br>DAYS OF PURCHASE, THE SOFTWARE TO THE PLACE YOU OBTAINED IT FOR A FULL<br>REFUND. |          |
| <ol> <li>GRANT OF LICENSE. SAP BusinessObjects grants you a nonexclusive and limited license to use the Software products and functionalities for which you have paid the applicable fees solely for your internal business purposes and in accordance with the terms and conditions of this Agreement. The Software is licensed, not sold, to you. If you acquired this product as a special offer or as a promotional license included with another SAP BusinessObjects product, additional restrictions apply as</li> <li>         I accept the License Agreement         I do not accept the License Agreement     </li> </ol>                                                         | •        |
| < <u>B</u> ack <u>N</u> ext > Cancel                                                                                                    |          |

Selecione a opção **"I accept the License Agreement"**. Clique no botão **Next**. Surge a tela abaixo:

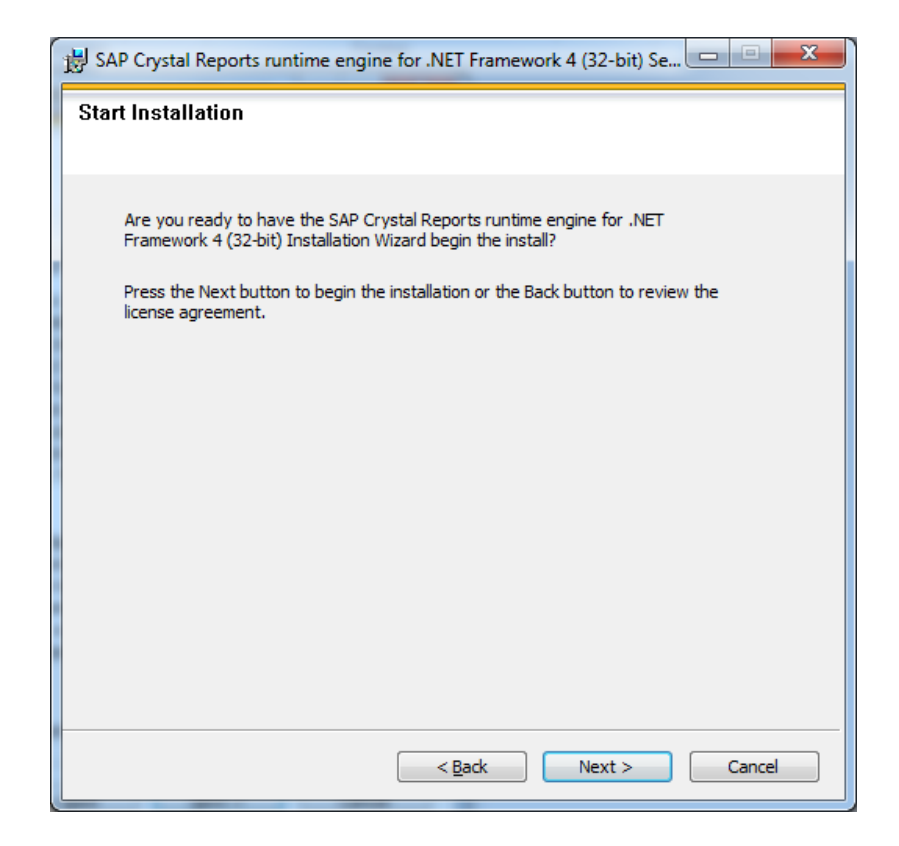

Clique no botão **Next**. Surge a tela abaixo:

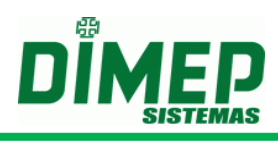

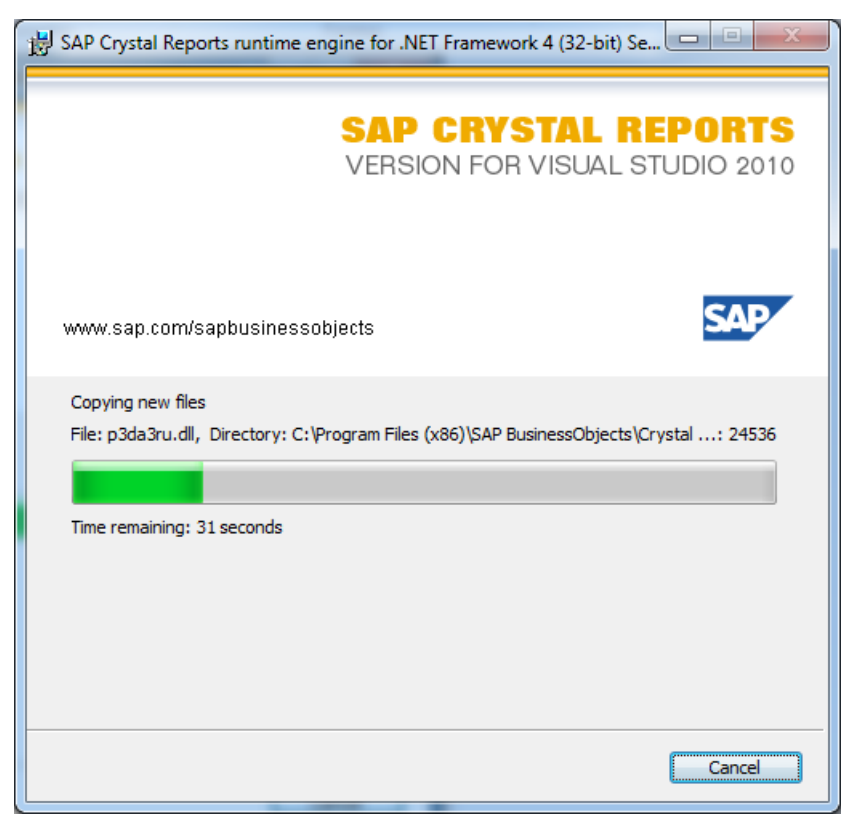

Aguarde o fim do processo de instalação, conforme tela abaixo:

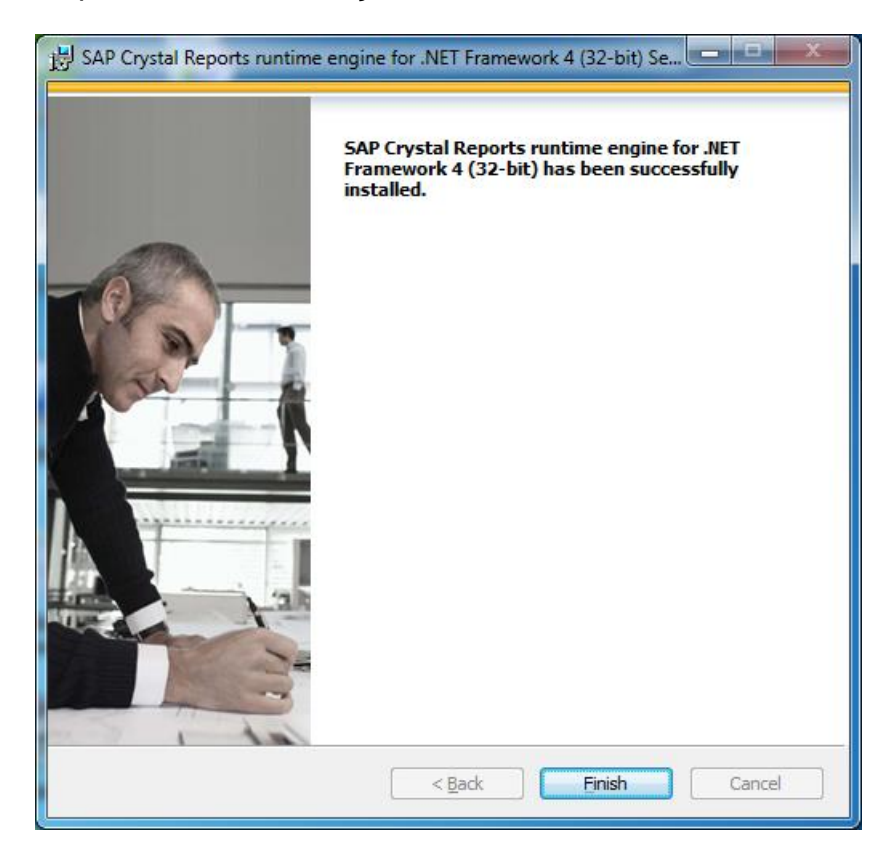

Clique no botão **Close** para finalizar a instalação do **"SAP Crystal Reports runtime engine for .NET Framework 4 (32-bit)"**.

Caso já exista o "SAP Crystal Reports runtime engine for .NET Framework 4 (32bit)" instalado, será apresentada a seguinte tela:

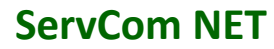

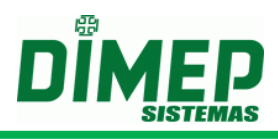

| BAP Crystal Reports runtime er                                 | ngine for .NET Framework 4 (32-bit) Se |
|----------------------------------------------------------------|----------------------------------------|
| Add/Remove Application<br>Select the operation to perform from | the buttons below.                     |
|                                                                |                                        |
|                                                                |                                        |
|                                                                | Remove All                             |
|                                                                | Reinstall                              |
|                                                                |                                        |
|                                                                |                                        |
|                                                                |                                        |
|                                                                |                                        |
|                                                                |                                        |
|                                                                | Cancel                                 |

Clique no botão **Cancel**. Surge a tela abaixo:

| BAP Crystal Reports runtime engine for .NET Framework 4 (32                                  |  |  |  |
|----------------------------------------------------------------------------------------------|--|--|--|
| Setup is not complete. If you quit the setup program now, the program will not be installed. |  |  |  |
| You may run the setup program at a later time to complete the installation.                  |  |  |  |
| To continue installing, click Resume. To quit the Setup program, click Exit<br>Setup.        |  |  |  |
| Resume Exit Setup                                                                            |  |  |  |

Clique no botão **Exit Setup**. Surge a tela abaixo:

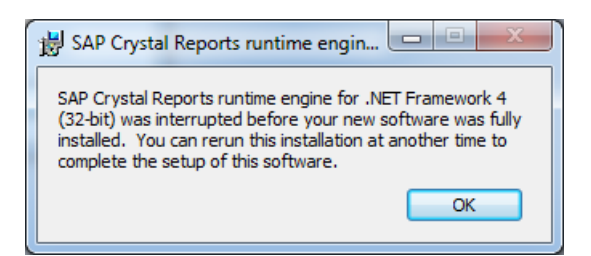

Clique no botão **OK** para finalizar.

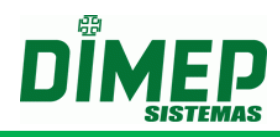

#### Criando o Banco de Dados

É necessário criar o banco de dados em SQL Server ou Oracle.

Para SQL Server, execute os scripts abaixo:

- 1. CriaBancoSQLServer.sql
- 2. DadosIniciaisSQLServer.sql

Para ORACLE, execute os scripts abaixo:

- 1. CRIA\_USUARIO\_ORACLE.sql
- 2. CRIA\_TABELAS\_ORACLE.sql
- 3. CRIA\_SEQUENCE\_ORACLE.sql
- 4. DADOS\_INICIAIS\_ORACLE.sql
- 5. PROCEDURES.sql

#### Acessando o software ServCom NET

Para acessar o software **ServCom NET**, deverá ser clicado no menu **Iniciar** – **Programas** – **Dimep** – **ServCom NET**.

Ao efetuar o primeiro acesso, será disponibilizada uma tela para configuração da conexão com o banco de dados do **ServCom NET**.

Para efetuar a configuração do **Tipo de Banco de Dados** utilizado pelo **ServCom NET** deverá ser selecionado na tela de "**Configuração de Banco de Dados**" o tipo de banco correspondente (**Oracle** e **SQL Server**).

## Configuração do Tipo de Banco como Oracle

Quando selecionado o tipo de banco de dados como sendo **Oracle**, será disponibilizada a seguinte tela:

| Configuração de Banco de Dados 📃 🛛 | Configuração de Banco de Dados                                                                                                    |          |
|------------------------------------|----------------------------------------------------------------------------------------------------|----------|
| Configuração de Banco de Dados     | Configuração de Banco de Dados<br>Banco de dados Integração LDAP<br>Banco de dados<br>Tipo de Banco<br>Oracl<br>Detalhes<br>Servidor<br>[192.100.99.162<br>Schema<br>[SERVCOMNET] |          |
| Testar Conexão Confirmar           |                                                                                                    | onfirmar |

- Conexão Define o tipo de conexão como Padrão ou Usuário.
  - Padrão Serão utilizados os dados default de conexão ao banco de dados Oracle.
  - Usuário Serão definidos somente o Servidor e Schema do banco de dados Oracle. Neste caso, o usuário que possuir permissão deverá ser incluído também no software para permitir o acesso ao sistema.
- Servidor Endereço do servidor de banco de dados Oracle.

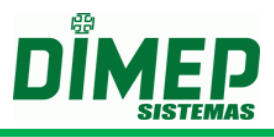

- Usuário Usuário de conexão ao banco de dados Oracle.
- Senha Senha de conexão do banco de dados Oracle.

Após informar todos os campos, poderá ser efetuado o teste de conexão com o banco de dados, clicando no botão **"Testar Conexão"**.

Verificando que a conexão foi efetuada com sucesso, deverá ser clicado no botão "**Confirmar**". Neste momento serão salvas as configurações de conexão ao banco de dados **Oracle**.

Após confirmar as configurações de conexão ao banco de dados, será disponibilizada a tela de **Login** do software **ServCom NET**.

## Configuração do Tipo de Banco como SQL Server

Quando selecionado o tipo de banco de dados como sendo **SQL Server** será disponibilizada a seguinte tela:

| Banco de dados       Integração LDAP         Banco de dados       Integração LDAP         Banco de dados       Integração LDAP         Banco de dados       Integração LDAP         Banco de dados       Integração LDAP         Banco de dados       Integração LDAP         Banco de dados       Conexão         SQL Server       Padrão         O Windows Authentication       SQL Server         Servidor       Servidor         192.100.99.162       Banco de Dados         SERVCOMNET       Senha         sa       •••••         Testar Conexão       Confirmar | Configuração de Banco de Dados 📃 🔛                                                                                                    | Configuração de Banco de Dados                                                                                                    |     |
|----------------------------------------------------------------------------------------------------|----------------------------------------------------------------------------------------------------|----------------------------------------------------------------------------------------------------|-----|
|                                                                                                    | Banco de dados Integração LDAP<br>Banco de dados<br>Tipo de Banco Conexão<br>SQL Server Padrão<br>Detalhes<br>Ovindows Authentication SQL Server<br>Servidor<br>192.100.99.162<br>Banco de Dados<br>SERVCOMNET<br>Usuário Senha<br>sa<br>Testar Conexão Confirmar | Banco de dados Integração LDAP<br>Banco de dados<br>Tipo de Banco Conexão<br>SQL Server ♥ Usuário<br>Detalhes<br>O Windows Authentication | ▼ ↓ |

- Conexão Define o tipo de conexão como Padrão ou Usuário.
  - Padrão Serão utilizados os dados default de conexão ao banco de dados Oracle.
  - Usuário Serão definidos somente o Servidor e Schema do banco de dados Oracle. Neste caso, o usuário que possuir permissão deverá ser incluído também no software para permitir o acesso ao sistema.
- Windows Authentication Autenticação de conexão ao SQL Server utilizando autenticação de usuário do Windows.
- SQL Server Autenticação de conexão ao SQL Server utilizando autenticação do SQL Server.
- Servidor Endereço do servidor de banco de dados SQL Server.
- Banco de Dados Nome do banco de dados SQL Server.
- Usuário Usuário de conexão ao banco de dados SQL Server.
- Senha Senha de conexão do banco de dados SQL Server.

Após informar todos os campos, poderá ser efetuado o teste de conexão com o banco de dados clicando no botão "**Testar Conexão**".

Verificando que a conexão foi efetuada com sucesso, deverá ser clicado no botão "**Confirmar**". Neste momento serão salvas as configurações de conexão ao banco de dados **SQL Server**.

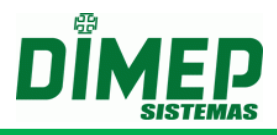

O software permite ser integrado via protocolo LDAP para utilizar os usuários do domínio para acesso ao software. Neste caso, os usuários devem pertencer a um grupo de usuários e no ServCom.NET deve ser criado um perfil com o mesmo nome deste grupo para definir as permissões dos usuários.

Clique na aba Integração LDAP, exibe a tela abaixo:

| Configuração de Banco de Dados 📃 📓 | Configuração de Banco de Dados 📃 🔛            |
|------------------------------------|-----------------------------------------------|
| Banco de dados Integração LDAP     | Banco de dados Integração LDAP                |
| Integração LDAP                    | ☑ Integração LDAP                             |
| Local do Registro LDAP             | Local do Registro LDAP                        |
|                                    | 192.100.99.2:389                              |
| DN Base                            | DN Base                                       |
|                                    | CN=Users,DC=laboratorio,DC=dimep,DC=com,DC=br |
| Usuário                            | Usuário                                       |
|                                    | flavio.marques                                |
|                                    |                                               |
|                                    |                                               |
|                                    |                                               |
|                                    |                                               |
|                                    |                                               |
| Testar Conexão Confirmar           | Testar Conexão Confirmar                      |
|                                    |                                               |

Integração LDAP – marque a opção para ativar a integração.

**Local do Registro LDAP** – nome qualificado ou endereço IP do servidor de nomes e porta para conexão LDAP.

DN Base – informe os dados do CN e DC.

Usuário – digite o nome do usuário que faz parte do grupo Admin.

OBS: este grupo admin deve ser criado no servidor de Domínio, para que o usuário consiga realizar o login.

Após confirmar as configurações de conexão ao banco de dados, será disponibilizada a tela de **Login** do software **ServCom NET**.

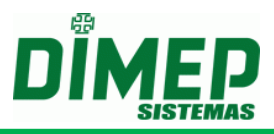

## Efetuando Primeiro Login no Software ServCom NET

Ao acessar o software **ServCom NET** será disponibilizada uma tela de login, em que deverá ser informado o **Nome de Usuário**, **Senha do Usuário** e a **Linguagem** de utilização do software. Para utilização com o equipamento **PrintPoint II e PrintPoint Li e MiniPrint**, deverá ser utilizada a linguagem **Português**.

| ServComNET |        |
|------------|--------|
| Login      |        |
| Senha      |        |
| [          |        |
| Idioma     |        |
| Portugues  |        |
|            | ncelar |

O usuário default do software é: "**admin**". A senha default do software é: "**123**".

Após efetuar o primeiro **Login**, para segurança, deverá ser modificada a senha de acesso ao usuário "**admin**".

## Configurações Gerais do ServCom NET

Para acessar as telas de cadastro do software ServCom NET, deverá ser acessada a opção Cadastro para permitir acesso às telas de Configurações do PrintPoint III / SmartPoint / SmartPrint, Configurações PrintPoint II, Configurações do MiniPrint, Configurações do BioPoint II S. Configurações do BioLite, Configurações MicroPoint XP, Configurações Micropoint IP, Configuração de Serviço, Serviços, Relógios, Agendamento, Usuários, Pessoas, Supervisores, Sinaleiro, Feriado, Mensagem de Função, Mensagem de Sistema, Mensagem de Usuário, Turnos, Jornadas, Grupo de Jornadas e Perfil de Sistema.

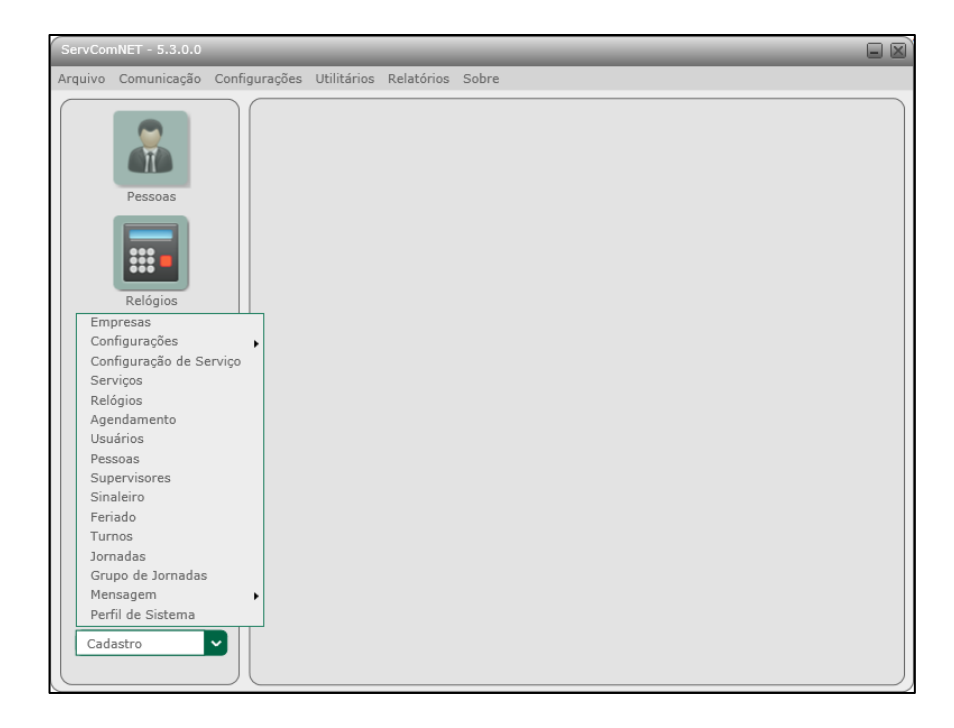

Suporte / Assistência Técnica: +55 (011) 3646-4000

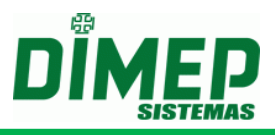

Foram disponibilizados ícones no software **ServCom NET** para acesso rápido como: o cadastro de **Relógios**, cadastro de **Agendamento**, envio de **Comandos** e visualização do **Log** da comunicação.

Foi disponibilizado também um menu de acesso rápido com as seguintes opções:

- Arquivo
- Comunicação
- Configurações
- Utilitários
- Relatórios
- Sobre

O menu "Arquivo" possui somente a opção para sair do software ServCom NET.

O menu "Comunicação" possui as seguintes opções:

- IP Permite efetuar o envio dos comandos através da comunicação TCP-IP.
- PenDrive Permite efetuar a configuração do Formato de Exportação para recolhimento dos registros através do PenDrive, a importação dos registros efetuados via PenDrive e a geração dos arquivos para programação via PenDrive.

O menu Configurações possui as seguintes opções:

- **Configurar o Formato de Exportação** Permite efetuar a configuração do layout dos registros armazenados em um arquivo texto.
- **Configuração de Banco de Dados** Permite configurar a conexão com banco de dados externo.
- Layout de Exportação Permite configurar como as informações serão salvas no banco de dados externo.
- Formato do Nome do Arquivo de Coleta Permite configurar o formato do nome do arquivo de coleta. Existem dois tipos de formato de arquivo de coleta:
  - Geral para configurar o formato do nome do arquivo, quando definido que o software ServCom NET trabalhará com um arquivo único para todos os equipamentos.
  - Por Relógio permite configurar o formato do nome do arquivo. Quando definido que o software ServCom NET trabalhará com um arquivo por equipamento.
- Parâmetros do Sistema Permite efetuar a configuração de integração com o sistema DMP Notificador ou com sistema Template Server.
- Controle de Customizações Permite ativar ou desativar recursos específicos de customizações solicitadas através de "Consultas de Viabilidade". Deverão somente ser ativados recursos desta tela quem realmente solicitou a customização, pois ela pode modificar o comportamento do sistema (Software / Comunicação com equipamentos / etc.)

O menu "Utilitários" possui as opções:

• Log – Permite visualizar os logs da comunicação.

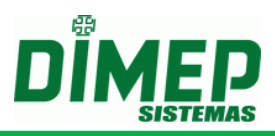

- **Status Relógio** Permite visualizar o status imediato. Para que sejam atualizados os dados, deverá ser cadastrado um agendamento com a opção "Status Reduzido" selecionada.
- Importar Cartões/Digitais Permite realizar a importação de funcionários já cadastrados nos softwares BioTime ou ServCom ou DMPREP, evitando que o usuário cadastre todos os funcionários e digitais no sistema novamente.
- Exportação de Marcações Permite efetuar as marcações que estão armazenadas no banco de dados.
- Atualização de Múltiplos Relógios Permite efetuar a atualização do cadastro dos equipamentos para as seguintes informações: Horário de Verão e versão do firmware do PrintPoint III / SmartPoint / SmartPrint, PrintPoint II, Print Point Li, MiniPrint, MicroPoint XP, BioPoint II S, Micropoint IP e BioLite.
- **Manipulação de Serviços** Permite criar, excluir, iniciar e parar o serviço de comunicação com os equipamentos.
- Serviço de processamento de arquivo texto e biometria 1:R Permite criar, excluir, iniciar e parar o serviço responsável pelo processamento da integração via arquivo texto e integração com módulo templates Server para acesso por biometria 1:R.
- Associação / Desassociação em lote Permite vincular, associar ou desassociar uma ou várias pessoas para um ou vários relógios de uma única vez, facilitando o cadastro.
- Nomes de Arquivos Permite alterar o nome dos arquivos de integração por arquivo texto. O software já tem nomes padrões, porém o usuário pode alterar este nome para um que preferir.
- Histórico de Navegação Permite consultar todas as operações de inclusão, alteração e exclusão das rotinas Agendamento, Perfil de sistema, Relógio, Serviço e Usuário.

O menu "Relatórios" possui duas opções:

- Cadastro Permite visualizar os tipos de relatórios de cadastro.
  - **Pessoas por Relógio -** Permite visualizar o relatório de pessoas associadas a um determinado relógio.
  - **Relógios por Pessoa -** Permite visualizar o relatório de relógios associadas a uma determinada pessoa.
  - Relógios por Supervisor Permite visualizar o relatório de supervisores associados a um determinado relógio.
  - **Supervisor por Relógio** Permite visualizar o relatório de relógios associados a um determinado supervisor.
  - Permissões Permite visualizar um relatório de usuários do sistema e suas permissões de acesso.
- Log Permite visualizar os tipos de relatórios de log.
  - Histórico Status Relógio Permite visualizar um histórico dos status solicitados do PrintPoint III / SmartPrint / SmartPoint, PrintPoint II e MiniPrint.
  - Marcações Permite visualizar as marcações dos registros efetuados pelos funcionários utilizando o filtro por período, por equipamento, por funcionário. Permite também efetuar a ordenação dos registros por Relógio ou Pessoa.
  - Espelho de Marcações Permite visualizar o espelho dos registros efetuados pelos funcionários utilizando o filtro por período, por

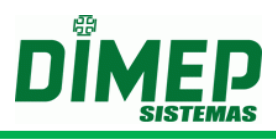

equipamento e por funcionário. Permite também efetuar a ordenação dos registros por Relógio ou Pessoa.

O menu "Sobre":

 Retorna a informação sobre a versão dos ServCom NET assim como informações de contato.

## Cadastro

É a opção utilizada para acessar o cadastro das Empresas, Configurações do PrintPoint III / SmartPrint / SmartPoint, Configurações PrintPoint II, Configurações do MiniPrint, Configurações BioPoint II S, Configurações MicroPoint XP, Configurações BioLite, Configurações Micropoint IP, Configuração de Serviço, Serviços, Relógios, Agendamento, Usuários, Pessoas e Supervisores, Sinaleiro, Feriado, Turno, Jornada, Grupo Jornada, Mensagem Função, Mensagem Sistema e Mensagem Usuário.

#### Empresas

Ao clicar na opção **Empresas**, será disponibilizada a tela de seleção das empresas cadastradas.

#### Seleção de Registros

Abaixo é apresentada a tela de Seleção de Registros das Configurações EMPRESAS.

| Seleção | de Registros - Empresas | -                   | × |
|---------|-------------------------|---------------------|---|
| Código  | Descrição               |                     |   |
| 2       | Dimep - Filial          |                     |   |
|         |                         |                     |   |
|         |                         |                     |   |
|         |                         |                     |   |
|         |                         |                     |   |
|         |                         |                     |   |
| Localiz | ar                      | Localiza            | r |
|         |                         | Novo Alterar Fechar |   |

Descrição das opções da tela de Seleção de Registros:

- Localizar Permite efetuar a localização de um determinado cadastro na listagem dos cadastros apresentada na tela. A localização é feita pelo código do cadastro.
- **Novo** Permite efetuar um novo cadastro.
- Alterar Permite efetuar alteração de um cadastro já efetuado.
- Fechar Permite finalizar a tela de Seleção de Registros.

#### Cadastrando Empresa

Para efetuar o cadastramento de um novo registro em **Empresa**, deverá ser clicado no botão **Novo** da tela de **Seleção de Registro**. Após clicar no botão **Novo** será apresentada a seguinte tela:

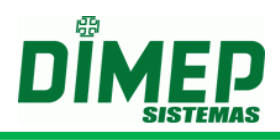

| Configuração para                   | Configuração para                    | Configuração para                    | Configuração para                   |
|-------------------------------------|--------------------------------------|--------------------------------------|-------------------------------------|
| PrintPoint III /                    | DrintDoint II                        | DrintDoint Li                        | MiniPrint                           |
|                                     | F HILF OILL H                        |                                      |                                     |
| SmartPrint /                        |                                      |                                      |                                     |
| SmartPoint                          |                                      |                                      |                                     |
| Empresas                            | Empresa 🔲 🗶                          | Empresa 🔲 🗶                          | Empresa 🔲 🔛                         |
| Código Descrição                    | Código Descrição                     | Código Descrição                     | Código Descrição                    |
| 0 Dimep                             | 0 EMPRESA                            | 0 EMPRESA                            | 0 EMPRESA                           |
| Modelo                              | Modelo                               | Modelo                               | Modelo                              |
| PrintPoint III / Smai               | PrintPoint II                        | PrintPoint Li                        | MiniPrint                           |
| DIMAS DE MELO PIMENTA SISTEMA DE    | DIMAS DE MELO PIMENTA SISTEMAS DE PO | DIMAS DE MELO PIMENTA SISTEMAS DE PO | DIMAS DE MELO PIMENTA SISTEMAS DE P |
| PONTO E ACESSO LTDA                 | NTO E ACESSO LTDA                    | NTO E ACESSO LTDA                    | ONTO E ACESSO LTDA                  |
|                                     |                                      |                                      |                                     |
|                                     |                                      |                                      |                                     |
| Endereço                            | Endereço                             | Endereço                             | Endereço                            |
| Av. Mofarrej, 840 - Vila Leopoldina | AV MOFARREJ, 840 - VILA LEOPOLDINA   | AV MOFARREJ, 840 - VILA LEOPOLDINA   | AV MOFARREJ, 840 - VILA LEOPOLDINA  |
|                                     |                                      |                                      |                                     |
| Ting                                | Tino Documento                       | Tina Documento                       | Tino Documento                      |
| CNPJ CNPJ                           | CNPJ 61.099.008/0001-41              | CNPJ 61.099.008/0001-41              | CNPJ 61.099.008/0001-41             |
| CEI                                 | CEI                                  | CEI                                  | CEI                                 |
| /                                   |                                      |                                      |                                     |
|                                     |                                      |                                      |                                     |
|                                     |                                      |                                      |                                     |
| Novo Gravar Excluir Fechar          | Novo Gravar Excluir Fechar           | Novo Gravar Excluir Fechar           | Novo Gravar Excluir Fechar          |
|                                     |                                      |                                      |                                     |

- Código: Insira o código da empresa.
- Descrição: digite o nome fantasia da empresa ou descrição.
- Modelo: Modelo do equipamento que receberá esta configuração. Conforme modelo selecionado o texto deverá ser configurado de uma maneira específica. Para o PrintPoint II poderá ser informado texto específico por linha e estas informações serão impressas no mesmo formato visualizado na tela na impressão do ticket. Para o PrintPoint Li deverá ser cadastrado o texto corrido. Para o MiniPrint o funcionamento será idêntico ao do PrintPoint II, mas com 1 caractere a menos por linha.
- **Nome:** Digite a Razão Social da Empresa, pois será enviado para o REP para constar no "Comprovante de Registro de Ponto do Trabalhador" que será impresso pelo REP e também será impresso no cabeçalho do relatório.
- Endereço: Digite o endereço completo da Empresa, que será enviado ao REP, para constar no "Comprovante de Registro de Ponto do Trabalhador".
- Pessoa: Neste campo, selecione Jurídica ou Física.
- Tipo: Selecione o tipo da empresa (jurídica ou física).
- **Documento:** Digite o Cadastro Nacional de Pessoa Jurídica (antigo CGC) ou CPF da empresa, que será impresso "Comprovante de Registro de Ponto do Trabalhador e no cabeçalho do relatório de frequência do funcionário".
- **CEI:** Digite o número do CEI válido, pois será enviado ao REP para constar no "Comprovante de Registro de Ponto do Trabalhador".

#### Alterando Empresas

Para efetuar a alteração de um cadastro das **Empresas** poderá ser selecionado o registro a ser alterado e em seguida clicado no botão **Alterar** na tela de **Seleção de Registros**, ou clicando duas vezes em cima do registro.

Após efetuar a alteração do cadastro, deverá ser clicado no botão **Gravar** para efetuar a gravação da alteração efetuada. E em seguida, para finalizar a alteração, clicar no botão **Fechar**.

Se não foi efetuada nenhuma alteração, poderá ser clicado no botão **Fechar** para finalizar a tela de cadastro de Empresa.

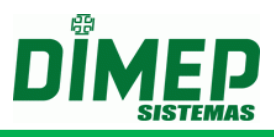

#### Excluindo Empresa

Para efetuar a exclusão de um cadastro das **Configurações Empresa**, deverá entrar no registro como se fosse efetuar uma alteração de cadastro e em seguida clicar no botão **Excluir**.

#### Configurações

Ao clicar na opção **Configurações**, serão disponibilizados os tipos de configurações de equipamentos que trabalham com o sistema e que permitem configurações personalizadas.

#### Configurações PrintPoint III / SmartPrint / SmartPoint

Ao clicar na opção **Configurações PrintPoint III / SmartPrint / SmartPoint**, será disponibilizada a tela de seleção de registros das **Configurações PrintPoint** III.

#### Seleção de Registros

Abaixo é apresentada a tela de Seleção de Registros das Configurações PrintPoint III.

| eleção | o de Registros | - Configura | ções PrintPoint | III     |           |
|--------|----------------|-------------|-----------------|---------|-----------|
| Código | Descrição      |             |                 |         |           |
| 4      | PrintPoint III |             |                 |         |           |
|        |                |             |                 |         |           |
|        |                |             |                 |         |           |
|        |                |             |                 |         |           |
|        |                |             |                 |         |           |
|        |                |             |                 |         |           |
|        |                |             |                 |         |           |
|        |                |             |                 |         |           |
|        |                |             |                 |         |           |
| Locali | zar            |             |                 |         | Localizar |
|        |                |             | Novo            | Alterar | Fechar    |

Descrição das opções da tela de Seleção de Registros:

- Localizar Permite efetuar a localização de um determinado cadastro na listagem dos cadastros apresentada na tela. A localização é feita pelo código do cadastro.
- **Novo** Permite efetuar um novo cadastro.
- Alterar Permite efetuar alteração de um cadastro já efetuado.
- Fechar Permite finalizar a tela de Seleção de Registros.

#### Cadastrando Configurações PrintPoint III / SmartPrint / SmartPoint

Para efetuar o cadastramento de um novo registro em **Configurações PrintPoint III** deverá ser clicado no botão **Novo** da tela de **Seleção de Registro**. Após clicar no botão **Novo** será apresentada a seguinte tela:

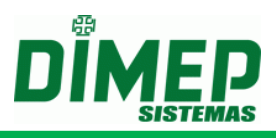

| 2 PrintPoint III                                                                                                    |                                                                                                    |                                                                                                    |  |
|----------------------------------------------------------------------------------------------------|----------------------------------------------------------------------------------------------------|----------------------------------------------------------------------------------------------------|--|
| Apinadomin III     Tipo de Leitura Impressora     Tipo de Leitura Impressora     Tredado     Edido     Autinita Teclado     Código Utilizado     Oris     Autenticação     PIS     Autenticação     Apenas Senha     Apenas Biometria     Biometria ou Senha (se não     tem biometria)     Ambos     dentificação     Habilita I nara N | Cartão<br>Cartão<br>Cartão<br>Código Utilizado<br>© PIS<br>Autenticação<br>O Não pede<br>autenticação<br>O Apenas Senha<br>O Apenas Biometria<br>@ Biometria ou Senha (se não<br>tem biometria)<br>O Ambos<br>Autenticação<br>O Semero (não permito a | Personalização            ● Não tem Personalização            Especial I            ■ Especial II            № Dig.             © O            Cod. Person.             Biometria             Nivel Segurança Blometria             S e            Reconhecimento Blométrico             Display             Quantidade de digitos da             O e |  |
| Não pede autenticação Apenas Senha                                                                                                    | marcação de quem não tem<br>digital)<br>Parcial (permite a marcação de<br>quem não tem digital)                                                                                                    |                                                                                                    |  |

Descrição das opções da tela de Configurações PrintPoint III/SmartPoint/ SmartPrint:

- Código Primeiro campo é auto numérico, não permitindo edição. Segundo campo é o campo para informar a descrição das Configurações PrintPoint III / SmartPrint / SmartPoint.
- Teclado Permite informar ao equipamento PrintPoint III / SmartPrint / SmartPoint se permitirá a utilização do teclado ou não.
  - Código Utilizado Permite informar se o código digitado via teclado será o número do PIS ou o número da credencial.
  - **Autenticação** Permite informar se será solicitada a confirmação do registro através de senha, biometria ou ambos.
- Identificação Permite informar se o equipamento PrintPoint III / SmartPrint / SmartPoint irá trabalhar com autenticação 1:N ativa e se efetuará solicitação da senha para autenticação.
- Cartão Permite informar ao equipamento PrintPoint III / SmartPrint / SmartPoint se permitirá a utilização do cartão ou não.
  - Código Utilizado Permite informar se o código digitado via cartão será o número do PIS ou o número da credencial.
  - Autenticação Permite informar se será solicitada a confirmação do registro através de senha, biometria ou ambos.
- Autenticação Permite informar ao equipamento se ele permitirá efetuar a marcação somente de pessoas que possuem digitais ou não.
- **Personalização** Permite informar se o dígito verificador irá trabalhar ou não com personalização DIMEP.
  - Não tem personalização Informa ao sistema que não trabalhará com dígito verificador personalizado.
  - Especial I Informa ao sistema que trabalhará com dígito verificador personalizado padrão MicroPoint.
  - **Especial III** Informa ao sistema que trabalhará com dígito verificador personalizado padrão **MegaPoint**.

Nº Dig. – Número de dígitos do cartão para cálculo do dígito verificador personalizado.

 Cod. Person – Código de personalização utilizado para cálculo do dígito verificador personalizado.

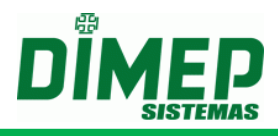

- Nível Segurança Biometria Permite definir o nível de segurança utilizado no módulo biométrico. Podendo ser informado um valor de 0 a 9.
  - Reconhecimento Biométrico a 180 Graus: Utilizado para configurar o equipamento para reconhecimento da digital a 180º. Caso não seja marcada esta opção, o leitor fica ativo a 360º que é o default.
- Quantidade de dígitos da credencial Permite definir se será mostrado no display do equipamento o número da credencial antes do nome da pessoa. Valor default sendo "0", que informa que não será mostrada esta informação no display. Pode ser informado um valor de 0 a 20.

| 2 PrintPoint III                                                                                                    |                                                            |                                                            |  |
|----------------------------------------------------------------------------------------------------|------------------------------------------------------------|------------------------------------------------------------|--|
| Geral Tipo de Leitura                                                                                                    | Impressora                                                 |                                                            |  |
| Lettura Suportada                                                                                                    | Formato do Cartao<br>(000000000000000000000000000000000000 | Wiegand 37 Bits [00000000000000000111]     @ Padrão H10302 |  |
| 2 de 5 Especial     2 de 5 Especial     3 de 9     Magnético     Formato Especia     ABA     Formato Especia     Wiegand 26 Bits     Wiegand 32 Bits E     Wiegand 34 Bits     Wiegand 35 Bits |                                                            |                                                            |  |

- **Tipo de Leitura** Deverá ser informado qual o tipo de leitura utilizada nos equipamentos **PrintPoint III / SmartPrint / SmartPoint**, com seus respectivos formatos de leitura. Poderá ser informado também se o equipamento utilizará uma criptografia.
  - 2 de 5 Intercalado: Padrão universal utilizado para código de barras.
    - Utiliza Criptografia: Marque esta opção se os cartões têm criptografia. (somente para tipo de leitura 2 de 5 intercalado).
      - Vetor 1: Informe o número do vetor 1 para cálculo da criptografia.
        - **Verificador 1:** Informe o número do verificador 1 para cálculo da criptografia.
      - Vetor 2: Informe o número do vetor 2 para cálculo da criptografia.
        - Verificador 2: Informe o número do verificador 2 para cálculo da criptografia.
    - Selecione a quantidade de dígitos dos cartões criptógrafos, conforme:
      - Criptografia 08 dígitos
      - Criptografia 10 dígitos
      - Criptografia 12 dígitos
  - 2 de 5 Especial: Padrão Dimep utilizado para código de barras.
  - 3 de 9: Padrão Dimep utilizado para código de barras.
  - **Magnético:** Padrão utilizado para crachás Magnéticos.
  - **ABA:** Padrão AbaTrack utilizado para crachás de proximidade.
  - Wiegand 26: Padrão Wiegand 26 bit utilizado para crachás de proximidade.

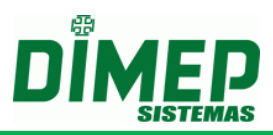

- Wiegand 32: Padrão Wiegand 32 bit utilizado para crachás de proximidade.
- Wiegand 34: Padrão Wiegand 34 bit utilizado para crachás de proximidade.
- Wiegand 35: Padrão Wiegand 35 bit utilizado para crachás de proximidade.
  - Wiegand 37: Padrão Wiegand 37 bit utilizado para crachás de proximidade.Padrão H10302 – Permite informar padrão de leitura de proximidade Wiegand como sendo H10302.
  - Padrão H10304 Permite informar padrão de leitura de proximidade Wiegand como sendo H10304.
- Habilita paridade nas leituras Wiegand Permite informar se será habilitada a paridade nas leituras Wiegand.
- **Smart Card**: Utilizado para crachás de proximidade (só faz leitura de dados).
  - Lê ID: Irá realizar a leitura do ID do cartão em decimal.
  - Lê Matrícula: Irá realizar a leitura da matrícula do cartão em decimal.
  - Lê Matrícula Hexadecimal: Irá realizar a leitura da matrícula do cartão em hexadecimal.
- EAN13 Padrão EAN13 utilizado para código de barras.

| Configurações PrintPoint III   SmartPrint   SmartPoint                                                             |                            |
|----------------------------------------------------------------------------------------------------|----------------------------|
| Código 2 PrintPoint III                                                                                            |                            |
| Geral Tipo de Leitura Impressora                                                                                   |                            |
| Impressora<br>Avanço<br>© Pequeno<br>Médio<br>Longo<br>Corte<br>© Parcial<br>Total<br>Bobina<br>Tamanho 300 Metros |                            |
|                                                                                                    | Novo Gravar Excluir Fechar |

- Impressora Permite informar ao equipamento PrintPoint III / SmartPrint / SmartPoint a configuração da impressora.
  - Avanço Informa o tipo de avanço do papel que será utilizado, podendo ser informado como pequeno, médio ou longo.
  - Corte Informa o tipo de corte do papel que será utilizado, podendo ser informado como parcial ou total.
  - Bobina Permite informar o tamanho da bobina utilizada. Tamanho máximo da bobina de 500 metros, podendo ser informado um valor de 0 a 500.
- Novo Inicia um novo cadastro.
- **Gravar** Grava o cadastro.

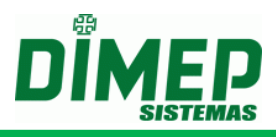

- Excluir Permite efetuar a exclusão de um cadastro.
- Fechar Permite finalizar a tela de cadastro.

#### Alterando Configurações do PrintPoint III / SmartPrint / SmartPoint

Para efetuar a alteração de um cadastro das **Configurações PrintPoint III / SmartPrint / SmartPoint** poderá ser selecionado o registro a ser alterado e em seguida clicado no botão **Alterar** na tela de **Seleção de Registros**, ou clicando duas vezes em cima do registro.

Após efetuar a alteração do cadastro deverá ser clicado no botão **Gravar** para efetuar a gravação da alteração efetuada. E em seguida, para finalizar a alteração, clicar no botão **Fechar**.

Se não foi efetuada nenhuma alteração poderá ser clicado no botão **Fechar** para finalizar a tela de cadastro das **Configurações PrintPoint III / SmartPrint / SmartPoint**.

#### Excluindo Configurações do PrintPoint III / SmartPrint / SmartPoint

Para efetuar a exclusão de um cadastro das **Configurações PrintPoint III / SmartPrint / SmartPoint**, deverá entrar no registro como se fosse efetuar uma alteração de cadastro e em seguida clicar no botão **Excluir**.

#### Configurações PrintPoint II

Ao clicar na opção **Configurações PrintPoint** II, será disponibilizada a tela de seleção de registros das **Configurações PrintPoint** II.

#### Seleção de Registros

Abaixo é apresentada a tela de Seleção de Registros das Configurações PrintPoint II.

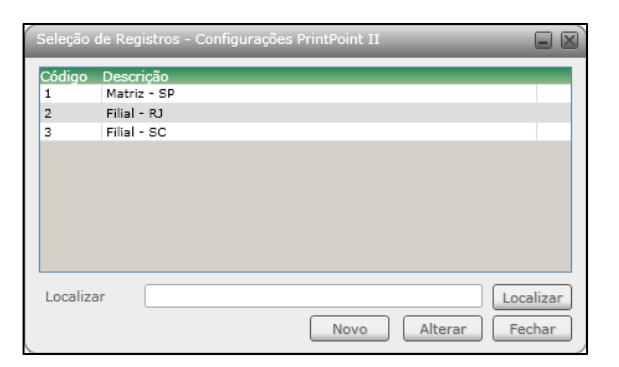

Descrição das opções da tela de Seleção de Registros:

- Localizar Permite efetuar a localização de um determinado cadastro na listagem dos cadastros apresentada na tela. A localização é feita pelo código do cadastro.
- **Novo** Permite efetuar um novo cadastro.
- Alterar Permite efetuar alteração de um cadastro já efetuado.
- Fechar Permite finalizar a tela de Seleção de Registros.

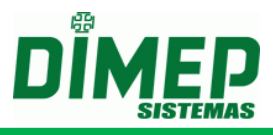

#### Cadastrando Configurações PrintPoint II

Para efetuar o cadastramento de um novo registro em **Configurações PrintPoint II** deverá ser clicado no botão **Novo** da tela de **Seleção de Registro**. Após clicar no botão **Novo** será apresentada a seguinte tela:

| Configurações PrintPoint II                                                                                                    |                                                                                                    | í.                                                                                                    |     |
|----------------------------------------------------------------------------------------------------|----------------------------------------------------------------------------------------------------|----------------------------------------------------------------------------------------------------|-----|
| Código<br>I                                                                                                    |                                                                                                    |                                                                                                    |     |
| Geral Tipo de Leitura Impressora<br>Teclado<br>Código Utilizado<br>© Credencial<br>PIS<br>Autenticação<br>O Aão pede<br>autenticação<br>O Apenas Senha<br>O Apenas Biometria<br>Biometria ou Senha (se não<br>tem biometria)<br>O Ambos<br>Identificação<br>V Habilita 1 para N<br>© Não pede autenticação<br>O Apenas Senha | Cartão<br>Cartão<br>Código Utilizado<br>Código Utilizado<br>Credencial<br>PIS<br>Autenticação<br>Apenas Senha<br>Apenas Biometria<br>Biometria ou Senha (se não<br>tem biometria)<br>Ambos<br>Autenticação<br>Sempre (não permite a<br>marcação de quem não tem<br>digital)<br>Pracial (permite a marcação de<br>quem não tem digital) | Personalização<br>Não tem Personalização<br>Especial I<br>Especial II<br>Nº Dig.<br>Cod. Person.<br>Biometria<br>Nível Segurança Biometria<br>S +<br>Display<br>Quantidade de digitos da<br>credencial<br>O +<br>O + |     |
|                                                                                                    |                                                                                                    | Novo Gravar Excluir Fect                                                                                                    | nar |

Descrição das opções da tela de Configurações PrintPoint II:

- Código Primeiro campo é auto numérico, não permitindo edição. Segundo campo é o campo para informar a descrição das Configurações PrintPoint II.
- **Teclado** Permite informar ao equipamento **PrintPoint II** se permitirá a utilização do teclado ou não.
  - Código Utilizado Permite informar se o código digitado via teclado será o número do PIS ou o número da credencial.
  - Autenticação Permite informar se será solicitada a confirmação do registro através de senha, biometria ou ambos.
- Identificação Permite informar se o equipamento PrintPoint II irá trabalhar com autenticação 1:N ativa e se efetuará solicitação da senha para autenticação.
- Cartão Permite informar ao equipamento PrintPoint II se permitirá a utilização do cartão ou não.
  - Código Utilizado Permite informar se o código digitado via cartão será o número do PIS ou o número da credencial.
  - Autenticação Permite informar se será solicitada a confirmação do registro através de senha, biometria ou ambos.
- Autenticação Permite informar ao equipamento se ele permitirá efetuar a marcação somente de pessoas que possuam digitais ou não.
- Personalização Permite informar se o dígito verificador irá trabalhar ou não com personalização DIMEP.
  - Não tem personalização Informa ao sistema que não trabalhará com dígito verificador personalizado.
  - Especial I Informa ao sistema que trabalhará com dígito verificador personalizado padrão MicroPoint.

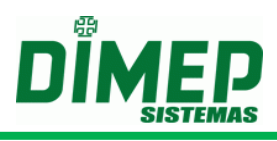

- **Especial II** Informa ao sistema que trabalhará com dígito verificador personalizado padrão **MegaPoint**.
  - Nº Dig. Número de dígitos do cartão para cálculo do dígito verificador personalizado.
  - Cod. Person Código de personalização utilizado para cálculo do dígito verificador personalizado.
- Nível Segurança Biometria Permite definir o nível de segurança utilizado no módulo biométrico. Podendo ser informado um valor de 0 a 9.
- Quantidade de dígitos da credencial Permite definir se será mostrado no display do equipamento o número da credencial antes do nome da pessoa. Valor default sendo "0", que informa que não será mostrada esta informação no display. Pode ser informado um valor de 0 a 20.

| Configurações PrintPoint II                                                                                                    |                                                                          |
|----------------------------------------------------------------------------------------------------|--------------------------------------------------------------------------|
| Código                                                                                                    |                                                                          |
| Geral       Tipo de Leitura       Impressora         Leitura Suportada       Formato do Cartão         I 2 de 5 Intercalado       000000000000000000000000000000000000 | <ul> <li>Wiegand 37 Bits (000000000000000000000000000000000000</li></ul> |
|                                                                                                    | Novo Gravar Excluir Fechar                                               |

- Tipo de Leitura Deverá ser informado qual o tipo de leitura utilizada nos equipamentos PrintPoint II, com seus respectivos formatos de leitura. Poderá ser informado também se o equipamento utilizará uma criptografia.
  - 2 de 5 Intercalado: Padrão universal utilizado para código de barras.
    - Utiliza Criptografia: Marque esta opção se os cartões têm criptografia. (somente para tipo de leitura 2 de 5 intercalado).
      - Vetor 1: Informe o número do vetor 1 para cálculo da criptografia.
        - **Verificador 1:** Informe o número do verificador 1 para cálculo da criptografia.
      - Vetor 2: Informe o número do vetor 2 para cálculo da criptografia.
        - Verificador 2: Informe o número do verificador 2 para cálculo da criptografia.
      - Selecione a quantidade de dígitos dos cartões criptógrafos, conforme:
        - Criptografia 08 dígitos
        - Criptografia 10 dígitos
        - Criptografia 12 dígitos
  - 2 de 5 Especial: Padrão Dimep utilizado para código de barras.
  - 3 de 9: Padrão Dimep utilizado para código de barras.
  - Magnético: Padrão utilizado para crachás Magnético.

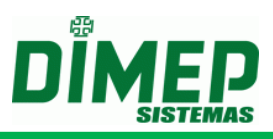

- **ABA:** Padrão AbaTrack utilizado para crachás de proximidade.
- Wiegand 26: Padrão Wiegand 26 bit utilizado para crachás de proximidade.
- Wiegand 32: Padrão Wiegand 32 bit utilizado para crachás de proximidade.
- Wiegand 34: Padrão Wiegand 34 bit utilizado para crachás de proximidade.
- Wiegand 35: Padrão Wiegand 35 bit utilizado para crachás de proximidade.
- Wiegand 37: Padrão Wiegand 37 bit utilizado para crachás de proximidade.
  - Padrão H10302 Permite informar padrão de leitura de proximidade Wiegand como sendo H10302.
  - Padrão H10304 Permite informar padrão de leitura de proximidade Wiegand como sendo H10304.
- Habilita paridade nas leituras Wiegand Permite informar se será habilitada a paridade nas leituras Wiegand.
- Smart Card: Utilizado para crachás de proximidade (só faz leitura de dados).
  - Lê ID: Irá realizar a leitura do ID do cartão em decimal.
  - Lê Matrícula: Irá realizar a leitura da matrícula do cartão em decimal.
  - Lê Matrícula Hexadecimal: Irá realizar a leitura da matrícula do cartão em hexadecimal.
- EAN13 Padrão EAN13 utilizado para código de barras.

| Configurações PrintPoint II                                                                                                |                            |
|----------------------------------------------------------------------------------------------------|----------------------------|
| - Código                                                                                                    |                            |
| Geral Tipo de Leitura Impressora                                                                                           |                            |
| Impressora<br>Avanço<br>© Pequeno<br>© Médio<br>© Longo<br>Corte<br>© Parcial<br>© Total<br>Bobina<br>Tamanho 300 🏧 Metros |                            |
|                                                                                                    | Novo Gravar Excluir Fechar |

- Impressora Permite informar ao equipamento PrintPoint II a configuração da impressora.
- Avanço Informa o tipo de avanço do papel que será utilizado, podendo ser informado como pequeno, médio ou longo.
- Corte Informa o tipo de corte do papel que será utilizado, podendo ser informado como parcial ou total.
- Bobina Permite informar o tamanho da bobina utilizada. Tamanho máximo da bobina de 50 metros, podendo ser informado um valor de 0 a 50.

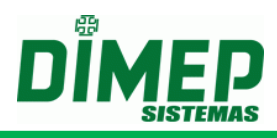

- **Novo** Inicia um novo cadastro.
- Gravar Grava o cadastro.
- **Excluir** Permite efetuar a exclusão de um cadastro.
- Fechar Permite finalizar a tela de cadastro.

#### Alterando Configurações do PrintPoint II

Para efetuar a alteração de um cadastro das **Configurações PrintPoint II** poderá ser selecionado o registro a ser alterado e em seguida clicado no botão **Alterar** na tela de **Seleção de Registros**, ou clicando duas vezes em cima do registro.

Após efetuar a alteração do cadastro deverá ser clicado no botão **Gravar** para efetuar a gravação da alteração efetuada. E em seguida, para finalizar a alteração, clicar no botão **Fechar**.

Se não foi efetuada nenhuma alteração poderá ser clicado no botão **Fechar** para finalizar a tela de cadastro das **Configurações PrintPoint II**.

#### Excluindo Configurações do PrintPoint II

Para efetuar a exclusão de um cadastro das **Configurações PrintPoint II**, deverá entrar no registro como se fosse efetuar uma alteração de cadastro e em seguida clicar no botão **Excluir**.

#### Configurações MiniPrint

Ao clicar na opção **Configurações MiniPrint**, será disponibilizada a tela de seleção de registros das **Configurações MiniPrint**.

#### Seleção de Registros

Abaixo é apresentada a tela de Seleção de Registros das Configurações MiniPrint.

| Seleção  | de Re    | gistros | - Confi | iguraçõ | ies Mir | hiPrint |   | -      | (     |      | X |
|----------|----------|---------|---------|---------|---------|---------|---|--------|-------|------|---|
| Códiao   | Descri   | cão     |         |         |         |         |   |        |       |      |   |
| 1        | Matriz   | - SP    |         |         |         |         |   |        |       |      |   |
| 2        | Filial - | RJ      |         |         |         |         |   |        |       |      |   |
| 3        | Filial - | SC      |         |         |         |         |   |        |       |      |   |
|          |          |         |         |         |         |         |   |        |       |      |   |
|          |          |         |         |         |         |         |   |        |       |      |   |
|          |          |         |         |         |         |         |   |        |       |      |   |
|          |          |         |         |         |         |         |   |        |       |      |   |
|          |          |         |         |         |         |         |   |        |       |      |   |
| Localiza | r        |         |         |         |         |         |   |        | Local | izar | 3 |
|          |          |         |         |         | N       | ovo     | A | lterar | Fech  | nar  | Ō |

Descrição das opções da tela de Seleção de Registros:

- Localizar Permite efetuar a localização de um determinado cadastro na listagem dos cadastros apresentada na tela. A localização é feita pelo código do cadastro.
- **Novo** Permite efetuar um novo cadastro.
- Alterar Permite efetuar alteração de um cadastro já efetuado.
- Fechar Permite finalizar a tela de Seleção de Registros.
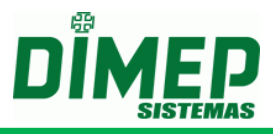

## Cadastrando Configurações MiniPrint

Para efetuar o cadastramento de um novo registro em **Configurações MiniPrint** deverá ser clicado no botão **Novo** da tela de **Seleção de Registro**. Após clicar no botão **Novo**, será apresentada a seguinte tela:

| Configurações MiniPrint                                                                                                    |                                                                                                    |                                                                                                    |
|----------------------------------------------------------------------------------------------------|----------------------------------------------------------------------------------------------------|----------------------------------------------------------------------------------------------------|
| Código<br>0<br>Geral Tipo de Leitura Impressora                                                                                                    |                                                                                                    |                                                                                                    |
| <ul> <li>Teclado</li> <li>✓ Habilita Teclado</li> <li>Código Utilizado</li> <li>Ordencial</li> <li>PIS</li> <li>Autenticação</li> <li>Não pede autenticação</li> <li>Apenas Senha</li> <li>Apenas Biometria</li> <li>Ø Biometria ou Senha (se não tem biometria)</li> <li>Ambos</li> </ul> | Cartão<br>✓ Leitura via Cartão<br>Código Utilizado<br>③ Credencial<br>○ PIS<br>✓ Autenticação<br>○ Aopenas Senha<br>○ Apenas Biometria<br>③ Biometria ou Senha (se não<br>tem biometria)<br>② Annbos<br>Atenticação | Personalização<br>© Não tem Personalização<br>Especial I<br>© Especial II<br>Nº Díg.<br>Cod. Person.<br>Biometria<br>Fivel Segurança Biometria<br>Suprema<br>6 •<br>Sagem<br>5 • |
| <ul> <li>✔ Habilita 1 para N</li> <li>● Não pede autenticação</li> <li>○ Apenas Senha</li> </ul>                                                                                                    | <ul> <li>Sempre (não permite a marcação de quem não tem digital)</li> <li>Parcial (permite a marcação de quem não tem digital)</li> </ul>                                                                           |                                                                                                    |
| 1                                                                                                    |                                                                                                    | Novo Gravar Excluir Fechar                                                                                                    |

Descrição das opções da tela de **Configurações MiniPrint**:

- Código Primeiro campo é auto numérico, não permitindo edição. Segundo campo é o campo para informar a descrição das Configurações MiniPrint.
- Teclado Permite informar ao equipamento MiniPrint se permitirá a utilização do teclado ou não.
  - Código Utilizado Permite informar se o código digitado via teclado será o número do PIS ou o número da credencial.
  - **Autenticação** Permite informar se será solicitada a confirmação do registro através de senha, biometria ou ambos.
- Identificação Permite informar se o equipamento MiniPrint irá trabalhar com autenticação 1:N ativa e se efetuará solicitação da senha para autenticação.
- Cartão Permite informar ao equipamento MiniPrint se permitirá a utilização do cartão ou não.
  - Código Utilizado Permite informar se o código digitado via cartão será o número do PIS ou o número da credencial.
  - Autenticação Permite informar se será solicitada a confirmação do registro através de senha, biometria ou ambos.
- Autenticação Permite informar ao equipamento se ele permitirá efetuar a marcação somente de pessoas que possuam digitais ou não.
- **Personalização** Permite informar se o dígito verificador irá trabalhar ou não com personalização DIMEP.
  - Não tem personalização Informa ao sistema que não trabalhará com dígito verificador personalizado.
  - Especial I Informa ao sistema que trabalhará com dígito verificador personalizado padrão MicroPoint.
  - Especial II Informa ao sistema que trabalhará com dígito verificador personalizado padrão MegaPoint.
    - Nº Dig. Número de dígitos do cartão para cálculo do dígito verificador personalizado.

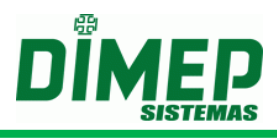

- Cod. Person Código de personalização utilizado para cálculo do dígito verificador personalizado.
- Nível Segurança Biometria Permite definir o nível de segurança utilizado no módulo biométrico.
  - **Suprema –** Podendo ser informado um valor de 0 a 12.
  - Sagem Podendo ser informado um valor de 0 a 9.

| Configurações MiniPrint                                                                                                    |                                                      |
|----------------------------------------------------------------------------------------------------|------------------------------------------------------|
| Código<br>0                                                                                                    |                                                      |
| Geral       Tipo de Leitura       Impressora         Leitura Suportada       Formato do Cartão <ul> <li>2 de 5 Intercalado (000000000000000000000000000000000000</li></ul> | Wiegand 37 Bits 000000000000000000000000000000000000 |
|                                                                                                    | Novo Gravar Excluir Fechar                           |

- **Tipo de Leitura** Deverá ser informado qual o tipo de leitura utilizada nos equipamentos **MiniPrint**, com seus respectivos formatos de leitura. Poderá ser informado também se o equipamento utilizará uma criptografia.
  - 2 de 5 Intercalado: Padrão universal utilizado para código de barras.
    - Utiliza Criptografia: Marque esta opção se os cartões têm criptografia. (somente para tipo de leitura 2 de 5 intercalado).
      - Vetor 1: Informe o número do vetor 1 para cálculo da criptografia.
        - **Verificador 1:** Informe o número do verificador 1 para cálculo da criptografia.
      - Vetor 2: Informe o número do vetor 2 para cálculo da criptografia.
        - **Verificador 2:** Informe o número do verificador 2 para cálculo da criptografia.
      - Selecione a quantidade de dígitos dos cartões criptógrafos, conforme:
        - Criptografia 08 dígitos
        - Criptografia 10 dígitos
        - Criptografia 12 dígitos
  - 2 de 5 Especial: Padrão Dimep utilizado para código de barras.
  - **3 de 9:** Padrão Dimep utilizado para código de barras.
  - Magnético: Padrão utilizado para crachás Magnéticos.
  - ABA: Padrão AbaTrack utilizado para crachás de proximidade.
  - Wiegand 26: Padrão Wiegand 26 bit utilizado para crachás de proximidade.
  - Wiegand 32: Padrão Wiegand 32 bit utilizado para crachás de proximidade.

# ServCom NET

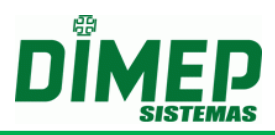

- Wiegand 34: Padrão Wiegand 34 bit utilizado para crachás de proximidade.
- Wiegand 35: Padrão Wiegand 35 bit utilizado para crachás de proximidade.
- Wiegand 37: Padrão Wiegand 37 bit utilizado para crachás de proximidade.
  - Padrão H10302 Permite informar padrão de leitura de proximidade Wiegand como sendo H10302.
  - Padrão H10304 Permite informar padrão de leitura de proximidade Wiegand como sendo H10304.
- Habilita paridade nas leituras Wiegand Permite informar se será habilitada a paridade nas leituras Wiegand.
- Smart Card: Utilizado para crachás de proximidade (só faz leitura de dados).
  - Lê ID: Irá realizar a leitura do ID do cartão em decimal.
  - Lê Matrícula: Irá realizar a leitura da matrícula do cartão em decimal.
  - Lê Matrícula em Hexadecimal: Irá realizar a leitura da matrícula do cartão em hexadecimal.
- EAN13 Padrão EAN13 utilizado para código de barras.

| Configurações MiniPrint                                                                                                    |        |
|----------------------------------------------------------------------------------------------------|--------|
| Código                                                                                                    |        |
| Geral Tipo de Leitura Impressora                                                                                                    |        |
| Impressora<br>Avanço<br>P equeno<br>Médio<br>Longo<br>Corte<br>Parcial<br>Total<br>Qualidade Impressao<br>Normal<br>Bobina<br>Tamanho 50 Metros |        |
| Novo Gravar Excluir                                                                                                    | Fechar |

- Impressora Permite informar ao equipamento MiniPrint a configuração da impressora.
  - Avanço Informa o tipo de avanço do papel que será utilizado, podendo ser informado como pequeno, médio ou longo.
  - Corte Informa o tipo de corte do papel que será utilizado, podendo ser informado como parcial ou total.
  - **Qualidade Impressão –** Informa a qualidade de impressão que será utilizada, podendo ser informada como: normal, elevada ou reduzida.
  - Bobina Permite informar o tamanho da bobina utilizada. Tamanho máximo da bobina de 50 metros, podendo ser informado um valor de 0 a 50.
- Novo Inicia um novo cadastro.
- **Gravar** Grava o cadastro.

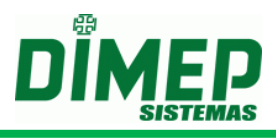

- Excluir Permite efetuar a exclusão de um cadastro.
- Fechar Permite finalizar a tela de cadastro.

## Alterando Configurações do MiniPrint

Para efetuar a alteração de um cadastro das **Configurações MiniPrint** poderá ser selecionado o registro a ser alterado e em seguida clicado no botão **Alterar** na tela de **Seleção de Registros**, ou clicando duas vezes em cima do registro.

Após efetuar a alteração do cadastro, deverá ser clicado no botão **Gravar** para efetuar a gravação da alteração efetuada. E em seguida, para finalizar a alteração, clicar no botão **Fechar**.

Se não foi efetuada nenhuma alteração, poderá ser clicado no botão **Fechar** para finalizar a tela de cadastro das **Configurações MiniPrint**.

## Excluindo Configurações do MiniPrint

Para efetuar a exclusão de um cadastro das **Configurações MiniPrint**, deverá entrar no registro como se fosse efetuar uma alteração de cadastro, e em seguida clicar no botão **Excluir**.

## Configurações MicroPoint XP

Ao clicar na opção **Configurações MicroPoint XP**, será disponibilizada a tela de seleção de registros das **Configurações MicroPoint XP**.

## Seleção de Registros

Abaixo é apresentada a tela de Seleção de Registros das Configurações MicroPoint XP.

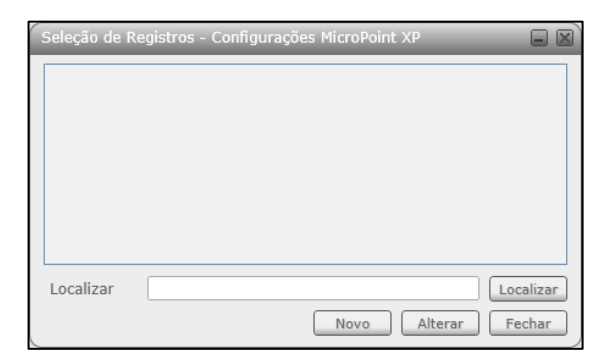

Descrição das opções da tela de Seleção de Registros:

- Localizar Permite efetuar a localização de um determinado cadastro na listagem dos cadastros apresentada na tela. A localização é feita pelo código do cadastro.
- **Novo** Permite efetuar um novo cadastro.
- Alterar Permite efetuar alteração de um cadastro já efetuado.
- Fechar Permite finalizar a tela de Seleção de Registros.

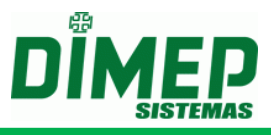

## Cadastrando Configurações MicroPoint XP

Para efetuar o cadastramento de um novo registro em **Configurações MicroPoint XP** deverá ser clicado no botão **Novo** da tela de **Seleção de Registro**. Após clicar no botão **Novo** será apresentada a seguinte tela:

| Configurações MicroPoint XP                   |     | X |
|-----------------------------------------------|-----|---|
|                                               |     |   |
| Configurações Formato da Memória Criptografia |     |   |
| Jornada                                       |     | ] |
|                                               | ~   |   |
| Sinaleiro                                     |     |   |
|                                               | ~   |   |
| E Feriado                                     |     |   |
|                                               | ~   |   |
| Mensagem                                      |     |   |
|                                               |     |   |
| Mensagem Função                               |     |   |
| Mensagem Sistema                              |     |   |
|                                               | ~   |   |
|                                               |     |   |
|                                               |     |   |
|                                               |     |   |
|                                               |     |   |
| Novo Gravar Excluir Fee                       | har | ) |

Descrição das opções da tela de Configurações MicroPoint XP:

- Id Primeiro campo é auto numérico, não permitindo edição. Segundo campo é o campo para informar a descrição das Configurações MicroPoint XP.
- Jornada Permite informar se o equipamento MicroPoint XP irá trabalhar com jornadas e qual grupo de jornadas serão utilizadas pelos equipamentos associados a esta configuração.
- Feriado: Permite informar se o equipamento MicroPoint XP deverá considerar feriados.
- Sinaleiro Permite informar se o equipamento MicroPoint XP irá trabalhar com sinaleiro, e qual grupo de sinaleiros será utilizado pelos equipamentos associados a esta configuração.
- Mensagem Permite informar se o equipamento MicroPoint XP irá trabalhar com mensagem de funções, sistema e usuários, e qual o grupo de mensagens de funções, sistema e usuários serão utilizadas pelos equipamentos associados a esta configuração..
  - **Mensagem Função** Permite informar qual grupo de mensagens de função será utilizado pelos equipamentos associados a esta configuração.
  - Mensagem Sistema Permite informar qual grupo de mensagens de sistema será utilizado pelos equipamentos associados a esta configuração.
  - Mensagem Usuário Permite informar qual grupo de mensagens de usuário será utilizado pelos equipamentos associados a esta configuração.

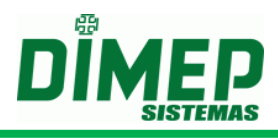

|                                               | _ |
|-----------------------------------------------|---|
|                                               | Ы |
|                                               | J |
| Configurações Formato da Memória Criptografia |   |
| Tabela de Cartões 4000                        |   |
| Tabela de Códigos Alternativos 400 🚔          |   |
| Tabela de Jornadas Semanais 150 🚔             |   |
| Tabela de Jornadas Mensais 50 🚔               |   |
| Tabela de Jornadas Periodicas 55 🚍            |   |
| Tabela de Turnos 255 🚔                        |   |
| Tabela de Sinaleiros 60 🚔                     |   |
| Tabela de Feriados 30 🚔                       |   |
| Tabela de Funções 40 🚔                        |   |
| Tabela de Mensagens de Usuários 7 🚍           |   |
| Formato do Cartão                             |   |
|                                               |   |
| Outros                                        |   |
| Contadores de Acesso 1                        |   |
| Senha                                         |   |
|                                               |   |
|                                               |   |
| Novo Gravar Excluir Fechar                    |   |

- Tabela de Cartões Permite informar o tamanho máximo da lista de cartões que será programado no equipamento caso seja enviado o comando de Formato de Memória. Valor máximo para este campo é de 10.000.
- Tabela de Códigos Alternativos Permite informar o tamanho máximo da lista de códigos alternativos que será programado no equipamento caso seja enviado o comando de Formato de Memória. Valor máximo para este campo é de 10.000.
- Tabela de Jornadas Semanais Permite informar o tamanho máximo da lista de jornadas semanais que será programado no equipamento, caso seja enviado o comando de Formato de Memória.

Valor máximo para este campo é de 255. A soma das Jornadas Semanais, Mensais e Periódicas não podem ultrapassar 255.

- Tabela de Jornadas Mensais Permite informar o tamanho máximo da lista de jornadas mensais que será programado no equipamento, caso seja enviado o comando de Formato de Memória. Valor máximo para este campo é de 255. A soma das Jornadas Semanais, Mensais e Periódicas não podem ultrapassar 255.
- Tabela de Jornadas Periódicas Permite Informar o tamanho máximo da lista de jornadas periódicas que será programado no equipamento, caso seja enviado o comando de Formato de Memória. Valor máximo para este campo é de 255. A soma das Jornadas Semanais, Mensais e Periódicas não podem ultrapassar 255.
- Tabela de Turnos Permite informar o tamanho máximo da lista de turnos que será programado no equipamento, caso seja enviado o comando de Formato de Memória. Valor máximo para este campo é de 255.
- **Tabela de Sinaleiro** Permite informar o tamanho máximo da lista de sinaleiros que será programado no equipamento, caso seja enviado o comando de **Formato de Memória**. **Valor máximo para este campo é de 99.**
- Tabela de Feriados Permite informar o tamanho máximo da lista de feriados que será programado no equipamento, caso seja enviado o comando de Formato de Memória. Valor máximo para este campo é de 99.

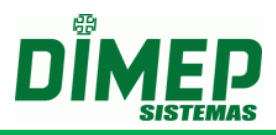

- Tabela de Funções Permite informar o tamanho máximo da lista de Mensagens de Função que será programado no equipamento, caso seja enviado o comando de Formato de Memória. Valor máximo para este campo é de 40.
- Tabela de Mensagem de Usuário Permite informar o tamanho máximo da lista de Mensagens de Usuário que será programado no equipamento, caso seja enviado o comando de Formato de Memória. Valor máximo para este campo é de 7.
- Formato do Cartão Permite informar o formato do cartão que será programado no equipamento, caso seja enviado o comando de Formato do Cartão.
- Contadores de Acesso Permite informar a quantidade de contadores de acesso que será programado no equipamento, caso seja enviado o comando de Formato da Memória. Cada contador é referente a uma faixa horária do cadastro de turnos. Quantidade máxima de contadores é de 6.
- **Registros Bloqueados** Permite informar se os registros bloqueados serão armazenados ou não na memória do equipamento, caso seja enviado o comando de **Configuração**.
- Senha Permite informar se será solicitada confirmação da senha ao efetuar uma tentativa de registro no equipamento, caso seja enviado o comando de Formato da Memória.

| Configurações MicroPoint XP                          |
|------------------------------------------------------|
|                                                      |
| Configurações Formato da Memória Criptografia        |
| Utiliza Criptografia<br>Configuração de Criptografia |
| Vetor 1 Vetor 1 © Criptografia 8 dígitos             |
| Vetor 2 Vetor 2 O Criptografia 12 dígitos            |
|                                                      |
|                                                      |
|                                                      |
|                                                      |
|                                                      |
|                                                      |
|                                                      |
|                                                      |
| Novo Gravar Excluir Fechar                           |

- Utiliza Criptografia: Marque esta opção se os cartões têm criptografia. (somente para tipo de leitura 2 de 5 intercalado).
  - Vetor 1: Informe o número do vetor 1 para cálculo da criptografia.
    - Verificador 1: Informe o número do verificador 1 para cálculo da criptografia.
  - Vetor 2: Informe o número do vetor 2 para cálculo da criptografia.
    - Verificador 2: Informe o número do verificador 2 para cálculo da criptografia.
- Selecione a quantidade de dígitos dos cartões criptógrafos, conforme:
  - Criptografia 08 dígitos

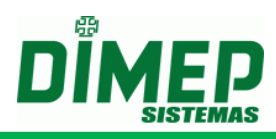

## • Criptografia 12 dígitos

- **Novo** Inicia um novo cadastro.
- **Gravar** Grava o cadastro.
- Excluir Permite efetuar a exclusão de um cadastro.
- Fechar Permite finalizar a tela de cadastro.

## Alterando Configurações do MicroPoint XP

Para efetuar a alteração de um cadastro das **Configurações MicroPoint XP** poderá ser selecionado o registro a ser alterado, e em seguida clicado no botão **Alterar** na tela de **Seleção de Registros**, ou clicando duas vezes em cima do registro.

Após efetuar a alteração do cadastro, deverá ser clicado no botão **Gravar** para efetuar a gravação da alteração efetuada. E em seguida, para finalizar a alteração, clicar no botão **Fechar**.

Se não foi efetuada nenhuma alteração, poderá ser clicado no botão **Fechar** para finalizar a tela de cadastro das **Configurações MicroPoint XP**.

### Excluindo Configurações do MicroPoint XP

Para efetuar a exclusão de um cadastro das **Configurações MicroPoint XP** deverá entrar no registro como se fosse efetuar uma alteração de cadastro e em seguida clicar no botão **Excluir**.

### Configurações BioPoint II S

Ao clicar na opção **Configurações BioPoint II S**, será disponibilizada a tela de seleção de registros das **Configurações BioPoint II S**.

#### Seleção de Registros

Abaixo é apresentada a tela de Seleção de Registros das Configurações BioPoint II S.

| Seleção de Re | jistros - Configurações BioPoint II S |
|---------------|---------------------------------------|
|               |                                       |
|               |                                       |
|               |                                       |
|               |                                       |
|               |                                       |
|               |                                       |
| Localizar     | Localizar                             |
|               | Novo Alterar Fechar                   |

Descrição das opções da tela de Seleção de Registros:

- Localizar Permite efetuar a localização de um determinado cadastro na listagem dos cadastros apresentada na tela. A localização é feita pelo código do cadastro.
- Novo Permite efetuar um novo cadastro.

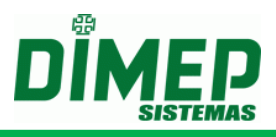

- Alterar Permite efetuar alteração de um cadastro já efetuado.
- Fechar Permite finalizar a tela de Seleção de Registros.

## Cadastrando Configurações BioPoint II S

Para efetuar o cadastramento de um novo registro em **Configurações BioPoint** II S deverá ser clicado no botão **Novo** da tela de **Seleção de Registro**. Após clicar no botão **Novo** será apresentada a seguinte tela:

| Configurações BioPoint II S                   |       |
|-----------------------------------------------|-------|
| Id                                            |       |
| 0                                             |       |
|                                               |       |
| Configurações Formato da Memória Criptografia |       |
| Jornada                                       |       |
|                                               | ~     |
| Sinaleiro                                     |       |
|                                               |       |
|                                               |       |
| Feriado                                       |       |
|                                               |       |
| Mensagem                                      |       |
| Mensagem Usuário                              |       |
|                                               | ~     |
| Mensagem Função                               |       |
| Mensagem Sistema                              |       |
|                                               | ~     |
|                                               |       |
|                                               |       |
|                                               |       |
|                                               |       |
|                                               |       |
|                                               |       |
|                                               |       |
| Gravar Excluir                                | schar |

Descrição das opções da tela de Configurações BioPoint II S:

- Id Primeiro campo é auto numérico, não permitindo edição. Segundo campo é o campo para informar a descrição das Configurações BioPoint II S.
- Jornada Permite informar se o equipamento BioPoint II S irá trabalhar com jornadas, e qual grupo de jornadas será utilizado pelos equipamentos associados a esta configuração.
- Sinaleiro Permite informar se o equipamento **BioPoint II S** irá trabalhar com sinaleiro e qual grupo de sinaleiros será utilizado pelos equipamentos associados a esta configuração.
- Feriado Permite informar se o equipamento BioPoint II S irá considerar feriado.
- Mensagem Permite informar ao equipamento BioPoint II S irá trabalhar com mensagem de funções, sistema e usuários, e qual o grupo de mensagens de funções, sistema e usuários serão utilizadas pelos equipamentos associados a esta configuração.
  - Mensagem Função Permite informar qual grupo de mensagens de função serão utilizadas pelos equipamentos associados a esta configuração.
  - Mensagem Sistema Permite informar qual grupo de mensagens de sistema serão utilizadas pelos equipamentos associados a esta configuração.
  - Mensagem Usuário Permite informar qual grupo de mensagens de usuário serão utilizadas pelos equipamentos associados a esta configuração.

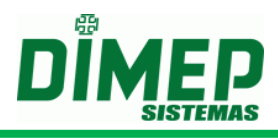

| Configurações BioPoint II S            |                |
|----------------------------------------|----------------|
| Id                                     |                |
| 0                                      |                |
| Configurações Formato da Memória       | Criptografia   |
| Tabela de Cartões                      | 4000           |
| Tabela de Códigos Alternativos         | 400            |
| Tabela de Jornadas Semanais            | 150 🚔          |
| Tabela de Jornadas Mensais             | 50 🚔           |
| Tabela de Jornadas Periodicas          | 55 🚔           |
| Tabela de Turnos                       | 255 ≑          |
| Tabela de Sinaleiros                   | 60 🚔           |
| Tabela de Feriados                     | 30 🚔           |
| Tabela de Funções                      | 40 🚔           |
| Tabela de Mensagens de Usuários        | 7 🚔            |
| Formato do Cartão                      |                |
| 00000000000000000000000000000000000000 |                |
| Outros                                 |                |
| Contadores de Acesso 1                 |                |
| Senha                                  |                |
|                                        |                |
|                                        |                |
| Novo Gravar                            | Excluir Fechar |
|                                        |                |

- Tabela de Cartões Permite informar o tamanho máximo da lista de cartões que será programada no equipamento, caso seja enviado o comando de Formato de Memória. Valor máximo para este campo é de 5.000.
- Tabela de Códigos Alternativos Permite informar o tamanho máximo da lista de códigos alternativos que será programada no equipamento, caso seja enviado o comando de Formato de Memória. Valor máximo para este campo é de 5.000.
- Tabela de Jornadas Semanais Permite informar o tamanho máximo da lista de jornadas semanais que será programada no equipamento, caso seja enviado o comando de Formato de Memória. Valor máximo para este campo é de 255.
   A soma das Jornadas Semanais, Mensais e Periódicas não podem ultrapassar 255.
- Tabela de Jornadas Mensais Permite informar o tamanho máximo da lista de jornadas mensais que será programado no equipamento, caso seja enviado o comando de Formato de Memória. Valor máximo para este campo é de 255.
   A soma das Jornadas Semanais, Mensais e Periódicas não podem ultrapassar 255.
- Tabela de Jornadas Periódicas Permite Informar o tamanho máximo da lista de jornadas periódicas que será programado no equipamento, caso seja enviado o comando de Formato de Memória. Valor máximo para este campo é de 255. A soma das Jornadas Semanais, Mensais e Periódicas não podem ultrapassar 255.
- **Tabela de Turnos** Permite informar o tamanho máximo da lista de turnos que será programado no equipamento, caso seja enviado o comando de **Formato de Memória**. Valor máximo para este campo é de 255.
- **Tabela de Sinaleiro** Permite informar o tamanho máximo da lista de sinaleiros que será programado no equipamento, caso seja enviado o comando de **Formato de Memória. Valor máximo para este campo é de 99.**
- Tabela de Feriados Permite informar o tamanho máximo da lista de feriados que será programado no equipamento, caso seja enviado o comando de Formato de Memória. Valor máximo para este campo é de 99.

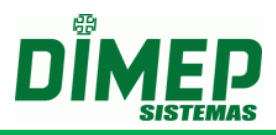

- Tabela de Funções Permite informar o tamanho máximo da lista de Mensagens de Função que será programado no equipamento, caso seja enviado o comando de Formato de Memória. Valor máximo para este campo é de 40.
- Tabela de Mensagem de Usuário Permite informar o tamanho máximo da lista de Mensagens de Usuário que será programado no equipamento, caso seja enviado o comando de Formato de Memória. Valor máximo para este campo é de 7.
- Formato do Cartão Permite informar o formato do cartão que será programado no equipamento, caso seja enviado o comando de Formato do Cartão.
- Contadores de Acesso Permite informar a quantidade de contadores de acesso que será programado no equipamento, caso seja enviado o comando de Formato da Memória. Cada contador é referente a uma faixa horária do cadastro de turnos. Quantidade máxima de contadores é de 6.
- **Registros Bloqueados** Permite informar se os registros bloqueados serão armazenados ou não na memória do equipamento, caso seja enviado o comando de **Configuração**.
- Senha Permite informar se será solicitada confirmação da senha ao efetuar uma tentativa de registro no equipamento, caso seja enviado o comando de Formato da Memória

| Configurações BioPoint II S                                                                                               |  |  |  |  |
|----------------------------------------------------------------------------------------------------|--|--|--|--|
|                                                                                                    |  |  |  |  |
| Configurações Formato da Memória Criptografia                                                                             |  |  |  |  |
| Configuração de Criptografia                                                                                              |  |  |  |  |
| Vetor 1 Vetor 1                                                                                                    |  |  |  |  |
| Vetor 2         Vetor 2         Criptografia 8 dígitos           Criptografia 12 dígitos         Ocriptografia 12 dígitos |  |  |  |  |
|                                                                                                    |  |  |  |  |
|                                                                                                    |  |  |  |  |
|                                                                                                    |  |  |  |  |
|                                                                                                    |  |  |  |  |
|                                                                                                    |  |  |  |  |
|                                                                                                    |  |  |  |  |
|                                                                                                    |  |  |  |  |
|                                                                                                    |  |  |  |  |
| Novo Gravar Excluir Fechar                                                                                                |  |  |  |  |

- Utiliza Criptografia: Marque esta opção se os cartões têm criptografia. (somente para tipo de leitura 2 de 5 intercalado).
  - Vetor 1: Informe o número do vetor 1 para cálculo da criptografia.
    - Verificador 1: Informe o número do verificador 1 para cálculo da criptografia.
  - Vetor 2: Informe o número do vetor 2 para cálculo da criptografia.
    - Verificador 2: Informe o número do verificador 2 para cálculo da criptografia.
- Selecione a quantidade de dígitos dos cartões criptógrafos, conforme:
  - Criptografia 08 dígitos
  - Criptografia 12 dígitos

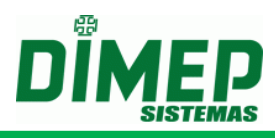

- **Novo** Inicia um novo cadastro.
- Gravar Grava o cadastro.
- **Excluir** Permite efetuar a exclusão de um cadastro.
- Fechar Permite finalizar a tela de cadastro.

## Alterando Configurações do BioPoint II S

Para efetuar a alteração de um cadastro das **Configurações BioPoint II S** poderá ser selecionado o registro a ser alterado e em seguida clicado no botão **Alterar** na tela de **Seleção de Registros**, ou clicando duas vezes em cima do registro.

Após efetuar a alteração do cadastro, deverá ser clicado no botão **Gravar** para efetuar a gravação da alteração efetuada. E em seguida, para finalizar a alteração, clicar no botão **Fechar**.

Se não foi efetuada nenhuma alteração, poderá ser clicado no botão **Fechar** para finalizar a tela de cadastro das **Configurações BioPoint II S**.

## Excluindo Configurações do BioPoint II S

Para efetuar a exclusão de um cadastro das **Configurações BioPoint II S**, deverá entrar no registro como se fosse efetuar uma alteração de cadastro, e em seguida clicar no botão **Excluir**.

### Configurações BioLite

Ao clicar na opção **Configurações BioLite**, será disponibilizada a tela de seleção de registros das **Configurações BioLite**.

Obs.: Para funcionamento dos sinaleiros no equipamento BioLite, o envio dos toques de sinaleiro deverá ser precedido de um envio de data e hora.

#### Seleção de Registros

Abaixo é apresentada a tela de Seleção de Registros das Configurações BioLite.

| Seleção de R | egistros - | Configuraçõe | s BioLite |         |          | X   |
|--------------|------------|--------------|-----------|---------|----------|-----|
|              |            |              |           |         |          |     |
|              |            |              |           |         |          |     |
|              |            |              |           |         |          |     |
|              |            |              |           |         |          |     |
|              |            |              |           |         |          |     |
|              |            |              |           |         |          |     |
| Localizar    |            |              |           |         | Localiza | 2   |
|              |            |              | Novo      | Alterar | Fechar   | , כ |

Descrição das opções da tela de Seleção de Registros:

 Localizar – Permite efetuar a localização de um determinado cadastro na listagem dos cadastros apresentada na tela. A localização é feita pelo código do cadastro.

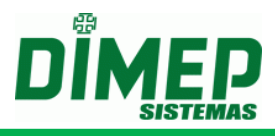

- Novo Permite efetuar um novo cadastro.
- Alterar Permite efetuar alteração de um cadastro já efetuado.
- Fechar Permite finalizar a tela de Seleção de Registros.

## Cadastrando Configurações BioLite

Para efetuar o cadastramento de um novo registro em **Configurações BioLite** deverá ser clicado no botão **Novo** da tela de **Seleção de Registro**. Após clicar no botão **Novo** será apresentada a seguinte tela:

| Configurações BioL | ite                 |        |
|--------------------|---------------------|--------|
| Id                 |                     |        |
| Sinaleiro          |                     | ~      |
|                    | Novo Gravar Excluir | Fechar |

Descrição das opções da tela de Configurações BioLite:

- **Id** O primeiro campo é auto numérico, não permitindo edição. O segundo campo é em que deve ser informada a descrição das **Configurações BioLite**.
- Sinaleiro Permite informar se o equipamento BioLite irá trabalhar com sinaleiro, e qual grupo de sinaleiros será utilizado pelos equipamentos associados a esta configuração.
- Novo Inicia um novo cadastro.
- **Gravar** Grava o cadastro.
- Excluir Permite efetuar a exclusão de um cadastro.
- Fechar Permite finalizar a tela de cadastro.

## Alterando Configurações do BioLite

Para efetuar a alteração de um cadastro das **Configurações BioLite** poderá ser selecionado o registro a ser alterado, e em seguida, clicado no botão **Alterar** na tela de **Seleção de Registros**, ou clicando duas vezes em cima do registro.

Após efetuar a alteração do cadastro, deverá ser clicado no botão **Gravar** para efetuar a gravação da alteração efetuada. E em seguida, para finalizar a alteração, clicar no botão **Fechar**.

Se não foi efetuada nenhuma alteração, poderá ser clicado no botão **Fechar** para finalizar a tela de cadastro das **Configurações BioLite**.

## Excluindo Configurações do BioLite

Para efetuar a exclusão de um cadastro das **Configurações BioLite** deverá entrar no registro como se fosse efetuar uma alteração de cadastro, e em seguida clicar no botão **Excluir**.

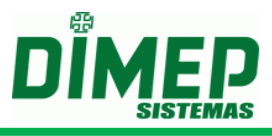

## Configurações Micropoint IP

Ao clicar na opção **Configurações**, será disponibilizada a tela de seleção de registros das **Configurações Micropoint IP**.

## Seleção de Registros

Abaixo é apresentada a tela de Seleção de Registros das Configurações Micropoint IP.

| Seleção de Regi | istros - Configurações MicroP | oint IP      |           |
|-----------------|-------------------------------|--------------|-----------|
| Código Descri   | ção                           |              |           |
|                 |                               |              |           |
| Localizar       |                               |              | Localizar |
|                 |                               | Novo Alterar | Fechar    |

Descrição das opções da tela de Seleção de Registros:

- Localizar Permite efetuar a localização de um determinado cadastro na listagem dos cadastros apresentada na tela. A localização é feita pelo código do cadastro.
- Novo Permite efetuar um novo cadastro.
- Alterar Permite efetuar alteração de um cadastro já efetuado.
- Fechar Permite finalizar a tela de Seleção de Registros.

## Cadastrando Configurações Micropoint IP

Para efetuar o cadastramento de um novo registro em **Configurações Micropoint IP** deverá ser clicado no botão **Novo** da tela de **Seleção de Registro**. Após clicar no botão **Novo** será apresentada a seguinte tela:

| Configurações MicroPoint IP       |
|-----------------------------------|
| Id       2       Micropoint IP    |
| Configurações                     |
| Quantidade de digitos do cartão 5 |
| ▶ Leitura do Cartão com Checagem  |
| Verifica a versão do Cartão       |
| Código de Personalização 0        |
|                                   |
|                                   |
|                                   |
|                                   |
| Novo Gravar Excluir Fechar        |
|                                   |

Descrição das opções da tela de Configurações Micropoint IP:

 Id – O primeiro campo é auto numérico, não permitindo edição. O segundo campo é em que deve ser informada a descrição das Configurações Micropoint IP.

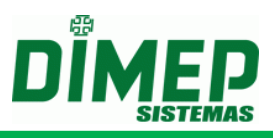

- Quantidade de Dígitos do Cartão define a quantidade de dígitos (números) que compõe o número da credencial (crachá), de 01 a 15.
- Leitura do cartão com Checagem opção utilizada para credenciais com dígito verificador calculado pelo módulo 11.

*Ativada* - marcada ativa a verificação da checagem (dígito verificador) da credencial (crachás).

Desativada - deve estar desmarcada quando as credenciais (crachás) não têm dígito verificador.

Verifica Versão do cartão - opção utilizada para controle de via do crachá.

Ativada - marcada ativa a verificação do número da via do crachá.

Desativada - deve estar desmarcada quando as credenciais (crachás) não têm versão (via).

- Código de Personalização determina o número da personalização das credenciais (crachás) que varia entre 0001 a 9999, gerando um dígito verificador diferente do padrão módulo 11.
- **Novo** Inicia um novo cadastro.
- **Gravar** Grava o cadastro.
- Excluir Permite efetuar a exclusão de um cadastro.
- Fechar Permite finalizar a tela de cadastro.

## Alterando Configurações do Micropoint IP

Para efetuar a alteração de um cadastro das **Configurações Micropoint IP** poderá ser selecionado o registro a ser alterado, e em seguida, clicado no botão **Alterar** na tela de **Seleção de Registros**, ou clicando duas vezes em cima do registro.

Após efetuar a alteração do cadastro, deverá ser clicado no botão **Gravar** para efetuar a gravação da alteração efetuada. E em seguida, para finalizar a alteração, clicar no botão **Fechar**.

Se não foi efetuada nenhuma alteração, poderá ser clicado no botão **Fechar** para finalizar a tela de cadastro das **Configurações Micropoint IP**.

## Excluindo Configurações do Micropoint IP

Para efetuar a exclusão de um cadastro das **Configurações Micropoint IP** deverá entrar no registro como se fosse efetuar uma alteração de cadastro, e em seguida clicar no botão **Excluir**.

## Configuração de Serviço

Ao clicar na opção **Configuração de Serviço**, será disponibilizada a tela de seleção de registros **Configurações de Serviços**.

## Seleção de Registros

Abaixo é apresentada a tela de **Seleção de Registros** das **Configurações de Serviços**.

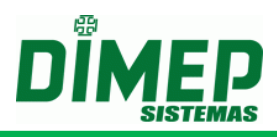

| Seleção d | le Registros - Configurações de Serviços |             | × |
|-----------|------------------------------------------|-------------|---|
| Código    | Descrição                                |             |   |
| 1         | Matriz - SP                              |             |   |
| 2         | Filial - RJ                              |             |   |
| 3         | Filial - SC                              |             |   |
|           |                                          |             |   |
| Localiza  | r Local                                  | izar<br>har |   |

Descrição das opções da tela de Seleção de Registros:

- Localizar Permite efetuar a localização de um determinado cadastro na listagem dos cadastros apresentada na tela. A localização é feita pelo código do cadastro.
- Novo Permite efetuar um novo cadastro.
- Alterar Permite efetuar alteração de um cadastro já efetuado.
- Fechar Permite finalizar a tela de Seleção de Registros.

### Cadastrando Configurações de Serviços

Para efetuar o cadastramento de um novo registro em **Configurações de Serviços** deverá ser clicado no botão **Novo** da tela de **Seleção de Registro**. Após clicar no botão **Novo**, será apresentada a seguinte tela:

| Tela Configuração Serviço – CV Desabilitado                                                                                                    | Tela Configuração Serviço – CV10723 Habilitado                                                                                                    |
|----------------------------------------------------------------------------------------------------|----------------------------------------------------------------------------------------------------|
| Configuração de Serviço                                                                                                    | Configuração de Serviço                                                                                                    |
| Código         O         Diretórios         Entrada         C:\SERVCOMNET\Entrada         Saída         C:\SERVCOMNET\Saida         Log         C:\SERVCOMNET\Log         Servidor entra em horário de verão         Fuso Horário         00:00         Relógio entra em horário de verão         Inicio       Fim         Coleta         Coleta         Coleta         Coleta         Apenas um arquivo de movimento para todos os relógios.         Renomear o arquivo de coleta diariamente.         Configuração do horário para renomear         Apenas um arquivo por relógio.         Integração com o software TRK2.         Enviar para Banco de Dados Externo.         Serviço REP | Código<br>O CV10723<br>Diretórios<br>Entrada<br>C:\SERVCOMNET\Entrada<br>Saida<br>C:\SERVCOMNET\Saida<br>Log<br>C:\SERVCOMNET\Log<br>C:\SERVCOMNET\Log<br>C:\SERVCOMNET\Log<br>Servidor entra em horário de verão<br>Fuso Horário<br>O0:00<br>Relógio entra em horário de verão<br>Inicio<br>Coleta<br>Coleta<br>Serviço REP<br>Novo Gravar Excluir Fechar |

Descrição das opções da tela de **Configuração de Serviço**:

• Código – Primeiro campo é auto numérico, não permitindo edição. Segundo campo é em que deve ser informada a descrição da Configuração do Serviço.

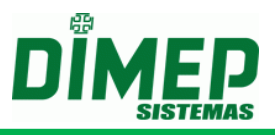

- Diretórios Deverão ser informados o diretório de Entrada, Saída e Log.
  - Entrada Diretório de dados em que serão disponibilizados os arquivos texto para serem processados pelo software ServCom NET.
  - Saída Diretório de dados em que serão disponibilizados os arquivos texto que foram processados pelo software ServCom NET.
  - Log Diretório de dados em que será disponibilizado um arquivo texto com o log de erros de processamento do arquivo.
- Servidor entra em horário de verão Configuração para determinar se o micro em que está rodando o serviço de comunicação entra ou não em horário de verão.
  - Fuso horário Campo para informar o fuso horário do servidor no formato HH:MM.
  - Relógio entra em horário de verão Informa se os relógios deste serviço entram em horário de verão.
  - Início Data do início do horário de verão no formato DD/MM/AAAA.
  - Fim Data do fim do horário de verão no formato DD/MM/AAAA.
- **Coleta** Configuração para determinar como será efetuada a gravação dos registros recolhidos.
  - Criar apenas um arquivo de movimento para todos os relógios Caso esta opção esteja selecionada, todas as marcações recolhidas dos relógios serão armazenadas em um único arquivo. Formato dos registros armazenados no arquivo deverá ser definido no menu Configurações / Configurar Formato da Exportação.
  - Renomear o arquivo de coleta diariamente Caso esta opção esteja selecionada, todas as marcações recolhidas dos relógios serão armazenadas em um arquivo por dia. Formato do nome do arquivo será definido no menu Configurações / Formato do Nome do Arquivo de Coleta / Geral. Formato dos registros armazenados no arquivo deverá ser definido no menu Configurações / Configurar Formato da Exportação.
  - Configuração do horário para renomear Caso a opção Renomear o arquivo de coleta diariamente esteja selecionada, deverá ser informado neste campo qual o horário em que o arquivo será renomeado.
  - Criar apenas um arquivo por relógio Caso esta opção esteja selecionada, será criado um arquivo diário por relógio. Formato do nome do arquivo será definido no menu Configurações / Formato do Nome do Arquivo de Coleta / Por Relógio. Formato dos registros armazenados no arquivo deverá ser definido no menu Configurações / Configurar Formato da Exportação.
  - Integração com software TRK2 Caso esta opção esteja selecionada, quando o software executar uma ação de recolhimento de registros, irá armazenar os dados na tabela V20Records dentro do banco de dados do ServCom NET para a integração com o software TRK2.
  - Enviar para banco de dados externo Caso esta opção esteja selecionada, o software efetuará a gravação dos registros recolhidos em um banco de dados externo, que poderá ser um banco de dados SQL Server, Oracle, ou MSAccess. Neste caso, deverá ser configurado no menu Configurações / Configuração do Banco de Dados o Tipo de Exportação, para qual banco será efetuada a exportação, se houver necessidade dependendo do banco informar os dados para autenticação do banco assim como a tabela em que serão armazenados os registros. Deverá ser cadastrado também no menu Configurações / Layout Exportação,

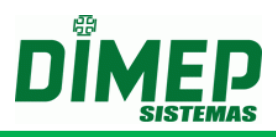

- como serão preenchidos os dados na tabela informada no menu Configurações / Configuração do Banco de Dados.
- Serviço REP Este parâmetro servirá como referência no cadastro de equipamentos para mostrar no campo 'Modelo' os equipamentos. Caso seja selecionado este parâmetro, serão apresentados no cadastro de relógio os equipamentos PrintPoint III / SmartPoint / SmartPrint, PrintPoint II, PrintPoint Li ou MiniPrint. Caso não seja selecionada, serão apresentados os equipamentos BioPoint II S ou MicroPoint XP.
- **Novo** Inicia um novo cadastro.
- **Gravar** Grava o cadastro.
- Excluir Permite efetuar a exclusão de um cadastro.
- Fechar Permite finalizar a tela de cadastro.

## Alterando Configuração de Serviço

Para efetuar a alteração de um cadastro da **Configuração de Serviço**, poderá ser selecionado o registro a ser alterado e em seguida clicado no botão **Alterar** na tela de **Seleção de Registros**, ou clicando duas vezes em cima do registro.

Após efetuar a alteração do cadastro, deverá ser clicado no botão **Gravar** para efetuar a gravação da alteração efetuada. E em seguida, para finalizar a alteração, clicar no botão **Fechar**.

Se não foi efetuada nenhuma alteração, poderá ser clicado no botão **Fechar** para finalizar a tela de cadastro da **Configuração de Serviço**.

## Excluindo Configuração de Serviço

Para efetuar a exclusão de um cadastro da **Configuração de Serviço** deverá entrar no registro como se fosse efetuar uma alteração de cadastro e em seguida clicar no botão **Excluir**.

## Serviço

Ao clicar na opção **Serviço**, será disponibilizada a tela de seleção de registros dos **Serviços**.

## Seleção de Registros

Abaixo é apresentada a tela de Seleção de Registros dos Serviços.

| Seleção               | de Registros - Serviços                                |                                      |
|-----------------------|--------------------------------------------------------|--------------------------------------|
| Código<br>1<br>2<br>3 | Descrição<br>Matriz - SP<br>Filial - RJ<br>Filial - SC | Status<br>Parado<br>Parado<br>Parado |
|                       |                                                        |                                      |
| Localiza              | ar                                                     | Localizar<br>Novo Alterar Fechar     |

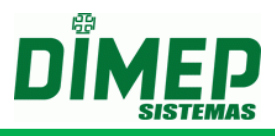

Descrição das opções da tela de Seleção de Registros:

- Localizar Permite efetuar a localização de um determinado cadastro na listagem dos cadastros apresentada na tela. A localização é feita pelo código do cadastro.
- Novo Permite efetuar um novo cadastro.
- Alterar Permite efetuar alteração de um cadastro já efetuado.
- Fechar Permite finalizar a tela de Seleção de Registros.

## Cadastrando Serviços

Para efetuar o cadastramento de um novo registro em **Serviços**, deverá ser clicado no botão **Novo** da tela de **Seleção de Registro**. Após clicar no botão **Novo**, será apresentada a seguinte tela:

| Serviços                            |                 |
|-------------------------------------|-----------------|
| Código Descrição                    |                 |
| Configuração de Serviço             |                 |
|                                     | <b>~</b>        |
| Código de Exportação                |                 |
| Abrir cliente em:                   |                 |
| Disponibilizar serviço em:          | Porta<br>9000 🚔 |
| Não preencher com zeros à esquerda. |                 |
| C GSM<br>☐ Endereço IP<br>          | Porta<br>8019 🗬 |
| Novo Gravar Exc                     | luir Fechar     |

Descrição das opções da tela de Serviços:

- Código Campo é auto numérico, não permitindo edição.
- Descrição Campo para informar a descrição dos Serviços.
- Configurações de Serviço Campo para selecionar um cadastro dos cadastros efetuados nas Configurações de Serviço, com as configurações do software ServCom NET.
- Local Configurações do serviço que ficará aguardando os envios dos comandos manuais.
  - **Abrir cliente em** Deverá ser informado o IP do servidor em que está sendo executado o "Serviço" de comunicação com os equipamentos.
  - Disponibilizar serviço em Caso este parâmetro não esteja selecionado, será aberta conexão para todas as estações de trabalho em que o sistema esteja instalado na porta especificada para configuração "Local" em todas as interfaces de rede (placas de redes) e para todos os IP's configurados no servidor para envio de comandos manuais. Caso seja selecionado este parâmetro, poderá ser definido no campo abaixo o endereço IP ao qual será permitida a conexão pelas estações de trabalho em que o sistema esteja instalado para envio de comandos manuais.
  - Porta Porta de comunicação do serviço que ficará aguardando os envios dos comandos manuais

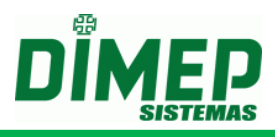

- GSM Define se o serviço irá controlar equipamentos com comunicação GSM. Para que esta comunicação ocorra os equipamentos deverão estar ligados em um modem GSM Converter.
  - Endereço IP Endereço IP do serviço que ficará aguardando as conexões do modem GSM Converter
  - Porta Porta de comunicação do serviço que ficará aguardando as conexões do modem GSM Converter.
- Novo Inicia um novo cadastro.
- **Gravar** Grava o cadastro.
- **Excluir** Permite efetuar a exclusão de um cadastro.
- Fechar Permite finalizar a tela de cadastro.

## Alterando Serviços

Para efetuar a alteração de um cadastro de **Serviços** poderá ser selecionado o registro a ser alterado, e em seguida clicado no botão **Alterar** na tela de **Seleção de Registros**, ou clicando duas vezes em cima do registro.

Após efetuar a alteração do cadastro, deverá ser clicado no botão **Gravar** para efetuar a gravação da alteração efetuada, e em seguida, para finalizar a alteração, clicar no botão **Fechar**.

Se não foi efetuada nenhuma alteração, poderá ser clicado no botão **Fechar** para finalizar a tela de cadastro de **Serviço**.

## Excluindo Serviços

Para efetuar a exclusão de um cadastro de **Serviços**, deverá entrar no registro como se fosse efetuar uma alteração de cadastro, e em seguida, clicar no botão **Excluir**.

## Relógios

Ao clicar na opção **Relógios**, será disponibilizada a tela de seleção de registros dos **Relógios**.

## Seleção de Registros

Abaixo é apresentada a tela de Seleção de Registros dos Relógios.

| Seleção d | de Registros - Relógios |                    |
|-----------|-------------------------|--------------------|
| Código    | Descrição               |                    |
| 1         | Matriz - SP             |                    |
| 2         | Filial - RJ             |                    |
| 3         | Filial - SC             |                    |
|           |                         |                    |
| Localiza  | Novo Alterar            | ocalizar<br>Fechar |

Descrição das opções da tela de Seleção de Registros:

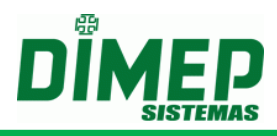

- Localizar Permite efetuar a localização de um determinado cadastro na listagem dos cadastros apresentada na tela. A localização é feita pelo código do cadastro.
- Novo Permite efetuar um novo cadastro.
- Alterar Permite efetuar alteração de um cadastro já efetuado.
- Fechar Permite finalizar a tela de Seleção de Registros.

## Cadastrando Relógios

Para efetuar o cadastramento de um novo registro em **Serviços** deverá ser clicado no botão **Novo** da tela de **Seleção de Registro**. Após clicar no botão **Novo** será apresentada a seguinte tela:

| Relógios                                                                                                    | × |
|----------------------------------------------------------------------------------------------------|---|
| Geral Configurações Adicionais Chave de Comunicação                                                                                                    |   |
| Geral<br>Código Descrição<br>3 PrintPoint III                                                                                                    |   |
| GSM     Endereço IP     Porta       192.100.99.200     3000 (*)       Não preencher com zeros à esquerda.                                                                                                    |   |
| Localização<br>Portaria                                                                                                    |   |
| Versão         Número do relógio         Nº de Fabricação           1.00.0000         1         999999999999999999999999999999999999                                                                                                    |   |
| Fuso Horário       Tecnologia         00:00       Barras         Relógio entra em horário de verão       Biometria         Inicio       Fim         Proximidade Imp       Smart Card         Pen Drive Ø Ativo Ø Sincronizar       Sensor |   |
| Configurações<br>Serviço<br>ServComNE_Print                                                                                                    |   |
|                                                                                                    |   |
| Testar Conexão Novo Gravar Excluir Fechar                                                                                                    |   |

Descrição das opções da tela de Relógios:

## Aba Geral

- Código Campo é auto numérico, não permitindo edição.
- **Descrição** Campo para informar a descrição do relógio.
- GSM Define se a comunicação do equipamento será efetuada através de comunicação com o modem GSM Converter. Caso seja selecionada esta opção, o campo Endereço e o botão de Teste de conexão serão automaticamente desabilitados. Para equipamentos GSM, devido ao controle de conexão estar no modem e não no sistema, todos os comandos manuais irão gerar sincronismos no sistema, e quando a conexão for estabelecida pelo modem estes comandos serão processados.
- Endereço Campo para informar o endereço do relógio que está sendo cadastrado.
- **Porta –** Porta utilizada para comunicação com os equipamentos. Caso este campo seja deixado em branco ou com zero, ao salvar será definida a porta default do modelo de equipamento cadastrado.

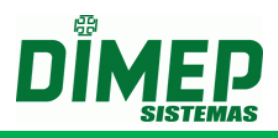

- Localização Descritivo da localização do equipamento. Campo criado para ser utilizado na integração com o sistema DMP Notificador.
- Versão Campo para informar a versão do firmware.
- Número do relógio Campo para informar o código de cadastro do equipamento que será utilizado internamente para efetuar as exportações.
- Número de Fabricação Campo para informar o código do número de série do equipamento.
- Fuso horário Campo para informar o fuso horário do equipamento no formato HH:MM.
- **Relógio entra em horário de verão** Campo para informar que o equipamento entra em horário de verão.
  - Início Data do início do horário de verão no formato DD/MM/AAAA.
  - **Fim** Data do fim do horário de verão no formato **DD/MM/AAAA**.
- **Pen Drive** Campo para informar se o equipamento cadastrado trabalhará com comunicação via PenDrive.
- Ativo Campo para informar se o equipamento está ativo, isto é, se estará comunicando com o software.

**Sincronização** – Campo para informar se serão geradas sincronizações para o equipamento. Caso esteja habilitado, o sistema efetuará a geração dos sincronismos. Caso esteja desabilitado, o sistema não efetuará nenhuma geração de sincronismos, e caso existam sincronismos já gerados, irá apagálos.

**Tecnologia** – Campos para informar o tipo de tecnologia com que o equipamento irá trabalhar.

- Empresa Selecione a empresa à qual o relógio está associado. Caso equipamento seja BioPoint II S, MicroPoint XP, Biolite ou Micropoint IP poderá ser selecionada a opção "Nenhum", já que estes equipamentos não necessitam de configuração referente aos dados da empresa.
- Sensor Deverá ser selecionado o tipo do sensor biométrico utilizado no equipamento, para que as transmissões e recolhimento dos templates ocorram corretamente.
  - Sagem: para modelos de equipamento PrintPoint III / II / SmartPoint / SmartPrint ou MiniPrint.
  - **ZK**: somente modelo de equipamento **PrintPoint Li/M**.
  - Suprema: somente modelo de equipamento MiniPrint.
  - T5: somente modelo de equipamento BioLite. Ao efetuar a configuração, deverá ser verificada a compatibilidade do firmware do módulo biométrico. Versão do firmware dos módulos "9" e "10" não são compatíveis entre si. Para verificar a versão do módulo, acessar o menu "Opções" / "Sistema" / "Opção Avançada" / "Versão da calc". Caso exista algum equipamento que não possua este menu, deverão ser configurados todos os equipamentos que possuem esta configuração como sendo "9", devido à incompatibilidade dos templates da versão "9" e "10".
  - Virdi: para modelos de equipamento PrintPoint III.
  - **NU1100:** somente modelo de equipamento **NU1100**.
  - SecuKey: para modelos de equipamento PrintPoint III, SmartPoint e SmartPrint.
- Configurações Serão definidas as configurações do Serviço e as Configurações PrintPoint III / SmartPoint / SmartPrint, PrintPoint II, PrintPoint Li, MiniPrint, MicroPoint XP, BioPoint II S, BioLite e Micropoint IP.

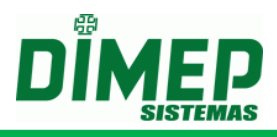

- Configurações Adicionais Configurações adicionais para os equipamentos BioPoint II S, MicroPoint XP e Micropoint IP.
  - Acionamento Define o tipo de acionamento para os equipamento BioPoint II S, MicroPoint XP e Micropoint IP.
  - Tempo de Acionamento Define o tempo de acionamento, caso seja selecionado o acionamento como sendo de fechadura. Somente para os equipamentos BioPoint II S, Micropoint XP e Micropoint IP.
  - Taxa de Amostragem Define a taxa de amostragem para sorteio, Informar valores múltiplos de 10 para este campo. Caso seja informado "0" não será efetuado nenhum sorteio. Somente para os equipamentos BioPoint II S e MicroPoint XP.
  - Lê Digital Caso o equipamento seja BioPoint II S, poderá ser definido em qual leitor será solicitada confirmação da biometria.
    - 1º Leitor Define se será solicitada a confirmação da biometria no primeiro leitor (geralmente o leitor de entrada).
  - 2º Leitor Define se será solicitada a confirmação da biometria no segundo leitor (geralmente o leitor de saída).
  - Terminal Ativado Define se o equipamento está ativado ou desativado. Caso o equipamento esteja desativado, apresentará no display do equipamento a mensagem "Terminal Desativado" e não permitirá efetuar registros via cartão ou teclado. Somente para os equipamentos BioPoint II S ou MicroPoint XP.
  - Acesso Controlado Define se será efetuado controle do acesso do equipamento.
- **Testar Conexão** Permite efetuar um teste de conexão com o relógio cadastrado. Para efetuar o teste de conexão com o equipamento, o serviço do **ServCom NET** deverá esta instalado no servidor e com seu processo iniciado.
- **Novo** Inicia um novo cadastro.
- Gravar Grava o cadastro.
- Excluir Permite efetuar a exclusão de um cadastro.
- Fechar Permite finalizar a tela de cadastro.

## Aba Configurações Adicionais

| Relógios                                                                                                    | X |
|----------------------------------------------------------------------------------------------------|---|
| Geral Configurações Adicionais Chave de Comunicação                                                                                                    |   |
| Configurações Adicionais<br>Acionamento                                                                                                    |   |
| Nenhum                                                                                                    |   |
| Tempo de Acionamento Taxa de Amostragem       Lê Digital         0,8       Segundo       0       %         Terminal Ativado       Acesso Controlado         Leitor       Sentido para Entrada         0       1 Leitor         2 Leitor         2 Leitor         2 Leitor |   |
| Testar Conexão Novo Gravar Excluir Fechar                                                                                                    |   |

Acionamento: Informe caso o relógio realize acionamentos (porta, catraca, catraca com cofre, torniquete).

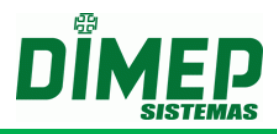

**Tempo de Acionamento:** Neste campo deverá ser informado o tempo que alguns tipos de acionamentos terão que ficar ativados. Podem variar entre 0,00 até 9,99 segundos. São utilizados para tipos de acionamentos que controlam fechaduras ou cancelas.

**Taxa de Amostragem:** Neste campo deve ser colocado um valor numérico que varie entre 0 a 100%. Esta taxa de amostragem servirá para seleção aleatória dos cartões que forem lidos pelo relógio, com a finalidade de sorteio para revista.

**Lê Digital:** *Primeiro Leitor:* Quando o equipamento possuir leitura biométrica, marque para que a digital seja solicitada no primeiro leitor, caso haja.

Segundo Leitor: Quando o equipamento possuir leitura biométrica, marque para que a digital seja solicitada no segundo leitor, caso haja.

Terminal Ativado: Selecione se o terminal está ativado ou não.

Acesso Controlado: Selecione caso o acesso seja controlado

Leitor: Selecione se há 1 leitor ou 2 leitores.

Sentido para Entrada: Selecione Leitor do Relógio ou Leitor Externo. Aba Chave de Comunicação

| Relógios                                            | -        | X |
|-----------------------------------------------------|----------|---|
| Geral Configurações Adicionais Chave de Comunicação |          |   |
| Chave de Comunicação                                |          |   |
| CPF                                                 |          |   |
| 111.111.111-11                                      |          |   |
| Chave RSA                                           |          |   |
| B03EE96EA04740FF86FBFC73E7ED2AB7CBA2774C0CD222      | D14B5C03 |   |
| Expoente                                            |          |   |
| 010001                                              |          |   |
| 🗹 Gravar Log de Monitoração                         |          |   |
|                                                     |          |   |
|                                                     |          |   |
| Testar Conexão Novo Gravar Excluir                  | Fecha    | r |

**CPF:** informe o número do CPF do responsável pelo envio de informações (inclusão, alteração ou exclusão) para o equipamento.

**Chave RSA:** informe o número da chave RSA criptografada para comunicação. A chave é gerada no arquivo "ChaveXXXXXXXX.txt" (X = número de série do equipamento) no Pen Drive inserido da Porta não fiscal. **OBS: Esta chave é única por equipamento e contém 256 caracteres.** 

**Expoente RSA:** informe o número do expoente RSA criptografado para comunicação. O expoente é gerado pelo equipamento no Pen Drive da Porta Não Fiscal, sendo a 2º linha do arquivo "ChaveXXXXXXX.txt". **OBS: contém 6 caracteres.** 

**Gravar Log Monitoração:** ativado será gerado o arquivo "E305062017.txt" na pasta LogAplicativo, que contem a troca de informações entre o software e o relógio PrintPoint III.

## Alterando Relógios

Para efetuar a alteração de um cadastro de **Relógios**, poderá ser selecionado o registro a ser alterado, e em seguida clicado no botão **Alterar** na tela de **Seleção de Registros**, ou clicando duas vezes em cima do registro.

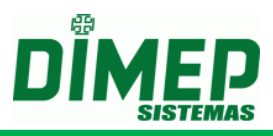

Após efetuar a alteração do cadastro, deverá ser clicado no botão **Gravar** para efetuar a gravação da alteração efetuada. E em seguida, para finalizar a alteração, clicar no botão **Fechar**.

Se não foi efetuada nenhuma alteração, poderá ser clicado no botão **Fechar** para finalizar a tela de cadastro de **Relógios**.

## Excluindo Relógios

Para efetuar a exclusão de um cadastro de **Relógios** deverá entrar no registro como se fosse efetuar uma alteração de cadastro e em seguida clicar no botão **Excluir**.

## Agendamento

Ao clicar na opção **Agendamento**, será disponibilizada a tela de seleção de registros de **Agendamento**.

## Seleção de Registros

Abaixo é apresentada a tela de Seleção de Registros dos Agendamentos.

| Seleção d             | le Regi                                  | stros -         | Agend | amento | _    | _     |    |             |              | × |
|-----------------------|------------------------------------------|-----------------|-------|--------|------|-------|----|-------------|--------------|---|
| Código<br>1<br>2<br>3 | Descri<br>Matriz<br>Filial -<br>Filial - | ção<br>RJ<br>SC |       |        |      |       |    |             |              |   |
| Localiza              | r                                        |                 |       |        | Novo | Alter | ar | Loca<br>Fec | lizar<br>har |   |

Descrição das opções da tela de Seleção de Registros:

- Localizar Permite efetuar a localização de um determinado cadastro na listagem dos cadastros apresentada na tela. A localização é feita pelo código do cadastro.
- **Novo** Permite efetuar um novo cadastro.
- Alterar Permite efetuar alteração de um cadastro já efetuado.
- Fechar Permite finalizar a tela de Seleção de Registros.

## Cadastrando Agendamento

Para efetuar o cadastramento de um novo registro em **Agendamento** deverá ser clicado no botão **Novo** da tela de **Seleção de Registro**. Após clicar no botão **Novo**, será apresentada a seguinte tela:

Obs.: Os equipamentos com comunicação GSM não serão mostrados, devido ao controle de conexão estar sendo efetuado pelo modem GSM Converter.

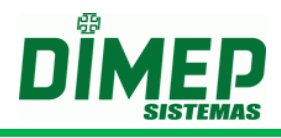

| Horário da Próxima Execução Data Hora Data Hora O Data Hora Infinitamente Valor Determinado O Horário da Operação Início Fim Serviços Executados Coleta Status Data/Hora Sincronização Configuração da Impressora Horário de Verão Exportação de Marcações |
|----------------------------------------------------------------------------------------------------|
|                                                                                                    |

Descrição das opções da tela de Agendamento:

- Código Campo é auto numérico, não permitindo edição.
- Descrição Campo para informar a descrição do Agendamento.
- Intervalo da Execução Definição dos intervalos de execução do Agendamento. Poderá ser definido o tempo em dias (de 0 a 99), horas (de 0 a 23) ou minutos (de 0 a 59).
- Serviço Serviço de comunicação que será utilizado no Agendamento.
- **Relógios** Deverão ser selecionados os relógios que serão utilizados no **Agendamento**.
- Horário da Próxima Execução Definição da data e hora da próxima execução do Agendamento.
  - Data Data de execução do próximo Agendamento programado no formato DD/MM/AAAA.
  - Hora Hora de execução do próximo Agendamento programado no formato HH:MM.
- Número de Execução Definição da quantidade de execuções do Agendamento.
  - Infinitamente Se selecionada esta opção, o Agendamento será executado infinitamente.
  - Valor Determinado Se selecionada esta opção, deverá ser informada a quantidade de execuções que serão efetuadas do Agendamento cadastrado.
- Horário da Operação Período do dia em que será executado o Agendamento.
  - Início Horário de início de operação do Agendamento.
  - **Fim** Horário final de operação do **Agendamento**.
- Serviços Executados Definição dos serviços que serão executados pelo Agendamento.
  - Coleta Efetua o recolhimento dos registros.
  - Status Imediato Efetua a coleta do Status Imediato do equipamento. (Não permitido execução deste comando para o equipamento PrintPoint Li, Biopoint II S, Micropoint XP, Micropoint IP e Biolite)

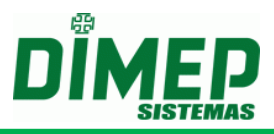

- Data/Hora Efetua o envio de data e hora.
- Sincronização Efetua a sincronização de pessoas e digitais entre os relógios. (Não permitida execução deste comando para o equipamento Micropoint IP)
- Configuração da Impressora Efetua a geração de sincronismos de configurações da impressora para os equipamentos. (Não permitindo execução deste comando para os equipamentos: PrintPoint Li, Biopoint II S, Micropoint XP, Micropoint IP e Biolite)
- Horário de Verão Efetua a geração de sincronismos de configuração do horário de verão.
- Exportação de Marcações Realiza a exportação do arquivo texto das marcações no banco de dados dos últimos 5 dias.
- Novo Inicia um novo cadastro.
- **Gravar** Grava o cadastro.
- Excluir Permite efetuar a exclusão de um cadastro.
- Fechar Permite finalizar a tela de cadastro.

### Alterando Agendamento

Para efetuar a alteração de um cadastro de **Agendamento** poderá ser selecionado o registro a ser alterado e em seguida clicado no botão **Alterar** na tela de **Seleção de Registros**, ou clicando duas vezes em cima do registro.

Após efetuar a alteração do cadastro deverá ser clicado no botão **Gravar** para efetuar a gravação da alteração efetuada. E em seguida, para finalizar a alteração, clicar no botão **Fechar**.

Se não foi efetuada nenhuma alteração poderá ser clicado no botão **Fechar** para finalizar a tela de cadastro de **Agendamento**.

## Excluindo Agendamento

Para efetuar a exclusão de um cadastro de **Agendamento**, deverá entrar no registro como se fosse efetuar uma alteração de cadastro, e em seguida clicar no botão **Excluir**.

## Usuários

Ao clicar na opção **Usuários**, será disponibilizada a tela de seleção de registros de **Usuários**.

## Seleção de Registros

Abaixo é apresentada a tela de Seleção de Registros dos Usuários.

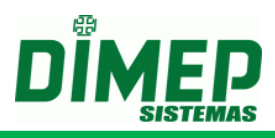

| Seleção     | de Registros   |                                  |
|-------------|----------------|----------------------------------|
| Código<br>1 | Login<br>Admin | Ativo                            |
| Localiz     | ar 🗌           | Localizar<br>Novo Alterar Fechar |

Descrição das opções da tela de Seleção de Registros:

- Localizar Permite efetuar a localização de um determinado cadastro na listagem dos cadastros apresentada na tela. A localização é feita pelo código do cadastro.
- Novo Permite efetuar um novo cadastro.
- Alterar Permite efetuar alteração de um cadastro já efetuado.
- Fechar Permite finalizar a tela de Seleção de Registros.

## Cadastrando Usuários

Para efetuar o cadastramento de um novo registro em **Usuários** deverá ser clicado no botão **Novo** da tela de **Seleção de Registro**. Após clicar no botão **Novo** será apresentada a seguinte tela:

| Usuários                                                 |                |
|----------------------------------------------------------|----------------|
| Código<br>0<br>Login Senha<br>Perfil de Sistema<br>Admin | V Ativo        |
| Novo Gravar                                              | Excluir Fechar |

Descrição das opções da tela de Usuários:

- Código Campo é auto numérico, não permitindo edição.
- Login Campo para informar o login do usuário.
- Senha Campo para informar a senha do usuário.
- Ativo Campo para informar se o usuário está ativo ou não
- Perfil de Sistema Selecione o perfil para o usuário com as respectivas permissões.
- Novo Inicia um novo cadastro.
- Gravar Grava o cadastro.
- Excluir Permite efetuar a exclusão de um cadastro.
- Fechar Permite finalizar a tela de cadastro.

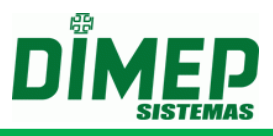

## Alterando Usuários

Para efetuar a alteração de um cadastro de **Usuários**, poderá ser selecionado o registro a ser alterado, e em seguida, clicado no botão **Alterar** na tela de **Seleção de Registros**, ou clicando duas vezes em cima do registro.

Após efetuar a alteração do cadastro, deverá ser clicado no botão **Gravar** para efetuar a gravação da alteração efetuada. E em seguida, para finalizar a alteração, clicar no botão **Fechar**.

Se não foi efetuada nenhuma alteração, poderá ser clicado no botão **Fechar** para finalizar a tela de cadastro de **Usuários**.

## Excluindo Usuários

Para efetuar a exclusão de um cadastro de **Usuários**, deverá entrar no registro como se fosse efetuar uma alteração de cadastro e em seguida clicar no botão **Excluir**.

### Pessoas

Ao clicar na opção **Pessoas**, será disponibilizada a tela de seleção de registros de **Pessoas**.

### Seleção de Registros

Abaixo é apresentada a tela de Seleção de Registros das Pessoas.

| Seleção  | de Registros - Pessoas                  |                 |        |
|----------|-----------------------------------------|-----------------|--------|
| Código   | Matrícula                               | Nome            |        |
| 1        | 000000000000000000000000000000000000000 | Flavio          | -      |
| 2        | 000000000000000000000000000000000000000 | Aline           |        |
|          |                                         |                 |        |
| Localiza | ar                                      | Loc             | alizar |
|          |                                         | Novo Alterar Fe | char   |

Descrição das opções da tela de Seleção de Registros:

- Localizar Permite efetuar a localização de um determinado cadastro na listagem dos cadastros apresentada na tela. A localização é feita pelo código do cadastro.
- **Novo** Permite efetuar um novo cadastro.
- Alterar Permite efetuar alteração de um cadastro já efetuado.
- Fechar Permite finalizar a tela de Seleção de Registros.

## Cadastrando Pessoas

Para efetuar o cadastramento de um novo registro em **Pessoas** deverá ser clicado no botão **Novo** da tela de **Seleção de Registro**. Após clicar no botão **Novo** será apresentada a seguinte tela:

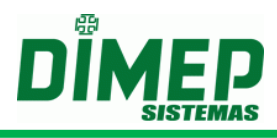

| Pessoas                                                     |
|-------------------------------------------------------------|
| Geral Relógios Permissões Mensagem Digitais                 |
| Geral                                                       |
| Código Matrícula PIS Senha                                  |
| Nome                                                        |
|                                                             |
| Cartões                                                     |
| Cartão Código Alt. Via Tecnologia                           |
| Inicio Fim                                                  |
| Recolhe no Cofre Adicionar                                  |
| Cartão Código Alt. Via Tecnologia Validade Recolhe no Cofre |
|                                                             |
|                                                             |
|                                                             |
|                                                             |
|                                                             |
| Cartão para uso na identificação biometrica                 |
|                                                             |
| Novo Gravar Excluir Fechar                                  |

Descrição das opções da tela de **Pessoas**:

- Código Campo é auto numérico, não permitindo edição.
- **Matrícula** Campo para informar a matrícula ou registro da pessoa (funcionário, estagiário).
- **PIS** Campo para informar o PIS da pessoa.
- **Nome** Campo para informar o nome da pessoa.
- Senha Campo para informar a senha da pessoa para registrar o ponto.
- Cartões Campo para informar os cartões (crachás) do funcionário.
- Cartão Campo para informar o cartão da pessoa, para registrar o ponto.
- Código Alternativo Campo para informar o código alternativo referente ao cartão, para registrar o ponto.
- **Via** Campo para informar a via do cartão, caso ela exista e o equipamento tenha sido configurado para trabalhar com via.
- Tecnologia Campo para informar a tecnologia do cartão.
  - Desconhecido Os cartões (crachás) cadastrados com esta configuração serão enviados para todos os equipamentos configurados com o tipo de tecnologia: Barras, Proximidade e Smart Card.
  - Barras Os cartões (crachás) cadastrados com esta configuração serão enviados para todos os equipamentos que estiverem com o tipo de tecnologia: Barras.
  - Proximidade Os cartões (crachás) cadastrados com esta configuração serão enviados para todos os equipamentos que estiverem com o tipo de tecnologia: Proximidade.
  - Proximidade Imp Os cartões (crachás) cadastrados com esta configuração serão enviados para todos os equipamentos que estiverem com o tipo de tecnologia: Proximidade Imp, que é utilizado pelos equipamentos Print Point Li e BioLite.
  - Smart Card Os cartões (crachás) cadastrados com esta configuração serão enviados para todos os equipamentos que estiverem com o tipo de tecnologia: Smart Card.
- Início Data de início de utilização do cartão. Campo não obrigatório.
- Fim Data de fim de utilização do cartão. Campo não obrigatório.
- Recolhe no Cofre ativado, informa ao sistema e ao relógio que o cartão será recolhido no cofre na saída.

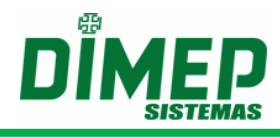

- Cartão para uso na identificação biométrica selecione entre os cartões cadastrados qual será utilizado para identificação biométrica 1:R.
- Adicionar Botão para adicionar o cartão à pessoa.
- **Novo** Inicia um novo cadastro.
- Gravar Grava o cadastro.
- Excluir Permite efetuar a exclusão de um cadastro.
- Fechar Permite finalizar a tela de cadastro.

Clique na Guia Relógios. Surge a tela abaixo:

| Pessoas                                                                             |   |
|-------------------------------------------------------------------------------------|---|
| Geral Relógios Permissões Mensagem Digitais                                         |   |
| relógios                                                                            |   |
| BioPoint II S<br>PrintPoint II S<br>PrintPoint II<br>PrintPoint Li<br>MicroPoint XP |   |
|                                                                                     |   |
| Novo Gravar Excluir Fecha                                                           | ٦ |

Selecione em quais relógios esta pessoa terá permissão de registrar o ponto de acordo com o local de trabalho dela.

Caso seja selecionado um equipamento **BioPoint II S ou MicroPoint XP**, ao acessar a guia "Permissões" será apresentado o equipamento e o tipo de permissão para efetuar registro de marcação.

| Pessoas                                                                                                    | _             |               |    |     |      |    |    |      |
|----------------------------------------------------------------------------------------------------|---------------|---------------|----|-----|------|----|----|------|
| Geral Relógios Permissões N<br>-Jornadas e Contadores de Acesso<br>O Livre em todos os relógios<br>O Bloqueado<br>O Diferenciado | 1ensagem Dig  | gitais        |    |     |      |    |    |      |
| Relógio                                                                                                    | Modelo        | Jornada       | 10 | 20  | 30   | 40 | 50 | 6º   |
| 4 - BioPoint II S                                                                                                    | BioPoint II S | BioPoint II S | 9  | 9   | 9    | 9  | 9  | 9    |
| 5 - MicroPoint XP                                                                                                    | MicroPoint XP | Jornada Livre | 9  | 9   | 9    | 9  | 9  | 9    |
|                                                                                                    |               |               |    |     |      |    |    |      |
|                                                                                                    |               |               |    |     |      |    |    |      |
|                                                                                                    |               | Novo Gravar   |    | Exc | luir |    | Fe | char |

Nesta tela poderemos selecionar a qual jornada a pessoa está associada para efetuar marcação nos equipamentos **BioPoint II S ou MicroPoint XP**, além de definir os contadores de acesso para cada faixa horária do turno utilizado para definir a jornada.

Ao acessar a guia "Mensagem", poderá ser definida uma mensagem de usuário específica para ser apresentada no display do equipamento ou não.

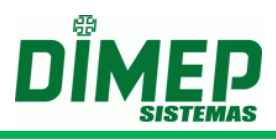

| Pessoas               |                                                |                     |        |  |  |
|-----------------------|------------------------------------------------|---------------------|--------|--|--|
| Geral Relógios Permis | sões Mensagem Di                               | gitais              |        |  |  |
| Mensagem              |                                                |                     |        |  |  |
| Relógio               | Modelo                                         | Mensagem            |        |  |  |
| 4 - BioPoint II S     | BioPoint II S                                  | 0 - Sem Mensagem    | ~      |  |  |
| 5 - MicroPoint XP     | - MicroPoint XP MicroPoint XP 0 - Sem Mensagem |                     |        |  |  |
|                       |                                                |                     |        |  |  |
|                       |                                                |                     |        |  |  |
|                       |                                                |                     |        |  |  |
|                       |                                                |                     |        |  |  |
|                       |                                                |                     |        |  |  |
|                       |                                                |                     |        |  |  |
|                       |                                                | Novo Gravar Excluir | Fechar |  |  |

Ao acessar a guia "Digitais" poderão ser visualizadas todas as digitais utilizadas pela pessoa.

| Pessoas                      |                 |                |
|------------------------------|-----------------|----------------|
| Geral Relógios Permissões Me | nsagem Digitais |                |
|                              |                 |                |
| Sagem                        |                 |                |
| Anular Esquerdo              | Anular Direito  | 8              |
|                              |                 |                |
|                              |                 |                |
|                              |                 |                |
|                              | Novo Gravar     | Excluir Fechar |

Serão exibidos os dedos das digitais cadastradas no equipamento ou no FingerPad.

## Alterando Pessoas

Para efetuar a alteração de um cadastro de **Pessoas** poderá ser selecionado o registro a ser alterado e em seguida clicado no botão **Alterar** na tela de **Seleção de Registros**, ou clicando duas vezes em cima do registro.

Após efetuar a alteração do cadastro, deverá ser clicado no botão **Gravar** para efetuar a gravação da alteração efetuada, e em seguida, para finalizar a alteração, clicar no botão **Fechar**.

Se não foi efetuada nenhuma alteração poderá ser clicado no botão **Fechar** para finalizar a tela de cadastro de **Pessoas**.

#### Excluindo Pessoas

Para efetuar a exclusão de um cadastro de **Pessoas**, deverá entrar no registro como se fosse efetuar uma alteração de cadastro, e em seguida clicar no botão **Excluir**.

## Supervisores

Ao clicar na opção **Supervisores** será disponibilizada a tela de seleção de registros de **Supervisores**.

## Seleção de Registros

Abaixo é apresentada a tela de **Seleção de Registros** dos **Supervisores**.

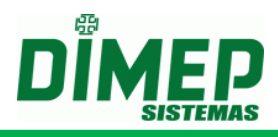

| Seleção o | le Registros - | Supervisores                            |        |
|-----------|----------------|-----------------------------------------|--------|
| Código    | Nome           | Identificador                           |        |
| 1         | Flavio         | 000000000000000000000000000000000000000 |        |
|           |                |                                         |        |
|           |                |                                         |        |
|           |                |                                         |        |
|           |                |                                         |        |
|           |                |                                         |        |
| Localiza  | ir             | Loca                                    | alizar |
|           |                | Novo Alterar Fed                        | har    |

Descrição das opções da tela de Seleção de Registros:

- Localizar Permite efetuar a localização de um determinado cadastro na listagem dos cadastros apresentada na tela. A localização é feita pelo código do cadastro.
- Novo Permite efetuar um novo cadastro.
- Alterar Permite efetuar alteração de um cadastro já efetuado.
- Fechar Permite finalizar a tela de Seleção de Registros.

## Cadastrando Supervisores

Para efetuar o cadastramento de um novo registro em **Supervisores** deverá ser clicado no botão **Novo** da tela de **Seleção de Registro**. Após clicar no botão **Novo** será apresentada a seguinte tela:

| Supervisores                           |                     |
|----------------------------------------|---------------------|
| Geral                                  |                     |
| Código Identificador                   | PIS                 |
| 0                                      |                     |
| Nome                                   | Senha               |
|                                        |                     |
| Programações Técnicas                  | Pen Drive           |
| CPF                                    |                     |
|                                        |                     |
|                                        |                     |
| Relógios —                             |                     |
| Filtrar apenas os relógios do serviço: | Todos os Serviços 🗸 |
| PrintPoint III                         |                     |
| REP 1<br>REP 11                        |                     |
| <                                      |                     |
|                                        |                     |
|                                        |                     |
|                                        |                     |
|                                        |                     |
|                                        |                     |
|                                        | una Duchúa Dachar   |
| Novo Grav                              | var Excluir Fechar  |

Descrição das opções da tela de Supervisores:

- Código Campo é auto numérico, não permitindo edição.
- Identificador Campo para informar o número do cartão (crachá) do supervisor
- **PIS** Campo para informar o PIS do supervisor.

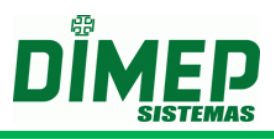

- **Nome** Campo para informar o nome do supervisor.
- Senha Campo para informar a senha do supervisor.
   Permissões Marque as permissões que o equipamento possui:
  - **Programações Técnicas** Permite configurar o endereço IP, gateway e sub-rede.
  - Data Hora Permite realizar ajuste de data e hora.
  - Pen Drive Permite realizar coleta e transmissão via pen drive.
  - Troca da bobina permite reinicializar variáveis de controle do status da bobina.
- CPF Campo para informar o CPF do supervisor. (Somente para PrintPoint III / SmartPrint / SmartPoint)

Selecione em quais relógios esta pessoa terá permissão de registrar o ponto, de acordo com o local de trabalho dela.

- **Novo** Inicia um novo cadastro.
- **Gravar** Grava o cadastro.
- **Excluir** Permite efetuar a exclusão de um cadastro.
- Fechar Permite finalizar a tela de cadastro.

## Alterando Supervisores

Para efetuar a alteração de um cadastro de **Supervisores**, poderá ser selecionado o registro a ser alterado, e em seguida clicado no botão **Alterar** na tela de **Seleção de Registros**, ou clicando duas vezes em cima do registro.

Após efetuar a alteração do cadastro, deverá ser clicado no botão **Gravar** para efetuar a gravação da alteração efetuada. E em seguida, para finalizar a alteração, clicar no botão **Fechar**.

Se não foi efetuada nenhuma alteração, poderá ser clicado no botão **Fechar** para finalizar a tela de cadastro de **Supervisor**.

## Excluindo Supervisores

Para efetuar a exclusão de um cadastro de **Supervisores**, deverá entrar no registro como se fosse efetuar uma alteração de cadastro, e em seguida clicar no botão **Excluir**.

## Sinaleiros

Ao clicar na opção **Sinaleiro**, será disponibilizada a tela de seleção de registros de **Sinaleiro**.

## Seleção de Registros

Abaixo é apresentada a tela de Seleção de Registros dos Sinaleiros.

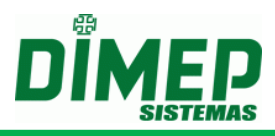

| Seleção de Re | gistros - Sinaleiro 📃 🛛          |
|---------------|----------------------------------|
|               |                                  |
|               |                                  |
|               |                                  |
|               |                                  |
|               |                                  |
| Localizar     |                                  |
| LUCAIIZAI     | Localizar<br>Novo Alterar Fechar |
|               | Novo Alterar Fechar              |

Descrição das opções da tela de Seleção de Registros:

- Localizar Permite efetuar a localização de um determinado cadastro na listagem dos cadastros apresentada na tela. A localização é feita pelo código do cadastro.
- Novo Permite efetuar um novo cadastro.
- Alterar Permite efetuar alteração de um cadastro já efetuado.
- Fechar Permite finalizar a tela de Seleção de Registros.

## Cadastrando Sinaleiros

Para efetuar o cadastramento de um novo registro em **Sinaleiros**, deverá ser clicado no botão **Novo** da tela de **Seleção de Registro**. Após clicar no botão **Novo** será apresentada a seguinte tela:

|   | Sinaleiro           | _           | _                | _               | _            | _       | _       | _     | _      | _      | _     | _      | _       |              | × |
|---|---------------------|-------------|------------------|-----------------|--------------|---------|---------|-------|--------|--------|-------|--------|---------|--------------|---|
|   | Id<br>0 Si          | naleiro     |                  |                 |              |         |         |       |        |        |       |        |         |              |   |
| ſ | Configuraç          | ão de Sinal | eiro —           |                 |              |         |         |       |        |        |       |        |         |              | _ |
|   | CódigoDes<br>1 Sina | crição      | Horário<br>co:co | Tipo<br>Interno | Duração<br>8 | Domingo | Segunda | Terça | Quarta | Quinta | Sexta | Sábado | Feriado | Excluir<br>× |   |
|   | Adicio              | nar         |                  |                 |              |         |         |       |        |        | Novo  | Gravar | Excluir | Fechar       |   |

Descrição das opções da tela de Sinaleiros:

- Id Campo é auto numérico, não permitindo edição. Segundo campo é o campo para informar a descrição do cadastro de sinaleiros.
- Configuração de sinaleiros Serão apresentados todos os sinaleiros cadastrados.
  - Código Campo auto numérico.
  - **Descrição** Descrição para identificação do toque do sinaleiro
  - Horário Será permitido efetuar a alteração do horário do sinaleiro.
  - Tipo Poderá ser informado o tipo do sinaleiro como sendo interno ou externo.
  - **Duração** Poderá ser selecionado o tempo de duração do sinaleiro.

# ServCom NET

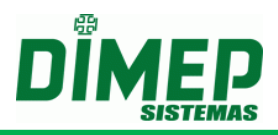

- Domingo Selecionar este campo caso deseje que o sinaleiro toque aos domingos.
- Segunda Selecionar este campo caso deseje que o sinaleiro toque às segundas.
- Terça Selecionar este campo caso deseje que o sinaleiro toque às terças.
- Quarta Selecionar este campo caso deseje que o sinaleiro toque às quartas.
- Quinta Selecionar este campo caso deseje que o sinaleiro toque às quintas.
- Sexta Selecionar este campo caso deseje que o sinaleiro toque às sextas.
- Sábado Selecionar este campo caso desejar que o sinaleiro toque aos sábados.
- Feriado Selecionar este campo caso deseje que o sinaleiro toque aos feriados.
- Excluir Permite excluir o sinaleiro cadastrado
- Adicionar Adiciona uma linha na Configuração de Sinaleiros para ser configurado.
- Novo Inicia um novo cadastro.
- **Gravar** Grava o cadastro.
- **Excluir** Permite efetuar a exclusão de um cadastro.
- Fechar Permite finalizar a tela de cadastro.

## Alterando Sinaleiros

Para efetuar a alteração de um cadastro de **Supervisores** poderá ser selecionado o registro a ser alterado, e em seguida clicado no botão **Alterar** na tela de **Seleção de Registros**, ou clicando duas vezes em cima do registro.

Após efetuar a alteração do cadastro deverá ser clicado no botão **Gravar** para efetuar a gravação da alteração efetuada. E em seguida, para finalizar a alteração, clicar no botão **Fechar**.

Se não foi efetuada nenhuma alteração, poderá ser clicado no botão **Fechar** para finalizar a tela de cadastro de **Sinaleiro**.

## Excluindo Sinaleiros

Para efetuar a exclusão de um cadastro de **Sinaleiro** deverá entrar no registro como se fosse efetuar uma alteração de cadastro, e em seguida clicar no botão **Excluir**.

## Feriados

Ao clicar na opção **Feriado** será disponibilizada a tela de seleção de registros de **Feriado**.

## Seleção de Registros

Abaixo é apresentada a tela de Seleção de Registros dos Feriados.
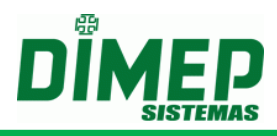

| Seleção de Re | gistros - Feriado   | × |
|---------------|---------------------|---|
|               |                     |   |
|               |                     |   |
|               |                     |   |
|               |                     |   |
|               |                     |   |
| Localizar     | Localiza            | 2 |
| LUUILUI       | Novo Alterar Fechar |   |

Descrição das opções da tela de Seleção de Registros:

- Localizar Permite efetuar a localização de um determinado cadastro na listagem dos cadastros apresentada na tela. A localização é feita pelo código do cadastro.
- Novo Permite efetuar um novo cadastro.
- Alterar Permite efetuar alteração de um cadastro já efetuado.
- Fechar Permite finalizar a tela de Seleção de Registros.

#### Cadastrando Feriados

Para efetuar o cadastramento de um novo registro em **Feriados**, deverá ser clicado no botão **Novo** da tela de **Seleção de Registro**. Após clicar no botão **Novo** será apresentada a seguinte tela:

|   | Feriado   | _                 |         |           |         |        |
|---|-----------|-------------------|---------|-----------|---------|--------|
| Ċ | Id        |                   |         |           |         |        |
|   | 1 B       | IOPOINT II        |         |           |         |        |
| C | Configura | ção de Feriado —  |         |           |         |        |
|   | Código    | Descrição         | Dia/Mes | Excluir   |         |        |
|   | 1         | CONFRATERNIZAÇÃO  | 01/01   |           |         |        |
|   | 2         | ANIVERSÁRIO DE SÃ | 25/01   | $\otimes$ |         |        |
|   | 3         | NATAL             | 25/12   |           |         |        |
|   |           |                   |         |           |         |        |
|   |           |                   |         |           |         |        |
|   |           |                   |         |           |         |        |
|   |           |                   |         |           |         |        |
|   |           |                   |         |           |         |        |
|   |           |                   |         |           |         |        |
|   |           |                   |         |           |         |        |
|   |           |                   |         |           |         |        |
|   |           |                   |         |           |         |        |
|   |           |                   |         |           |         |        |
|   |           |                   |         |           |         |        |
| L |           |                   |         |           |         |        |
|   | Adicion   | har               |         |           |         |        |
|   |           |                   |         |           |         |        |
|   |           | Novo              | Gra     | var       | Excluir | Fechar |
|   |           |                   |         |           |         |        |

Descrição das opções da tela de Feriados:

- Id Campo é auto numérico, não permitindo edição. Segundo campo é o campo para informar a descrição do cadastro de feriado.
- Configuração de feriado Serão apresentados todos os feriados cadastrados
  - **Código** Campo auto numérico.
  - Descrição Descrição para identificação do toque do feriado.
  - Dia/Mês Informar o dia e mês do feriado.
  - o Excluir Permite excluir o feriado cadastrado
- Adicionar Adiciona uma linha na Configuração de feriado para ser configurado.

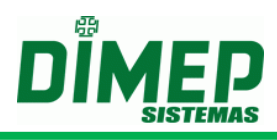

- Novo Inicia um novo cadastro.
- Gravar Grava o cadastro.
- **Excluir** Permite efetuar a exclusão de um cadastro.
- Fechar Permite finalizar a tela de cadastro.

#### Alterando Feriados

Para efetuar a alteração de um cadastro de **Feriados** poderá ser selecionado o registro a ser alterado, e em seguida clicado no botão **Alterar** na tela de **Seleção de Registros**, ou clicando duas vezes em cima do registro.

Após efetuar a alteração do cadastro deverá ser clicado no botão **Gravar** para efetuar a gravação da alteração efetuada. E em seguida, para finalizar a alteração, clicar no botão **Fechar**.

Se não foi efetuada nenhuma alteração poderá ser clicado no botão **Fechar** para finalizar a tela de cadastro de **Feriados**.

#### Excluindo Feriados

Para efetuar a exclusão de um cadastro de **Feriados** deverá entrar no registro como se fosse efetuar uma alteração de cadastro e em seguida clicar no botão **Excluir**.

#### Turno

Ao clicar na opção **Turno**, será disponibilizada a tela de seleção de registros de **Turno**.

#### Seleção de Registros

Abaixo é apresentada a tela de Seleção de Registros do Turno.

| Seleção de Re | gistros - Turnos |              |                     |
|---------------|------------------|--------------|---------------------|
|               |                  |              |                     |
| Localizar     |                  | Novo Alterar | Localizar<br>Fechar |

Descrição das opções da tela de Seleção de Registros:

- Localizar Permite efetuar a localização de um determinado cadastro na listagem dos cadastros apresentada na tela. A localização é feita pelo código do cadastro.
- Novo Permite efetuar um novo cadastro.
- Alterar Permite efetuar alteração de um cadastro já efetuado.
- Fechar Permite finalizar a tela de Seleção de Registros.

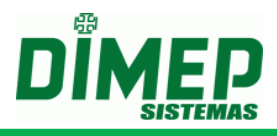

### Cadastrando Turno

Para efetuar o cadastramento de um novo registro em **Turno**, deverá ser clicado no botão **Novo** da tela de **Seleção de Registro**. Após clicar no botão **Novo** será apresentada a seguinte tela:

| Turno                          |                    |
|--------------------------------|--------------------|
| Geral<br>Código Descrição<br>3 |                    |
| Intervalos                     |                    |
| 1º Intervalo                   | Até                |
| 2º Intervalo                   | Até                |
| 3º Intervalo                   | Até                |
| 4º Intervalo                   | Até                |
| 5º Intervalo                   | Até                |
| 6º Intervalo                   | Até                |
|                                |                    |
| Novo Gra                       | war Excluir Fechar |

Descrição das opções da tela de Turno:

- Id Campo é auto numérico.
- Descrição Descrição do cadastro de turno.
- Intervalos Serão apresentados todos os intervalos do turno referentes ao dia, com até 6 intervalos.
  - o **1º Intervalo** Informar o primeiro intervalo referente ao turno.
  - **2º Intervalo** Informar o segundo intervalo referente ao turno.
  - o **3º Intervalo** Informar o terceiro intervalo referente ao turno.
  - 4º Intervalo Informar o quarto intervalo referente ao turno.
  - **5º Intervalo** Informar o quinto intervalo referente ao turno.
  - o 6º Intervalo Informar o sexto intervalo referente ao turno.
- Novo Inicia um novo cadastro.
- Gravar Grava o cadastro.
- **Excluir** Permite efetuar a exclusão de um cadastro.
- Fechar Permite finalizar a tela de cadastro.

#### Alterando Turno

Para efetuar a alteração de um cadastro de **Turno**, poderá ser selecionado o registro a ser alterado, e em seguida clicado no botão **Alterar** na tela de **Seleção de Registros**, ou clicando duas vezes em cima do registro.

Após efetuar a alteração do cadastro deverá ser clicado no botão **Gravar** para efetuar a gravação da alteração efetuada. E em seguida, para finalizar a alteração, clicar no botão **Fechar**.

Se não foi efetuada nenhuma alteração, poderá ser clicado no botão **Fechar** para finalizar a tela de cadastro de **Turno**.

### Excluindo Turno

Para efetuar a exclusão de um cadastro de **Turno**, deverá entrar no registro como se fosse efetuar uma alteração de cadastro, e em seguida clicar no botão **Excluir**.

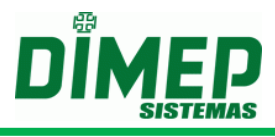

### Jornadas

Ao clicar na opção **Jornadas**, será disponibilizada a tela de seleção de registros de **Jornadas**.

### Seleção de Registros

Abaixo é apresentada a tela de Seleção de Registros das Jornadas.

| Seleção de Re | jistros - Jornadas 📃 🖬 | 3 |
|---------------|------------------------|---|
|               |                        |   |
| Localizar     | Localizar              | ) |

Descrição das opções da tela de Seleção de Registros:

- Localizar Permite efetuar a localização de um determinado cadastro na listagem dos cadastros apresentada na tela. A localização é feita pelo código do cadastro.
- Novo Permite efetuar um novo cadastro.
- Alterar Permite efetuar alteração de um cadastro já efetuado.
- Fechar Permite finalizar a tela de Seleção de Registros.

#### Cadastrando Jornadas

Para efetuar o cadastramento de um novo registro em **Jornadas** deverá ser clicado no botão **Novo** da tela de **Seleção de Registro**. Após clicar no botão **Novo** será apresentada a tela em que poderá ser selecionado o tipo de Jornada que estará sendo cadastrada. Podendo ser Semanal, Mensal ou Periódica, conforme selecionado no campo **Tipo de Jornada**.

Caso seja selecionado o **Tipo de Jornada** como **Semanal**, será apresentada a tela abaixo:

| Jornada                        | _            | _                          | _                          | _                          |                |
|--------------------------------|--------------|----------------------------|----------------------------|----------------------------|----------------|
| Geral<br>Código Descrição<br>0 |              |                            |                            |                            |                |
| Jornada                        |              |                            |                            |                            |                |
| Tipo de Jornada Semanal        |              |                            |                            |                            |                |
| Turno 1º Intervalo             | 2º Intervalo | 3º Intervalo<br>Inicio Fim | 4º Intervalo<br>Inicio Eim | 5º Intervalo<br>Inicio Eim | 6º Intervalo   |
| Domingo 💉 🔕                    |              |                            |                            |                            |                |
| Segunda 🛷 😒                    |              |                            |                            |                            |                |
| Quarta 🖉 😒                     |              |                            |                            |                            |                |
| Quinta 🖉 🔇                     |              |                            |                            |                            |                |
| Sexta 🖉 🔕                      |              |                            |                            |                            |                |
| Feriado 🖉 😒                    |              |                            |                            |                            |                |
|                                |              |                            |                            |                            |                |
|                                |              |                            |                            |                            |                |
|                                |              |                            |                            |                            |                |
|                                |              |                            |                            |                            |                |
|                                |              |                            |                            |                            |                |
|                                |              |                            |                            |                            |                |
|                                |              |                            |                            |                            |                |
|                                |              |                            |                            |                            |                |
|                                |              |                            |                            |                            |                |
|                                |              |                            |                            |                            |                |
|                                |              |                            |                            |                            |                |
|                                |              |                            |                            |                            |                |
|                                |              |                            |                            | lovo Gravar                | Excluir Fechar |
|                                |              |                            |                            |                            |                |

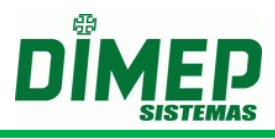

Descrição das opções da tela de Jornadas Semanal:

- Id Campo é auto numérico.
- Descrição Descrição do cadastro de Jornadas.
- **Tipo Jornada** Tipo da Jornada a ser cadastrada **Semanal**. Caso seja selecionada a opção como semanal, será apresentada uma lista contendo os dias da semana de domingo a sábado, mais o feriado.
- Turnos Caso seja clicado em 
   será disponibilizada uma nova tela para seleção do turno para ser inserido. Caso seja clicado em 
   será excluída a informação inserida.
- Novo Inicia um novo cadastro.
- Gravar Grava o cadastro.
- Excluir Permite efetuar a exclusão de um cadastro.
- Fechar Permite finalizar a tela de cadastro.

Caso seja selecionado o **Tipo de Jornada** como **Mensal**, será apresentada a tela abaixo:

| Jornada               |                  |                    | _                | _             | _                | _             | _                | _             | _                | _             | _                 |              |
|-----------------------|------------------|--------------------|------------------|---------------|------------------|---------------|------------------|---------------|------------------|---------------|-------------------|--------------|
| Geral<br>Código Descr | rição            |                    |                  |               |                  |               |                  |               |                  |               |                   |              |
| Jornada               |                  |                    |                  |               |                  |               |                  |               |                  |               |                   |              |
| Tipo de Jornao        | da Mensal        | ~                  |                  |               |                  |               |                  |               |                  |               |                   |              |
| π                     | urno 1º<br>Inici | Intervalo<br>o Fim | 2º Int<br>Inicio | ervalo<br>Fim | 3º Int<br>Inicio | ervalo<br>Fim | 4º Int<br>Inicio | ervalo<br>Fim | 5º Int<br>Inicio | ervalo<br>Fim | 6º Inte<br>Inicio | rvalo<br>Fim |
| 11 🥖                  | 10               |                    |                  |               |                  |               |                  |               |                  |               |                   | -            |
| 12                    | 7 🛛              |                    |                  |               |                  |               |                  |               |                  |               |                   |              |
| 13                    |                  |                    |                  |               |                  |               |                  |               |                  |               |                   |              |
| 15                    | 20               |                    |                  |               |                  |               |                  |               |                  |               |                   |              |
| 16 🤞                  | 20               |                    |                  |               |                  |               |                  |               |                  |               |                   |              |
| 17 🥖                  | 0                |                    |                  |               |                  |               |                  |               |                  |               |                   |              |
| 18                    | 200              |                    |                  |               |                  |               |                  |               |                  |               |                   |              |
| 19                    |                  |                    |                  |               |                  |               |                  |               |                  |               |                   |              |
| 20                    | 20               |                    |                  |               |                  |               |                  |               |                  |               |                   |              |
| 22                    | 28               |                    |                  |               |                  |               |                  |               |                  |               |                   |              |
| 23 🥖                  | <sup>7</sup> (3) |                    |                  |               |                  |               |                  |               |                  |               |                   |              |
| 24                    | 28               |                    |                  |               |                  |               |                  |               |                  |               |                   |              |
| 25                    |                  |                    |                  |               |                  |               |                  |               |                  |               |                   |              |
| 20                    | 20               |                    |                  |               |                  |               |                  |               |                  |               |                   | _            |
| 28                    | 20               |                    |                  |               |                  |               |                  |               |                  |               |                   |              |
| 29 💉                  | 0                |                    |                  |               |                  |               |                  |               |                  |               |                   |              |
| 30 🎺                  | 20               |                    |                  |               |                  |               |                  |               |                  |               |                   |              |
| 31                    | 7 🛛              |                    |                  |               |                  |               |                  |               |                  |               |                   |              |
| Feriado 🧔             | 0                |                    |                  |               |                  |               |                  |               |                  |               |                   |              |
| L                     |                  |                    |                  |               |                  |               |                  |               |                  |               |                   |              |
|                       |                  |                    |                  |               |                  |               |                  |               |                  |               |                   |              |
|                       |                  |                    |                  |               |                  |               |                  | (             | Novo             | Gravar        | Excluir           | Fechar       |

Descrição das opções da tela de Jornadas Mensal:

- Id Campo é auto numérico.
- Descrição Descrição do cadastro de Jornadas.
- **Tipo Jornada** Tipo da Jornada a ser cadastrada **Mensal**. Caso seja selecionada a opção como Mensal, será apresentada uma lista contendo 31 dias e mais o feriado.
- Turnos Caso seja clicado em 
   será disponibilizada uma nova tela para seleção do turno para ser inserido. Caso seja clicado em 
   será excluída a informação inserida.
- Novo Inicia um novo cadastro.
- **Gravar** Grava o cadastro.
- **Excluir** Permite efetuar a exclusão de um cadastro.
- Fechar Permite finalizar a tela de cadastro.

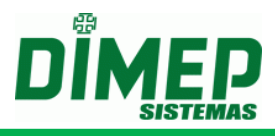

Caso seja selecionado o **Tipo de Jornada** como **Periódica** será apresentada a tela abaixo:

| Jornada                      |                |                     |              |              |                |
|------------------------------|----------------|---------------------|--------------|--------------|----------------|
| Geral<br>Código<br>Descrição |                |                     |              |              |                |
| Jornada                      |                |                     |              |              |                |
| Tipo de Jornada Periódica    | Período 60 Dia | s Data Inicial 10/0 | 3/2012       |              |                |
| Turno 1º Intervalo           | 2º Intervalo   | 3º Intervalo        | 4º Intervalo | 5º Intervalo | 6º Intervalo   |
| 39 🖉 🔇                       |                |                     | inco Pin     |              |                |
|                              |                |                     |              |              |                |
| 42 0                         |                |                     |              |              |                |
| 43 🖉 🛞                       |                |                     |              |              |                |
|                              |                |                     |              |              |                |
| 46 🖉 🛞                       |                |                     |              |              |                |
| 47 🖉 🔇                       |                |                     |              |              |                |
| 40 2 3                       |                |                     |              |              |                |
| 50 🖉 🔕                       |                |                     |              |              |                |
| 51 0                         |                |                     |              |              |                |
| 53                           |                |                     |              |              |                |
| M / O                        |                |                     |              |              |                |
| 55 🖉 🕅                       |                |                     |              |              | _              |
| 57 28                        |                |                     |              |              |                |
|                              |                |                     |              |              |                |
| 60 2 3                       |                |                     |              |              |                |
|                              |                |                     |              |              |                |
|                              |                |                     |              |              |                |
|                              |                |                     | ſ            | Neue         | Eucluic Eastar |
|                              |                |                     | l            | Gravar       | Pechar         |

Descrição das opções da tela de Jornadas Mensal:

- Id Campo é auto numérico.
- Descrição Descrição do cadastro de Jornadas.
- **Tipo Jornada** Tipo da Jornada a ser cadastrada **Mensal**. Caso seja selecionada a opção como Mensal, será apresentada uma lista contendo 31 dias e mais o feriado.
- **Período** Quantidade de dias da Jornada Periódica.
- Data Inicial Data de início da Jornada Periódica.
- Turnos Caso seja clicado em 
   será disponibilizada uma nova tela para seleção do turno para ser inserido. Caso seja clicado em 
   será excluída a informação inserida.
- **Novo** Inicia um novo cadastro.
- Gravar Grava o cadastro.
- **Excluir** Permite efetuar a exclusão de um cadastro.
- Fechar Permite finalizar a tela de cadastro.

#### Alterando Jornadas

Para efetuar a alteração de um cadastro de **Jornadas** poderá ser selecionado o registro a ser alterado e em seguida clicado no botão **Alterar** na tela de **Seleção de Registros**, ou clicando duas vezes em cima do registro.

Após efetuar a alteração do cadastro, deverá ser clicado no botão **Gravar** para efetuar a gravação da alteração efetuada. E em seguida, para finalizar a alteração, clicar no botão **Fechar**.

Se não foi efetuada nenhuma alteração, poderá ser clicado no botão **Fechar** para finalizar a tela de cadastro de **Jornadas**.

#### Excluindo Jornadas

Para efetuar a exclusão de um cadastro de **Jornadas**, deverá entrar no registro como se fosse efetuar uma alteração de cadastro, e em seguida clicar no botão **Excluir**.

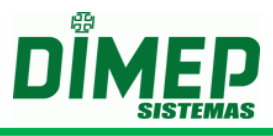

## Grupo de Jornadas

Ao clicar na opção **Grupo de Jornadas**, será disponibilizada a tela de seleção de registros de **Grupo de Jornadas**.

### Seleção de Registros

Abaixo é apresentada a tela de Seleção de Registros do Grupo de Jornadas.

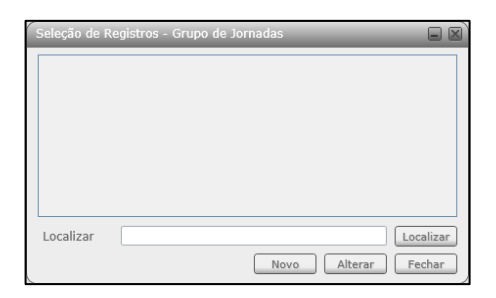

Descrição das opções da tela de Seleção de Registros:

- Localizar Permite efetuar a localização de um determinado cadastro na listagem dos cadastros apresentada na tela. A localização é feita pelo código do cadastro.
- Novo Permite efetuar um novo cadastro.
- Alterar Permite efetuar alteração de um cadastro já efetuado.
- Fechar Permite finalizar a tela de Seleção de Registros.

#### Cadastrando Grupo de Jornadas

Para efetuar o cadastramento de um novo registro em **Grupo de Jornadas** deverá ser clicado no botão **Novo** da tela de **Seleção de Registro**. Após clicar no botão **Novo**, será apresentada a seguinte tela:

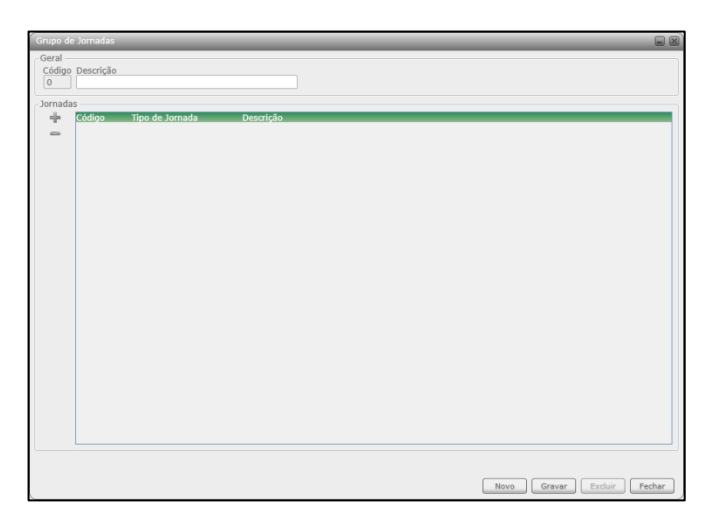

Descrição das opções da tela de Grupo de Jornadas:

- Código Campo é auto numérico.
- Descrição Descrição do cadastro de Grupo de Jornadas.

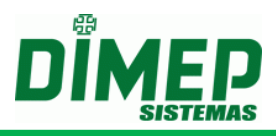

- Jornadas Seleção das jornadas que farão parte do cadastro do Grupo de Jornadas. Caso seja clicado em + será disponibilizada uma nova tela para seleção das jornadas para ser inseridas. Caso seja clicado em - será excluída a informação inserida
- Novo Inicia um novo cadastro.
- Gravar Grava o cadastro.
- **Excluir** Permite efetuar a exclusão de um cadastro.
- Fechar Permite finalizar a tela de cadastro.

### Alterando Grupo de Jornadas

Para efetuar a alteração de um cadastro de **Grupo de Jornada** poderá ser selecionado o registro a ser alterado, e em seguida, clicado no botão **Alterar** na tela de **Seleção de Registros**, ou clicando duas vezes em cima do registro.

Após efetuar a alteração do cadastro, deverá ser clicado no botão **Gravar** para efetuar a gravação da alteração efetuada. E em seguida, para finalizar a alteração, clicar no botão **Fechar**.

Se não foi efetuada nenhuma alteração, poderá ser clicado no botão **Fechar** para finalizar a tela de cadastro de **Grupo de Jornada**.

### Excluindo Grupo de Jornadas

Para efetuar a exclusão de um cadastro de **Grupo de Jornadas** deverá entrar no registro como se fosse efetuar uma alteração de cadastro e em seguida clicar no botão **Excluir**.

#### Mensagem

Ao clicar na opção **Mensagem**, serão disponibilizadas as opções para cadastramento de Mensagens de Função, Mensagens de Sistema e Mensagens de Usuários.

#### <u>Mensagem Função</u>

Ao clicar na opção **Mensagem Função** será disponibilizada a tela de seleção de registros de **Mensagens de Função**.

#### Seleção de Registros

Abaixo é apresentada a tela de Seleção de Registros de Mensagem Função.

| Seleção de R | egistros - Mensagem I | Função       |           |
|--------------|-----------------------|--------------|-----------|
|              |                       |              |           |
|              |                       |              |           |
|              |                       |              |           |
|              |                       |              |           |
|              |                       |              |           |
|              |                       |              |           |
| Localizar    |                       |              | Localizar |
| 20001201     |                       | Novo Alterar | Eechar    |
|              |                       | Miteral      | recitar   |

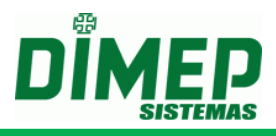

Descrição das opções da tela de Seleção de Registros:

- Localizar Permite efetuar a localização de um determinado cadastro na listagem dos cadastros apresentada na tela. A localização é feita pelo código do cadastro.
- Novo Permite efetuar um novo cadastro.
- Alterar Permite efetuar alteração de um cadastro já efetuado.
- Fechar Permite finalizar a tela de Seleção de Registros.

### Cadastrando Mensagem Função

Para efetuar o cadastramento de um novo registro em **Mensagem Função** deverá ser clicado no botão **Novo** da tela de **Seleção de Registro**. Após clicar no botão **Novo** será apresentada a seguinte tela:

| Cont | iguração de I | Mensagem  |          |                   |                    |                     |                    |                   |                       |                       |  |
|------|---------------|-----------|----------|-------------------|--------------------|---------------------|--------------------|-------------------|-----------------------|-----------------------|--|
| Códi | goDescrição   | Mensagem  | Ativada  | Consulta<br>Lista | Com<br>Acionamento | Consulta<br>Jornada | Pede<br>Supervisor | Aceita<br>Teclado | Armazena<br>Bloqueado | Armazena<br>Permitido |  |
| 1    | Função 01     | Função 01 |          | 1                 | <b>v</b>           |                     |                    | <b>V</b>          | <b>v</b>              | <b>v</b>              |  |
| 2    | Função 02     | Função 02 | <b>v</b> | 1                 | <b>v</b>           |                     |                    | <b>V</b>          | <b>V</b>              | <b>v</b>              |  |
| 3    | Função 03     | Função 03 | 1        | 1                 |                    |                     |                    |                   |                       | <b>v</b>              |  |
| 4    | Função 04     | Função 04 | <b>v</b> | <b>V</b>          | <b>v</b>           |                     |                    | 1                 | <b>V</b>              | <b>V</b>              |  |
| 5    | Função 05     | Função 05 | 1        | 1                 | 1                  |                     |                    | 1                 | 1                     | 1                     |  |
| 6    | Função 06     | Função 06 | <b>v</b> | <b>V</b>          | <b>v</b>           |                     |                    | <b>V</b>          | <b>V</b>              | <b>V</b>              |  |
| 7    | Função 07     | Função 07 | 1        | 1                 | <b>v</b>           |                     |                    | <b>V</b>          | <b>V</b>              | <b>v</b>              |  |
| 8    | Função 08     | Função 08 | <b>v</b> | <b>v</b>          | <b>v</b>           |                     |                    | <b>V</b>          | <b>V</b>              | <b>V</b>              |  |
| 9    | Função 09     | Função 09 | 1        | 1                 | 1                  |                     |                    |                   | <b>V</b>              | <b>v</b>              |  |
| 10   | Função 10     | Função 10 | <b>v</b> | <b>V</b>          | <b>v</b>           |                     |                    | 1                 | <b>V</b>              | <b>V</b>              |  |
| 11   | Função 11     | Função 11 | 1        | 1                 | <b>V</b>           |                     |                    | 1                 |                       | <b>v</b>              |  |
| 12   | Função 12     | Função 12 | <b>v</b> | <b>V</b>          | <b>v</b>           |                     |                    | <b>V</b>          | <b>V</b>              | <b>V</b>              |  |
| 13   | Função 13     | Função 13 | <b>V</b> | 1                 | <b>v</b>           |                     |                    |                   | <b>V</b>              | <b>V</b>              |  |
| 14   | Função 14     | Função 14 | <b>v</b> | <b>v</b>          | <b>v</b>           |                     |                    | <b>V</b>          | <b>v</b>              | <b>V</b>              |  |
| 15   | Função 15     | Função 15 | <b>v</b> | 1                 | 1                  |                     |                    | <b>V</b>          | <b>v</b>              | <b>v</b>              |  |

Descrição das opções da tela de Mensagem Função:

- Id Campo é auto numérico. No segundo campo será informada a descrição do cadastro de Mensagem Função.
- **Configuração de Mensagem** Dados referentes ao funcionamento das mensagens de função nos equipamentos.
  - Código Campo fixo auto numérico. Edição não permitida.
  - **Descrição** Descritivo da mensagem de função. Edição não permitida.
  - Mensagem Descritivo da mensagem da função que será apresentada no display do equipamento.
  - Ativada Define se a função está ativada ou não.
  - Consulta Lista Define se a função irá efetuar validação na lista de cartões carregada em memória.
  - Com Acionamento Define se a função irá efetuar o acionamento ou não caso o equipamento possua algum tipo de acionamento.
  - **Consulta Jornada –** Define se a função irá efetuar validação de jornada.
  - Pede Supervisor Define se a função irá solicitar o supervisor para permitir o registro.
  - Aceita Teclado Define se a função irá permitir efetuar o registro via teclado.
  - Armazena Bloqueado Define se ao utilizar a função e ocorrer um bloqueio este registro será armazenado ou não.
  - Armazena Permitidos Define se ao utilizar a função e ocorrer um acesso permitido, este registro será armazenado ou não.

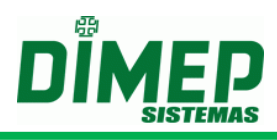

- Novo Inicia um novo cadastro.
- Gravar Grava o cadastro.
- Excluir Permite efetuar a exclusão de um cadastro.
- Fechar Permite finalizar a tela de cadastro.

#### Alterando Mensagem Função

Para efetuar a alteração de um cadastro de **Mensagem Função**, poderá ser selecionado o registro a ser alterado, e em seguida clicado no botão **Alterar** na tela de **Seleção de Registros**, ou clicando duas vezes em cima do registro.

Após efetuar a alteração do cadastro, deverá ser clicado no botão **Gravar** para efetuar a gravação da alteração efetuada. E em seguida, para finalizar a alteração, clicar no botão **Fechar**.

Se não foi efetuada nenhuma alteração, poderá ser clicado no botão **Fechar** para finalizar a tela de cadastro de **Mensagem Função**.

#### Excluindo Mensagem Função

Para efetuar a exclusão de um cadastro de **Mensagem Função** deverá entrar no registro como se fosse efetuar uma alteração de cadastro e, em seguida, clicar no botão **Excluir**.

#### Mensagem Sistema

Ao clicar na opção **Mensagem Sistema**, será disponibilizada a tela de seleção de registros de **Mensagens de Sistema**. **Seleção de Registros** 

Abaixo é apresentada a tela de Seleção de Registros de Mensagem Sistema.

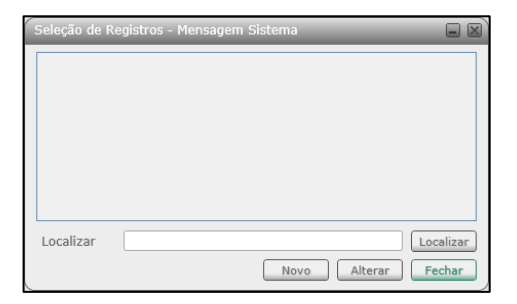

Descrição das opções da tela de Seleção de Registros:

- Localizar Permite efetuar a localização de um determinado cadastro na listagem dos cadastros apresentada na tela. A localização é feita pelo código do cadastro.
- Novo Permite efetuar um novo cadastro.
- Alterar Permite efetuar alteração de um cadastro já efetuado.
- Fechar Permite finalizar a tela de Seleção de Registros.

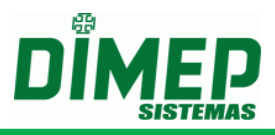

### Cadastrando Mensagem Sistema

Para efetuar o cadastramento de um novo registro em **Mensagem Sistema**, deverá ser clicado no botão **Novo** da tela de **Seleção de Registro**. Após clicar no botão **Novo**, será apresentada a seguinte tela:

| Mensagem Sistema |                     |                      |        |  |  |  |
|------------------|---------------------|----------------------|--------|--|--|--|
| Id1              | BIOPOINT II         |                      |        |  |  |  |
| Cofigura         | ação Mensagem —     |                      |        |  |  |  |
| Código           | Descrição           | Mensagem             |        |  |  |  |
| 0                | Mensagem Padrão     | DIMEP PONTO & ACESSO |        |  |  |  |
| 3                | Bloqueado por lista | Bloqueado por lista  |        |  |  |  |
| 4                | Bloqueado p/ Hora   | Bloqueado p/ Horario |        |  |  |  |
| 7                | Excedeu cont aces   | Excedeu cont acesso  |        |  |  |  |
| 8                | Acesso Leitor 0     | Acesso Leitor 0      |        |  |  |  |
| 9                | Acesso Leitor 1     | Acesso Leitor 1      |        |  |  |  |
| 11               | Sorteado Para Rev   | Sorteado             |        |  |  |  |
| 12               | Senha Invalida      | Senha Invalida       |        |  |  |  |
| 14               | Acesso Permitido    | Acesso Permitido     |        |  |  |  |
|                  |                     |                      |        |  |  |  |
|                  |                     |                      |        |  |  |  |
|                  |                     |                      |        |  |  |  |
|                  |                     |                      |        |  |  |  |
|                  |                     |                      |        |  |  |  |
|                  |                     |                      |        |  |  |  |
|                  |                     |                      |        |  |  |  |
|                  |                     |                      |        |  |  |  |
|                  |                     |                      |        |  |  |  |
|                  |                     |                      |        |  |  |  |
|                  | Novo                | Gravar Excluir       | Fechar |  |  |  |

Descrição das opções da tela de Mensagem Sistema:

- Id Campo é auto numérico. No segundo campo será informada a descrição do cadastro de Mensagem Sistema.
- Configuração de Mensagem Dados referentes às mensagens de sistema dos equipamentos.
  - Código Campo fixo auto numérico. Edição não permitida.
  - **Descrição** Descritivo da mensagem de sistema. Edição não permitida.
  - Mensagem Descritivo da mensagem do sistema que será apresentado no display do equipamento.
- Novo Inicia um novo cadastro.
- **Gravar** Grava o cadastro.
- Excluir Permite efetuar a exclusão de um cadastro.
- Fechar Permite finalizar a tela de cadastro.

#### Alterando Mensagem Usuário

Para efetuar a alteração de um cadastro de **Mensagem Usuário**, poderá ser selecionado o registro a ser alterado, e em seguida clicado no botão **Alterar** na tela de **Seleção de Registros**, ou clicando duas vezes em cima do registro.

Após efetuar a alteração do cadastro, deverá ser clicado no botão **Gravar** para efetuar a gravação da alteração efetuada. Em seguida, para finalizar a alteração, clicar no botão **Fechar**.

Se não foi efetuada nenhuma alteração, poderá ser clicado no botão **Fechar** para finalizar a tela de cadastro de **Mensagem Usuário**.

#### Excluindo Mensagem Usuário

Para efetuar a exclusão de um cadastro de **Mensagem Usuário** deverá entrar no registro como se fosse efetuar uma alteração de cadastro e em seguida clicar no botão **Excluir**.

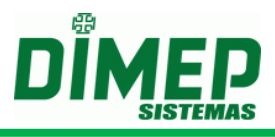

# <u>Mensagem Usuário</u>

Ao clicar na opção **Mensagem Usuário**, será disponibilizada a tela de seleção de registros de **Mensagens de Usuário**.

### Seleção de Registros

Abaixo é apresentada a tela de Seleção de Registros de Mensagem Usuário.

| Seleção de R | egistros - Mensagem Sistema |              |
|--------------|-----------------------------|--------------|
|              |                             |              |
|              |                             |              |
|              |                             |              |
|              |                             |              |
|              |                             |              |
|              |                             |              |
| Localizar    |                             | Localizar    |
|              | Novo                        | terar Fechar |

Descrição das opções da tela de Seleção de Registros:

- Localizar Permite efetuar a localização de um determinado cadastro na listagem dos cadastros apresentada na tela. A localização é feita pelo código do cadastro.
- Novo Permite efetuar um novo cadastro.
- Alterar Permite efetuar alteração de um cadastro já efetuado.
- Fechar Permite finalizar a tela de Seleção de Registros.

### Cadastrando Mensagem Usuário

Para efetuar o cadastramento de um novo registro em **Mensagem Usuário** deverá ser clicado no botão **Novo** da tela de **Seleção de Registro**. Após clicar no botão **Novo** será apresentada a seguinte tela:

| scrição<br>nsagem Padrão<br>queado por lista<br>queado p/ Hora<br>edeu cont aces<br>sso Leitor 0<br>sso Leitor 1 | Mensagem<br>DIMEP PONTO & ACESSO<br>Bloqueado por lista<br>Bloqueado p/ Horario<br>Excedeu cont acesso<br>Acesso Leitor 0<br>Acesso Leitor 1 |  |
|----------------------------------------------------------------------------------------------------|----------------------------------------------------------------------------------------------------|--|
| nsagem Padrão<br>queado por lista<br>queado p/ Hora<br>edeu cont aces<br>sso Leitor 0<br>sso Leitor 1            | DIMEP PONTO & ACESSO<br>Bloqueado por lista<br>Bloqueado p/ Horario<br>Excedeu cont acesso<br>Acesso Leitor 0<br>Acesso Leitor 1             |  |
| queado por lista<br>queado p/ Hora<br>edeu cont aces<br>sso Leitor 0<br>sso Leitor 1                             | Bloqueado por lista<br>Bloqueado p/ Horario<br>Excedeu cont acesso<br>Acesso Leitor 0                                                        |  |
| queado p/ Hora<br>edeu cont aces<br>sso Leitor 0<br>sso Leitor 1                                                 | Bloqueado p/ Horario<br>Excedeu cont acesso<br>Acesso Leitor 0                                                                               |  |
| edeu cont aces<br>sso Leitor 0<br>sso Leitor 1                                                                   | Excedeu cont acesso<br>Acesso Leitor 0                                                                                                    |  |
| sso Leitor 0<br>sso Leitor 1                                                                                     | Acesso Leitor 0                                                                                                    |  |
| sso Leitor 1                                                                                                    | Acoren Loiter 1                                                                                                    |  |
|                                                                                                    | Acesso Leitor 1                                                                                                    |  |
| teado Para Rev                                                                                                   | Sorteado                                                                                                    |  |
| iha Invalida                                                                                                    | Senha Invalida                                                                                                    |  |
| sso Permitido                                                                                                    | Acesso Permitido                                                                                                    |  |
|                                                                                                    |                                                                                                    |  |
|                                                                                                    |                                                                                                    |  |

Descrição das opções da tela de Mensagem Usuário:

 Id – Campo é auto numérico. No segundo campo será informada a descrição do cadastro de Mensagem usuário.

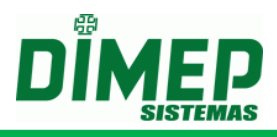

- **Configuração de Mensagem** Dados referentes às mensagens de sistema dos equipamentos.
  - **Código** Campo fixo auto numérico. Edição não permitida.
  - o **Descrição** Descritivo da mensagem de sistema. Edição não permitida.
  - Mensagem Descritivo da mensagem de usuário que será apresentado no display do equipamento.
- **Novo** Inicia um novo cadastro.
- **Gravar** Grava o cadastro.
- Excluir Permite efetuar a exclusão de um cadastro.
- Fechar Permite finalizar a tela de cadastro.

### Alterando Mensagem Sistema

Para efetuar a alteração de um cadastro de **Mensagem Sistema** poderá ser selecionado o registro a ser alterado e em seguida clicado no botão **Alterar** na tela de **Seleção de Registros**, ou clicando duas vezes em cima do registro.

Após efetuar a alteração do cadastro, deverá ser clicado no botão **Gravar** para efetuar a gravação da alteração efetuada. E em seguida, para finalizar a alteração, clicar no botão **Fechar**.

Se não foi efetuada nenhuma alteração, poderá ser clicado no botão **Fechar** para finalizar a tela de cadastro de **Mensagem Sistema**.

### Excluindo Mensagem Sistema

Para efetuar a exclusão de um cadastro de **Mensagem Sistema** deverá entrar no registro como se fosse efetuar uma alteração de cadastro, e em seguida clicar no botão **Excluir**.

#### Perfil de Sistema

Ao clicar na opção **Perfil de Sistema**, serão disponibilizadas as opções para cadastramento do perfil do sistema, para realizar o cadastro dos perfis de acesso do software para associar a um usuário.

#### Seleção de Registros

Abaixo é apresentada a tela de Seleção de Registros do Perfil de Sistema.

| Seleção  | de Registros - Perfil o | le Sistema 🔲 🖾      |
|----------|-------------------------|---------------------|
| Código   | Descrição               |                     |
| 1        | Admin                   |                     |
| 2        | Gerencial               |                     |
| 3        | Relatorios              |                     |
| 4        | Cadastros               |                     |
|          |                         |                     |
|          |                         |                     |
|          |                         |                     |
|          |                         |                     |
|          |                         |                     |
| Localiza | ar                      | Localizar           |
|          |                         | Novo Alterar Fechar |

Descrição das opções da tela de Seleção de Registros:

- Localizar Permite efetuar a localização de um determinado cadastro na listagem dos cadastros apresentada na tela. A localização é feita pelo código do cadastro.
- Novo Permite efetuar um novo cadastro.

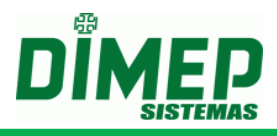

- •
- Alterar Permite efetuar alteração de um cadastro já efetuado.
- Fechar Permite finalizar a tela de Seleção de Registros.

### Cadastrando Perfil de Sistema

Para efetuar o cadastramento de um novo registro em **Perfil de Sistema** deverá ser clicado no botão **Novo** da tela de **Seleção de Registro**. Após clicar no botão **Novo**, será apresentada a seguinte tela:

| Perfil de Sistema<br>Código<br>0<br>Descrição             |
|-----------------------------------------------------------|
| Permissões<br>Copiar permissões do perfil<br>Admin Copiar |
|                                                           |
| Novo Gravar Excluir Fechar                                |

Descrição das opções da tela de Perfil de Sistema:

- Código Campo é auto numérico.
- Descrição Descrição do cadastro de Perfil de Sistema.

OBS1: Quando o ServCom NET estiver integrado com protocolo LDAP, a descrição do perfil deve ter o mesmo nome do grupo de usuários criado no servidor de Domínio.

- Copiar permissões do Perfil: Selecione o perfil de sistema já cadastrado e clique no botão Copiar para aproveitar as permissões de um perfil já cadastrado.
- Funcionalidade X Operações: Selecione as funcionalidades e as operações que o perfil será cadastrado e ao ser vinculado a um usuário lhe permitirá realizar estas operações nas funcionalidades escolhidas.

OBS2: Quando o ServCom NET estiver integrado via protocolo LDAP, as funcionalidades e operações que forem cadastradas, serão as concedidas aos usuários que fizerem parte do grupo criado no servidor de Domínio.

- **Novo** Inicia um novo cadastro.
- **Gravar** Grava o cadastro.
- Excluir Permite efetuar a exclusão de um cadastro.
- Fechar Permite finalizar a tela de cadastro.

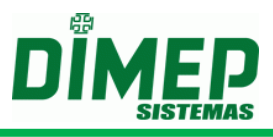

# Alterando Perfil de Sistema

Para efetuar a alteração de um cadastro de **Perfil de Sistema** poderá ser selecionado o registro a ser alterado, e em seguida, clicado no botão **Alterar** na tela de **Seleção de Registros**, ou clicando duas vezes em cima do registro.

Após efetuar a alteração do cadastro, deverá ser clicado no botão **Gravar** para efetuar a gravação da alteração efetuada. E em seguida, para finalizar a alteração, clicar no botão **Fechar**.

Se não foi efetuada nenhuma alteração, poderá ser clicado no botão **Fechar** para finalizar a tela de cadastro de **Perfil de Sistema**.

#### Excluindo Perfil de Sistema

Para efetuar a exclusão de um cadastro de **Perfil de Sistema** deverá entrar no registro como se fosse efetuar uma alteração de cadastro e em seguida clicar no botão **Excluir**.

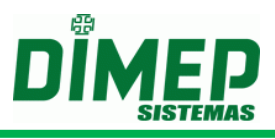

# Menu Comunicação

É o menu utilizado para acessar o tipo de comunicação que será utilizada, podendo ser IP ou PenDrive

IP

É o menu utilizado para efetuar o envio dos comandos manuais através da comunicação TCP-IP.

### Comandos

Ao clicar na opção **Comando**, será disponibilizada a tela para seleção dos relógios e seleção dos comandos a serem enviados.

Comandos para equipamentos REP.

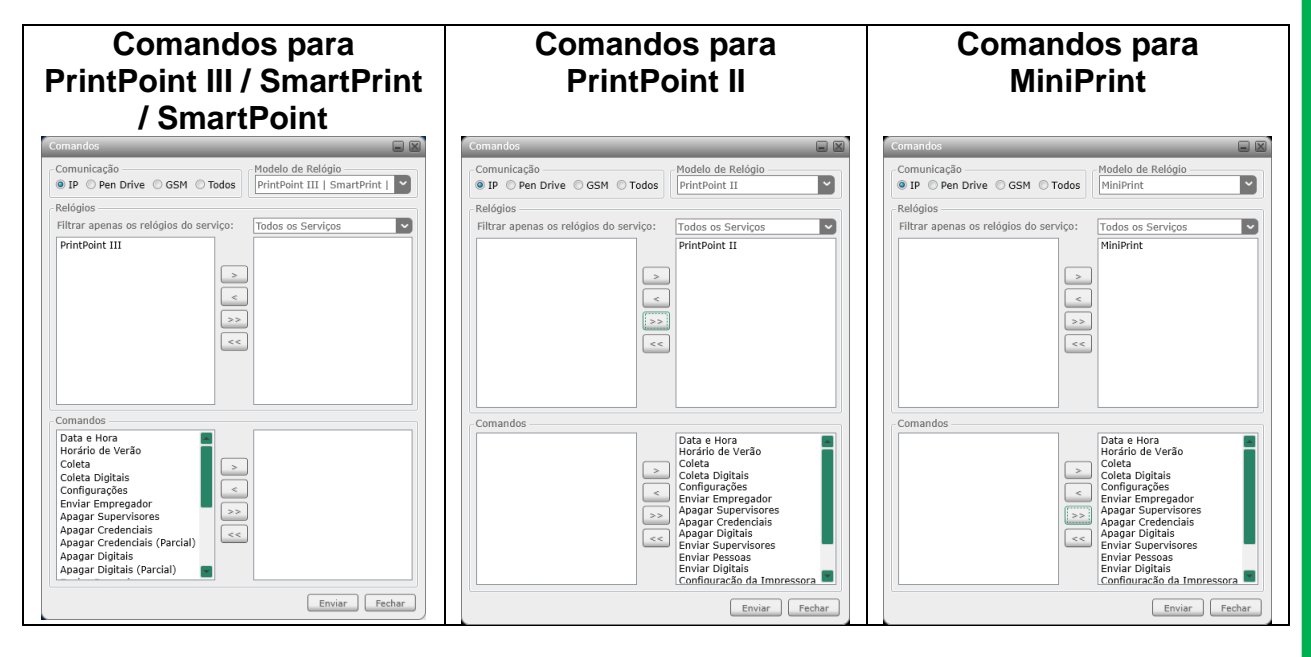

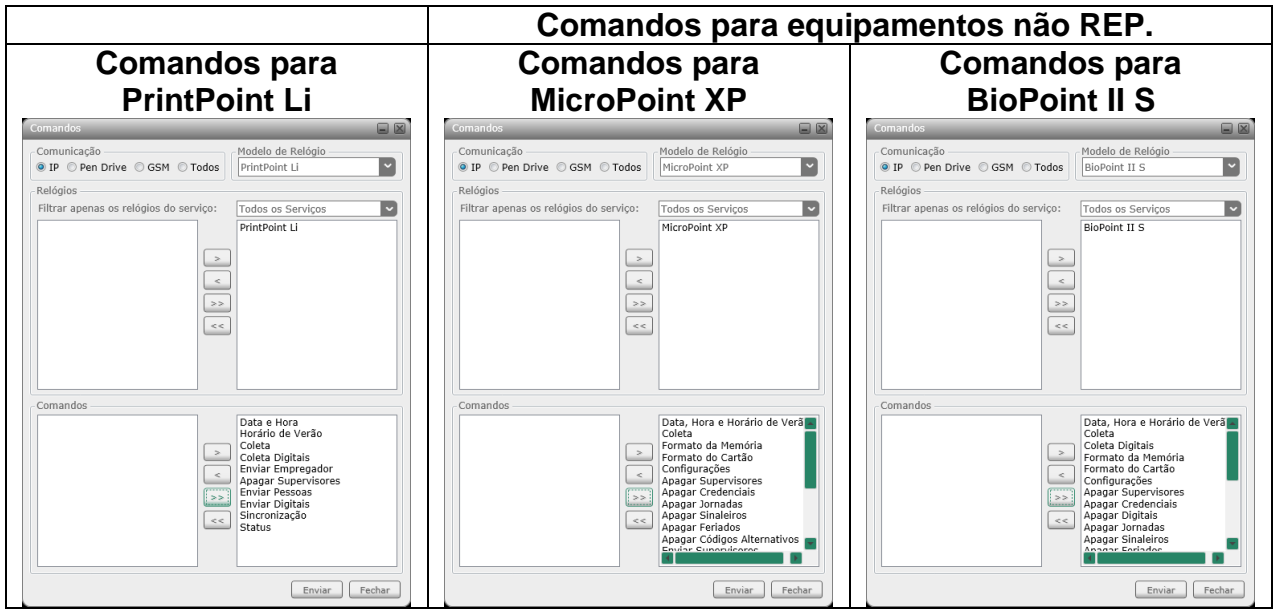

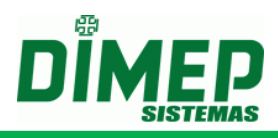

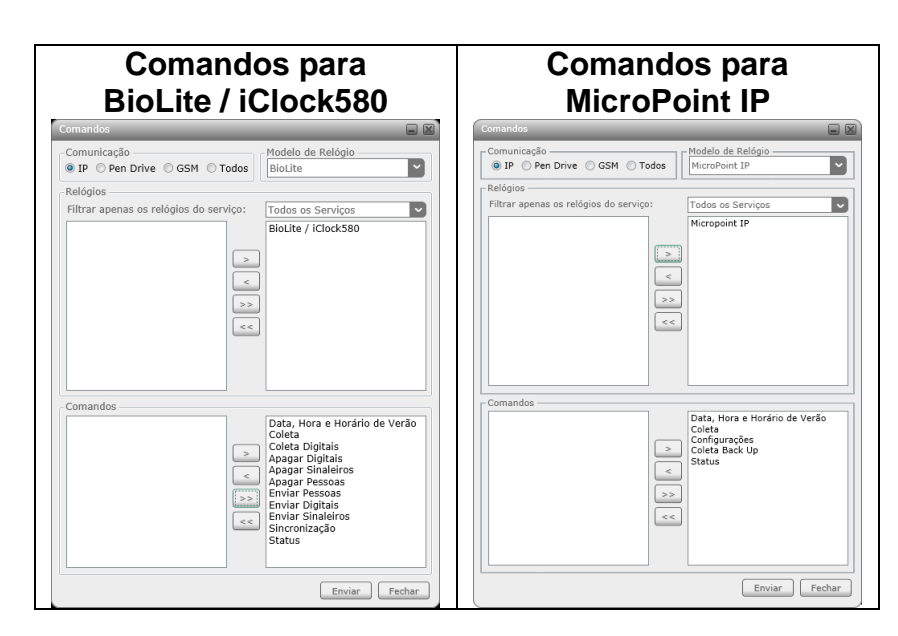

Descrição das opções da tela de envio de Comando:

- Relógios Seleção dos relógios que serão utilizados para envio de Comandos. Todos os equipamentos que estiverem à esquerda não serão utilizados, e os equipamentos que estiverem à direita são os equipamentos que irão receber os comandos.
- Comandos Seleção dos comandos que serão utilizados. Todos os comandos que estiverem à esquerda não serão utilizados, e os comandos que estiverem à direita são os comandos que serão enviados.
- Enviar Envia os comandos selecionados para os relógios selecionados.
- Fechar Permite finalizar a tela de cadastro.

**Obs. 1:** O comando de **sincronização** irá enviar pessoas com seus crachás para os equipamentos aos quais estas pessoas foram associadas. Se houverem digitais cadastradas em um relógio, o software irá recolher as digitais do equipamento cadastrado (exceto equipamento **BioLite/iClock580**, que deverá sempre que necessário recolher as digitais e enviar o comando de "**Coleta digitais**", pois este equipamento sempre efetua o recolhimento de todas as digitais armazenadas no equipamento e não somente as digitais que não haviam sido recolhidas) e transmitir na próxima **Sincronização** para os equipamentos em que a pessoa possui permissão de registrar o ponto.

**Obs. 2:** O comando de **Enviar Pessoas** para o equipamento **BioLite/iClock580** possui tratativa referente ao envio do cadastro para o equipamento. **Equipamento BioLite/iClock580 permite trabalhar com matrículas de até 5 dígitos, credenciais com até 8 dígitos e senha com até 5 dígitos**. Caso existam pessoas associadas ao equipamento **BioLite/iClock580** que não contemplam estas condições, não serão enviadas para o equipamento e será gerado um arquivo de log na pasta "**LogAplicativo**" localizada no diretório de instalação do **ServCom NET**. Caso não seja informada no cadastro da pessoa uma senha, será enviado para o equipamento o número da matrícula como sendo a senha. Esta transmissão se faz necessária devido à particularidade do equipamento.

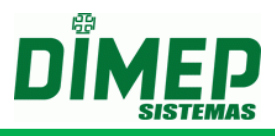

### **Pen Drive**

É o menu utilizado para efetuar a comunicação com o equipamento através do Pen Drive.

### Formato Exportação Pen Drive

Ao clicar na opção **Formato Exportação Pen Drive**, será disponibilizada a tela para configuração do layout do formato de exportação que será utilizado no recolhimento dos registros através do Pen Drive utilizando a função de recolhimento "**E+95+E**".

| Formato Exportação Pen Drive                                                                                                    | _            |              |  |  |  |
|----------------------------------------------------------------------------------------------------|--------------|--------------|--|--|--|
| Configurar Formato da Exportação -                                                                                                |              |              |  |  |  |
| Número de Fabricação do Relógio                                                                                                   | Número do P  | IS da Pessoa |  |  |  |
| Nome da Pessoa                                                                                                    | NSR          | Evento       |  |  |  |
| Dia Mês Século Ano                                                                                                    | Hora         | Minuto       |  |  |  |
| Campo Fixo                                                                                                    |              |              |  |  |  |
| Caso o item 'Numero de Fabricação do Relógio' não seja informado,<br>não será possivel importar o arquivo de coleta via Pen Drive |              |              |  |  |  |
| Formato de Exportação                                                                                                    | 2%A02%H02%N0 | 12           |  |  |  |
| %K17%C12%S09%D02%M02%L02%A02%H02%N02           Exemplo           00000000000000110987654321000000011070211111703                  |              |              |  |  |  |
| Padrão Gravar Fechar                                                                                                    |              |              |  |  |  |

Descrição das opções da tela de cadastro do Formato Exportação Pen Drive:

- Número de Fabricação do Relógio Define se será informado o número de fabricação do relógio com 17 dígitos.
- Número do PIS da Pessoa Define se será disponibilizado o número do PIS com 12 dígitos.
- **Nome da Pessoa** Define se será disponibilizado o nome do funcionário com 52 caracteres.
- NSR Define se será disponibilizado o número do NSR com 9 caracteres.
- Evento Define se será disponibilizado o evento com 2 dígitos.
- Dia Define se será apresentado o dia com 2 dígitos.
- Mês Define se será apresentado o mês com 2 dígitos.
- Século Define se será apresentado o século com 2 dígitos.
- Ano Define se será apresentado o ano com 2 dígitos.
- Hora Define se será apresentada a hora com 2 dígitos.
- Minuto Define se será apresentado o minuto com 2 dígitos.
- **Campo Fixo** Define informações fixas para serem inseridas no arquivo de recolhimento.
- Padrão Recarrega informações padrões do formato de exportação.
- Gravar Grava o cadastro.
- Fechar Permite finalizar a tela de cadastro.

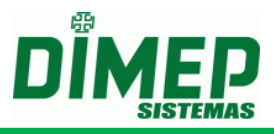

### Exportação de Arquivo Pen Drive

Ao clicar na opção **Exportação de Arquivo Pen Drive**, será disponibilizada a tela para geração dos arquivos de **"Pessoas"**, **"Credenciais"**, **"Formato de Exportação"**, **"Digitais"**, **"Supervisores"**, **"Configurações"** e **"Programação do Horário de Verão e Impressora"** que serão utilizadas para efetuar a programação através da função **"E+94+E"**.

| Exportação de Arquivos Pen Drive                                                                                                    |
|----------------------------------------------------------------------------------------------------|
| Local para gravação dos arquivos                                                                                                    |
|                                                                                                    |
| Arquivos                                                                                                    |
| Tipo envio                                                                                                    |
| Enviar apenas dados. O Enviar programação e impeza.                                                                                                    |
| Sincronização                                                                                                    |
| Apenas Sincronização 🔘 Todos os registros                                                                                                    |
| Comandos                                                                                                    |
| Pessoas     Possoas     Possoas     P |
| ✓ Formato de Exportação V Configurações                                                                                                    |
|                                                                                                    |
| Relógios                                                                                                    |
| Filtrar apenas os relógios do serviço: Todos os Serviços                                                                                                    |
|                                                                                                    |
|                                                                                                    |
|                                                                                                    |
|                                                                                                    |
| <<                                                                                                    |
|                                                                                                    |
|                                                                                                    |
| Exportar Fechar                                                                                                    |

Descrição das opções da tela de cadastro de **Exportação de Arquivos Pen Drive**:

- Local para gravação dos arquivos Define o local em que serão gerados os arquivos de programação via PenDrive
- **Tipo Envio** Define o tipo de programação que será efetuada
  - Enviar apenas dados Define que somente serão gerados os dados de inclusão de cadastro na memória do PrintPoint III / SmartPrint / SmartPoint, PrintPoint II e MiniPrint.
  - Enviar Programação e Limpeza Define que serão gerados os dados de limpeza e inclusão de cadastro na memória do PrintPoint III / SmartPrint / SmartPoint, PrintPoint II e MiniPrint.
- Sincronização Define como os dados serão gerados.
  - Apenas sincronização Serão gerados somente os dados de inclusão que nunca foram gerados anteriormente.
  - Todos os registros Serão gerados todos os cadastros efetuados no sistema.
- **Relógios** Define quais relógios serão programados.
- Padrão Recarrega informações padrões do formato de exportação.
- **Gravar** Grava o cadastro.
- Fechar Permite finalizar a tela de cadastro.

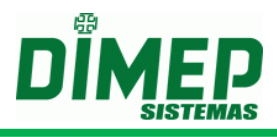

### Importação Pen Drive

Ao clicar na opção **Importação Pen Drive**, será disponibilizada a tela para efetuar a importação dos registros de marcação e de digitais recolhidas via Pen Drive.

| Importação de Arquivos Pen Drive |                                              |                                 |                |             |  |  |
|----------------------------------|----------------------------------------------|---------------------------------|----------------|-------------|--|--|
| Modelo d<br>O Pr<br>O Pr         | e Relògio<br>intPoint Li<br>intPoint III   S | PrintPoint<br>martPrint   Smart | t II<br>tPoint | © MiniPrint |  |  |
| - Sensor —                       |                                              |                                 |                |             |  |  |
|                                  | Sagem                                        | 🔿 Suprema                       | 🔿 Virdi        | ○ SecuKey   |  |  |
| Tipo de Importação               |                                              |                                 |                |             |  |  |
|                                  | Co                                           | oleta Marcações                 | Coleta         | Digitais    |  |  |
| Arquivo para Importação          |                                              |                                 |                |             |  |  |
|                                  |                                              |                                 |                |             |  |  |
|                                  |                                              |                                 |                |             |  |  |
| -Progresso                       | )                                            |                                 |                |             |  |  |
| Progresso                        | )                                            | 0                               |                |             |  |  |

Descrição das opções da tela de cadastro de Importação de Arquivos Pen Drive:

- Modelo Selecionar o modelo do equipamento em que será efetuada a importação.
- **Sensor** Selecionar o modelo do sensor biométrico do seu equipamento. (Sagem, Suprema, Virdi ou SecuKey) para realizar a importação de digitais.
- **Coleta Marcações** Define se o tipo de importação será de marcações recolhidas via Pen Drive.
- **Coleta Digitais** Define se o tipo de importação será de digitais recolhidas via Pen Drive.
- Arquivo para Importação Define a localização do arquivo a ser importado.
- Importar Inicia processo de importação.
- Fechar Permite finalizar a tela de cadastro.

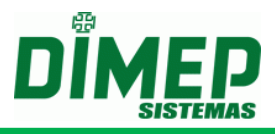

# Menu Configurações

É o menu utilizado para acessar o cadastro para Configurar Formato da Exportação REP, Configurar Formato da Exportação, Configuração de Banco de Dados, Layout de Exportação e Formato do Nome do Arquivo de Coleta.

### Configurar Formato da Exportação REP

*Obs.: Essa opção fica desabilitada do Menu Configurações* quando o controle de customização "10723 - *Exportação de arquivo texto de marcações no formato proprietário.*" estiver ativado.

Ao clicar na opção **Configurar Formato da Exportação REP**, será disponibilizada a tela para cadastramento do formato dos registros armazenados no arquivo texto.

| Formato Geral               |                 |                                 |         |
|-----------------------------|-----------------|---------------------------------|---------|
| Número do Relógio com       |                 | PIS                             |         |
| Número do Evento/Função com | dígitos         | Número do Status com            | dígitos |
| IP                          | 🕨 IP Com Pontos | NSR                             |         |
| Nº de Fabricação            | ]               | Documento                       |         |
| Matrícula                   | dígitos         | Código de Exportação do Serviço | dígitos |
| Dia                         | dígitos         | Mês                             |         |
| Formato Dia Recolhimento    |                 |                                 |         |
| Dia                         |                 | Mês                             |         |
| Ano                         | dígitos         |                                 |         |
|                             |                 |                                 |         |
|                             | 02%H02%N02%T01  | %X02%R04%Z17                    |         |
| Formato %C12%D02%M02%A      |                 |                                 |         |

Descrição das opções da tela para Configurar Formato da Exportação:

- Formato Configurável Define que o layout dos registros recolhidos será armazenado no arquivo conforme cadastro no Formato Geral.
- Formato AFD Define que o layout dos registros recolhidos será armazenado no arquivo no formato AFD definido pela Portaria 1510.
- Texto do cabeçalho Se for informado algum texto neste campo, ao ser criado o arquivo de movimento será inserido no início do arquivo uma linha com o texto informado.
- Formato Geral Configurações gerais de como os registros serão armazenadas no arquivo texto.
  - Número do Relógio com Define a quantidade de dígitos para formatar o número do relógio para armazenar no arquivo texto.

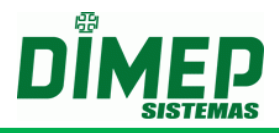

- Número do Evento/Função com Define a quantidade de dígitos para formatar o código do Evento/Função para armazenar no arquivo texto. (Recurso não disponível para o equipamento PrintPoint III / SmartPrint / SmartPoint, PrintPoint II, MiniPrint, PrintPoint Li e BiolLite)
- IP Define se será disponibilizado o número do IP formatado ou não. Se for selecionada a opção IP com ponto, será formatado o número do IP que será apresentado no arquivo texto; caso contrário, será mostrado somente o endereço IP sem formatação no arquivo texto.
- Nº de Fabricação Define se será disponibilizado o número de fabricação do PrintPoint III / SmartPoint / SmartPrint, PrintPoint II, MiniPrint e PrintPoint Li com 17 dígitos.
- Matrícula Define se será disponibilizado o número da matrícula.
- PIS Define se será disponibilizado o número do PIS com 12 dígitos.
- Número do Status com Quantidade de dígitos para formatar o código do status.
- NSR Define se será disponibilizado o número do NSR do ticket realizado.
- Documento Define se será disponibilizado o número do Cadastro Nacional de Pessoa Jurídica (antigo CGC) ou CPF da empresa.
- Código de Exportação do Serviço Define a quantidade de dígitos para formatar o código de exportação do serviço. Obs.: Disponível apenas quando, no Controle de Customizações, a opção 10796 "Exportação de marcação com código de serviço" estiver habilitada.
- Formato da Hora Configuração dos dados para que seja disponibilizada a hora em que foi efetuado o registro para armazenamento no arquivo texto.
  - **Hora** Define se será apresentada a hora com dois dígitos no armazenamento do registro no arquivo texto.
  - Minuto Define se será apresentado o minuto com dois dígitos no armazenamento do registro no arquivo texto.
  - Segundo Define se será apresentado o segundo com dois dígitos no armazenamento do registro no arquivo texto.
- Formato do Dia da Marcação Configuração dos dados para que seja disponibilizada a data em que foi efetuado o registro para armazenamento no arquivo texto.
  - Dia Define se será apresentado o dia com dois dígitos no armazenamento do registro no arquivo texto.
  - Mês Define se será apresentado o mês com dois dígitos no armazenamento do registro no arquivo texto.
  - **Ano** Define se será apresentado o ano e com quantos dígitos no armazenamento do registro no arquivo texto.
- Formato Dia Recolhimento Configuração dos dados para que seja disponibilizada a data em que foi efetuado o recolhimento para armazenamento no arquivo texto.
  - Dia Define se será apresentado o dia com dois dígitos no armazenamento do recolhimento no arquivo texto.
  - Mês Define se será apresentado o mês com dois dígitos no armazenamento do recolhimento no arquivo texto.
  - Ano Define se será apresentado o ano e com quantos dígitos no armazenamento do recolhimento no arquivo texto.

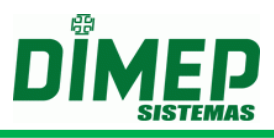

- Padrão Recarrega informações padrões do formato de exportação.
- Gravar Grava o cadastro.
- Fechar Permite finalizar a tela de cadastro.

Se for clicado no botão será disponibilizada a seguinte tela para configuração de uma máscara para os Eventos/Funções apresentados no arquivo texto (recurso não contempla os equipamentos PrintPoint III / SmartPoint / SmartPrint, PrintPoint II, MiniPrint, PrintPoint Li e BioLite, pois não geram eventos de marcação).

| Máscara I | Evento | _         |         |
|-----------|--------|-----------|---------|
| Evento    |        |           |         |
| Máscara   |        |           |         |
|           |        | Adicionar | Remover |
| Código    | Evento | Másca     | ra      |
| 2         | 08     | P20       |         |
|           |        |           |         |
|           |        |           |         |
|           |        |           |         |
|           |        |           |         |

Descrição das opções da tela da Máscara Evento:

- Evento Evento disponibilizado no recolhimento do registro do equipamento.
- Máscara Máscara para substituição do evento no armazenamento do arquivo texto.
- Adicionar Permite adicionar o cadastro de uma máscara.
- **Remover** Permite remover o cadastro de uma máscara.

#### Configurar Formato da Exportação

*Obs.: Essa opção fica desabilitada do Menu Configurações* quando o controle de customização "10723 - *Exportação de arquivo texto de marcações no formato proprietário.*" estiver ativado.

Ao clicar na opção **Configurar Formato da Exportação**, será disponibilizada a tela para cadastramento do formato dos registros armazenados no arquivo texto.

| nfigurar Formato da Exportaçã | io             |                                 | -       |
|-------------------------------|----------------|---------------------------------|---------|
| exto do cabeçalho             |                |                                 |         |
| ormato Geral                  |                |                                 |         |
| Número do Relógio com         | dígitos        | PIS                             |         |
| Número do Evento/Função com   | dígitos …      | Número do Status com            | dígitos |
| IP                            | IP Com Pontos  | Documento                       |         |
| Nº de Fabricação              | )              | Código de Exportação do Serviço | dígitos |
| Matrícula                     | dígitos        |                                 |         |
| ormato da Hora                |                |                                 |         |
| Hora                          | Minute         | o Segu                          | ndo     |
| ormato do Dia da Marcação —   |                |                                 |         |
| Dia                           |                | Mês                             |         |
| Ano                           | dígitos        |                                 |         |
| ormato Dia Recolhimento       |                |                                 |         |
| Dia                           |                | Mês                             |         |
| Ano                           | dígitos        |                                 |         |
| rmato %R04%K20%D02%M          | 02%A04%H02%N02 | 2%X02                           |         |
|                               |                | 15007                           |         |

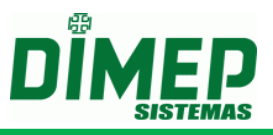

Descrição das opções da tela para **Configurar Formato da Exportação**:

- Texto do cabeçalho Se for informado algum texto neste campo, ao ser criado o arquivo de movimento será inserido no início do arquivo uma linha com o texto informado.
- Formato Geral Configurações gerais de como os registros serão armazenadas no arquivo texto.
  - Número do Relógio com Define a quantidade de dígitos para formatar o número do relógio para armazenar no arquivo texto.
  - Número do Evento/Função com Define a quantidade de dígitos para formatar o código do Evento/Função para armazenar no arquivo texto.
  - IP Define se será disponibilizado o número do IP formatado ou não. Se for selecionada a opção IP com ponto será formatado o número do IP que será apresentado no arquivo texto, caso contrário, será mostrado somente o endereço IP sem formatação no arquivo texto.
  - Nº de Fabricação Define se será disponibilizado o número de fabricação com 17 dígitos informados no cadastro de Relógios.
  - Matrícula Define se será disponibilizado o número da matrícula.
  - **PIS** Define se será disponibilizado o número do PIS com 12 dígitos.
  - Número do Status com Quantidade de dígitos para formatar o código do status.
  - Documento Define se será disponibilizado o número do Cadastro Nacional de Pessoa Jurídica (antigo CGC) ou CPF da empresa.
  - Código de Exportação do Serviço Define a quantidade de dígitos para formatar o código de exportação do serviço. Obs.: Disponível apenas quando, no Controle de Customizações, a opção 10796 "Exportação de marcação com código de serviço" estiver habilitada.
- Formato da Hora Configuração dos dados para que seja disponibilizada a hora em que foi efetuado o registro para armazenamento no arquivo texto.
  - **Hora** Define se será apresentada a hora com dois dígitos no armazenamento do registro no arquivo texto.
  - Minuto Define se será apresentado o minuto com dois dígitos no armazenamento do registro no arquivo texto.
  - **Segundo** Define se será apresentado o segundo com dois dígitos no armazenamento do registro no arquivo texto.
- Formato do Dia da Marcação Configuração dos dados para que seja disponibilizada a data em que foi efetuado o registro para armazenamento no arquivo texto.
  - Dia Define se será apresentado o dia com dois dígitos no armazenamento do registro no arquivo texto.
  - Mês Define se será apresentado o mês com dois dígitos no armazenamento do registro no arquivo texto.
  - Ano Define se será apresentado o ano e com quantos dígitos no armazenamento do registro no arquivo texto.
- Formato Dia Recolhimento Configuração dos dados para que seja disponibilizada a data em que foi efetuado o recolhimento para armazenamento no arquivo texto.
  - Dia Define se será apresentado o dia com dois dígitos no armazenamento do recolhimento no arquivo texto.

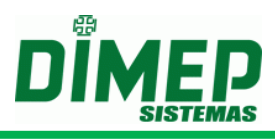

- Mês Define se será apresentado o mês com dois dígitos no armazenamento do recolhimento no arquivo texto.
- Ano Define se será apresentado o ano e com quantos dígitos no armazenamento do recolhimento no arquivo texto.
- Padrão Recarrega informações padrões do formato de exportação.
- Gravar Grava o cadastro.
- Fechar Permite finalizar a tela de cadastro.

Se for clicado no botão será disponibilizada a seguinte tela para configuração de uma máscara para os Eventos/Funções apresentados no arquivo texto (recurso não contempla os equipamentos PrintPoint III / SmartPoint / SmartPrint, PrintPoint II, MiniPrint, Prinpoint Li e Biolite, pois não gera eventos de marcação).

| ſ | Máscara | Evento | _         |         |
|---|---------|--------|-----------|---------|
|   | Evento  |        |           |         |
|   | Máscara |        |           |         |
|   |         |        | Adicionar | Remover |
|   | Código  | Evento | Másca     | ra      |
|   | 1       | 07     | P10       |         |
|   | 2       | 08     | P20       |         |
|   |         |        |           |         |
|   |         |        |           |         |
|   |         |        |           |         |
|   |         |        |           |         |
|   |         |        |           |         |
|   |         |        |           |         |

Descrição das opções da tela da Máscara Evento:

- Evento Evento disponibilizado no recolhimento do registro do equipamento.
- Máscara Máscara para substituição do evento no armazenamento do arquivo texto.
- Adicionar Permite adicionar o cadastro de uma máscara.
- Remover Permite remover o cadastro de uma máscara

#### Configuração de Banco de Dados

Ao clicar na opção **Configuração de Banco de Dados**, será disponibilizada a tela para seleção do **Tipo de Exportação** e o cadastramento das configurações para conexões de banco de dados externo.

| Configuração de Banco de Dados 📃 🛛      | Configuração de Banco de Dados |
|-----------------------------------------|--------------------------------|
| Dados do Banco                          | - Dados do Banco               |
| Refeitório V                            | Refeitório                     |
| Tipo de Banco                           | Tipo de Banco                  |
| SQL Server                              | Oracle                         |
| Detalhes                                | Detalhes                       |
| Windows Authentication     O SQL Server | Servidor                       |
| Servidor                                | 192.168.0.50                   |
| 192.168.0.50                            | Usuário Senha                  |
| Banco                                   |                                |
| DIMEP                                   | Schema                         |
| Usuário Senha                           | ×                              |
|                                         |                                |
| Tabela                                  | Tabela                         |
|                                         |                                |
|                                         |                                |
| Relógios                                | _ Relógios                     |
| Matriz - SP                             | Matriz - SP                    |
| Filial - RJ                             | Filial - RJ                    |
| Filial - SC                             | Final - SC                     |
|                                         | <                              |
|                                         |                                |
| >>                                      | >>                             |
|                                         |                                |
| <<                                      |                                |
| · · · · · · · · · · · · · · · · · · ·   |                                |
| Gravar Limpar Fechar                    | Gravar Limpar Fechar           |

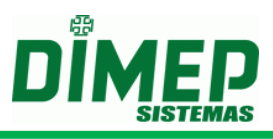

Descrição das opções da tela para Configuração do Banco de Dados:

- **Tipo de Exportação** Opção de armazenamento, podendo ser:
  - Refeitório As marcações serão consideradas como registro de refeição para o sistema DMPRefeitório ou outro sistema.
  - Ponto As marcações serão consideradas como registros de ponto para armazenamento na tabela indicada.
  - Reserva de Refeição As marcações serão consideradas como registros para reserva de refeição para o sistema DMP Refeitório.
- Tipo de Banco Tipo do banco de dados para efetuar conexão externa.
  - SQL Server Banco de dados SQL Server para conexão externa.
  - Oracle Banco de dados Oracle para conexão externa.
  - **MSAccess** Banco de dados Access para conexão externa.
- Windows Authentication Autenticação Windows para conexão com banco de dados (Somente para SQL Server).
- SQL Server Autenticação SQL Server para conexão com banco de dados (Somente para SQL Server).
- Servidor Informar o nome da instância do SQL Server que está instalado o banco de dados ou o nome do serviço do banco de dados Oracle a ser conectado pelo software.
- Banco de Dados Nome do banco de dados (Somente para SQL Server).
- Usuário Usuário de conexão ao banco de dados. Para banco de dados Access deverá ser informado também o usuário para conexão. O usuário padrão para o banco de dados Access é "admin".
- Senha Senha de conexão ao banco de dados.
- Schema Informar o nome do Schema em que foi criada a tabela do banco de dados (Somente para Oracle).
- **Tabela** Informar o nome da tabela de destino dos registros.
- Relógios Devem-se selecionar os relógios que serão utilizados para controles.
- Gravar Inicia um novo cadastro.
- Limpar Limpar a tela de cadastro.
- Fechar Permite finalizar a tela de cadastro.

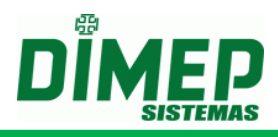

### Layout Exportação

Ao clicar na opção **Layout Exportação**, será disponibilizada a tela para configuração de como serão efetuadas as inclusões dos dados no banco de dados externo.

| Layout Exportação              |                            |                       |                   |
|--------------------------------|----------------------------|-----------------------|-------------------|
| Tipo de Exportação             |                            |                       |                   |
| Refeitório 🗸                   |                            |                       |                   |
| Detalhes                       |                            |                       |                   |
| Dados Camp                     | o Destino Tipo do Campo    | Sequence              |                   |
|                                | <b>`</b>                   | ×.                    | ~                 |
| Nenhum                         |                            |                       |                   |
| C Campo Fixo                   |                            |                       |                   |
| C Não Gravar                   |                            |                       |                   |
| C Formato                      |                            |                       |                   |
| C Possui Máscara               | Substituir por             |                       | Adicionar Remover |
| Dados Campo Destino            | Tipo Tipo do Campo Máscara | Campo Fixo Não Gravar | Formato           |
| Código Funcionário CRED_NUMERO | Texto Default              |                       |                   |
|                                |                            |                       |                   |
|                                |                            |                       |                   |
|                                |                            |                       |                   |
|                                |                            |                       |                   |
|                                |                            |                       |                   |
|                                |                            |                       |                   |
|                                |                            |                       | Gravar Fechar     |

Descrição das opções da tela para Layout Exportação:

- Tipo de Exportação Opção de armazenamento, podendo ser:
  - Refeitório As marcações serão consideradas como registro de refeição para o sistema DMPRefeitório ou outro sistema.
  - Ponto As marcações serão consideradas como registros de ponto para armazenamento na tabela indicada.
  - Reserva de Refeição As marcações serão consideradas como registros para reserva de refeição para o sistema DMP Refeitório.
- **Detalhes** Detalhes de como será efetuada a tratativa dos registros recolhidos para armazenamento no banco de dados externo.
  - Dados Tipo de dados que poderão ser utilizados para armazenamento em um banco de dados externo. Poderão ser definidos como: PIS do Funcionário, Código do Relógio, Data e Hora, Evento, Função e Matrícula, Cartão, Data e Hora do Recolhimento e Número do Relógio.
  - **Campo Destino** Campo destino da informação.
  - Tipo de Campo Tipo de dados para o campo destino. Poderão ser definidos como: Texto, Número ou Data.
  - **Sequence** Selecione o nome do sequence para o campo auto numérico selecionado (**Somente para Oracle**).
  - Nenhum Opção para informar que o dado não possui nenhuma formatação.
  - Campo Fixo Opção para informar um dado fixo, quando não existir nenhuma informação fornecida no campo Dados.
  - Não Gravar Opção para informar um dado que se ocorrer não será gravado no banco de dados externo.
  - Formato Opção para informar um formato de dado que será armazenado.

Para formatação de data e hora, utilizar o seguinte critério: Configuração para data

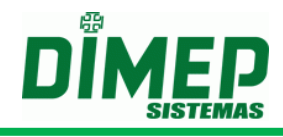

d = dia M = mês y = ano yy = ano com dois dígitos yyyy = ano com quatro dígitos dd, MM = com zeros à esquerda d, M = sem zeros à esquerda

Configuração para hora

 $h = hora \qquad H = hora \qquad m = minuto \qquad s = segundo \\ h = 12 horas \\ H = 24 horas \\ HH, hh, mm, SS = com zeros à esquerda \\ H, h, m, s = sem zeros à esquerda$ 

Ex. Código do Funcionário – com formato: "0000000000" – com crachá: "12345", irão preencher com zeros à esquerda para completar o formato com 10 dígitos. Ex. Data – com formato: "yyyy/MM/dd HH:MM:ss", irá preencher a data com o formato definido.

- Possui Máscara Opção para informar uma máscara para um valor a ser incluído no banco de dados. Ex.: Valor default de entrada com código 07, e com máscara 01, todos os dados gravados no banco de dados com valor 01 serão correspondentes ao código de entrada 07.
- Gravar Inicia um novo cadastro.
- Fechar Permite finalizar a tela de cadastro.

Obs. 1 – Quando recolhido um registro de marcação dos equipamentos "BioPoint II S" ou "MicroPoint XP" ou "Micropoint IP" ou "BioLite", cujo código do cartão não esteja associado a nenhuma pessoa cadastrada no "ServCom NET" a informação inserida no banco de dados externo para os parâmetros "Matrícula" e "PIS" serão informados com o valor "0".

Obs. 2 – Quando recolhido um registro de marcação dos equipamentos "BioPoint II S" ou "MicroPoint XP", cujo código de evento estiver entre 31 e 70 será inserido para o parâmetro "Função" o valor do código do evento, subtraído o valor de 30. No caso de retornar o evento 31, será informado no parâmetro "Função" o valor "1". Caso seja retornado um valor de evento fora da faixa de 31 a 70, será informado para o parâmetro "Função" o valor "0".

### Formato do Nome do Arquivo de Coleta

Nesta opção poderá ser definido o nome do arquivo texto que será utilizado para gravação dos registros recolhidos. Poderá ser definido o formato do nome para recolhimento **Por Relógio** ou **Geral** (**Para Todos os Relógios**).

### Geral

Nesta opção será definido o formato do nome do arquivo de coleta que será utilizado para gravação dos registros recolhidos.

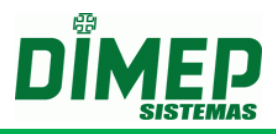

Se no cadastro da **Configuração de Serviço** for definido que o arquivo será renomeado num determinado horário, no formato do nome do arquivo deverá contemplar as informações referentes à data, pois deste modo será sempre criado um arquivo único por data.

Caso contrário, se não for informado no cadastro da **Configuração de Serviço** que o arquivo será renomeado, poderá ser informado qualquer formato, pois todos os registros armazenados sempre serão salvos em um único arquivo.

| Formato Geral do Nome do Arqui | vo de Coleta 📃 🔲     |
|--------------------------------|----------------------|
| Nome do Arquivo                | C Extensão           |
| - Detalhes                     |                      |
| Campo Fixo                     |                      |
| - Data                         |                      |
| Dia                            |                      |
| Mês                            |                      |
| Ano                            | dígitos              |
| Formato                        |                      |
| %D02%M02%A04                   |                      |
| Exemplo                        |                      |
| 07052010.txt                   |                      |
|                                | Padrão Gravar Fechar |

Descrição das opções da tela para o formato Geral do nome do arquivo de coleta:

- **Nome do Arquivo** Quando selecionada esta opção, será configurado o formato do nome do arquivo texto a ser gravado.
- **Extensão** Quando selecionada esta opção, será configurado o formato da extensão que será utilizada para gravação do arquivo texto.
- **Campo Fixo** Poderão ser definidas informações fixas para determinar o formato do nome ou extensão do arquivo texto a ser gravado.
- **Dia** Determina que seja utilizado o valor referente ao dia para determinar o formato do nome ou extensão do arquivo texto a ser gravado.
- **Mês** Determina que seja utilizado o valor referente ao mês para determinar o formato do nome ou extensão do arquivo texto a ser gravado.
- Ano Determina que seja utilizado o valor referente ao mês para determinar o formato do nome ou extensão do arquivo texto a ser gravado. Poderá ser configurado para gerar com dois ou quatro dígitos o formato do ano.
- Formato Máscara que será utilizada para criação do nome e extensão do arquivo texto.
- **Exemplo** Exemplo com valores mostrando como será criado o nome e extensão do arquivo texto.
- **Padrão** Recarrega informações padrões do formato de exportação.
- **Gravar** Grava o cadastro.
- Fechar Permite finalizar a tela de cadastro.

### Por Relógio

Nesta opção será definido o formato do nome do arquivo de coleta que será utilizado para gravação dos registros recolhidos. Será criado um arquivo por relógio.

Deverá ser informado no nome do arquivo ou extensão o código do relógio para que possa ser criado um arquivo texto por equipamento.

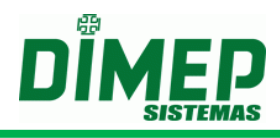

| Formato do Nome do Arquivo e | de Coleta por Relógio 🛛 🔲 🛛 |
|------------------------------|-----------------------------|
| Nome do Arquivo              | 🔘 Extensão                  |
| Detalhes                     |                             |
| Campo Fixo                   |                             |
| Código do Serviço            | dígitos                     |
| Código do Relógio            | dígitos                     |
| Nº de Fabricação             | dígitos                     |
| Data Dia Dia Mês Ano         | dígitos                     |
| Formato                      |                             |
| %S02%R02%D02%M02%A0          | 4                           |
| Exemplo                      |                             |
| 020107012019.txt             |                             |
| E                            | Padrão Gravar Fechar        |

Descrição das opções da tela para o formato do nome do arquivo de coleta **Por Relógio**:

- Nome do Arquivo Quando selecionada esta opção, será configurado o formato do nome do arquivo texto a ser gravado.
- Extensão Quando selecionada esta opção será configurado o formato da extensão que será utilizada para gravação do arquivo texto.
- **Campo Fixo** Poderão ser definidas informações fixas para determinar o formato do nome ou extensão do arquivo texto a ser gravado.
- Código do Serviço Poderá ser definido que seja utilizado o código do cadastro do serviço para determinar o nome ou extensão do arquivo texto a ser gravado.
- Código do Relógio Poderá ser definido que seja utilizado o código do cadastro do serviço para determinar o nome ou extensão do arquivo texto a ser gravado.
- Número de Fabricação do Relógio Define se será informado o número de Fabricação do relógio com 17 dígitos
- **Dia** Determina que seja utilizado o valor referente ao dia para determinar o formato do nome ou extensão do arquivo texto a ser gravado.
- **Mês** Determina que seja utilizado o valor referente ao mês para determinar o formato do nome ou extensão do arquivo texto a ser gravado.
- Ano Determina que seja utilizado o valor referente ao mês para determinar o formato do nome ou extensão do arquivo texto a ser gravado. Poderá ser configurado para gerar com dois ou quatro dígitos o formato do ano.
- Formato Máscara que será utilizada para criação do nome e extensão do arquivo texto.
- **Exemplo** Exemplo com valores mostrando como será criado o nome e extensão do arquivo texto.
- Padrão Recarrega informações padrões do formato de exportação.
- Gravar Grava o cadastro.
- Fechar Permite finalizar a tela de cadastro.

#### Parâmetros do Sistema

Nesta opção será definido se a integração com o software **DMP Notificador** estará habilitada ou não, e será informada a configuração de conexão com o banco de

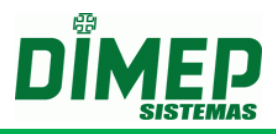

dados. Também permite configurar a integração com o software **DMP Template Server** para busca da biometria não localizada no módulo biométrico do equipamento, será consultada na base biométrica do software.

Se as tabelas do sistema **DMP Notificador** forem criadas internamente no banco de dados do **ServCom NET** deverá somente ser selecionada a opção habilitando a integração. Caso contrário, deverá ser informado às configurações de conexão com o banco de dados externo do **DMP Notificador**.

| Parâmetros do Sistema                         |                               |       |  |  |
|-----------------------------------------------|-------------------------------|-------|--|--|
| Integra com o Software Notificador            |                               |       |  |  |
| Configuração de Banco de Dados do Notificador |                               |       |  |  |
| Verifica marcação<br>Utiliza base biom        | duplicada REP<br>étrica Sagem |       |  |  |
| Endereço da base 192.100.99.246               |                               |       |  |  |
| Porta                                         | 9000                          |       |  |  |
|                                               | Fechar                        | ravar |  |  |

Descrição das opções da tela para integração com sistema DMP Notificador:

- Integra com o Software Notificador Quando selecionada esta opção, será habilitada a integração com o sistema DMP Notificador.
- Notificar eventos repetidos Quando selecionada esta opção, sempre serão enviadas todas as notificações. Caso esta opção não seja selecionada, somente serão geradas as notificações de Status Imediato que não sejam repetidas.
- Configurar Banco de Dados Notificador Caso seja criado um banco de dados externo para trabalhar com o sistema DMP Notificador, deverão ser configurados os parâmetros da conexão com o banco de dados.
- Verifica marcação duplicada REP Caso selecionada esta opção, os registros recolhidos dos equipamentos "PrintPoint III", "PrintPoint II", "PrintPoint II", "PrintPoint II NF", "TimePoint IV", "Timepoint V" "PrintPoint Li", "MiniPrint NF" e "MiniPrint".
- Utiliza Base Biométrica Sagem ative esta opção para realizar a integração do ServCom NET com DMP Template Server, para permitir a consulta da digital no modo 1:R (na base biométrica via software), quando não existir no módulo biométrico do relógio.

OBS: necessário firmware especial para o equipamento CV10645.

- Endereço da Base Informar o endereço IP do computador em que o módulo DMP Template Server está instalado.
- Porta Informar o número da porta TCP para conexão com o módulo DMP Template Server.
- **Gravar** Grava o cadastro.
- Fechar Permite finalizar a tela de cadastro.

#### Configuração o Tipo de Banco como Oracle

Quando selecionado o tipo de banco de dados como sendo **Oracle** será disponibilizada a seguinte tela:

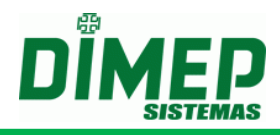

| Configuração de Banco de Dados do Notificador 🛛 🔲 🛛 |
|-----------------------------------------------------|
| Tipo de Banco<br>Oracle<br>Configuração<br>Servidor |
| Usuário Senha                                       |
| Fechar Testar Conexão Gravar                        |

- Servidor Endereço do servidor de banco de dados Oracle.
- Usuário Usuário de conexão ao banco de dados Oracle.
- Senha Senha de conexão do banco de dados Oracle.

Após informar todos os campos, poderá ser efetuado o teste de conexão com o banco de dados clicando no botão "**Testar Conexão**".

Verificando que a conexão foi efetuada com sucesso, deverá ser clicado no botão "**Gravar**". Neste momento serão salvas as configurações de conexão ao banco de dados **Oracle**. Em seguida, deverá ser clicado no botão "**Fechar**".

### Configuração o Tipo de Banco como SQL

Quando selecionado o tipo de banco de dados como sendo **Oracle**, será disponibilizada a seguinte tela:

| configuração de l | Banco de Dados do Notificador |        |
|-------------------|-------------------------------|--------|
| Tipo de Banco     |                               |        |
| SQL Server        | ×                             |        |
| Configuração —    |                               |        |
| Windows Auth      | nentication 💿 SQL Server      |        |
| Servidor          |                               |        |
| Banco             |                               |        |
| bunco             |                               |        |
| Usuário           | Senha                         |        |
|                   |                               |        |
|                   |                               |        |
|                   |                               |        |
|                   | Eachar Tastar Conevão         | Gravan |

- Windows Authentication Autenticação de conexão ao SQL Server utilizando autenticação de usuário do Windows.
- SQL Server Autenticação de conexão ao SQL Server utilizando autenticação do SQL Server.
- Servidor Endereço do servidor de banco de dados SQL Server.
- Banco de Dados Nome do banco de dados SQL Server.
- Usuário Usuário de conexão ao banco de dados SQL Server.
- Senha Senha de conexão do banco de dados SQL Server.

Após informar todos os campos, poderá ser efetuado o teste de conexão com o banco de dados clicando no botão "**Testar Conexão**".

Verificando que a conexão foi efetuada com sucesso, deverá ser clicado no botão "**Gravar**". Neste momento serão salvas as configurações de conexão ao banco de dados **Oracle**. Em seguida, deverá ser clicado no botão "**Fechar**".

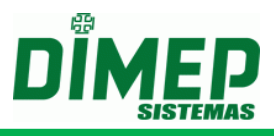

### Controle de Customizações

Nesta opção poderão ser ativados recursos customizados no sistema. Estes itens somente deverão ser ativados caso seja o solicitante da customização. (Customização poderá incluir alterações no software / Comunicação com Equipamento (Firmware específico) / etc.)

| Controle de | Customizações                                                                                       | _      |        |
|-------------|----------------------------------------------------------------------------------------------------|--------|--------|
| Código      | Descrição                                                                                           |        | Ativa  |
| 7798        | Cadastro de Centro de Custos - Customização Chile.                                                  |        |        |
| 8404        | Cadastro de multiplas atividades.                                                                   |        |        |
| 8610        | Possibilitar a configuração de um IP alternativo para os equipamentos.                              |        |        |
| 9352        | Integração com o software de controle de acesso para sincronização de digitais.                     |        |        |
| 0000        | Considera marcação duplicada quando PIS e Data e Hora forem equivalentes a outro registro coletado. |        |        |
| 9179        | Desassocia credencial da pessoa no processamento do arquivo XCREDENCIAIS.ALL.                       |        |        |
| 0001        | Alteração do comportamento de sincronismo de digital para total.                                    |        |        |
| 10720       | Arquivo de funcionário no formato do cliente.                                                       |        |        |
| 10723       | Exportação de arquivo texto de marcações no formato proprietario.                                   |        |        |
| 10779       | Importação de arquivo texto de cliente no formato proprietário.                                     |        |        |
| 10796       | Exportação de marcação com código de serviço.                                                       |        | -      |
| 10800       | Exportação de marcações para o WebService SOAP.                                                     |        |        |
|             |                                                                                                    |        |        |
|             |                                                                                                    |        |        |
|             |                                                                                                    |        |        |
|             |                                                                                                    |        |        |
|             |                                                                                                    | Fechar | Gravar |

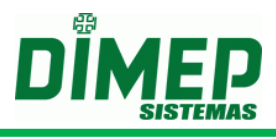

# Menu Utilitários

É o menu utilizado para acessar a tela de envio de **Comando** e visualização do **Log** dos processos da comunicação.

# Log

Ao clicar na opção Log, será disponibilizada a tela para seleção do equipamento que será visualizado o **Log** dos processos da comunicação.

| Serviços<br>Print Point II | Print Point II                                                                      |           |                 |                  |
|----------------------------|-------------------------------------------------------------------------------------|-----------|-----------------|------------------|
| Print Point Li             | Data Inicial Data Final                                                             | Aplicar I | Filtro Atualiza | ar Tela          |
|                            | Data/Hora Relógio Comando Descrição                                                 | Status    | Executor        | Complemento      |
|                            | 19/04/2011 16:13:09 Print Point II Status Imediat Comando de Status Imediato re     | 25 🚩      | Arquivo         | STATUSIMEDIATO   |
|                            | 19/04/2011 16:13:09 Print Point II Exclusão de Cr Lista de cartões excluída com si  | u 🖌       | Arquivo         | ×CREDENCIAIS.AL  |
|                            | 19/04/2011 16:13:09 Print Point II Horário de Ver Horário de verão enviado com s    | 51 🖌      | Arquivo         | HORARIOVERAO.A   |
|                            | 19/04/2011 16:13:09 Print Point II Exclusão de Di Lista de digitais excluída com su | u 🖌       | Arquivo         | LIMPADIG.ALL     |
|                            | 19/04/2011 16:13:08 Print Point II Exclusão de Fu Lista de pessoas excluída com s   | 51 🖌      | Arquivo         | ×FUNCIONARIOS.4  |
|                            | 19/04/2011 16:13:07 Print Point II Limpeza de Die Limpeza da lista de digitais real | li: 🖌     | Arquivo         | LIMPEZA.ALL      |
|                            | 19/04/2011 16:13:07 Print Point II Limpeza de Su Limpeza de supervisores realiza    | ы 🖌       | Arquivo         | LIMPEZA.ALL      |
|                            | 19/04/2011 16:13:07 Print Point II Data e Hora Data e Hora enviada com suces        | is 🖌      | Arquivo         | DATAHORA.ALL     |
|                            | 19/04/2011 16:13:07 Print Point II Envio de Supe Lista de supervisores incluída co  | • 🖌       | Arquivo         | SUPERVISOR.ALL   |
|                            | 19/04/2011 16:13:03 Print Point II Limpeza de Cr. Limpeza da lista de cartoes rea   | li 🖌      | Arquivo         | LIMPEZA.ALL      |
|                            | 19/04/2011 16:13:02 Print Point II Inclusão de Cr Lista de cartões incluída com su  | и 🖌       | Arquivo         | CREDENCIAIS.ALL  |
|                            | 19/04/2011 16:13:01 Print Point II Inclusão de Fu Lista de pessoas incluída com s   | u 🖌       | Arquivo         | FUNCIONARIOS.AI  |
|                            | 19/04/2011 16:12:59 Print Point II Configuração O equipamento não está violado      | • 🖌       | Arquivo         | CONFIGURACAO.A   |
|                            | 19/04/2011 16:12:59 Print Point II Configuração c Configuração de Impressora em     | v 🖌       | Arquivo         | CONFIGURACAOP#   |
|                            | 19/04/2011 16:11:56 Print Point II Coleta 0 registros coletados.                    | ÷.        | Agendamento     | COLETA - PRINT P |
|                            |                                                                                     |           | -               |                  |

Descrição das opções da tela de envio de Comando:

- Serviços Janela que mostrará os serviços do software ServCom NET que estão ativos. Ao selecionar o serviço e clicar no botão Monitorar, será disponibilizada a janela para visualização dos Logs da comunicação. Poderão ser clicadas duas vezes no nome do serviço para disponibilizar a janela para visualização dos Logs.
- Monitorar Abre janela para visualização dos Log da comunicação do serviço selecionado.

### Status Relógio

Ao clicar na opção **Status Relógio**, será disponibilizada a tela para seleção dos relógios e visualização do status imediato dos equipamentos.

Para funcionamento desta opção deverá ser cadastrado um agendamento, em que será solicitado o "Status Reduzido".

| SERVIÇOS | Atualização da Tela —<br>Atualizar a cada                                                                          | Filtro de Alertas<br>Bobina com p<br>Gerando AFD<br>Gerando RIM              | de Atenção - Filtro de A<br>ouco Papel - Bobina<br>Erro ex<br>Falha c                                             | vlertas Críticos<br>sem Papel<br>xecução último comando<br>de Conexão |
|----------|----------------------------------------------------------------------------------------------------|------------------------------------------------------------------------------|----------------------------------------------------------------------------------------------------|-----------------------------------------------------------------------|
|          | 🔥 Alertas de Atenção                                                                                               | 😣 Alertas Críticos                                                           |                                                                                                    | (Atualizar Tela                                                       |
|          | ADMINISTRAÇÃO                                                                                                    |                                                                              |                                                                                                    |                                                                       |
|          | Estado da Bobina<br>Estado do Relógio<br>Estado da MRP<br>Possui Marcações<br>Gerando AFD                          | Papel OK<br>Operando Normalmente<br>Operando Normalmente<br>Não<br>Não       | Ultimo Comando Executado<br>Data e Hora da Execução<br>Status da Execução<br>Possui Novas Digitais<br>Gerando RIM | Status<br>09/12/2010 10:43:21<br>Sucesso<br>Não<br>Não                |
|          | Estado da Comunicação<br>EXPEDICÃO                                                                                 | OK                                                                           |                                                                                                    |                                                                       |
|          | Estado da Bobina<br>Estado do Relógio<br>Estado da MRP<br>Possui Marcações<br>Gerando AFD<br>Estado da Comunicação | Papel OK<br>Operando Normalmente<br>Operando Normalmente<br>Não<br>Não<br>OK | Último Comando Executado<br>Data e Hora da Execução<br>Status da Execução<br>Possui Novas Digitais<br>Gerando RIM | Status<br>09/12/2010 10:43:26<br>Sucesso<br>Não<br>Não                |
|          | VENDAS                                                                                                    |                                                                              |                                                                                                    |                                                                       |
|          | Estado da Bobina<br>Estado do Relógio<br>Estado da MRP<br>Bosqui Marcações                                         | Papel OK<br>Operando Normalmente<br>Operando Normalmente                     | Último Comando Executado<br>Data e Hora da Execução<br>Status da Execução<br>Possui Novas Disitais                | Status<br>09/12/2010 10:43:22<br>Sucesso                              |
|          | Gerando AFD<br>Estado da Comunicação                                                                               | Não<br>OK                                                                    | Gerando RIM                                                                                                    | Não                                                                   |

- Atualização da Tela Informa qual o tempo em que a tela será atualizada.
- Filtro de Alerta de Atenção Filtro para identificar somente os equipamentos que estão com pouco papel, gerando AFD ou gerando RIM.
- Filtro de Alertas Críticos Filtro para identificar os equipamentos que estão sem papel ou com erro de execução do último comando ou falha de conexão.

#### Importar Cartões/Digitais

Ao clicar na opção **Importar Cartões/Digitais**, permite realizar a importação de funcionários já cadastrados nos softwares **BIOTIME**, **SERVCOM** e **DMPREP**, evitando que o usuário cadastre todos os funcionários e digitais no sistema **ServCom NET**. **OBS: é necessário cadastrar o PIS e selecionar o relógio após a importação de Cartões/Digitais.** 

| Importar Cartões/Digitais      | _     | _        | _         |             |
|--------------------------------|-------|----------|-----------|-------------|
| Importação<br>Cartões/Digitais | Ambos | Software | © ServCom | O DMPREP    |
| Selecione o banco              |       |          |           |             |
| Progresso                      | (     | D        |           |             |
|                                |       |          | Impo      | rtar Fechar |

### Importação

 Cartões – Irá importar o cadastro de cartões dos softwares BioTime, ServCom ou DMPREP.

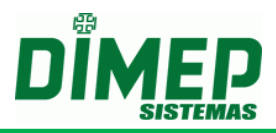

- Digitais Irá importar o cadastro de digitais dos softwares BioTime, ServCom ou DMPREP. Quando efetuada a importação das digitais dos softwares BioTime e ServCom deverá ser corrigido o cadastro do funcionário, pois como esses sistemas não possuíam a informação do número do PIS, a importação das digitais não será efetuada.
- Ambos Irá importar o cadastro de cartões e digitais do software BioTime, ServCom ou DMPREP.
- Software selecione o banco de dados origem da importação (BioTime ou ServCom ou DMPREP).

### Selecione o Banco.

Clique no botão ... e selecione o local onde está o arquivo .MDB. Clique no botão Importar.

**OBS:** Caso ocorra algum erro na importação de cartões, será gerado um arquivo de Log na pasta Log localizada na pasta de instalação do programa com o nome do arquivo CARTOES+DATA+HORA.txt. Ex.: CARTOES180420111333.txt.

Caso ocorra algum erro na importação de cartões, será gerado um arquivo de Log na pasta Log localizada na pasta de instalação do programa com o nome do arquivo DIGITAIS+DATA+HORA.txt caso ocorra erro na importação das digitais para o Print Point II. Ex.: DIGITAIS180420111335.txt.

Caso ocorra algum erro na importação de cartões, será gerado um arquivo de Log na pasta Log localizada na pasta de instalação do programa com o nome do arquivo DIGITAISZK+DATA+HORA.txt caso ocorra erro na importação das digitais para o Print Point Li. Ex.: DIGITAIS180420111335.txt.

### Exportação de Marcações

Ao clicar na opção **Exportação de Marcações**, permite realizar a exportação dos registros já recolhidos.

Obs.: quando o controle de customização "10723 - Exportação de arquivo texto de marcações no formato proprietário." estiver ativado irá realizar a exportação no layout proprietário do cliente do CV10723.

| Exportação de Marcações                             |
|-----------------------------------------------------|
| Filtro                                              |
| Filtrar apenas os relógios do serviço: TIMEPOINT IV |
| <pre>TIMEPOINT IV </pre>                            |
| Período Data Final                                  |
| Exportar Fechar                                     |
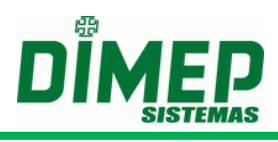

#### Filtro

 Filtrar apenas os relógios do serviço – irá mostrar somente os relógios associados a este serviço para efetuar a exportação das marcações.

Período

- Data Inicial Informar a data inicial dos registros que serão exportados.
- Data Final Informar a data final dos registros que serão exportados.

OBS: a exportação irá obedecer à configuração definida no cadastro de Configuração do serviço, para banco de dados externo ou arquivo TXT.

## Atualização de Múltiplos Relógios

Ao clicar na opção **Atualização de Múltiplos Relógios**, permite realizar a atualização das configurações de acerto de horário de verão e número da versão do firmware do equipamento.

| Atualização de Múltiplos Relógios                                                                                                    |
|----------------------------------------------------------------------------------------------------|
| Configurações<br>Atualiza horário de verão<br>Relógio entra em horário de verão<br>Inicio Fim<br>17/11/2010 20/02/2011                                                                                                    |
| Relógios         Filtrar apenas os relógios do serviço:         Image: Serviços         Image: Serviços <td< td=""></td<> |
| Atualizar Fechar                                                                                                    |

#### Filtro

- Atualiza horário de verão Campo para informar que será atualizado o campo horário de verão no cadastro de equipamentos.
  - Relógio entra em horário de verão Campo para informar que o equipamento entra em horário de verão.
    - Início Data do início do horário de verão no formato DD/MM/AAAA.
    - Fim Data do fim do horário de verão no formato DD/MM/AAAA.
- Atualiza versão Campo para informar que será atualizado o campo versão no cadastro de equipamentos.
  - Versão Campo para informar a versão do firmware.
- Filtrar apenas os relógios do serviço Irá mostrar somente os relógios associados a este serviço para efetuar a exportação das marcações.

## Manipulação de Serviços

Ao clicar na opção **Manipulação de Serviços**, permite realizar a manipulação dos serviços de comunicação dos equipamentos.

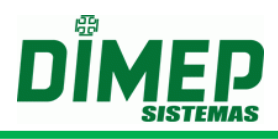

| Manipula | ação de Serviços |                |         | _               | _             |         |
|----------|------------------|----------------|---------|-----------------|---------------|---------|
| Código   | Descrição        |                | Status  | Iniciar/Parar   | Instalar/Desi | nstalar |
| 1        | Serviço REP      |                | Parado  |                 | ×             |         |
| 2        | Serviço NREP     |                | Ausente |                 | +             |         |
|          |                  |                |         |                 |               |         |
|          |                  |                |         |                 |               |         |
| Localiza | ar               |                |         |                 | Loc           | alizar  |
|          |                  | Instalar Todos | [       | Desinstalar Tod | os Fe         | char    |

Descrição das opções da tela de Agendamento:

- Localizar Campo para informar um filtro para o sistema mostrar somente os serviços com os dados definidos neste campo.
- Instalar Todos Efetua a instalação de todos os serviços.
- Desinstalar Todos Efetua a desinstalação de todos os serviços.
- Fechar Finaliza a tela de manipulação de serviços.

#### Serviço de processamento de arquivo texto e Biometria 1:R

Ao clicar na opção **Serviço de processamento de arquivo texto e Biometria 1:R**, permite realizar a criação e manipulação dos serviços de processamento de arquivos texto e processar as pendencias de sincronismo para o TemplateServer através de 1:R client e realizar a consulta 1:R client se conectando ao módulo DMP Templates Server.

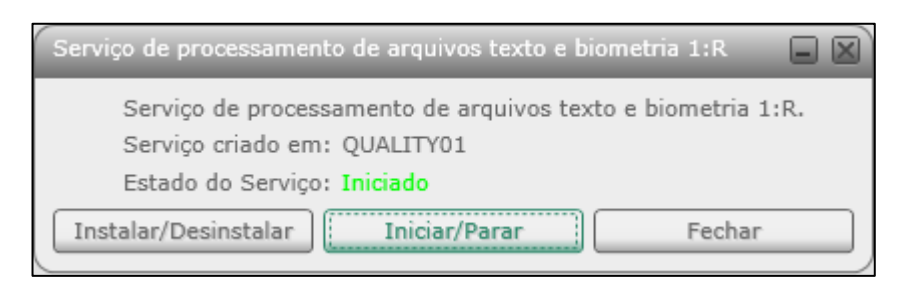

Descrição das opções da tela de Serviço de processamento de arquivo texto:

- Instalar/Desinstalar Efetua a instalação e desinstalação do Serviço de processamento de arquivos texto.
- Iniciar/Parar Efetua processo de iniciar ou parar o Serviço de processamento de arquivos texto.
- Fechar Finaliza a tela de manipulação de serviços.

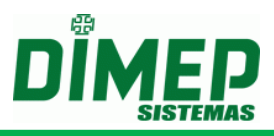

## Associação / Desassociação em lote

Ao clicar na opção **Associação / Desassociação em lote**, será disponibilizada uma tela com a listagem de equipamentos e de pessoas para efetuar a associação e desassociação das pessoas aos equipamentos.

| Descrição<br>BioPoint II S<br>MicroPoint XP<br>MiniPrint<br>PrintPoint II |           | Códiq<br>1<br>2<br>3<br>4<br>5<br>6<br>7<br>8<br>9<br>10 | o Nome<br>Funcionário 1<br>Funcionário 2<br>Funcionário 3<br>Funcionário 4<br>Funcionário 5<br>Funcionário 6<br>Funcionário 7<br>Funcionário 8<br>Funcionário 9<br>Funcionário 10 | Matrícula<br>000000000000000000000000000000000000 |
|---------------------------------------------------------------------------|-----------|----------------------------------------------------------|----------------------------------------------------------------------------------------------------|---------------------------------------------------|
| BioPoint II S<br>MicroPoint XP<br>MiniPrint<br>PrintPoint II              |           | 1<br>2<br>3<br>4<br>5<br>6<br>7<br>8<br>9<br>10          | Funcionário 1<br>Funcionário 2<br>Funcionário 3<br>Funcionário 4<br>Funcionário 5<br>Funcionário 6<br>Funcionário 7<br>Funcionário 8<br>Funcionário 9<br>Funcionário 10           |                                                   |
| MicroPoint XP<br>MiniPrint<br>PrintPoint II                               |           | 2<br>3<br>4<br>5<br>6<br>7<br>8<br>9<br>10               | Funcionário 2<br>Funcionário 3<br>Funcionário 5<br>Funcionário 5<br>Funcionário 7<br>Funcionário 7<br>Funcionário 8<br>Funcionário 9<br>Funcionário 10                            | 00000000000000000000000000000000000000            |
| MiniPrint<br>PrintPoint II                                                |           | 3<br>4<br>5<br>6<br>7<br>8<br>9<br>10                    | Funcionário 3<br>Funcionário 5<br>Funcionário 5<br>Funcionário 6<br>Funcionário 7<br>Funcionário 8<br>Funcionário 9<br>Funcionário 10                                             | 00000000000000000000000000000000000000            |
| PrintPoint II                                                             |           | 4<br>5<br>6<br>7<br>8<br>9<br>10                         | Funcionário 4<br>Funcionário 5<br>Funcionário 6<br>Funcionário 7<br>Funcionário 8<br>Funcionário 9<br>Funcionário 10                                                              | 00000000000000000000000000000000000000            |
|                                                                           |           | 5<br>6<br>7<br>8<br>9<br>10                              | Funcionário 5<br>Funcionário 6<br>Funcionário 7<br>Funcionário 8<br>Funcionário 9<br>Funcionário 10                                                                               | 00000000000000000000000000000000000000            |
|                                                                           |           | 6<br>7<br>8<br>9<br>10                                   | Funcionário 6<br>Funcionário 7<br>Funcionário 8<br>Funcionário 9<br>Funcionário 10                                                                                                |                                                   |
|                                                                           |           | 7<br>8<br>9<br>10                                        | Funcionário 7<br>Funcionário 8<br>Funcionário 9<br>Funcionário 10                                                                                                    |                                                   |
|                                                                           |           | 8<br>9<br>10                                             | Funcionário 8<br>Funcionário 9<br>Funcionário 10                                                                                                    |                                                   |
|                                                                           |           | 9                                                        | Funcionário 9<br>Funcionário 10                                                                                                    | 000000000000000000000000000000000000000           |
|                                                                           |           | 10                                                       | Funcionário 10                                                                                                    | 000000000000000000000000000000000000000           |
|                                                                           |           |                                                          |                                                                                                    |                                                   |
|                                                                           |           |                                                          |                                                                                                    |                                                   |
|                                                                           | Localizar |                                                          |                                                                                                    | Localiz                                           |
|                                                                           |           | Localizar                                                | Localizar                                                                                                    | Localizar                                         |

Descrição das opções da tela de Associação / Desassociação em lote:

- Relógios Será disponibilizada uma listagem de todos os equipamentos cadastrados no sistema para que se possa efetuar a associação / desassociação em lote.
- **Pessoas** Será disponibilizada uma listagem de todas as pessoas cadastradas no sistema para que se possa efetuar a associação / desassociação em lote.
- Localizar Existem 2 consultas na tela para efetuar a busca por equipamento e pessoa, cada uma está localizada abaixo da sua listagem.
- Associar Efetuar a associação das pessoas selecionadas aos equipamentos selecionados.
- **Desassociar** Efetuar a desassociação das pessoas selecionadas aos equipamentos selecionados.
- Fechar Finaliza processo de associação / desassociação em lote.

#### Nomes de Arquivos

Ao clicar na opção **Nomes de Arquivos**, será disponibilizada uma tela com a listagem de todos os arquivos utilizados no sistema para trabalhar com integração via arquivo texto. Nesta tela será apresentado por default o nome padrão utilizado pelo sistema para esta integração, caso necessário poderá ser alterado o nome de cada arquivo para que o processo de integração adote o novo nome de arquivo para a integração via arquivo texto.

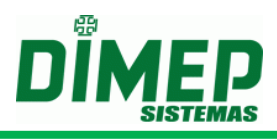

**Observação**: Para alteração dos nomes dos arquivos deverão ser respeitadas as seguintes informações:

- O nome do arquivo nunca poderá iniciar com um número;
- O nome do arquivo não poderá conter os caracteres especiais que não são permitidos pelo próprio sistema operacional. Ex.: /.

| Nomes de Arquivos   |                     | _                       |                                  |
|---------------------|---------------------|-------------------------|----------------------------------|
| Nomes de Arquivos   | Nome utilizado      |                         | Configurações                    |
| HORARIOVERAO        | HORARIOVERAO        |                         | Localização do codigo do relógio |
| FUNCIONARIOS        | FUNCIONARIOS        |                         | No nome do arquivo               |
| XFUNCIONARIOS       | XFUNCIONARIOS       |                         | Extensão                         |
| CREDENCIAIS         | CREDENCIAIS         |                         |                                  |
| XCREDENCIAIS        | XCREDENCIAIS        |                         |                                  |
| ENVIADIG            | ENVIADIG            | Proíbido caracteres esp | eciais \ / : * ? " < > /         |
| LIMPADIG            | LIMPADIG            |                         |                                  |
| PEDDIG              | PEDDIG              |                         |                                  |
| LIMPEZA             | LIMPEZA             |                         |                                  |
| DATAHORA            | DATAHORA            |                         |                                  |
| CONFIGURACAO        | CONFIGURAÇÃO        |                         |                                  |
| CONFIGURACAOPARCIAL | CONFIGURACAOPARCIAL |                         |                                  |
| COLETA              | COLETA              |                         |                                  |
| SUPERVISOR          | SUPERVISOR          |                         |                                  |
|                     |                     |                         | Padrão Gravar Fechar             |

Descrição das opções da tela de Nomes de Arquivos:

- Nomes de Arquivos Nesta coluna será disponibilizada uma listagem contendo todos os nomes de arquivos utilizados pelo sistema
- Nome utilizado Nesta coluna será disponibilizada uma listagem contendo todos os nomes de arquivos configurados no sistema para integração via arquivo texto.
- Localização do código do relógio Permite definir onde será informado o código do equipamento. Se o código do equipamento estará na extensão do arquivo ou estará incorporado ao nome do arquivo. O código do arquivo é formatado com 3 dígitos. Ex.: Se o código do equipamento for 2, será apresentado no nome do arquivo como sendo "002".
  - Na extensão do arquivo Habilitada essa opção, a extensão do arquivo será o número do relógio. Exemplo: Funcionarios.001 ou Funcionarios.ALL (para todos os relógios). Alterando o nome do arquivo Funcionarios para Func, o arquivo que será processado é o Func.001.
  - No nome do arquivo Habilitada essa opção, o código do relógio deverá ser informado no nome do arquivo e o campo *"Extensão"* será habilitado para informar qual a extensão do arquivo que será lido. *Exemplo:* Utilizando a extensão *".txt", o arquivo deverá ter o nome Funcionarios001.txt, caso seja enviado somente para o relógio 001.* Alterando o nome do arquivo Funcionarios para Func, o arquivo que será processado é o Func001.txt.
- **Padrão** Retorna os nomes dos arquivos utilizados no sistema para o default.
- **Gravar** Efetua a gravação das alterações efetuadas.
- Fechar Finaliza processo de alteração do nome dos arquivos para integração via arquivo texto.

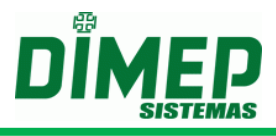

## Histórico de Navegação

Ao clicar na opção **Histórico de Navegação**, será disponibilizada uma tela com a listagem de todas as inclusões, alterações e exclusões realizadas nas rotinas (Agendamento, Perfil do Sistema, Relógios, Serviço e Usuário).

| Data Inicial        |         | Data Final           | Usuário        |                    |              |
|---------------------|---------|----------------------|----------------|--------------------|--------------|
| IP do cliente       | E       | ntidade Todas Entida | ades 🗸 Operaçã | io Todas Operações |              |
|                     |         |                      |                |                    | Aplicar Filt |
| Data/Hora           | Usuário | IP do cliente        | Entidade       | Operação De        | etalhar      |
| 13/10/2016 12:26:03 | Admin   | 192.100.99.162       | Relógio        | Alterar            | ····         |
| 13/10/2016 11:58:20 | Admin   | 192.100.99.162       | Relógio        | Alterar            |              |
| 13/10/2016 11:58:20 | Admin   | 192.100.99.162       | Relógio        | Alterar            |              |
| 13/10/2016 11:58:19 | Admin   | 192.100.99.162       | Relógio        | Alterar            |              |
| 13/10/2016 11:58:19 | Admin   | 192.100.99.162       | Relógio        | Alterar            |              |
| 13/10/2016 11:58:19 | Admin   | 192.100.99.162       | Relógio        | Alterar            |              |
| 13/10/2016 11:58:19 | Admin   | 192.100.99.162       | Relógio        | Alterar            |              |
| 13/10/2016 11:58:19 | Admin   | 192.100.99.162       | Relógio        | Alterar            |              |
| 13/10/2016 11:58:19 | Admin   | 192.100.99.162       | Relógio        | Alterar            |              |
| 13/10/2016 11:58:19 | Admin   | 192.100.99.162       | Relógio        | Alterar            |              |
| 13/10/2016 11:58:19 | Admin   | 192.100.99.162       | Relógio        | Alterar            |              |
| 13/10/2016 11:58:19 | Admin   | 192.100.99.162       | Relógio        | Alterar            |              |
| 13/10/2016 11:58:19 | Admin   | 192.100.99.162       | Relógio        | Alterar            |              |
| 13/10/2016 11:58:19 | Admin   | 192.100.99.162       | Relógio        | Alterar            |              |

É possível utilizar os filtros pelos filtros da tela. OBS: o sistema traz o histórico dos últimos 31 dias.

- Data Inicial Informar a data inicial e hora inicial que deseja realizar o filtro desejado.
- Data Final Informar a data final e hora final que deseja realizar o filtro desejado.
- Usuário informar o usuário que deseja realizar o filtro.
- IP do cliente informar o endereço IP que deseja realizar o filtro.
- Entidade selecionar a entidade (rotina) que deseja realizar o filtro. As opções são (Agendamento, Perfil do Sistema, Relógios, Serviço e Usuário).
- Operação selecionar a operação que deseja realizar o filtro. As opções são (Inclusão, Alteração ou Exclusão).

Após selecionar os filtros desejados clique no botão Aplicar.

É possível visualizar os detalhes da operação clicando no botão ...

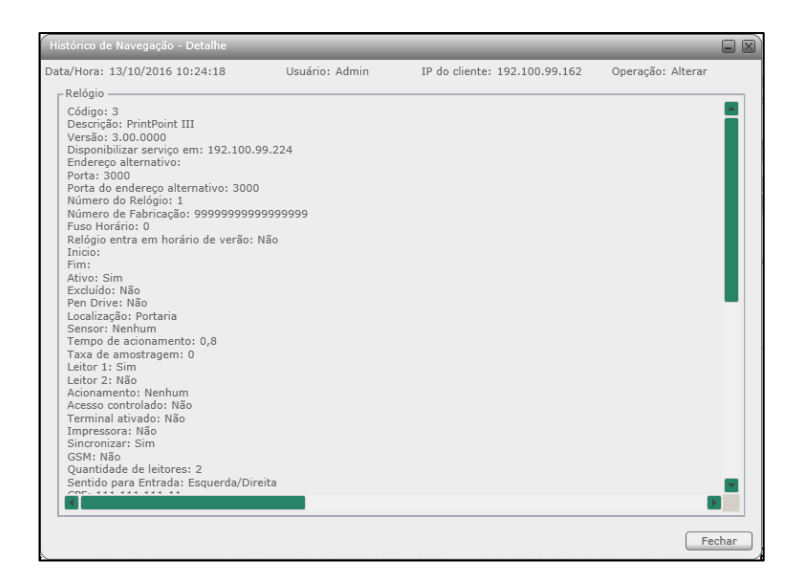

Suporte / Assistência Técnica: +55 (011) 3646-4000

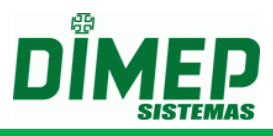

#### Ativar Relógio

Ao clicar na opção **Ativar Relógio**, o sistema atualiza internamente, no banco de dados, todos os relógios cadastrados e ativos, para que sejam controlados através do *licence server* (controle de licença).

**Obs.:** Esta funcionalidade só é necessária de ser executada uma única vez para clientes que atualizarem o *software* ServCom NET para a versão 6.0.0 ou superior.

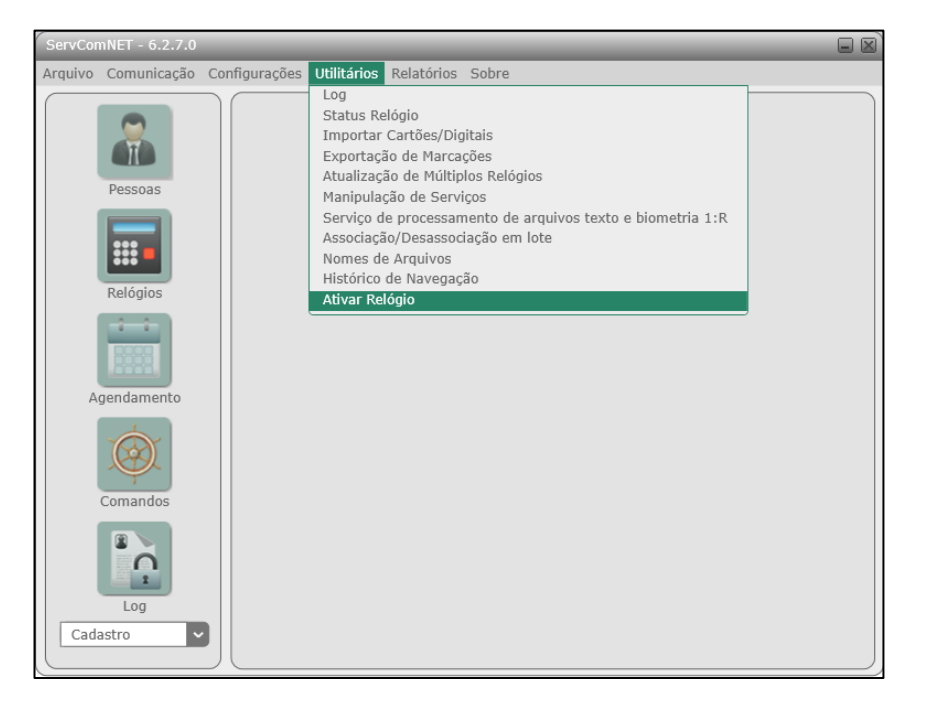

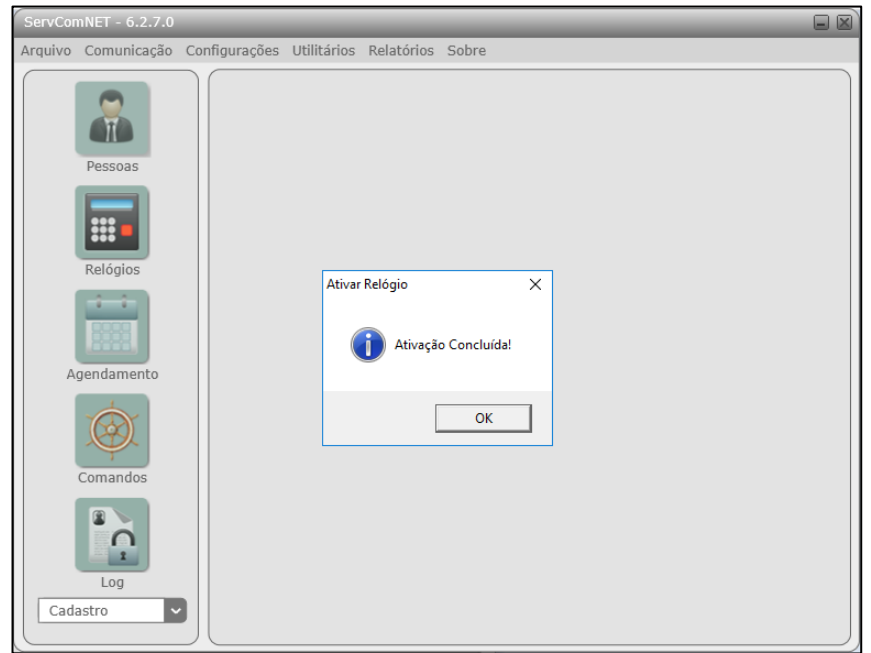

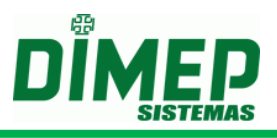

# Menu Relatórios

É o menu utilizado para acessar a tela de visualização e geração de relatórios.

# Cadastro

É o sub menu utilizado para acessar os relatórios de cadastro.

# Pessoas por Relógios

É o sub menu utilizado para acessar os relatórios de cadastro de Pessoas por Relógios.

| Pessoas por Relógio            |     |  |
|--------------------------------|-----|--|
| Filtro                         |     |  |
| Ordenar por<br>Matrícula ONome |     |  |
| Gerar Fec                      | har |  |

| Pessoas por Relógio                     |                       |            |  |  |
|-----------------------------------------|-----------------------|------------|--|--|
| elógio 1 - Print Point II               | N                     | lan        |  |  |
| Matricula                               | Nome<br>Euroiopária 1 | PIS        |  |  |
| 000000000000000000000000000000000000000 | Funcionario 1         | 111111110  |  |  |
| 000000000000000000000000000000000000000 | Funcionario 2         | 1111111124 |  |  |
| 000000000000000000000000000000000000000 | Funcionario 3         | 1111111132 |  |  |
| 000000000000000000000000000000000000000 | Funcionário 4         | 1111111140 |  |  |
| 000000000000000000000000000000000000000 | Funcionário 5         | 1111111159 |  |  |
| 000000000000000000000000000000000000000 | Funcionário 6         | 1111111167 |  |  |
| 000000000000000000000000000000000000000 | Funcionário 7         | 1111111175 |  |  |
| 000000000000000000000000000000000000000 | Funcionário 8         | 1111111183 |  |  |
| 00000000000000000000000                 | Funcionário 9         | 1111111191 |  |  |
| 000000000000000000000000000000000000000 | Funcionário 10        | 1111111205 |  |  |

## **Relógios por Pessoa**

É o sub menu utilizado para acessar os relatórios de cadastro de Relógios por Pessoa.

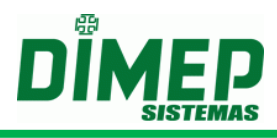

| Relógios por Pessoa           | <ul> <li>Funcionário 1</li> <li>Funcionário 2</li> <li>Funcionário 3</li> <li>Funcionário 4</li> <li>Funcionário 5</li> <li>Funcionário 6</li> <li>Funcionário 7</li> <li>Funcionário 8</li> <li>Funcionário 9</li> <li>Funcionário 10</li> </ul> |        |
|-------------------------------|----------------------------------------------------------------------------------------------------|--------|
| Ordenar por<br>Matrícula Nome | Gerar                                                                                                    | Fechar |

| Pessoa 00000                         | 00000000000001 - Euncionário 1                                                   |                               |
|--------------------------------------|----------------------------------------------------------------------------------|-------------------------------|
| <b>'IS</b> 1111                      | 1111116                                                                          |                               |
| Relógio                              | Descrição                                                                        | Endereço IP                   |
| 1                                    | Print Point II                                                                   | 192.100.99.168                |
| 2                                    | Print Point Li                                                                   | 192.100.99.169                |
| Relogio                              | Descrição                                                                        | Endereço IP                   |
| <b>IS</b> 1111:                      | 1111124                                                                          |                               |
| Relógio                              | Descrição                                                                        | Endereço IP                   |
| 1                                    | Print Point II                                                                   | 192.100.99.168                |
| 2                                    | Print Point Li                                                                   | 192.100.99.169                |
|                                      |                                                                                  |                               |
| Pessoa 00000<br>PIS 1111:            | 100000000000003 - Funcionário 3<br>1111132                                       |                               |
| Pessoa 00000<br>PIS 1111<br>Relógio  | 00000000000003 - Funcionário 3<br>1111132<br><b>Descrição</b>                    | Endereço IP                   |
| Pessoa 00000<br>PIS 11111<br>Relógio | 000000000000003 - Funcionário 3<br>1111132<br><b>Descrição</b><br>Print Point II | Endereço IP<br>192.100.99.168 |

# **Relógios por Supervisor**

É o sub menu utilizado para acessar os relatórios de cadastro de Relógios por Supervisor.

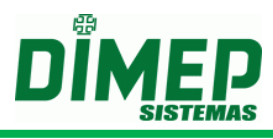

|        | Relógios por Supervisor                                                      |                                                               |
|--------|------------------------------------------------------------------------------|---------------------------------------------------------------|
|        | Filtro                                                                       |                                                               |
|        | Supervisores                                                                 |                                                               |
|        | Supervisor Equip<br>Supervisor Equip<br>Supervisor Equip<br>Supervisor Equip | pamento 1<br>pamento 2<br>pamento 3<br>pamento 4<br>pamento 5 |
|        | Ordenar por<br>© Código © Descrição<br>Gerar                                 | Fechar                                                        |
|        | Relógios por Supervisor                                                      |                                                               |
| _      |                                                                              |                                                               |
| or (   | 00000000000000000000000000000000000000                                       |                                                               |
|        |                                                                              |                                                               |
|        |                                                                              |                                                               |
| e Hor  | a XPen Drive XProgramações Técnicas                                          |                                                               |
| e Hori | a X Pen Drive X Programações Técnicas                                        | ndaraca II                                                    |

| 1111111116                              |                                                                                                    |                                                                                                    |                                                                                                    |
|-----------------------------------------|----------------------------------------------------------------------------------------------------|----------------------------------------------------------------------------------------------------|----------------------------------------------------------------------------------------------------|
| X Pen Drive                             | X Programações Técnicas                                                                                      |                                                                                                    |                                                                                                    |
|                                         |                                                                                                    |                                                                                                    |                                                                                                    |
| Descrição                               |                                                                                                    | Endereco IP                                                                                                    | ]                                                                                                    |
| PrintPoint II                           |                                                                                                    | 192,100,99,170                                                                                                    |                                                                                                    |
|                                         |                                                                                                    |                                                                                                    |                                                                                                    |
|                                         |                                                                                                    |                                                                                                    |                                                                                                    |
| 000000000000000000000000000000000000000 | 02 - PrintPointLi                                                                                            |                                                                                                    |                                                                                                    |
| 111111124                               |                                                                                                    |                                                                                                    |                                                                                                    |
| Pen Drive                               | X Programações Técnicas                                                                                      |                                                                                                    |                                                                                                    |
|                                         |                                                                                                    |                                                                                                    |                                                                                                    |
|                                         | X         Pen Drive           Descrição         PrintPoint II           000000000000000000000000000000000000 | X       Pen Drive       Y       Programações Técnicas         Descrição       PrintPoint II       000000000000000000000000000000000000 | X       Pen Drive       X       Programações Técnicas         Descrição       Endereço IP         PrintPoint II       192.100.99.170         000000000000000000000000000000000000 |

# Supervisor por Relógios

É o sub menu utilizado para acessar os relatórios de cadastro de Supervisor por Relógios.

| Supervisores por Relógio                                         |                   |
|------------------------------------------------------------------|-------------------|
| Filtro —<br>Relógios —<br>Filtrar apenas os relógios do serviço: | Todos os Serviços |
| Ordenar por                                                      |                   |
|                                                                  | Gerar Fechar      |

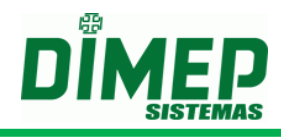

| St St                                                                                                    | ipervisores por l                       | Relógio                                |                |              |                         |
|----------------------------------------------------------------------------------------------------|-----------------------------------------|----------------------------------------|----------------|--------------|-------------------------|
|                                                                                                    |                                         |                                        |                |              |                         |
| Relógio 1 - Print Point II                                                                                                    |                                         |                                        |                |              |                         |
| Endereço IP 192.100.99.168                                                                                                    |                                         |                                        |                |              |                         |
|                                                                                                    |                                         |                                        |                |              |                         |
| Supervisor                                                                                                    | Cartão                                  | PIS                                    | Data e<br>Hora | Pen<br>Drive | Programaçõe<br>Técnicas |
| 11 - Supervisor Equipamento 1                                                                                                    | 000000000000000000000000000000000000000 | 11111111116                            | Х              | Х            | Х                       |
| 12 - Supervisor Equipamento 2                                                                                                    | 000000000000000000000000000000000000000 | 11111111124                            | Х              | Х            | Х                       |
| 13 - Supervisor Equipamento 3                                                                                                    | 000000000000000000000000000000000000000 | 11111111132                            | Х              | Х            | Х                       |
| 14 - Supervisor Equipamento 4                                                                                                    | 000000000000000000004                   | 11111111140                            | Х              | Х            | Х                       |
| 15 - Supervisor Equipamento 5                                                                                                    | 000000000000000000000                   | 11111111159                            | Х              | Х            | Х                       |
| Relógio 2 - Print Point Li<br>Endereço IP 192.100.99.169<br>Supervisor                                                           | Cartão                                  | PIS                                    | Data e         | Pen          | Programaçõi<br>Técnicas |
|                                                                                                    |                                         | 11111111111                            | X              | X            | х                       |
| 11 - Supervisor Equipamento 1                                                                                                    | 000000000000000000000000000000000000000 | 11111111110                            | -              |              |                         |
| 11 - Supervisor Equipamento 1<br>12 - Supervisor Equipamento 2                                                                   | 000000000000000000000000000000000000000 | 111111111124                           | Х              | х            | Х                       |
| 11 - Supervisor Equipamento 1<br>12 - Supervisor Equipamento 2<br>13 - Supervisor Equipamento 3                                  | 000000000000000000000000000000000000000 | 11111111111111111111111111111111111111 | X<br>X         | X<br>X       | X<br>X                  |
| 11 - Supervisor Equipamento 1<br>12 - Supervisor Equipamento 2<br>13 - Supervisor Equipamento 3<br>14 - Supervisor Equipamento 4 | 00000000000000000000000000000000000000  | 11111111111111111111111111111111111111 | X<br>X<br>X    | X<br>X<br>X  | X<br>X<br>X             |

#### Permissões

É o sub menu utilizado para acessar os relatórios de cadastro de usuários e suas permissões de acesso.

| Permissões  | X  |
|-------------|----|
| Filtro      |    |
| Gerar Fecha | ır |

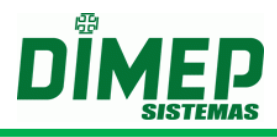

| DIMER                          | D                       |
|--------------------------------|-------------------------|
|                                | Permissoes              |
|                                |                         |
| Usuário 1 - Admin              |                         |
| Ativo Sim                      |                         |
| Perfil de Sistema 1 - Admin    |                         |
|                                | Dener in <sup>N</sup> e |
|                                | Permissao               |
| 🖺 - Cadastro                   |                         |
| K Empresas                     |                         |
| K Alterar                      |                         |
| KExcluir                       |                         |
| 🕅 Configurações                |                         |
| 📶 Configurações PrintPoint II  |                         |
| K Incluir                      |                         |
| K Alterar                      |                         |
| K Excluir                      |                         |
| K Tochuir                      |                         |
| K Alterar                      |                         |
| C Excluir                      |                         |
| 🕅 Configurações BioPoint II S  |                         |
| K Incluir                      |                         |
| K Alterar                      |                         |
| K Excluir                      |                         |
| K Configurações MicroPoint XP  |                         |
| K Excluir                      |                         |
| K Incluir                      |                         |
| 🔨 Configurações BioLite        |                         |
| 🔟 Incluir                      |                         |
| K Alterar                      |                         |
| K Excluir                      |                         |
| K Incluic                      |                         |
| K Alterar                      |                         |
| K Excluir                      |                         |
| 🕅 Configurações PrintPoint III |                         |
| 🖺 Incluir                      |                         |
| K Alterar                      |                         |
| K Excluir                      |                         |
| KI Incluir                     |                         |
| K Alterar                      |                         |
| K Excluir                      |                         |

# Log

É o sub menu utilizado para acessar os relatórios de log.

# Histórico Status Relógio

É o sub menu utilizado para acessar os relatórios do histórico dos status solicitados aos relógios.

| Relógios<br>Filtrar apenas os relógios do serviço:   | Todos os Serviços              |
|------------------------------------------------------|--------------------------------|
| ><br><<br>>><br><<                                   | Print Point II                 |
| Período — Data Inicial Data Fi                       | nal                            |
| Evento<br>Bobina com pouco Papel<br>Bobina sem Papel | ☐ Gerando RIM<br>☐ Gerando AFD |
| Ordenar por                                          |                                |

Suporte / Assistência Técnica: +55 (011) 3646-4000

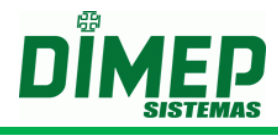

| DIMER |
|-------|

# Histórico Status Relógio

| Data/Hora Status    | Estado Bobina | Estado MRP      | Estado Relógio  | Possuí<br>Marcações | Possuí novos<br>Templates | Gerando<br>AFD | Gerando<br>RIM |
|---------------------|---------------|-----------------|-----------------|---------------------|---------------------------|----------------|----------------|
| 19/04/2011 16:13:09 | OK            | Operação Normal | Operação Normal | Não                 | Não                       | Não            | Não            |
| 19/04/2011 17:12:41 | OK            | Operação Normal | Operação Normal | Não                 | Não                       | Não            | Não            |
| 19/04/2011 17:12:42 | OK            | Operação Normal | Operação Normal | Não                 | Não                       | Não            | Não            |
| 19/04/2011 17:12:42 | OK            | Operação Normal | Operação Normal | Não                 | Não                       | Não            | Não            |
| 19/04/2011 17:12:43 | OK            | Operação Normal | Operação Normal | Não                 | Não                       | Não            | Não            |
| 19/04/2011 17:12:43 | OK            | Operação Normal | Operação Normal | Não                 | Não                       | Não            | Não            |
| 19/04/2011 17:12:43 | OK            | Operação Normal | Operação Normal | Não                 | Não                       | Não            | Não            |
| 19/04/2011 17:12:44 | OK            | Operação Normal | Operação Normal | Não                 | Não                       | Não            | Não            |
| 19/04/2011 17:12:44 | OK            | Operação Normal | Operação Normal | Não                 | Não                       | Não            | Não            |
| 19/04/2011 17:12:47 | OK            | Operação Normal | Operação Normal | Não                 | Não                       | Não            | Não            |
| 19/04/2011 17:12:48 | OK            | Operação Normal | Operação Normal | Não                 | Não                       | Não            | Não            |
| 19/04/2011 17:12:48 | OK            | Operação Normal | Operação Normal | Não                 | Não                       | Não            | Não            |
| 19/04/2011 17:12:48 | OK            | Operação Normal | Operação Normal | Não                 | Não                       | Não            | Não            |
| 19/04/2011 17:12:49 | OK            | Operação Normal | Operação Normal | Não                 | Não                       | Não            | Não            |
| 19/04/2011 17:12:49 | OK            | Operação Normal | Operação Normal | Não                 | Não                       | Não            | Não            |
| 19/04/2011 17:12:49 | OK            | Operação Normal | Operação Normal | Não                 | Não                       | Não            | Não            |

# Marcações

É o sub menu utilizado para acessar os relatórios das marcações.

| Marcações 📃 🛛                                            |
|----------------------------------------------------------|
| Filtro                                                   |
| Período                                                  |
| Data Inicial Data Final                                  |
| - Relógios                                               |
| Filtrar apenas os relógios do serviço: Todos os Serviços |
| >>                                                       |
| Pessoas                                                  |
|                                                          |
| >>                                                       |
| Ordenar por                                              |
| Relógio O Pessoas                                        |
| Gerar Fechar                                             |

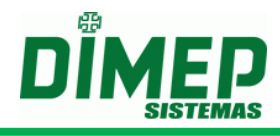

|      | DIMED |
|------|-------|
| - 14 |       |

# Marcações

| Relógio            | Pessoa                                 | PIS         | Data e Hora         |
|--------------------|----------------------------------------|-------------|---------------------|
| 1 - Print Point II | 00000000000000000001 - Funcionário 1   | 11111111116 | 04/04/2011 10:52:00 |
| 1 - Print Point II | 00000000000000000001 - Funcionário 1   | 11111111116 | 04/04/2011 11:40:00 |
| 1 - Print Point II | 00000000000000000001 - Funcionário 1   | 11111111116 | 04/04/2011 11:41:00 |
| 1 - Print Point II | 00000000000000000001 - Funcionário 1   | 11111111116 | 04/04/2011 11:48:00 |
| 1 - Print Point II | 00000000000000000001 - Funcionário 1   | 11111111116 | 04/04/2011 12:21:00 |
| 1 - Print Point II | 00000000000000000001 - Funcionário 1   | 11111111116 | 04/04/2011 14:08:00 |
| 1 - Print Point II | 00000000000000000001 - Funcionário 1   | 11111111116 | 06/04/2011 08:43:00 |
| 1 - Print Point II | 00000000000000000001 - Funcionário 1   | 11111111116 | 15/04/2011 08:10:00 |
| 1 - Print Point II | 00000000000000000001 - Funcionário 1   | 11111111116 | 15/04/2011 09:39:00 |
| 1 - Print Point II | 00000000000000000000000000000000000000 | 11111111205 | 06/04/2011 09:03:00 |
| 1 - Print Point II | 0000000000000000002 - Funcionário 2    | 11111111124 | 04/04/2011 12:21:00 |
| 1 - Print Point II | 0000000000000000003 - Funcionário 3    | 11111111132 | 04/04/2011 12:21:00 |
| 1 - Print Point II | 00000000000000000004 - Funcionário 4   | 11111111140 | 04/04/2011 12:21:00 |
| 1 - Print Point II | 0000000000000000005 - Funcionário 5    | 11111111159 | 04/04/2011 12:21:00 |
| 1 - Print Point II | 0000000000000000006 - Funcionário 6    | 1111111167  | 04/04/2011 12:19:00 |
| 1 - Print Point II | 0000000000000000006 - Funcionário 6    | 11111111167 | 04/04/2011 12:20:00 |
| 1 - Print Point II | 0000000000000000006 - Funcionário 6    | 11111111167 | 04/04/2011 12:20:00 |

# Espelho de Marcações

É o sub menu utilizado para acessar os relatórios do Espelho de Marcações.

| Espelho de Marcações                                     |
|----------------------------------------------------------|
| CFiltro                                                  |
| Período                                                  |
| Data Inicial Data Final                                  |
| Relógios                                                 |
| Filtrar apenas os relógios do serviço: Todos os Serviços |
|                                                          |
| Pessoas                                                  |
|                                                          |
| Ordenar por                                              |
| 🖲 Relógio 🛛 Pessoas                                      |
|                                                          |
| Gerar Fechar                                             |

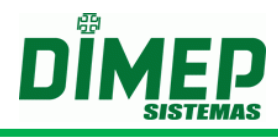

| DIMED               | Espelho de Marcaçã                     | <i>ŏes</i>            |
|---------------------|----------------------------------------|-----------------------|
| <i>lógio</i> 1 - Pi | int Point II                           |                       |
| Pessoa 0            | 00000000000000001 - Funcionário 1      | <b>PIS</b> 1111111116 |
| Data                | Marcações                              |                       |
| 04/04/2011          | 10:52 11:40 11:41 11:48 12:21 14:08    |                       |
| 06/04/2011          | 8:43                                   |                       |
| 15/04/2011          | 8:10 9:39                              |                       |
| Pessoa 0            | 00000000000000000000000000000000000000 | <b>PIS</b> 1111111124 |
| Data                | Marcações                              |                       |
| 04/04/2011          | 12:21                                  |                       |
| Pessoa 0            | 00000000000000003 - Funcionário 3      | <b>PIS</b> 1111111132 |
| Data                | Marcações                              |                       |
| 04/04/2011          | 12:21                                  |                       |
| Pessoa 0            | 0000000000000000000004 - Funcionário 4 | <b>PIS</b> 1111111140 |
| Data                | Marcações                              |                       |
| 04/04/2011          | 12:21                                  |                       |
|                     |                                        |                       |

# Status MRP Relógio

É o sub menu que permite visualizar a utilização da MRP do relógio.

| Status MRP Relógio                                                                                                    |       |
|----------------------------------------------------------------------------------------------------|-------|
| Filtro<br>Empresas<br>Matriz<br>Rio Bangu SH<br>Rio S. Gonçalo Boulevard<br>Salvador Norte SH<br>Rib Preto Novo Sh<br>Rio West Sh<br>Sp Market Sh                                                                                                    |       |
| Blumenau Neumarkt<br>Maringa Catui<br>Uberlandia Center Sh                                                                                                    |       |
| 137 - Kio Baligu Sh       >         095 - São Gonçalo Bouleva       >         081 - BA Salvador Norte Sh       >         066 - SP Ribeirão Preto Nov          122 - Rio West SH          006 - SPA SP Market SH          048 - SC Blumenau Neuma       >>         059 - PR Maringá Catuaí Sh       >>         044 - MG Uberlândia Cente       < |       |
|                                                                                                    | Gerar |

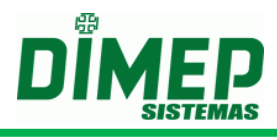

| Empresa           | Código | Descrição do Relógio       | Endereço IP  | Número de<br>Fabricacão | Total de Registros<br>de Ponto | Ocupação<br>da MRP | Disponibilidad<br>da MRP |
|-------------------|--------|----------------------------|--------------|-------------------------|--------------------------------|--------------------|--------------------------|
| Bh Boulevard Sh   | 12     | 046 - MG BH Boulevard SH   | 10.46.192.1  | 3000527006432           | 75356                          | 5%                 | 95%                      |
| Maringa Catui     | 10     | 059 - PR Maringá Catuaí SH | 10.59.192.1  | 3000527006420           | 166879                         | 11%                | 89%                      |
| Matriz            | 143    | 001 - Matriz Tunel 2       | 10.1.192.13  | 3000537028133           |                                |                    |                          |
| Rio Bangu SH      | 2      | 137 - Rio Bangú SH         | 10.137.192.1 | 3000527007220           | 152356                         | 10%                | 90%                      |
| Rio West Sh       | 7      | 122 - Rio West SH          | 10.122.192.1 | 3000527007205           | 15356                          | 1%                 | 99%                      |
| Salvador Norte SH | 4      | 081 - BA Salvador Norte SH | 10.81.192.1  | 3000527007728           | 300356                         | 20%                | 80%                      |

Quando os campos "Total de Registros de Ponto, Ocupação da MRP e Disponibilidade da MRP", estiverem em branco, significa que ainda não foi executado o comando de status para este relógio.

Suporte / Assistência Técnica: +55 (011) 3646-4000

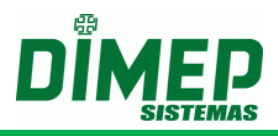

# Formato dos Arquivos para o relógio PrintPoint III / SmartPoint / SmartPrint, PrintPoint II, PrintPoint Li e MiniPrint

O ServCom NET trabalha com programação via arquivos textos pré-definidos, que serão utilizados para poder efetuar diversos tipos de programação, assim como efetuar a inclusão das informações a serem transmitidas para os equipamentos no banco de dados do sistema.

Todos os arquivos possuem uma extensão que poderá ser o valor do campo **Código do Relógio** informado no cadastro de **Relógios**. Ex.: Para efetuar a inclusão de uma lista de **Credenciais** para o equipamento com código do relógio igual ao número **"1"**, deve ser criado o arquivo **"Credenciais.001"**. Essa extensão será referenciada ao longo deste documento como **xxx**.

Se for utilizada a extensão como "**.all**", o software **ServCom NET** irá entender que deve ser enviado o conteúdo do arquivo para todos os equipamentos.

A primeira linha de cada arquivo contém um valor correspondente à data e hora para execução no formato "**DD/MM/AAAA HH:MM**". Estas data e hora indicam a partir de que momento o arquivo deve ser processado.

Observação 1: Para todo arquivo deverá ser utilizado o comando de sincronização, para que os dados sejam atualizados nos equipamentos. O envio deste comando poderá ser efetuado pelo envio de comandos manuais, ou através de agendamentos com horários definidos.

Observação 2: Quando utilizada a programação via arquivo TXT, os relógios cadastrados para trabalhar com PenDrive não receberão estas programações. Todos os arquivos deverão ser gerados na codificação ANSI.

| Nome do arquivo            | Descrição do processamento do arquivo                                                                                                    |
|----------------------------|----------------------------------------------------------------------------------------------------|
| AssociaPessoa.xxx          | Efetua a geração de sincronismos de associação da pessoa a um equipamentos PrintPoint III/<br>SmartPoint / SmartPrint, PrintPoint II, PrintPoint Li e MiniPrint, utilizando como referência o PIS do funcionário.                                    |
| AssociaPessoaMatrícula.xxx | Efetua a geração de sincronismos de associação da<br>pessoa a um equipamento <b>PrintPoint III/</b><br><b>SmartPoint / SmartPrint, PrintPoint II, PrintPoint</b><br>Li e MiniPrint, utilizando como referência a<br><b>Matrícula</b> do funcionário. |
| Credenciais.xxx            | Efetua a geração de sincronismos de cadastro de credenciais para o equipamento <b>PrintPoint III/</b><br><b>SmartPoint / SmartPrint, PrintPoint II e MiniPrint</b> , utilizando como referência o <b>PIS</b> do funcionário.                         |
| CredenciaisMatrícula.xxx   | Efetua a geração de sincronismos de cadastro de credenciais para o equipamento <b>PrintPoint III/</b><br><b>SmartPoint / SmartPrint, PrintPoint II e MiniPrint,</b><br>utilizando como referência a <b>Matrícula</b> do funcionário.                 |

Descrição Geral dos Arquivos

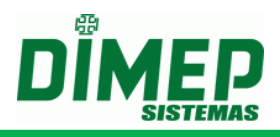

| Coleta.xxx                    | Efetua a geração de sincronismos de recolhimento<br>dos registros efetuados no equipamento <b>PrintPoint</b><br><b>III / SmartPrint / SmartPoint, PrintPoint II,</b><br><b>PrintPoint Li e MiniPrint</b> .                                                        |
|-------------------------------|----------------------------------------------------------------------------------------------------|
| Configuracao.xxx              | Efetua a geração de sincronismos de configurações<br>gerais para o equipamento <b>PrintPoint III /</b><br><b>SmartPrint / SmartPoint, PrintPoint II e MiniPrint.</b>                                                                                              |
| ConfiguracaoParcial.xxx       | Efetua a geração de sincronismos para configuração<br>da impressora para o equipamento <b>PrintPoint III /</b><br><b>SmartPrint / SmartPoint, PrintPoint II e MiniPrint</b> .                                                                                     |
| DataHora.xxx                  | Efetua a geração de sincronismos de acerto de data<br>e hora para o equipamento <b>PrintPoint III /</b><br><b>SmartPrint / SmartPoint, PrintPoint II, PrintPoint</b><br><b>Li e MiniPrint</b> .                                                                   |
| DesassociaPessoa.xxx          | Efetua a geração de sincronismos de desassociação<br>da pessoa a um equipamento <b>PrintPoint III /</b><br><b>SmartPrint / SmartPoint, PrintPoint II, PrintPoint</b><br>Li e MiniPrint, utilizando como referência o <b>PIS</b> do<br>funcionário                 |
| DesassociaPessoaMatrícula.xxx | Efetua a geração de sincronismos de desassociação<br>da pessoa a um equipamento <b>PrintPoint III /</b><br><b>SmartPrint / SmartPoint, PrintPoint II, PrintPoint</b><br>Li e MiniPrint, utilizando como referência a<br><b>Matrícula</b> do funcionário.          |
| EnviaDig.xxx                  | Efetua a geração de sincronismos de programação<br>de digitais para o equipamento <b>PrintPoint III /</b><br><b>SmartPrint / SmartPoint, PrintPoint II, PrintPoint</b><br><b>Li e MiniPrint</b> , utilizando como referência o <b>PIS</b> do<br>funcionário.      |
| EnviaDigMatrícula.xxx         | Efetua a geração de sincronismos de programação<br>de digitais para o equipamento <b>PrintPoint III /</b><br><b>SmartPrint / SmartPoint, PrintPoint II, PrintPoint</b><br><b>Li e MiniPrint,</b> utilizando como referência a<br><b>Matrícula</b> do funcionário. |
| Funcionarios.xxx              | Efetua a geração de sincronismos de cadastro de<br>Funcionários para o equipamento PrintPoint III /<br>SmartPrint / SmartPoint, PrintPoint II, PrintPoint<br>Li e MiniPrint.                                                                                      |
| HorarioVerao.xxx              | Efetua a geração de sincronismos de Horário de verão para o equipamento PrintPoint III, PrintPoint II, PrintPoint II, PrintPoint Li e MiniPrint.                                                                                                    |
| LimpaDig.xxx                  | Efetua a geração de sincronismos para exclusão de<br>uma determinada digital para o equipamento<br>PrintPoint III / SmartPrint / SmartPoint, PrintPoint<br>II, PrintPoint Li e MiniPrint, utilizando como<br>referência o PIS do funcionário.                     |
| LimpaDigMatrícula.xxx         | Etetua a geração de sincronismos para exclusão de<br>uma determinada digital para o equipamento<br><b>PrintPoint II, PrintPoint Li e MiniPrint</b> , utilizando<br>como referência a <b>Matrícula</b> do funcionário.                                             |

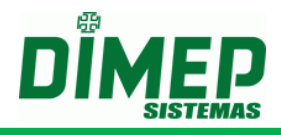

| Limpeza.xxx                | Efetua a geração de sincronismos para limpeza dos cadastros para o equipamento <b>PrintPoint III / SmartPrint / SmartPoint, PrintPoint II, PrintPoint Li e MiniPrint</b> .                                                                                               |
|----------------------------|----------------------------------------------------------------------------------------------------|
| PedDig.xxx                 | Efetua a geração de sincronismos para o recolhimento das digitais para o equipamento <b>PrintPoint III / SmartPrint / SmartPoint, PrintPoint II, PrintPoint Li e MiniPrint</b> .                                                                                         |
| xCredenciais.xxx           | Efetua a geração de sincronismos de exclusão de<br>uma determinada credencial para o equipamento<br><b>PrintPoint III / SmartPrint / SmartPoint, PrintPoint</b><br><b>II e MiniPrint</b> , utilizando como referência o <b>PIS</b> do<br>funcionário.                    |
| xCredenciaisMatrícula.xxx  | Efetua a geração de sincronismos de exclusão de<br>uma determinada credencial para o equipamento<br><b>PrintPoint III / SmartPrint / SmartPoint, PrintPoint</b><br><b>II e MiniPrint</b> , utilizando como referência a <b>Matrícula</b><br>do funcionário.              |
| xFuncionarios.xxx          | Efetua a geração de sincronismos de exclusão de<br>um determinado funcionário para o equipamento<br><b>PrintPoint III / SmartPrint / SmartPoint, PrintPoint</b><br><b>II, PrintPoint Li e MiniPrint</b> , utilizando como<br>referência o <b>PIS</b> do funcionário.     |
| xFuncionariosMatrícula.xxx | Efetua a geração de sincronismos de exclusão de<br>um determinado funcionário para o equipamento<br><b>PrintPoint III / SmartPrint / SmartPoint, PrintPoint</b><br><b>II, PrintPoint Li e MiniPrint,</b> utilizando como<br>referência a <b>Matrícula</b> do funcionário |
| Supervisor.xxx             | Efetua a geração de sincronismos de inclusão de um determinado <b>Supervisor</b> para o equipamento <b>PrintPoint III / SmartPrint / SmartPoint, PrintPoint II e MiniPrint</b> .                                                                                         |
| StatusImediato.xxx         | Efetua a geração de sincronismos de solicitação do<br>Status imediato de um determinado supervisor para<br>o equipamento PrintPoint III / SmartPrint /<br>SmartPoint, PrintPoint II e MiniPrint.                                                                         |

# Descrição do Layout dos Arquivos para o relógio PrintPoint II / PrintPoint III / SmartPrint / SmartPoint

Abaixo será informado o layout específico de cada arquivo de programação.

## Observação: Todos os arquivos deverão ser gerados na codificação ANSI.

## AssociaPessoa.xxx

Efetua associação da pessoa e geração de sincronização das credenciais para o equipamento **PrintPoint II / PrintPoint III / SmartPrint / SmartPoint**.

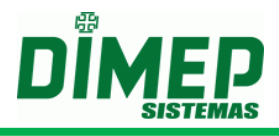

Formato do arquivo:

Primeira Linha

| Informação        | Início | Tamanho | Descrição                                                            |
|-------------------|--------|---------|----------------------------------------------------------------------|
| Data e hora       | 1      | 16      | Data e hora de execução do arquivo no formato<br>"DD/MM/AAAA HH:MM". |
| Campo Fixo        | 17     | 1       | Informar espaço.                                                     |
| Versão<br>Arquivo | 18     | 3       | Informar a versão do arquivo como "001".                             |

Segunda Linha

| Informação | Início | Tamanho | Descrição                                                         |
|------------|--------|---------|-------------------------------------------------------------------|
| PIS        | 1      | 12      | Informar o número do PIS do funcionário com <b>12</b><br>dígitos. |

#### AssociaPessoaMatrícula.xxx

Efetua associação da pessoa e geração de sincronização das credenciais para o equipamento **PrintPoint II / PrintPoint III / SmartPrint / SmartPoint**.

Formato do arquivo:

Primeira Linha

| Informação  | Início | Tamanho | Descrição                                        |
|-------------|--------|---------|--------------------------------------------------|
| Data a hara | 1      | 16      | Data e hora de execução do arquivo no formato    |
| Data e nora | I      | 10      | "DD/MM/AAAA HH:MM".                              |
| Campo Fixo  | 17     | 1       | Informar espaço.                                 |
| Versão      | 10     | 2       | Informar a varaño da arquiva como " <b>001</b> " |
| Arquivo     | 10     | 3       |                                                  |

Segunda Linha

| Informação         | Início | Tamanho | Descrição                                                              |
|--------------------|--------|---------|------------------------------------------------------------------------|
| Controle da<br>Via | 1      | 20      | Informar o número da matrícula do funcionário com <b>20 caracteres</b> |

#### Credenciais.xxx

Efetua a inclusão de credenciais no banco de dados e a geração de sincronização das credenciais para o equipamento **PrintPoint II / PrintPoint III / SmartPrint / SmartPoint**.

Formato do arquivo:

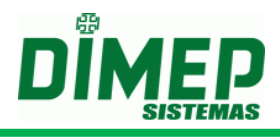

# Primeira Linha

| Informação        | Início | Tamanho | Descrição                                                          |
|-------------------|--------|---------|--------------------------------------------------------------------|
| Data e hora       | 1      | 16      | Data e hora de execução do arquivo no formato<br>"DD/MM/AAAA HH:MM |
| Campo Fixo        | 17     | 1       | Informar espaço.                                                   |
| Versão<br>Arquivo | 18     | 3       | Informar a versão do arquivo como "005".                           |

Segunda Linha

| Informação         | Início | Tamanho | Descrição                                                                                                    |
|--------------------|--------|---------|----------------------------------------------------------------------------------------------------|
| Controle da<br>Via | 1      | 1       | <ul> <li>Informa se as credenciais possuem controle de Via/Versão. Deverá ser informado: (Para funcionamento deste recurso deverá ser informado nas configurações do equipamento que o mesmo trabalha com via)</li> <li>0 – Se não efetua controle de Via/Versão.</li> <li>1 – Se efetua controle da Via/Versão.</li> </ul> |

Próximas linhas

| Informação         | Início | Tamanho | Descrição                                                                                                    |
|--------------------|--------|---------|----------------------------------------------------------------------------------------------------|
| Cartão             | 1      | 20      | Informar o código do cartão com 20 dígitos.                                                                                                    |
| PIS                | 21     | 12      | Informar o código do PIS com 12 dígitos.                                                                                                    |
| Via/Versão         | 33     | 1       | Informar o código do número da Via/Versão do cartão com <b>1 dígito</b> . Caso não utilize controle de Via/Versão informar " <b>0</b> " neste campo.                    |
| Tipo<br>Tecnologia | 34     | 1       | Informar o tipo da tecnologia do cartão:<br><b>0 – Desconhecida</b> (Todos os equipamentos);<br><b>1 – Barras;</b><br><b>3 – Proximidade;</b><br><b>5 – Smart Card.</b> |

## CredenciaisMatricula.xxx

Efetua a inclusão de credenciais no banco de dados e a geração de sincronização das credenciais para o equipamento **PrintPoint II / PrintPoint III / SmartPrint / SmartPoint**.

Formato do arquivo:

Primeira Linha

| Informação        | Início | Tamanho | Descrição                                                         |
|-------------------|--------|---------|-------------------------------------------------------------------|
| Data e hora       | 1      | 16      | Data e hora de execução do arquivo no formato "DD/MM/AAAA HH:MM". |
| Campo Fixo        | 17     | 1       | Informar espaço.                                                  |
| Versão<br>Arquivo | 18     | 3       | Informar a versão do arquivo como "001".                          |

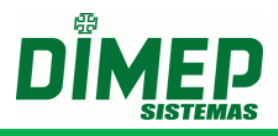

Segunda Linha

| Informação         | Início | Tamanho | Descrição                                                                                                    |
|--------------------|--------|---------|----------------------------------------------------------------------------------------------------|
| Controle da<br>Via | 1      | 1       | Informa se as credenciais possuem controle de<br>Via/Versão. Deverá ser informado: (Para<br>funcionamento deste recurso deverá ser<br>informado nas configurações do equipamento<br>que o mesmo trabalha com via)<br><b>0</b> – Se não efetua controle de Via/Versão.<br><b>1</b> – Se efetua controle da Via/Versão. |

Próximas linhas

| Informação         | Início | Tamanho | Descrição                                                                                                    |
|--------------------|--------|---------|----------------------------------------------------------------------------------------------------|
| Cartão             | 1      | 20      | Informar o código do Cartão com 20 dígitos.                                                                                                    |
| Matrícula          | 21     | 20      | Informar o código da Matrícula com 20 dígitos.                                                                                                    |
| Via/Versão         | 41     | 1       | Informar o código do número da Via/Versão do cartão com <b>1 dígito</b> . Caso não utilize controle de Via/Versão informar " <b>0</b> " neste campo.                    |
| Tipo<br>Tecnologia | 42     | 1       | Informar o tipo da tecnologia do cartão:<br><b>0 – Desconhecida</b> (Todos os equipamentos);<br><b>1 – Barras;</b><br><b>3 – Proximidade;</b><br><b>5 – Smart Card.</b> |

# Coleta.xxx

Efetua a geração de sincronismos de coleta dos registros efetuados no equipamento PrintPoint II / PrintPoint III / SmartPrint / SmartPoint.

Formato do arquivo:

Primeira Linha

| Informação        | Início | Tamanho | Descrição                                                         |
|-------------------|--------|---------|-------------------------------------------------------------------|
| Data e hora       | 1      | 16      | Data e hora de execução do arquivo no formato "DD/MM/AAAA HH:MM". |
| Campo Fixo        | 17     | 1       | Informar espaço.                                                  |
| Versão<br>Arquivo | 18     | 3       | Informar a versão do arquivo como "005".                          |

Segunda Linha

| Informação  | Início | Tamanho | Descrição                                                                                                    |
|-------------|--------|---------|----------------------------------------------------------------------------------------------------|
| Tipo Coleta | 1      | 2       | <ul> <li>01 - Recolhimento a partir da localização atual do ponteiro da memória.</li> <li>02 - Recolhimento a partir do primeiro registro da memória.</li> <li>03 - Recolhimento a partir de uma data específica.</li> <li>04 - Recolhimento a partir de um NSR específico.</li> </ul> |

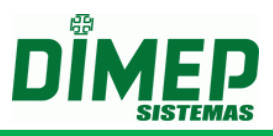

Terceira Linha - Caso seja informado o Tipo Coleta como 03

| Informação                    | Início | Tamanho | Descrição                                                                                                    |
|-------------------------------|--------|---------|----------------------------------------------------------------------------------------------------|
| Data para<br>reposicionamento | 1      | 8       | Informar a data que será utilizada como referência para reposicionar o ponteiro da memória no formato " <b>DDMMAAAA</b> ". |

Terceira Linha – Caso seja informado o Tipo Coleta como 04

| Informação                | Início | Tamanho | Descrição                                                                                     |
|---------------------------|--------|---------|-----------------------------------------------------------------------------------------------|
| NSR para reposicionamento | 1      | 10      | Informar o número do NSR para reposicionamento do ponteiro da memória com <b>10 dígitos</b> . |

#### Configuracao.xxx

Efetua a geração de sincronismos de configuração para o equipamento **PrintPoint II / PrintPoint III / SmartPrint / SmartPoint.** 

**Obs.:** Arquivo anterior, cuja primeira linha continha um campo de 16 dígitos com a seguinte informação: "DD/MM/AAAA HH:MM" continua compatível, não havendo a necessidade de se gerar novo arquivo com novo layout.

Formato do arquivo:

Primeira Linha

| Informação        | Início | Tamanho | Descrição                                                           |
|-------------------|--------|---------|---------------------------------------------------------------------|
| Data e hora       | 1      | 16      | Data e hora de execução do arquivo no formato<br>"DD/MM/AAAA HH:MM" |
| Campo Fixo        | 17     | 1       | Informar espaço.                                                    |
| Versão<br>Arquivo | 18     | 3       | Informar a versão do arquivo como "005".                            |

#### ConfiguracaoParcial.xxx

Efetua a geração de sincronismos de configuração da impressora para o equipamento **PrintPoint II / PrintPoint III / SmartPrint / SmartPoint.** 

Formato do arquivo:

Primeira Linha

| Informação  | Início | Tamanho | Descrição                                     |
|-------------|--------|---------|-----------------------------------------------|
| Data a hara | 4      | 16      | Data e hora de execução do arquivo no formato |
| Dala e nora | I      | 10      | "DD/MM/AAAA HH:MM"                            |
| Campo Fixo  | 17     | 1       | Informar espaço.                              |
| Versão      | 10     | 2       | Informar a versão do arquivo como "005".      |
| Arquivo     | 10     | 3       |                                               |

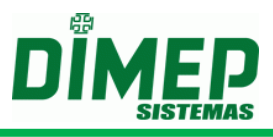

#### DataHora.xxx

Efetua a geração de sincronismos de acerto da data e hora para o equipamento **PrintPoint II / PrintPoint III / SmartPrint / SmartPoint.** 

**Obs.:** Arquivo anterior cuja primeira linha continha um campo de **16 dígitos** com a seguinte informação "**DD/MM/AAAA HH:MM**" continua compatível, não havendo a necessidade de se gerar novo arquivo com novo layout. Formato do arquivo:

Primeira Linha

| Informação  | Início | Tamanho | Descrição                                     |
|-------------|--------|---------|-----------------------------------------------|
| Data e hora | 1      | 16      | Data e hora de execução do arquivo no formato |
|             |        |         |                                               |
| Campo Fixo  | 17     | 1       | Informar espaço.                              |
| Versão      | 40     | 0       | Informar a versão do arquivo como "005".      |
| Arquivo     | 18     | 3       |                                               |

#### DesassociaPessoa.xxx

Efetua desassociação da pessoa e geração de sincronização das credenciais para o equipamento **PrintPoint II / PrintPoint III / SmartPrint / SmartPoint**.

Formato do arquivo:

Primeira Linha

| Informação    | Início | Tamanho | Descrição                                        |
|---------------|--------|---------|--------------------------------------------------|
| Data e hora 1 | 4      | 16      | Data e hora de execução do arquivo no formato    |
|               | I      |         | "DD/MM/AAAA HH:MM".                              |
| Campo Fixo    | 17     | 1       | Informar espaço.                                 |
| Versão        | 10     | 3       | Informar a versão do arquivo como " <b>001</b> " |
| Arquivo       | 10     | 5       |                                                  |

Segunda Linha

| Informação | Início | Tamanho | Descrição                                                         |
|------------|--------|---------|-------------------------------------------------------------------|
| PIS        | 1      | 12      | Informar o número do PIS do funcionário com <b>12</b><br>dígitos. |

#### DesassociaPessoaMatrícula.xxx

Efetua desassociação da pessoa e geração de sincronização das credenciais para o equipamento **PrintPoint II / PrintPoint III / SmartPrint / SmartPoint**.

Formato do arquivo:

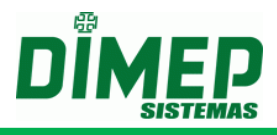

# Primeira Linha

| Informação  | Início | Tamanho | Descrição                                        |
|-------------|--------|---------|--------------------------------------------------|
| Data e hora | 4      | 16      | Data e hora de execução do arquivo no formato    |
|             |        |         | "DD/MM/AAAA HH:MM".                              |
| Campo Fixo  | 17     | 1       | Informar espaço.                                 |
| Versão      | 10     | 2       | Informar a varaão da arquiva como " <b>001</b> " |
| Arquivo     | 18     | 3       | informar a versão do arquivo como <b>001</b> .   |

Segunda Linha

| Informação  | Início | Tamanho | Descrição                                     |
|-------------|--------|---------|-----------------------------------------------|
| Controle da | 1      | 20      | Informar o número da matrícula do funcionário |
| Via         | I      | 20      | com 20 caracteres                             |

#### EnviaDig.xxx

Efetua a geração de sincronismos de inclusão das digitais para o equipamento **PrintPoint II / PrintPoint III / SmartPrint / SmartPoint**.

Formato do arquivo:

Primeira Linha

| Informação  | Início | Tamanho | Descrição                                     |
|-------------|--------|---------|-----------------------------------------------|
| Data e hora | 1      | 16      | Data e hora de execução do arquivo no formato |
|             |        |         |                                               |
| Campo Fixo  | 17     | 1       | Informar espaço.                              |
| Versão      | 40     | 2       | Informar a versão do arquivo como "002".      |
| Arquivo     | 81     | 3       |                                               |

Próximas linhas

| Informação | Início | Tamanho | Descrição                                                                         |
|------------|--------|---------|-----------------------------------------------------------------------------------|
| PIS        | 1      | 12      | Informar o código do PIS com 12 dígitos.                                          |
| Origem     | 13     | 1       | Informar "1" para definir que será enviada a digital armazenada no banco de dados |
| Dedo 1     | 14     | 1       | Define a qual dedo está associada a 1ª digital.                                   |
| Dedo 2     | 15     | 1       | Define a qual dedo está associada a 2ª digital.                                   |

**Obs.:** O código do **PIS** do arquivo deverá ser um **PIS** válido com digital no banco de dados assim como os códigos dos dedos das digitais.

## EnviaDigMatrícula.xxx

Efetua a geração de sincronismos de inclusão das digitais para o equipamento **PrintPoint II / PrintPoint III / SmartPrint / SmartPoint**.

Formato do arquivo:

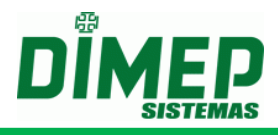

# Primeira Linha

| Informação        | Início | Tamanho | Descrição                                                         |
|-------------------|--------|---------|-------------------------------------------------------------------|
| Data e hora       | 1      | 16      | Data e hora de execução do arquivo no formato "DD/MM/AAAA HH:MM". |
| Campo Fixo        | 17     | 1       | Informar espaço.                                                  |
| Versão<br>Arquivo | 18     | 3       | Informar a versão do arquivo como "001".                          |

Próximas linhas

| Informação | Início | Tamanho | Descrição                                                                                                    |
|------------|--------|---------|----------------------------------------------------------------------------------------------------|
| Matrícula  | 1      | 20      | Informar o código da Matrícula com 20 dígitos.                                                                                                    |
| Origem     | 21     | 1       | Informar " <b>0</b> " para definir que será enviada a digital<br>a partir da posição 25 do arquivo.<br>Informar " <b>1</b> " para definir que será enviada a digital<br>armazenada no banco de dados |
| Dedo 1     | 22     | 1       | Define a qual dedo está associada a 1ª digital.                                                                                                    |
| Dedo 2     | 23     | 1       | Define a qual dedo está associada a 2ª digital.                                                                                                    |

| Sensor  | 24 | 1        | Informe o tipo do sensor em que foi cadastrada a<br>digital:<br>3 – Sagem;<br>4 – ZK;<br>5 – Suprema. |
|---------|----|----------|----------------------------------------------------------------------------------------------------|
| Digital | 25 | Variável | String da Digital do funcionário.                                                                     |

**Obs.:** O código da **Matrícula** do arquivo deverá ser uma **Matrícula** válida com digital no banco de dados, assim como os códigos dos dedos das digitais.

## Funcionarios.xxx

Efetua a geração de sincronismos de inclusão dos funcionários para o equipamento **PrintPoint II / PrintPoint III / SmartPrint / SmartPoint**.

Formato do arquivo:

Primeira Linha

| Informação     | Início | Tamanho | Descrição                                                         |
|----------------|--------|---------|-------------------------------------------------------------------|
| Data e hora    | 1      | 16      | Data e hora de execução do arquivo no formato "DD/MM/AAAA HH:MM". |
| Campo Fixo     | 17     | 1       | Informar espaço.                                                  |
| Versão Arquivo | 18     | 3       | Informar a versão do arquivo como "002".                          |

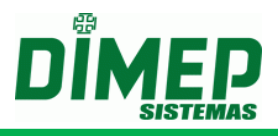

# Próximas linhas

| Informação  | Início | Tamanho | Descrição                                      |
|-------------|--------|---------|------------------------------------------------|
| PIS         | 1      | 12      | Informar o código do PIS com 12 dígitos.       |
| Sonho       | 12     | 6       | Informar a senha com 6 dígitos. (Caso não      |
| Senna       | 13     | 0       | utilize, preencher com "000000").              |
| Nome        | 10     | 50      | Informar o nome do funcionário com no máximo   |
| Funcionário | 19     | 52      | 52 caracteres.                                 |
| Matrícula   | 71     | 20      | Informar o número da matrícula com 20 dígitos. |
|             |        |         | Informa o número da credencial com 20 dígitos. |
| Credencial  | 91     | 20      | (Preencher com zero caso não possua a          |
|             |        |         | informação.)                                   |

#### HorarioVerao.xxx

Efetua a geração de sincronismos de acerto das configurações das datas de horário de verão para o equipamento **PrintPoint II / PrintPoint III / SmartPrint / SmartPoint**.

**Obs.:** Arquivo anterior, cuja primeira linha continha um campo de 16 dígitos com a seguinte informação: "DD/MM/AAAA HH:MM" continua compatível, não havendo a necessidade de se gerar novo arquivo com novo layout.

Formato do arquivo:

Primeira Linha

| Informação     | Início | Tamanho | Descrição                                                            |
|----------------|--------|---------|----------------------------------------------------------------------|
| Data e hora    | 1      | 16      | Data e hora de execução do arquivo no formato<br>"DD/MM/AAAA HH:MM". |
| Campo Fixo     | 17     | 1       | Informar espaço.                                                     |
| Versão Arquivo | 18     | 3       | Informar a versão do arquivo como "005".                             |

Segunda Linha

| Informação  | Início | Tamanho | Descrição                                                                                                    |
|-------------|--------|---------|----------------------------------------------------------------------------------------------------|
| Ativado     | 1      | 1       | Informar se a programação do horário de verão<br>automático está habilitada.<br><b>0</b> – Caso não deseje habilitar.<br><b>1</b> – Caso deseje habilitar. |
| Data Início | 2      | 8       | Data do início do horário de verão no formato "DDMMAAAA".                                                                                                  |
| Data Fim    | 10     | 8       | Data de término do horário de verão no formato "DDMMAAAA".                                                                                                 |

## LimpaDig.xxx

Efetua a geração de sincronismos de limpeza de uma determinada digital de um funcionário para o equipamento **PrintPoint II / PrintPoint III / SmartPrint / SmartPoint**.

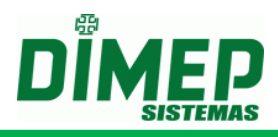

**Obs.:** Arquivo anterior, cuja primeira linha continha um campo de 16 dígitos com a seguinte informação: "DD/MM/AAAA HH:MM" continua compatível, não havendo a necessidade de se gerar novo arquivo com novo layout.

Formato do arquivo:

Primeira Linha

| Informação  | Início | Tamanho | Descrição                                     |
|-------------|--------|---------|-----------------------------------------------|
| Data a hara | 1      | 10      | Data e hora de execução do arquivo no formato |
| Dala e nora | 1      | 10      | "DD/MM/AAAA HH:MM".                           |
| Campo Fixo  | 17     | 1       | Informar espaço.                              |
| Versão      | 18     | 3       | Informar a versão do arquivo como "005".      |
| Arquivo     |        |         |                                               |

Segunda Linha

| Informação | Início | Tamanho | Descrição                                |
|------------|--------|---------|------------------------------------------|
| PIS        | 1      | 12      | Informar o código do PIS com 12 dígitos. |

#### LimpaDigMatrícula.xxx

Efetua a geração de sincronismos de limpeza de uma determinada digital de um funcionário para o equipamento **PrintPoint II / PrintPoint III / SmartPrint / SmartPoint**.

**Obs.:** Arquivo anterior cuja primeira linha continua um campo de **16 dígitos** com a seguinte informação: **"DD/MM/AAAA HH:MM**" continua compatível. Não havendo a necessidade de se gerar novo arquivo com novo layout.

Formato do arquivo:

Primeira Linha

| Informação  | Início | Tamanho | Descrição                                     |
|-------------|--------|---------|-----------------------------------------------|
| Data a hara | 1      | 16      | Data e hora de execução do arquivo no formato |
| Dala e nora | I      | 10      | "DD/MM/AAAA HH:MM".                           |
| Campo Fixo  | 17     | 1       | Informar espaço.                              |
| Versão      | 10     | 2       | Informar a versão do arquivo como "001".      |
| Arquivo     | 10     | 3       |                                               |

Segunda Linha

| Informação | Início | Tamanho | Descrição                                      |
|------------|--------|---------|------------------------------------------------|
| Matrícula  | 1      | 20      | Informar o código da Matrícula com 20 dígitos. |

## Limpeza.xxx

Efetua a geração de sincronismos de limpeza de uma determinada digital de um funcionário para o equipamento **PrintPoint II / PrintPoint III / SmartPrint / SmartPoint**.

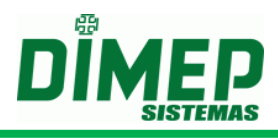

**Obs.:** Arquivo anterior, cuja primeira linha continha um campo de 16 dígitos com a seguinte informação: "DD/MM/AAAA HH:MM" continua compatível, não havendo a necessidade de se gerar novo arquivo com novo layout.

Formato do arquivo:

Primeira Linha

| Informação  | Início | Tamanho | Descrição                                     |
|-------------|--------|---------|-----------------------------------------------|
| Data e hora | 1      | 16      | Data e hora de execução do arquivo no formato |
|             |        |         |                                               |
| Campo Fixo  | 17     | 1       | Informar espaço.                              |
| Versão      | 4.0    | 2       | Informar a versão do arquivo como "005".      |
| Arquivo     | 18     | 3       | ·                                             |

Próximas Linhas – Poderão ser informadas mais de um tipo de limpeza (deverá ser informado um tipo por linha)

| Informação      | Início | Tamanho | Descrição                                                                                                    |
|-----------------|--------|---------|----------------------------------------------------------------------------------------------------|
| Tipo<br>Limpeza | 1      | 2       | Informar o tipo de limpeza efetuado.<br>Deverá ser informado:<br>01 – Para limpeza de Credenciais.<br>02 – Para limpeza de Digitais.<br>04 – Para limpeza de Supervisores. |

#### PedDig.xxx

Efetua a geração de sincronismos para efetuar o recolhimento das digitais para o equipamento **PrintPoint II / PrintPoint III / SmartPrint / SmartPoint**.

Formato do arquivo:

Primeira Linha

| Informação        | Início | Tamanho | Descrição                                                         |
|-------------------|--------|---------|-------------------------------------------------------------------|
| Data e hora       | 1      | 16      | Data e hora de execução do arquivo no formato "DD/MM/AAAA HH:MM". |
| Campo Fixo        | 17     | 1       | Informar espaço.                                                  |
| Versão<br>Arquivo | 18     | 3       | Informar a versão do arquivo como " <b>005"</b> .                 |

Próximas Linhas – Poderá ser informado mais de um tipo de limpeza (deverá ser informado um tipo por linha)

| Informação      | Início | Tamanho | Descrição                   |
|-----------------|--------|---------|-----------------------------|
| Тіро            | 1      | 2       | <b>00</b> – Novas digitais. |
| Coleta Digitais | I      | 2       | <b>01</b> – Todas digitais. |

## xCredenciais.xxx

Efetua a geração de sincronismos de limpeza de uma determinada credencial de um funcionário para o equipamento **PrintPoint II / PrintPoint III / SmartPoint /** 

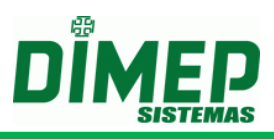

SmartPrint e não efetua alteração no banco de dados em relação ao número da credencial.

**Obs.:** Arquivo anterior, cuja primeira linha continha um campo de **16 dígitos** com a seguinte informação: **"DD/MM/AAAA HH:MM"** continua compatível, não havendo a necessidade de se gerar novo arquivo com novo layout.

Formato do arquivo:

Primeira Linha

| Informação  | Início | Tamanho | Descrição                                                         |
|-------------|--------|---------|-------------------------------------------------------------------|
| Data e hora | 1      | 16      | Data e hora de execução do arquivo no formato "DD/MM/AAAA HH:MM". |
| Campo Fixo  | 17     | 1       | Informar espaço.                                                  |

| Versão<br>Arquivo | 18 | 3 | Informar a versão do arquivo como " <b>005</b> ". |
|-------------------|----|---|---------------------------------------------------|
|-------------------|----|---|---------------------------------------------------|

Segunda Linha

| Informação   | Início | Tamanho | Descrição                                                                                                    |
|--------------|--------|---------|----------------------------------------------------------------------------------------------------|
| Cartão       | 1      | 20      | Informar o código do cartão com 20 dígitos.                                                                                                    |
| PIS          | 21     | 12      | Informar o código do PIS com 12 dígitos.                                                                                                    |
| Via / Versão | 33     | 1       | Informar o código do número da Via/Versão do cartão com <b>1 dígito</b> . Caso não utilize controle de Via/Versão, informar " <b>0</b> " neste campo. |

## xCredenciaisMatrícula.xxx

Efetua a geração de sincronismos de limpeza de uma determinada credencial de um funcionário para o equipamento **PrintPoint II / PrintPoint III / SmartPrint / SmartPoint** e não efetua alteração no banco de dados em relação ao número da credencial.

**Obs.:** Arquivo anterior, cuja primeira linha continha um campo de **16 dígitos** com a seguinte informação: "**DD/MM/AAAA HH:MM**" continua compatível, não havendo a necessidade de se gerar novo arquivo com novo layout.

Formato do arquivo:

Primeira Linha

| Informação  | Início | Tamanho | Descrição                                     |
|-------------|--------|---------|-----------------------------------------------|
| Data a hara | 4      | 10      | Data e hora de execução do arquivo no formato |
| Dala e nora | I      | 10      | "DD/MM/AAAA HH:MM".                           |
| Campo Fixo  | 17     | 1       | Informar espaço.                              |
| Versão      | 10     | 2       | Informar a versão do arquivo como "001".      |
| Arquivo     | 10     | 3       |                                               |

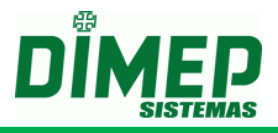

#### Segunda Linha

| Informação   | Início | Tamanho | Descrição                                                                                                    |
|--------------|--------|---------|----------------------------------------------------------------------------------------------------|
| Cartão       | 1      | 20      | Informar o código do Cartão com 20 dígitos.                                                                                                    |
| Matrícula    | 21     | 20      | Informar o código da Matrícula com 20 dígitos.                                                                                                    |
| Via / Versão | 41     | 1       | Informar o código do número da Via/Versão do cartão com <b>1 dígito</b> . Caso não utilize controle de Via/Versão, informar " <b>0</b> " neste campo. |

#### xFuncionarios.xxx

Efetua a geração de sincronismos de exclusão de um determinado funcionário cadastrado no equipamento **PrintPoint II / PrintPoint III / SmartPrint / SmartPoint** e desvincula o funcionário do equipamento. Ao desvincular o último equipamento efetua a exclusão do funcionário.

**Obs.:** Arquivo anterior, cuja primeira linha continha um campo de **16 dígitos** com a seguinte informação: **"DD/MM/AAAA HH:MM"** continua compatível, não havendo a necessidade de se gerar novo arquivo com novo layout.

Formato do arquivo:

Primeira Linha

| Informação     | Início | Tamanho | Descrição                                                            |
|----------------|--------|---------|----------------------------------------------------------------------|
| Data e hora    | 1      | 16      | Data e hora de execução do arquivo no formato<br>"DD/MM/AAAA HH:MM". |
| Campo Fixo     | 17     | 1       | Informar espaço.                                                     |
| Versão Arquivo | 18     | 3       | Informar a versão do arquivo como "005".                             |

Segunda Linha

| Informação | Início | Tamanho | Descrição                                |
|------------|--------|---------|------------------------------------------|
| PIS        | 1      | 12      | Informar o código do PIS com 12 dígitos. |

#### xFuncionariosMatrícula.xxx

Efetua a geração de sincronismos de exclusão de um determinado funcionário cadastrado no equipamento **PrintPoint II / PrintPoint III / SmartPrint / SmartPoint** e desvincula o funcionário do equipamento. Ao desvincular o último equipamento, efetua a exclusão do funcionário.

**Obs.:** Arquivo anterior, cuja primeira linha continha um campo de **16 dígitos** com a seguinte informação: **"DD/MM/AAAA HH:MM"** continua compatível. Não havendo a necessidade de se gerar novo arquivo com novo layout.

Formato do arquivo:

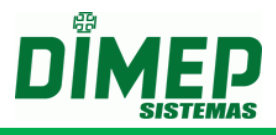

# Primeira Linha

| Informação     | Início | Tamanho | Descrição                                                            |
|----------------|--------|---------|----------------------------------------------------------------------|
| Data e hora    | 1      | 16      | Data e hora de execução do arquivo no formato<br>"DD/MM/AAAA HH:MM". |
| Campo Fixo     | 17     | 1       | Informar espaço.                                                     |
| Versão Arquivo | 18     | 3       | Informar a versão do arquivo como " <b>001</b> ".                    |

Segunda Linha

| Informação | Início | Tamanho | Descrição                                      |
|------------|--------|---------|------------------------------------------------|
| Matrícula  | 1      | 20      | Informar o código da Matrícula com 20 dígitos. |

# Supervisor.xxx

Efetua a geração de sincronismos para inclusão de um determinado supervisor cadastrado no equipamento **PrintPoint II**. Poderão ser enviados no **máximo 5** supervisores por equipamento **PrintPoint II** / **/ PrintPoint III / SmartPrint /** SmartPoint.

Formato do arquivo:

Primeira Linha

| Informação  | Início | Tamanho | Descrição                                           |
|-------------|--------|---------|-----------------------------------------------------|
| Data a hara | 4      | 10      | Data e hora de execução do arquivo no formato       |
| Dala e nora | Ι      | 10      | "DD/MM/AAAA HH:MM".                                 |
| Campo Fixo  | 17     | 1       | Informar espaço.                                    |
| Versão      | 10     | 2       | Informar a versão do arquivo "005" – PrintPoint II  |
| Arquivo     | 10     | 3       | Informar a versão do arquivo "006" – PrintPoint III |

Segunda Linha

| Informação                 | Início | Tamanho | Descrição                                                                                                    |
|----------------------------|--------|---------|----------------------------------------------------------------------------------------------------|
| PIS                        | 1      | 12      | Informar o código do PIS com 12 dígitos.                                                                                                    |
| Identificador              | 13     | 20      | Código de identificação do supervisor com <b>20</b> dígitos.                                                                                                    |
| Senha                      | 33     | 6       | Senha do supervisor com 6 dígitos.                                                                                                    |
| Programação<br>Técnica     | 39     | 1       | <ul> <li>Informar se o supervisor terá permissão para acessar o menu de "Programação Técnica" no PrintPoint III / SmartPrint / SmartPoint ou PrintPoint II.</li> <li>0 – Indica que supervisor não possui permissão para acessar o menu "Programação Técnica".</li> <li>1 – Indica que o supervisor possui permissão para acessar o menu "Programação Técnica".</li> </ul> |
| Programação<br>Data e Hora | 40     | 1       | <ul> <li>Informar se o supervisor terá permissão para acessar o menu de "Data e Hora" no PrintPoint</li> <li>III / SmartPrint / SmartPoint ou PrintPoint II.</li> <li>0 – Indica que supervisor não possui permissão para acessar o menu "Data e Hora".</li> <li>1 – Indica que o supervisor possui permissão para acessar o menu "Data e Hora".</li> </ul>                |

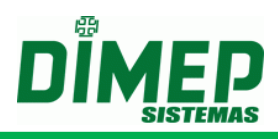

| Operações de<br>Programação<br>Via PenDrive | 41 | 1  | <ul> <li>Informar se o supervisor terá permissão para efetuar operações de programação e recolhimento de registros via Pen Drive no PrintPoint II.</li> <li>0 – Indica que supervisor não possui permissão para efetuar operações via Pen Drive.</li> <li>1 – Indica que o supervisor possui permissão para efetuar operações via Pen Drive.</li> </ul> |
|---------------------------------------------|----|----|----------------------------------------------------------------------------------------------------|
| Nome                                        | 42 | 52 | Nome do supervisor com 52 caracteres.                                                                                                    |
| Troca de<br>Bobina                          | 94 | 1  | <ul> <li>0 - Indica que o supervisor não pode realizar a troca da bobina.</li> <li>1 - Indica que o supervisor pode realizar a troca da bobina.</li> </ul>                                                                                                    |
| CPF                                         | 95 | 11 | CPF do Supervisor<br>(Somente PrintPoint III / SmartPoint /<br>SmartPrint – Arquivo versão 006)                                                                                                    |

## StatusImediato.xxx

Efetua a geração de sincronismos de solicitação do status imediato para o equipamento **PrintPoint II / PrintPoint III / SmartPrint / SmartPoint.** 

Formato do arquivo:

Primeira Linha

| Informação        | Início | Tamanho | Descrição                                                         |
|-------------------|--------|---------|-------------------------------------------------------------------|
| Data e hora       | 1      | 16      | Data e hora de execução do arquivo no formato "DD/MM/AAAA HH:MM". |
| Campo Fixo        | 17     | 1       | Informar espaço.                                                  |
| Versão<br>Arquivo | 18     | 3       | Informar a versão do arquivo como "005".                          |

## Descrição do Layout dos Arquivos para o relógio MiniPrint

Abaixo será informado o layout específico de cada arquivo de programação.

#### Observação: Todos os arquivos deverão ser gerados na codificação ANSI.

#### AssociaPessoa.xxx

Efetua associação da pessoa e geração de sincronização das credenciais para o equipamento **MiniPrint**.

Formato do arquivo:

Primeira Linha

| Informação        | Início | Tamanho | Descrição                                                         |
|-------------------|--------|---------|-------------------------------------------------------------------|
| Data e hora       | 1      | 16      | Data e hora de execução do arquivo no formato "DD/MM/AAAA HH:MM". |
| Campo Fixo        | 17     | 1       | Informar espaço.                                                  |
| Versão<br>Arquivo | 18     | 3       | Informar a versão do arquivo como "001".                          |

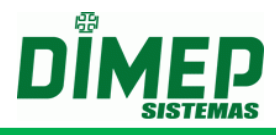

Segunda Linha

| Informação | Início | Tamanho | Descrição                                                      |
|------------|--------|---------|----------------------------------------------------------------|
| PIS        | 1      | 12      | Informar o número do PIS do funcionário com <b>12</b> dígitos. |

## AssociaPessoaMatrícula.xxx

Efetua associação da pessoa e geração de sincronização das credenciais para o equipamento **MiniPrint**.

Formato do arquivo:

Primeira Linha

| Informação        | Início | Tamanho | Descrição                                                            |
|-------------------|--------|---------|----------------------------------------------------------------------|
| Data e hora       | 1      | 16      | Data e hora de execução do arquivo no formato<br>"DD/MM/AAAA HH:MM". |
| Campo Fixo        | 17     | 1       | Informar espaço.                                                     |
| Versão<br>Arquivo | 18     | 3       | Informar a versão do arquivo como "001".                             |

Segunda Linha

| Informação         | Início | Tamanho | Descrição                                                       |
|--------------------|--------|---------|-----------------------------------------------------------------|
| Controle da<br>Via | 1      | 20      | Informar o número da matrícula do funcionário com 20 caracteres |

# Credenciais.xxx

Efetua a geração de sincronismos de inclusão das credenciais para o equipamento **MiniPrint**.

Formato do arquivo:

Primeira Linha

| Informação  | Início | Tamanho | Descrição                                     |
|-------------|--------|---------|-----------------------------------------------|
| Data a hara | 1      | 16      | Data e hora de execução do arquivo no formato |
| Dala e nora | I      | 10      | "DD/MM/AAAA HH:MM".                           |
| Campo Fixo  | 17     | 1       | Informar espaço.                              |
| Versão      | 10     | 2       | Informar a versão do arquivo como "003".      |
| Arquivo     | 10     | 3       |                                               |

Segunda Linha

| Informação         | Início | Tamanho | Descrição                                                                                                    |
|--------------------|--------|---------|----------------------------------------------------------------------------------------------------|
| Controle da<br>Via | 1      | 1       | <ul> <li>Informa se as credenciais possuem controle de Via/Versão. Deverá ser informado: (Para funcionamento deste recurso deverá ser informado nas configurações do equipamento que o mesmo trabalha com via)</li> <li>0 – Se não efetua controle de Via/Versão.</li> <li>1 – Se efetua controle da Via/Versão.</li> </ul> |

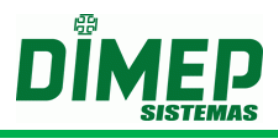

# Próximas linhas

| Informação | Início | Tamanho | Descrição                                         |
|------------|--------|---------|---------------------------------------------------|
| Cartão     | 1      | 20      | Informar o código do cartão com 20 dígitos.       |
| PIS        | 21     | 12      | Informar o código do PIS com 12 dígitos.          |
| Via/Versão |        |         | Informar o código do número da Via/Versão do      |
|            | 33     | 1       | cartão com 1 dígito. Caso não utilize controle de |
|            |        |         | Via/Versão informar "0" neste campo.              |
| Тіро       |        |         | Informar o tipo da tecnologia do cartão:          |
| Tecnologia |        |         | 0 – Desconhecida (Todos os equipamentos);         |
|            | 34     | 1       | 1 – Barras;                                       |
|            |        |         | 3 – Proximidade;                                  |
|            |        |         | 5 – Smart Card.                                   |

# CredenciaisMatrícula.xxx

Efetua a geração de sincronismos de inclusão das credenciais para o equipamento **PrintPoint II**.

Formato do arquivo:

Primeira Linha

| Informação  | Início | Tamanho | Descrição                                        |
|-------------|--------|---------|--------------------------------------------------|
| Data e hora | 1      | 16      | Data e hora de execução do arquivo no formato    |
|             | 1      |         | "DD/MM/AAAA HH:MM".                              |
| Campo Fixo  | 17     | 1       | Informar espaço.                                 |
| Versão      | 10     | 2       | Informar a varaña da arquiva como " <b>001</b> " |
| Arquivo     | 10     | 5       |                                                  |

Segunda Linha

| Informação         | Início | Tamanho | Descrição                                                                                                    |
|--------------------|--------|---------|----------------------------------------------------------------------------------------------------|
| Controle da<br>Via | 1      | 1       | Informa se as credenciais possuem controle de<br>Via/Versão. Deverá ser informado: (Para<br>funcionamento deste recurso deverá ser<br>informado nas configurações do equipamento<br>que o mesmo trabalha com via)<br><b>0</b> – Se não efetua controle de Via/Versão.<br><b>1</b> – Se efetua controle da Via/Versão. |

Próximas linhas

| Informação         | Início | Tamanho | Descrição                                                                                                    |
|--------------------|--------|---------|----------------------------------------------------------------------------------------------------|
| Cartão             | 1      | 20      | Informar o código do Cartão com 20 dígitos.                                                                                                    |
| Matrícula          | 21     | 20      | Informar o código da Matrícula com 20 dígitos.                                                                                                    |
| Via/Versão         | 41     | 1       | Informar o código do número da Via/Versão do cartão com <b>1 dígito</b> . Caso não utilize controle de Via/Versão informar " <b>0</b> " neste campo.                    |
| Tipo<br>Tecnologia | 42     | 1       | Informar o tipo da tecnologia do cartão:<br><b>0 – Desconhecida</b> (Todos os equipamentos);<br><b>1 – Barras;</b><br><b>3 – Proximidade;</b><br><b>5 – Smart Card.</b> |

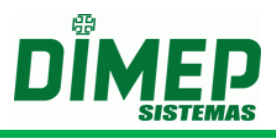

## Coleta.xxx

Efetua a geração de sincronismos de coleta dos registros efetuados no equipamento MiniPrint.

Formato do arquivo:

Primeira Linha

| Informação        | Início | Tamanho | Descrição                                                         |
|-------------------|--------|---------|-------------------------------------------------------------------|
| Data e hora       | 1      | 16      | Data e hora de execução do arquivo no formato "DD/MM/AAAA HH:MM". |
| Campo Fixo        | 17     | 1       | Informar espaço.                                                  |
| Versão<br>Arguivo | 18     | 3       | Informar a versão do arquivo como "002".                          |

Segunda Linha

| Informação  | Início | Tamanho | Descrição                                                                                                    |
|-------------|--------|---------|----------------------------------------------------------------------------------------------------|
| Tipo Coleta | 1      | 2       | <ul> <li>01 – Recolhimento a partir da localização atual do ponteiro da memória.</li> <li>02 – Recolhimento a partir do primeiro registro da memória.</li> <li>03 – Recolhimento a partir de uma data específica.</li> <li>04 – Recolhimento a partir de um NSR específico.</li> </ul> |

Terceira Linha – Caso seja informado o Tipo Coleta como 03

| Informação                    | Início | Tamanho | Descrição                                                                                                    |
|-------------------------------|--------|---------|----------------------------------------------------------------------------------------------------|
| Data para<br>reposicionamento | 1      | 8       | Informar a data que será utilizada como referência para reposicionar o ponteiro da memória no formato " <b>DDMMAAAA</b> ". |

Terceira Linha – Caso seja informado o Tipo Coleta como 04

| Informação                   | Início | Tamanho | Descrição                                                                                     |
|------------------------------|--------|---------|-----------------------------------------------------------------------------------------------|
| NSR para<br>reposicionamento | 1      | 10      | Informar o número do NSR para reposicionamento do ponteiro da memória com <b>10 dígitos</b> . |

#### Configuracao.xxx

Efetua a geração de sincronismos de configuração para o equipamento MiniPrint.

**Obs.:** Arquivo anterior, cuja primeira linha continha um campo de **16 dígitos** com a seguinte informação: "**DD/MM/AAAA HH:MM**" continua compatível, não havendo a necessidade de se gerar novo arquivo com novo layout.

Formato do arquivo:

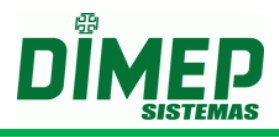

# Primeira Linha

| Informação    | Início | Tamanho | Descrição                                     |
|---------------|--------|---------|-----------------------------------------------|
| Data e hora 1 | 1      | 16      | Data e hora de execução do arquivo no formato |
|               | I      | 10      | "DD/MM/AAAA HH:MM".                           |
| Campo Fixo    | 17     | 1       | Informar espaço.                              |
| Versão        | 18     | 3       | Informar a versão do arquivo como "002".      |
| Arquivo       |        |         |                                               |

# ConfiguracaoParcial.xxx

Efetua a geração de sincronismos de configuração da impressora o equipamento **MiniPrint.** 

Formato do arquivo:

Primeira Linha

| Informação        | Início | Tamanho | Descrição                                                             |
|-------------------|--------|---------|-----------------------------------------------------------------------|
| Data e hora       | 1      | 16      | Data e hora de execução do arquivo no formato "DD/MM/AAAA HH:MM 002". |
| Campo Fixo        | 17     | 1       | Informar espaço.                                                      |
| Versão<br>Arquivo | 18     | 3       | Informar a versão do arquivo como "002".                              |

## DataHora.xxx

Efetua a geração de sincronismos de acerto da data e hora para o equipamento **MiniPrint.** 

**Obs.:** Arquivo anterior, cuja primeira linha continha um campo de 16 dígitos com a seguinte informação: "DD/MM/AAAA HH:MM" continua compatível, não havendo a necessidade de se gerar novo arquivo com novo layout. Formato do arquivo:

Primeira Linha

| Informação        | Início | Tamanho | Descrição                                                         |
|-------------------|--------|---------|-------------------------------------------------------------------|
| Data e hora       | 1      | 16      | Data e hora de execução do arquivo no formato "DD/MM/AAAA HH:MM". |
| Campo Fixo        | 17     | 1       | Informar espaço.                                                  |
| Versão<br>Arquivo | 18     | 3       | Informar a versão do arquivo como "002".                          |

## DesassociaPessoa.xxx

Efetua desassociação da pessoa e geração de sincronização das credenciais para o equipamento **MiniPrint**.

Formato do arquivo:
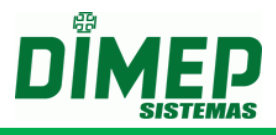

# Primeira Linha

| Informação        | Início | Tamanho | Descrição                                                         |
|-------------------|--------|---------|-------------------------------------------------------------------|
| Data e hora       | 1      | 16      | Data e hora de execução do arquivo no formato "DD/MM/AAAA HH:MM". |
| Campo Fixo        | 17     | 1       | Informar espaço.                                                  |
| Versão<br>Arquivo | 18     | 3       | Informar a versão do arquivo como "001".                          |

Segunda Linha

| Informação | Início | Tamanho | Descrição                                                      |
|------------|--------|---------|----------------------------------------------------------------|
| PIS        | 1      | 12      | Informar o número do PIS do funcionário com <b>12</b> dígitos. |

#### DesassociaPessoaMatrícula.xxx

Efetua desassociação da pessoa e geração de sincronização das credenciais para o equipamento **MiniPrint**.

Formato do arquivo:

Primeira Linha

| Informação        | Início | Tamanho | Descrição                                                         |
|-------------------|--------|---------|-------------------------------------------------------------------|
| Data e hora       | 1      | 16      | Data e hora de execução do arquivo no formato "DD/MM/AAAA HH:MM". |
| Campo Fixo        | 17     | 1       | Informar espaço.                                                  |
| Versão<br>Arquivo | 18     | 3       | Informar a versão do arquivo como "001".                          |

Segunda Linha

| Informação         | Início | Tamanho | Descrição                                                              |
|--------------------|--------|---------|------------------------------------------------------------------------|
| Controle da<br>Via | 1      | 20      | Informar o número da matrícula do funcionário com <b>20 caracteres</b> |

# EnviaDig.xxx

Efetua a geração de sincronismos de inclusão das digitais para o equipamento **MiniPrint**.

Arquivo possui 2 formatos de arquivo para o comando de inclusão das digitais, um informando a string da digital diretamente pelo arquivo texto e outra onde será enviado às digitais armazenadas no banco de dados.

Formato do arquivo:

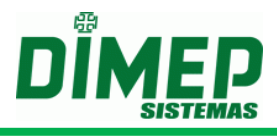

| Informação        | Início | Tamanho | Descrição                                                         |
|-------------------|--------|---------|-------------------------------------------------------------------|
| Data e hora       | 1      | 16      | Data e hora de execução do arquivo no formato "DD/MM/AAAA HH:MM". |
| Campo Fixo        | 17     | 1       | Informar espaço.                                                  |
| Versão<br>Arquivo | 18     | 3       | Informar a versão do arquivo como "005".                          |

Próximas linhas

| Informação  | Início | Tamanho  | Descrição                                               |
|-------------|--------|----------|---------------------------------------------------------|
| PIS         | 1      | 12       | Informar o código do PIS com 12 dígitos.                |
| Origom      | 13     | 1        | Informar "1" para definir que será enviada a            |
| Ongeni      |        |          | digital armazenada no banco de dados                    |
| Dedo 1      | 14     | 1        | Define a qual dedo está associada a <b>1ª digital</b> . |
| Dedo 2      | 15     | 1        | Define a qual dedo está associada a <b>2ª digital</b> . |
|             |        |          | 3- Sagem                                                |
| Tipo Sensor | 16     | 16       | 4 – ZK                                                  |
|             |        |          | 5 - Suprema                                             |
| Digital     | 17     | Variável | String da digital                                       |

**Obs.:** O código do **PIS** do arquivo deverá ser um **PIS** válido com digital no banco de dados, assim como os códigos dos dedos das digitais.

#### EnviaDigMatrícula.xxx

Efetua a geração de sincronismos de inclusão das digitais para o equipamento **PrintPoint II**.

Arquivo possui 2 formatos de arquivo para o comando de inclusão das digitais, um informando a string da digital diretamente pelo arquivo texto e outro onde serão enviadas as digitais armazenadas no banco de dados. Formato do arquivo:

Primeira Linha

| Informação  | Início | Tamanho | Descrição                                     |
|-------------|--------|---------|-----------------------------------------------|
| Data a hara | 1      | 16      | Data e hora de execução do arquivo no formato |
| Dala e nora | 1      | 10      | "DD/MM/AAAA HH:MM".                           |
| Campo Fixo  | 17     | 1       | Informar espaço.                              |
| Versão      | 10     | 2       | Informar a versão do arquivo como "001".      |
| Arquivo     | 10     | 3       |                                               |

Próximas linhas

| Informação | Início | Tamanho | Descrição                                                                         |
|------------|--------|---------|-----------------------------------------------------------------------------------|
| PIS        | 1      | 20      | Informar o código do PIS com 12 dígitos.                                          |
| Origem     | 21     | 1       | Informar "1" para definir que será enviada a digital armazenada no banco de dados |
| Dedo 1     | 22     | 1       | Define a qual dedo está associada a <b>1ª digital</b> .                           |
| Dedo 2     | 23     | 1       | Define a qual dedo está associada a <b>2ª digital</b> .                           |

# ServCom NET

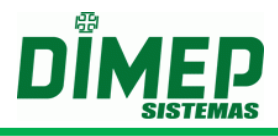

|        | 1  |   |                                                                                                    |
|--------|----|---|----------------------------------------------------------------------------------------------------|
| Sensor | 24 | 1 | Informe o tipo do sensor em que foi cadastrada a<br>digital:<br>3 – Sagem;<br>4 – ZK;<br>5 – Suprema. |

#### Funcionarios.xxx

Efetua a geração de sincronismos de inclusão dos funcionários para o equipamento **MiniPrint**.

Formato do arquivo:

Primeira Linha

| Informação  | Início | Tamanho | Descrição                                     |
|-------------|--------|---------|-----------------------------------------------|
| Data a hava | 4      | 10      | Data e hora de execução do arquivo no formato |
| Data e nora | I      | 10      | "DD/MM/AAAA HH:MM".                           |
| Campo Fixo  | 17     | 1       | Informar espaço.                              |
| Versão      | 18     | 3       | Informar a versão do arquivo como "002".      |
| Arquivo     |        |         |                                               |

Próximas linhas

| Informação          | Início | Tamanho | Descrição                                                                   |
|---------------------|--------|---------|-----------------------------------------------------------------------------|
| PIS                 | 1      | 12      | Informar o código do PIS com 12 dígitos.                                    |
| Senha               | 13     | 6       | Informar a senha com 6 dígitos. (Caso não utilize, preencher com "000000"). |
| Nome<br>Funcionário | 19     | 52      | Informar o nome do funcionário, com no máximo <b>52 caracteres</b> .        |
| Matrícula           | 71     | 20      | Informar o número da matrícula com 20 dígitos.                              |

HorarioVerao.xxx

Efetua a geração de sincronismos de acerto das configurações das datas de horário de verão para o equipamento **MiniPrint**.

**Obs.:** Arquivo anterior, cuja primeira linha continha um campo de 16 dígitos com a seguinte informação: "DD/MM/AAAA HH:MM" continua compatível, não havendo a necessidade de se gerar novo arquivo com novo layout.

Formato do arquivo:

| Informação        | Início | Tamanho | Descrição                                                         |
|-------------------|--------|---------|-------------------------------------------------------------------|
| Data e hora       | 1      | 16      | Data e hora de execução do arquivo no formato "DD/MM/AAAA HH:MM". |
| Campo Fixo        | 17     | 1       | Informar espaço.                                                  |
| Versão<br>Arquivo | 18     | 3       | Informar a versão do arquivo como "002".                          |

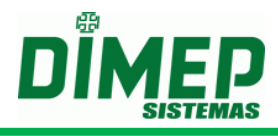

# Segunda Linha

| Informação  | Início | Tamanho | Descrição                                                                                                    |
|-------------|--------|---------|----------------------------------------------------------------------------------------------------|
| Ativado     | 1      | 1       | Informar se a programação do horário de verão<br>automático está habilitada.<br><b>0</b> – Caso não deseje habilitar.<br><b>1</b> – Caso deseje habilitar. |
| Data Início | 2      | 8       | Data do início do horário de verão no formato "DDMMAAAA".                                                                                                  |
| Data Fim    | 10     | 8       | Data de término do horário de verão no formato "DDMMAAAA".                                                                                                 |

# LimpaDig.xxx

Efetua a geração de sincronismos de limpeza de uma determinada digital de um funcionário para o equipamento **MiniPrint**.

**Obs.:** Arquivo anterior, cuja primeira linha continha um campo de 16 dígitos com a seguinte informação: "DD/MM/AAAA HH:MM" continua compatível, não havendo a necessidade de se gerar novo arquivo com novo layout.

Formato do arquivo:

Primeira Linha

| Informação  | Início | Tamanho | Descrição                                     |
|-------------|--------|---------|-----------------------------------------------|
| Dete e have | 4      | 10      | Data e hora de execução do arquivo no formato |
| Data e nora | I      | 10      | "DD/MM/AAAA HH:MM".                           |
| Campo Fixo  | 17     | 1       | Informar espaço.                              |
| Versão      | 18     | 3       | Informar a versão do arquivo como "002".      |
| Arquivo     |        |         |                                               |

Segunda Linha

| Informação | Início | Tamanho | Descrição                                |
|------------|--------|---------|------------------------------------------|
| PIS        | 1      | 12      | Informar o código do PIS com 12 dígitos. |

# LimpaDigMatrícula.xxx

Efetua a geração de sincronismos de limpeza de uma determinada digital de um funcionário para o equipamento **PrintPoint II**.

**Obs.:** Arquivo anterior, cuja primeira linha continha um campo de 16 dígitos com a seguinte informação: "DD/MM/AAAA HH:MM" continua compatível, não havendo a necessidade de se gerar novo arquivo com novo layout.

Formato do arquivo:

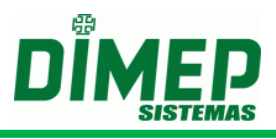

| Informação  | Início | Tamanho | Descrição                                     |
|-------------|--------|---------|-----------------------------------------------|
| Data e hora | 1      | 16      | Data e hora de execução do arquivo no formato |
|             |        |         | "DD/MM/AAAA HH:MM".                           |
| Campo Fixo  | 17     | 1       | Informar espaço.                              |
| Versão      | 18     | 3       | Informar a versão do arquivo como "001".      |
| Arquivo     |        |         |                                               |

Segunda Linha

| Informação | Início | Tamanho | Descrição                                      |
|------------|--------|---------|------------------------------------------------|
| Matrícula  | 1      | 20      | Informar o código da Matrícula com 20 dígitos. |

#### Limpeza.xxx

Efetua a geração de sincronismos para apagar as tabelas de Credenciais, Digitais, Mensagens e Supervisores para o equipamento MiniPrint.

**Obs.:** Arquivo anterior, cuja primeira linha continha um campo de 16 dígitos com a seguinte informação: "DD/MM/AAAA HH:MM" continua compatível, não havendo a necessidade de se gerar novo arquivo com novo layout.

Formato do arquivo:

Primeira Linha

| Informação  | Início | Tamanho | Descrição                                     |
|-------------|--------|---------|-----------------------------------------------|
| Data a have | 4      | 10      | Data e hora de execução do arquivo no formato |
| Data e nora | I      | 10      | "DD/MM/AAAA HH:MM".                           |
| Campo Fixo  | 17     | 1       | Informar espaço.                              |
| Versão      | 18     | 3       | Informar a versão do arquivo como "002".      |
| Arquivo     |        |         |                                               |

Próximas Linhas – Poderá ser informado mais de um tipo de limpeza (deverá ser informado um tipo por linha)

| Informação      | Início | Tamanho | Descrição                                                                                                    |
|-----------------|--------|---------|----------------------------------------------------------------------------------------------------|
| Tipo<br>Limpeza | 1      | 2       | Informar o tipo de limpeza efetuado.<br>Deverá ser informado:<br>01 – Para limpeza de Credenciais.<br>02 – Para limpeza de Digitais.<br>04 – Para limpeza de Supervisores. |

# Peddig.xxx

Efetua a geração de sincronismos para efetuar o recolhimento das digitais para o equipamento **MiniPrint**.

Formato do arquivo:

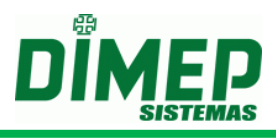

| Informação  | Início | Tamanho | Descrição                                     |
|-------------|--------|---------|-----------------------------------------------|
| Data e hora | 1      | 16      | Data e hora de execução do arquivo no formato |
|             |        |         | "DD/MM/AAAA HH:MM 002".                       |
| Campo Fixo  | 17     | 1       | Informar espaço.                              |
| Versão      | 18     | 3       | Informar a versão do arquivo como "002".      |
| Arquivo     |        |         |                                               |

Próximas Linhas – Poderá ser informado mais de um tipo de limpeza (deverá ser informado um tipo por linha)

| Informação | Início | Tamanho | Descrição                   |
|------------|--------|---------|-----------------------------|
| Tipo       | 1      | 2       | <b>00</b> – Novas digitais. |
| Limpeza    | I      | 2       | <b>01</b> – Todas digitais. |

#### xCredenciais.xxx

Efetua a geração de sincronismos de limpeza de uma determinada credencial de um funcionário para o equipamento **MiniPrint** e não efetua alteração no banco de dados em relação ao número da credencial.

**Obs.:** Arquivo anterior, cuja primeira linha continha um campo de 16 dígitos com a seguinte informação: "DD/MM/AAAA HH:MM" continua compatível, não havendo a necessidade de se gerar novo arquivo com novo layout. Formato do arquivo:

Primeira Linha

| Informação  | Início | Tamanho | Descrição                                         |
|-------------|--------|---------|---------------------------------------------------|
| Data e hora | 1      | 16      | Data e hora de execução do arquivo no formato     |
|             |        |         | "DD/MM/AAAA HH:MM".                               |
| Campo Fixo  | 17     | 1       | Informar espaço.                                  |
| Versão      | 18     | 3       | Informar a versão do arquivo como " <b>002</b> ". |
| Arquivo     |        |         |                                                   |

Segunda Linha

| Informação   | Início | Tamanho | Descrição                                         |
|--------------|--------|---------|---------------------------------------------------|
| Cartão       | 1      | 20      | Informar o código do cartão com 20 dígitos.       |
| PIS          | 21     | 12      | Informar o código do PIS com <b>12 dígitos</b> .  |
|              |        |         | Informar o código do número da Via/Versão do      |
| Via / Versão | 33     | 1       | cartão com 1 dígito. Caso não utilize controle de |
|              |        |         | Via/Versão informar "0" neste campo.              |

#### xCredenciaisMatrícula.xxx

Efetua a geração de sincronismos de limpeza de uma determinada credencial de um funcionário para o equipamento **PrintPoint II** e não efetua alteração no banco de dados em relação ao número da credencial.

**Obs.:** Arquivo anterior, cuja primeira linha continha um campo de 16 dígitos com a seguinte informação: "DD/MM/AAAA HH:MM" continua compatível, não havendo a necessidade de se gerar novo arquivo com novo layout.

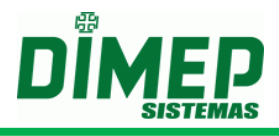

Formato do arquivo:

Primeira Linha

| Informação        | Início | Tamanho | Descrição                                                         |
|-------------------|--------|---------|-------------------------------------------------------------------|
| Data e hora       | 1      | 16      | Data e hora de execução do arquivo no formato "DD/MM/AAAA HH:MM". |
| Campo Fixo        | 17     | 1       | Informar espaço.                                                  |
| Versão<br>Arquivo | 18     | 3       | Informar a versão do arquivo como "001".                          |

Segunda Linha

| Informação   | Início | Tamanho | Descrição                                                                                                    |
|--------------|--------|---------|----------------------------------------------------------------------------------------------------|
| Cartão       | 1      | 20      | Informar o código do Cartão com 20 dígitos.                                                                                                    |
| Matrícula    | 21     | 20      | Informar o código da Matrícula com 20 dígitos.                                                                                                    |
| Via / Versão | 41     | 1       | Informar o código do número da Via/Versão do cartão com <b>1 dígito</b> . Caso não utilize controle de Via/Versão informar " <b>0</b> " neste campo. |

# xFuncionarios.xxx

Efetua a geração de sincronismos de exclusão de um determinado funcionário cadastrado no equipamento **MiniPrint** e desvincula o funcionário do equipamento. Ao desvincular o último equipamento, efetua a exclusão do funcionário.

**Obs.:** Arquivo anterior, cuja primeira linha continha um campo de 16 dígitos com a seguinte informação: "DD/MM/AAAA HH:MM" continua compatível, não havendo a necessidade de se gerar novo arquivo com novo layout. Formato do arquivo:

Primeira Linha

| Informação        | Início | Tamanho | Descrição                                                         |
|-------------------|--------|---------|-------------------------------------------------------------------|
| Data e hora       | 1      | 16      | Data e hora de execução do arquivo no formato "DD/MM/AAAA HH:MM". |
| Campo Fixo        | 17     | 1       | Informar espaço.                                                  |
| Versão<br>Arquivo | 18     | 3       | Informar a versão do arquivo como "002".                          |

Segunda Linha

| Informação | Início | Tamanho | Descrição                                |
|------------|--------|---------|------------------------------------------|
| PIS        | 1      | 12      | Informar o código do PIS com 12 dígitos. |

# xFuncionariosMatrícula.xxx

Efetua a geração de sincronismos de exclusão de um determinado funcionário cadastrado no equipamento **PrintPoint II** e desvincula o funcionário do equipamento. Ao desvincular o último equipamento efetua a exclusão do funcionário.

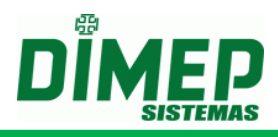

**Obs.:** Arquivo anterior, cuja primeira linha continha um campo de 16 dígitos com a seguinte informação: "DD/MM/AAAA HH:MM" continua compatível, não havendo a necessidade de se gerar novo arquivo com novo layout.

Formato do arquivo:

| Primeira Linha    |        |         |                                                                      |
|-------------------|--------|---------|----------------------------------------------------------------------|
| Informação        | Início | Tamanho | Descrição                                                            |
| Data e hora       | 1      | 16      | Data e hora de execução do arquivo no formato<br>"DD/MM/AAAA HH:MM". |
| Campo Fixo        | 17     | 1       | Informar espaço.                                                     |
| Versão<br>Arquivo | 18     | 3       | Informar a versão do arquivo como " <b>001</b> ".                    |

Segunda Linha

| Informação | Início | Tamanho | Descrição                                      |
|------------|--------|---------|------------------------------------------------|
| Matrícula  | 1      | 20      | Informar o código da Matrícula com 20 dígitos. |

#### Supervisor.xxx

Efetua a geração de sincronismos para inclusão de um determinado supervisor cadastrado no equipamento **MiniPrint**. Poderão ser enviados no **máximo 5** supervisores por equipamento **MiniPrint**.

Formato do arquivo: Primeira Linha

| Informação  | Início | Tamanho | Descrição                                     |
|-------------|--------|---------|-----------------------------------------------|
| Data o hora | 1      | 16      | Data e hora de execução do arquivo no formato |
| Data e nora | 1      | 10      | "DD/MM/AAAA HH:MM".                           |
| Campo Fixo  | 17     | 1       | Informar espaço.                              |
| Versão      | 18     | 3       | Informar a versão do arquivo como "004".      |
| Arquivo     |        |         |                                               |

Segunda Linha

| Informação             | Início | Tamanho | Descrição                                                                                                    |
|------------------------|--------|---------|----------------------------------------------------------------------------------------------------|
| PIS                    | 1      | 12      | Informar o código do PIS com 12 dígitos.                                                                                                    |
| Identificador          | 13     | 20      | Código de identificação do supervisor com 20                                                                                                    |
| Senha                  | 33     | 6       | Senha do supervisor com 6 dígitos.                                                                                                    |
| Programação<br>Técnica | 39     | 1       | <ul> <li>Informar se o supervisor terá permissão para acessar o menu de "Programação Técnica" no MiniPrint.</li> <li>0 – Indica que supervisor não possui permissão para acessar o menu "Programação Técnica".</li> <li>1 – Indica que o supervisor possui permissão para acessar o menu "Programação Técnica".</li> </ul> |

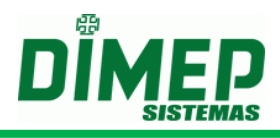

| Programação<br>Data e Hora                  | 40 | 1  | <ul> <li>Informar se o supervisor terá permissão para acessar o menu de "Data e Hora" no MiniPrint.</li> <li>0 – Indica que supervisor não possui permissão para acessar o menu "Data e Hora".</li> <li>1 – Indica que o supervisor possui permissão para acessar o menu "Data e Hora".</li> </ul>                                                 |
|---------------------------------------------|----|----|----------------------------------------------------------------------------------------------------|
| Operações de<br>Programação<br>Via PenDrive | 41 | 1  | <ul> <li>Informar se o supervisor terá permissão para efetuar operações de programação e recolhimento de registros via PenDrive no MiniPrint.</li> <li>0 – Indica que o supervisor não possui permissão para efetuar operações via PenDrive.</li> <li>1 – Indica que o supervisor possui permissão para efetuar operações via PenDrive.</li> </ul> |
| Nome                                        | 42 | 52 | Nome do supervisor com 52 caracteres.                                                                                                    |
| Troca da<br>Bobina                          | 94 | 1  | <ul> <li>Informa se o supervisor terá permissão de efetuar operação de troca da bobina no MiniPrint.</li> <li>0 - Indica que o supervisor não possui permissão para efetuar troca da bobina.</li> <li>1 - Indica que o supervisor possui permissão para efetuar a troca da bobina.</li> </ul>                                                      |

#### StatusImediato.xxx

Efetua a geração de sincronismos de solicitação do status imediato para o equipamento MiniPrint.

Formato do arquivo:

Primeira Linha

| Informação        | Início | Tamanho | Descrição                                                                |
|-------------------|--------|---------|--------------------------------------------------------------------------|
| Data e hora       | 1      | 16      | Data e hora de execução do arquivo no formato<br>"DD/MM/AAAA HH:MM 002". |
| Campo Fixo        | 17     | 1       | Informar espaço.                                                         |
| Versão<br>Arquivo | 18     | 3       | Informar a versão do arquivo como " <b>002</b> ".                        |

# Descrição do Layout dos Arquivos para o relógio PrintPoint Li

Abaixo será informado o layout específico de cada arquivo de programação.

# Observação: Todos os arquivos deverão ser gerados na codificação ANSI.

## AssociaPessoa.xxx

Efetua associação da pessoa e geração de sincronização das credenciais para o equipamento **PrintPoint Li**.

Formato do arquivo:

# ServCom NET

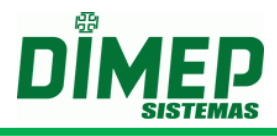

| Informação    | Início | Tamanho | Descrição                                        |
|---------------|--------|---------|--------------------------------------------------|
| Data e hora 1 | 1      | 16      | Data e hora de execução do arquivo no formato    |
|               | I      |         | "DD/MM/AAAA HH:MM".                              |
| Campo Fixo    | 17     | 1       | Informar espaço.                                 |
| Versão        | 10     | 2       | Informar a varaña da arquiva como " <b>001</b> " |
| Arquivo       | 18     | 3       |                                                  |

Segunda Linha

| Informação | Início | Tamanho | Descrição                                                      |
|------------|--------|---------|----------------------------------------------------------------|
| PIS        | 1      | 12      | Informar o número do PIS do funcionário com <b>12</b> dígitos. |

# AssociaPessoaMatrícula.xxx

Efetua associação da pessoa e geração de sincronização das credenciais para o equipamento **PrintPoint Li**.

Formato do arquivo:

Primeira Linha

| Informação    | Início | Tamanho | Descrição                                     |
|---------------|--------|---------|-----------------------------------------------|
| Data e hora   | 1      | 16      | Data e hora de execução do arquivo no formato |
|               |        |         |                                               |
| Campo Fixo    | 17     | 1       | Informar espaço.                              |
| Versão        | 40     | 0       | laformar o varaño de arquivo como "001"       |
| Arquivo       | 81     | 3       |                                               |
| Segunda Linha |        |         |                                               |

Segunda Linha

| Informação |    | Início | Tamanho | Descrição                                     |
|------------|----|--------|---------|-----------------------------------------------|
| Controle   | da | 1      | 20      | Informar o número da matrícula do funcionário |
| Via        |    | I      | 20      | com 20 caracteres                             |

#### Coleta.xxx

Efetua a geração de sincronismos de coleta dos registros efetuados no equipamento **PrintPoint Li.** 

**Obs.:** Arquivo anterior, cuja primeira linha continha um campo de **16 dígitos** com a seguinte informação: "**DD/MM/AAAA HH:MM**" continua compatível, não havendo a necessidade de se gerar novo arquivo com novo layout.

Formato do arquivo:

| Informação  | Início | Tamanho | Descrição                                     |
|-------------|--------|---------|-----------------------------------------------|
| Data e hora | 1      | 16      | Data e hora de execução do arquivo no formato |
|             | I      |         | "DD/MM/AAAA HH:MM".                           |
| Campo Fixo  | 17     | 1       | Informar espaço.                              |
| Versão      | 18     | 3       | Informar a versão do arquivo como "005".      |
| Arquivo     |        |         |                                               |

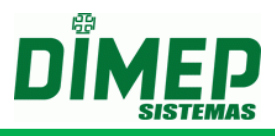

Segunda Linha

| Informação  | Início | Tamanho | Descrição                                                                                                    |
|-------------|--------|---------|----------------------------------------------------------------------------------------------------|
| Tipo Coleta | 1      | 2       | <ul> <li>01 – Recolhimento a partir da localização atual do ponteiro da memória.</li> <li>02 – Recolhimento a partir do primeiro registro da memória.</li> </ul> |

Terceira Linha – Caso seja informado o Tipo Coleta como 03

| Informação                    | Início | Tamanho | Descrição                                                                                                    |
|-------------------------------|--------|---------|----------------------------------------------------------------------------------------------------|
| Data para<br>reposicionamento | 1      | 8       | Informar a data que será utilizada como referência para reposicionar o ponteiro da memória no formato " <b>DDMMAAAA</b> ". |

Terceira Linha - Caso seja informado o Tipo Coleta como 04

| Informação                | Início | Tamanho | Descrição                                                                                     |
|---------------------------|--------|---------|-----------------------------------------------------------------------------------------------|
| NSR para reposicionamento | 1      | 10      | Informar o número do NSR para reposicionamento do ponteiro da memória com <b>10 dígitos</b> . |

#### DataHora.xxx

Efetua a geração de sincronismos de acerto da data e hora para o equipamento **PrintPoint Li.** 

**Obs.:** Arquivo anterior, cuja primeira linha continha um campo de **16 dígitos** com a seguinte informação: "**DD/MM/AAAA HH:MM**" continua compatível, não havendo a necessidade de se gerar novo arquivo com novo layout.

Formato do arquivo:

Primeira Linha

| Informação  | Início | Tamanho | Descrição                                     |
|-------------|--------|---------|-----------------------------------------------|
| Data e hora | 1      | 16      | Data e hora de execução do arquivo no formato |
|             | I      |         | "DD/MM/AAAA HH:MM".                           |
| Campo Fixo  | 17     | 1       | Informar espaço.                              |
| Versão      | 10     | 3       | Informar a versão do arquivo como "005".      |
| Arquivo     | 10     |         |                                               |

# DesassociaPessoa.xxx

Efetua desassociação da pessoa e geração de sincronização das credenciais para o equipamento **PrintPoint Li**.

Formato do arquivo:

# ServCom NET

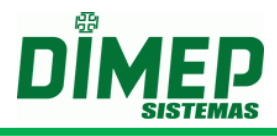

| Informação        | Início | Tamanho | Descrição                                                            |
|-------------------|--------|---------|----------------------------------------------------------------------|
| Data e hora       | 1      | 16      | Data e hora de execução do arquivo no formato<br>"DD/MM/AAAA HH:MM". |
| Campo Fixo        | 17     | 1       | Informar espaço.                                                     |
| Versão<br>Arquivo | 18     | 3       | Informar a versão do arquivo como "001".                             |

Segunda Linha

| Informação | Início | Tamanho | Descrição                                                         |
|------------|--------|---------|-------------------------------------------------------------------|
| PIS        | 1      | 12      | Informar o número do PIS do funcionário com <b>12</b><br>dígitos. |

#### DesassociaPessoaMatrícula.xxx

Efetua desassociação da pessoa e geração de sincronização das credenciais para o equipamento **PrintPoint Li**.

Formato do arquivo:

Primeira Linha

| Informação        | Início | Tamanho | Descrição                                                            |
|-------------------|--------|---------|----------------------------------------------------------------------|
| Data e hora       | 1      | 16      | Data e hora de execução do arquivo no formato<br>"DD/MM/AAAA HH:MM". |
| Campo Fixo        | 17     | 1       | Informar espaço.                                                     |
| Versão<br>Arquivo | 18     | 3       | Informar a versão do arquivo como "001".                             |

Segunda Linha

| Informação  |   | Início | Tamanho | Descrição                                     |
|-------------|---|--------|---------|-----------------------------------------------|
| Controle da | ι | 1      | 20      | Informar o número da matrícula do funcionário |
| Via         |   | I      | 20      | com 20 caracteres                             |

#### EnviaDig.xxx

Efetua a geração de sincronismos de inclusão das digitais para o equipamento **PrintPoint Li**.

Arquivo possui 2 formatos de arquivo para o comando de inclusão das digitais, um informando a string da digital diretamente pelo arquivo texto e outra em que serão enviadas as digitais armazenadas no banco de dados.

Formato do arquivo:

| Informação        | Início | Tamanho | Descrição                                                            |
|-------------------|--------|---------|----------------------------------------------------------------------|
| Data e hora       | 1      | 16      | Data e hora de execução do arquivo no formato<br>"DD/MM/AAAA HH:MM". |
| Campo Fixo        | 17     | 1       | Informar espaço.                                                     |
| Versão<br>Arquivo | 18     | 3       | Informar a versão do arquivo como " <b>005</b> ".                    |

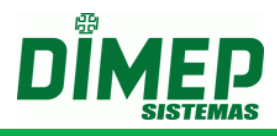

## Próximas linhas

| Informação  | Início | Tamanho  | Descrição                                               |
|-------------|--------|----------|---------------------------------------------------------|
| PIS         | 1      | 12       | Informar o código do PIS com 12 dígitos.                |
| Origem      | 13     | 1        | Informar "1" para definir que será enviada a            |
| Ongen       | 10     | I        | digital armazenada no banco de dados                    |
| Dedo 1      | 14     | 1        | Define a qual dedo está associada a 1ª digital.         |
| Dedo 2      | 15     | 1        | Define a qual dedo está associada a <b>2ª digital</b> . |
|             |        |          | 3- Sagem                                                |
| Tipo Sensor | 16     | 1        | 4 – ZK                                                  |
| -           |        |          | 5 - Suprema                                             |
| Digital     | 17     | Variável | String da digital                                       |

**Obs.:** O código do **PIS** do arquivo deverá ser um **PIS** válido com digital no banco de dados, assim como os códigos dos dedos das digitais.

#### Funcionarios.xxx

Efetua a geração de sincronismos de inclusão dos funcionários para o equipamento **PrintPoint Li**.

Formato do arquivo:

Primeira Linha

| Informação  | Início | Tamanho | Descrição                                                         |
|-------------|--------|---------|-------------------------------------------------------------------|
| Data e hora | 1      | 16      | Data e hora de execução do arquivo no formato "DD/MM/AAAA HH:MM". |
|             |        |         |                                                                   |
| Campo Fixo  | 17     | 1       | Informar espaço.                                                  |
| Versão      | 10     | 2       | Informar a versão do arquivo como "005".                          |
| Arquivo     | 10     | 3       |                                                                   |

Próximas linhas

| Informação  | Início | Tamanho | Descrição                                                                   |
|-------------|--------|---------|-----------------------------------------------------------------------------|
| PIS         | 1      | 12      | Informar o código do PIS com 12 dígitos.                                    |
| Senha       | 13     | 6       | Informar a senha com 6 dígitos. (Caso não utilize, preencher com "000000"). |
| Nome        | 10     | 50      | Informar o nome do funcionário com no máximo                                |
| Funcionário | 19     | 52      | 52 caracteres.                                                              |
| Matrícula   | 71     | 20      | Informar o número da matrícula com 20 dígitos.                              |
| Credencial  | 91     | 20      | Informar o número da credencial com 20 dígitos.                             |

# HorarioVerao.xxx

Efetua a geração de sincronismos de acerto das configurações das datas de horário de verão para o equipamento **PrintPoint Li**.

**Obs.:** Arquivo anterior, cuja primeira linha continha um campo de **16 dígitos** com a seguinte informação: **"DD/MM/AAAA HH:MM"** continua compatível, não havendo a necessidade de se gerar novo arquivo com novo layout.

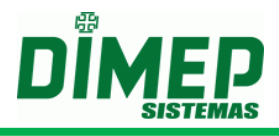

Formato do arquivo:

Primeira Linha

| Informação        | Início | Tamanho | Descrição                                                         |
|-------------------|--------|---------|-------------------------------------------------------------------|
| Data e hora       | 1      | 16      | Data e hora de execução do arquivo no formato "DD/MM/AAAA HH:MM". |
| Campo Fixo        | 17     | 1       | Informar espaço.                                                  |
| Versão<br>Arquivo | 18     | 3       | Informar a versão do arquivo como "005".                          |

Segunda Linha

| Informação  | Início | Tamanho | Descrição                                                                                                    |
|-------------|--------|---------|----------------------------------------------------------------------------------------------------|
| Ativado     | 1      | 1       | Informar se a programação do horário de verão<br>automático está habilitada.<br><b>0</b> – Caso não deseje habilitar.<br><b>1</b> – Caso deseje habilitar. |
| Data Início | 2      | 8       | Data do início do horário de verão no formato "DDMMAAAA".                                                                                                  |
| Data Fim    | 10     | 8       | Data de término do horário de verão no formato "DDMMAAAA".                                                                                                 |

# LimpaDig.xxx

Efetua a geração de sincronismos de limpeza de uma determinada digital de um funcionário para o equipamento **PrintPoint Li**.

**Obs.:** Arquivo anterior, cuja primeira linha continha um campo de **16 dígitos** com a seguinte informação: "**DD/MM/AAAA HH:MM**" continua compatível, não havendo a necessidade de se gerar novo arquivo com novo layout.

Formato do arquivo:

Primeira Linha

| Informação  | Início | Tamanho | Descrição                                     |
|-------------|--------|---------|-----------------------------------------------|
| Doto o horo | 1      | 16      | Data e hora de execução do arquivo no formato |
| Dala e nora | I      | 10      | "DD/MM/AAAA HH:MM".                           |
| Campo Fixo  | 17     | 1       | Informar espaço.                              |
| Versão      | 18     | 3       | Informar a versão do arquivo como "003".      |
| Arquivo     |        |         |                                               |

Segunda Linha

| Informação | Início | Tamanho | Descrição                                |
|------------|--------|---------|------------------------------------------|
| PIS        | 1      | 12      | Informar o código do PIS com 12 dígitos. |

# Limpeza.xxx

Efetua a geração de sincronismos para apagar as tabelas de **Credenciais**, **Digitais**, **Mensagens** e **Supervisores** para o equipamento **PrintPoint Li**.

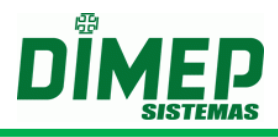

**Obs.:** Arquivo anterior, cuja primeira linha continha um campo de **16 dígitos** com a seguinte informação: **"DD/MM/AAAA HH:MM"** continua compatível, não havendo a necessidade de se gerar novo arquivo com novo layout.

Formato do arquivo:

Primeira Linha

| Informação     | Início | Tamanho | Descrição                                                            |
|----------------|--------|---------|----------------------------------------------------------------------|
| Data e hora    | 1      | 16      | Data e hora de execução do arquivo no formato<br>"DD/MM/AAAA HH:MM". |
| Campo Fixo     | 17     | 1       | Informar espaço.                                                     |
| Versão Arquivo | 18     | 3       | Informar a versão do arquivo como "005".                             |

Próximas Linhas – Poderá ser informado mais de um tipo de limpeza (deverá ser informado um tipo por linha)

| Informação      | Início | Tamanho | Descrição                                         |
|-----------------|--------|---------|---------------------------------------------------|
| Tipo<br>Limpeza | 1      | 2       | Informar o tipo de limpeza efetuado.              |
|                 |        |         | Devera ser informado:                             |
|                 |        |         | <b>01</b> – Para limpeza de <b>Credenciais</b> .  |
|                 |        |         | 02 – Para limpeza de Digitais.                    |
|                 |        |         | <b>04</b> – Para limpeza de <b>Supervisores</b> . |
|                 |        |         | 05 – Para limpeza de Centro de Custos             |

#### Peddig.xxx

Efetua a geração de sincronismos para efetuar o recolhimento das digitais para o equipamento **PrintPoint Li**.

Formato do arquivo:

Primeira Linha

| Informação  | Início | Tamanho | Descrição                                     |
|-------------|--------|---------|-----------------------------------------------|
| Data e hora | 1      | 16      | Data e hora de execução do arquivo no formato |
|             |        |         | "DD/MM/AAAA HH:MM".                           |
| Campo Fixo  | 17     | 1       | Informar espaço.                              |
| Versão      | 18     | 3       | Informar a versão do arquivo como "005".      |
| Arquivo     |        |         |                                               |

Próximas Linhas – Poderá ser informado mais de um tipo de limpeza (deverá ser informado um tipo por linha)

| Informação | Início | Tamanho | Descrição                   |
|------------|--------|---------|-----------------------------|
| Тіро       | 1      | 2       | <b>00</b> – Novas digitais. |
| Limpeza    | I      | 2       | <b>01</b> – Todas digitais. |

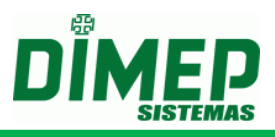

## xCredenciais.xxx

Efetua a geração de sincronismos de limpeza de uma determinada credencial de um funcionário para o equipamento **PrintPoint Li** e não efetua alteração no banco de dados em relação ao número da credencial.

**Obs.:** Arquivo anterior, cuja primeira linha continha um campo de **16 dígitos** com a seguinte informação: **"DD/MM/AAAA HH:MM"** continua compatível, não havendo a necessidade de se gerar novo arquivo com novo layout. Formato do arquivo:

Primeira Linha

| Informação  | Início | Tamanho | Descrição                                     |
|-------------|--------|---------|-----------------------------------------------|
| Data a hara | 1      | 16      | Data e hora de execução do arquivo no formato |
| Dala e nora | 1      | 10      | "DD/MM/AAAA HH:MM".                           |
| Campo Fixo  | 17     | 1       | Informar espaço.                              |
| Versão      | 10     | 2       | Informar a versão do arquivo como "005".      |
| Arquivo     | 10     | 3       |                                               |

Segunda Linha

| Informação   | Início | Tamanho | Descrição                                                                                                    |
|--------------|--------|---------|----------------------------------------------------------------------------------------------------|
| Cartão       | 1      | 20      | Informar o código do cartão com 20 dígitos.                                                                                                    |
| PIS          | 21     | 12      | Informar o código do PIS com 12 dígitos.                                                                                                    |
| Via / Versão | 33     | 1       | Informar o código do número da Via/Versão do cartão com <b>1 dígito</b> . Caso não utilize controle de Via/Versão informar <b>"0</b> " neste campo. |

#### xFuncionarios.xxx

Efetua a geração de sincronismos de exclusão de um determinado funcionário cadastrado no equipamento **PrintPoint Li** e desvincula o funcionário do equipamento. Ao desvincular o último equipamento, efetua a exclusão do funcionário.

**Obs.:** Arquivo anterior, cuja primeira linha continha um campo de **16 dígitos** com a seguinte informação: "**DD/MM/AAAA HH:MM**" continua compatível, não havendo a necessidade de se gerar novo arquivo com novo layout.

Formato do arquivo:

Primeira Linha

| Informação     | Início | Tamanho | Descrição                                                         |
|----------------|--------|---------|-------------------------------------------------------------------|
| Data e hora    | 1      | 16      | Data e hora de execução do arquivo no formato "DD/MM/AAAA HH:MM". |
| Campo Fixo     | 17     | 1       | Informar espaço.                                                  |
| Versão Arquivo | 18     | 3       | Informar a versão do arquivo como "005".                          |

Segunda Linha

| Informação | Início | Tamanho | Descrição                                |
|------------|--------|---------|------------------------------------------|
| PIS        | 1      | 12      | Informar o código do PIS com 12 dígitos. |

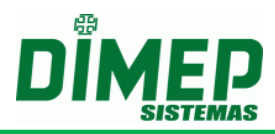

# Sequência lógica para efetuar a exclusão de um funcionário através da utilização dos arquivos

Para que a informação contida no banco de dados do **ServCom NET** seja a mesma encontrada nos equipamentos, deverá ser efetuada a seguinte transmissão de arquivos:

- Enviar o arquivo LIMPADIG.xxx, sendo que xxx representa o código do relógio em que será excluída a digital do funcionário para o equipamento PrintPoint III / SmartPrint / SmartPoint, PrintPoint II, PrintPoint Li e MiniPrint.
- Enviar o arquivo xCREDENCIAIS.xxx, sendo que xxx representa o código do relógio em que será excluída a credencial do funcionário para o equipamento / PrintPoint III / SmartPrint / SmartPoint, PrintPoint II e MiniPrint.
- 3. Enviar o arquivo xFUNCIONARIOS.xxx, sendo que xxx representa o código do relógio em que será excluído o funcionário para o equipamento PrintPoint III / SmartPrint / SmartPoint, PrintPoint II, PrintPoint Li e MiniPrint.

Obs.: Efetuando esta sequência lógica de envio dos arquivos, as informações dos funcionários serão excluídas dos relógios, assim como o funcionário será desvinculado do relógio. Deste modo, as informações contidas no banco de dados e nos relógios serão idênticas.

# Sequência lógica para efetuar a exclusão de uma credencial através da utilização dos arguivos

Para que a informação contida no banco de dados do **ServCom NET** seja a mesma encontrada nos equipamentos, deverá ser efetuada a seguinte transmissão de arquivos:

- 1. Enviar o arquivo xCREDENCIAIS.xxx, sendo que xxx representa o código do relógio em que será excluída a credencial do funcionário para o equipamento PrintPoint III / SmartPrint / SmartPoint, PrintPoint II e MiniPrint.
- Enviar o arquivo xFUNCIONARIOS.xxx, sendo que xxx representa o código do relógio em que será excluído o funcionário para o equipamento PrintPoint III / SmartPrint / SmartPoint, PrintPoint II, PrintPoint Li e MiniPrint.

Obs.: Efetuando esta sequência lógica de envio dos arquivos, as informações dos funcionários serão excluídas dos relógios, assim como o funcionário será desvinculado do relógio. Deste modo, as informações contidas no banco de dados e nos relógios serão idênticas.

# <u>Sequência lógica para efetuar a exclusão de uma digital através da utilização dos arquivos</u>

Para que a informação contida no banco de dados do **ServCom NET** seja a mesma encontrada nos equipamentos, deverá ser efetuada a seguinte transmissão de arquivos:

1. Enviar o arquivo LIMPADIG.xxx, sendo que xxx representa o código do relógio em que será excluída a digital do funcionário para o equipamento PrintPoint III / SmartPrint / SmartPoint, PrintPoint II, PrintPoint Li e MiniPrint.

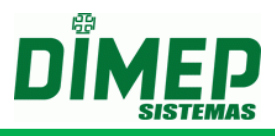

- 2. Enviar o arquivo **xCREDENCIAIS.xxx**, sendo que xxx representa o código do relógio em que será excluída a credencial do funcionário para o equipamento **PrintPoint III / SmartPrint / SmartPoint, PrintPoint II e MiniPrint**.
- 3. Enviar o arquivo **xFUNCIONARIOS.xxx**, sendo que xxx representa o código do relógio em que será excluído o funcionário para o equipamento **PrintPoint III / SmartPrint / SmartPoint, PrintPoint II, PrintPoint Li e MiniPrint**.

Obs.: Efetuando esta sequência lógica de envio dos arquivos, as informações dos funcionários serão excluídas dos relógios, assim como o funcionário será desvinculado do relógio. Deste modo, as informações contidas no banco de dados e nos relógios serão idênticas.

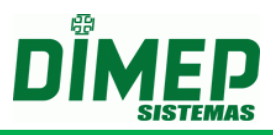

# Formato dos Arquivos para o relógio BioPoint II S e MicroPoint XP e BioLite e iClock580

O ServCom NET trabalha com programação via arquivos textos pré-definidos, que serão utilizados para poder efetuar diversos tipos de programação, assim como efetuar a inclusão das informações transmitidas para os equipamentos no banco de dados do sistema.

Todos os arquivos possuem uma extensão que poderá ser o valor do campo **Código do Relógio** informado no cadastro de **Relógios**. Ex.: Para enviar uma lista de **Credenciais** para o equipamento com código do relógio igual ao número "1", deve ser criado o arquivo "**Credenciais.001**". Essa extensão será referenciada ao longo deste documento como **xxx**.

Se for utilizada a extensão como "**.all**", o software **ServCom NET** irá entender que deve ser enviado o arquivo para todos os equipamentos.

A primeira linha de cada arquivo contém um valor correspondente à data e hora para execução no formato "**DD/MM/AAAA HH:MM**". Estas data e hora indicam a partir de que momento o arquivo deve ser processado.

Observação: Quando utilizada a programação via arquivo TXT, os relógios cadastrados para trabalhar com Pen Drive não receberão estas programações. Todos os arquivos deverão ser gerados na codificação ANSI.

| Nome do arquivo           | Descrição do processamento do arquivo                                                                                                    |
|---------------------------|----------------------------------------------------------------------------------------------------|
| AssociaPessoa.xxx         | Efetua a geração de sincronismos de associação da pessoa a um equipamentos <b>BioPoint II S e MicroPoint XP</b> . Utilizando como referência o <b>PIS</b> do funcionário.      |
| AssociaPessoaMatrícula.xx | Efetua a geração de sincronismos de associação da pessoa a um equipamento <b>BioPoint II S e MicroPoint XP</b> . Utilizando como referência a <b>Matrícula</b> do funcionário. |
| CartoesBM.xxx             | Efetua a geração de sincronismos de cadastro de credenciais para o equipamento <b>BioPoint II S e MicroPoint XP</b> .                                                          |
| ColetaBM.xxx              | Efetua a geração de sincronismos de recolhimento dos registros efetuados no equipamento <b>BioPoint II S e</b><br><b>MicroPoint XP e BioLite</b> e <b>iCLock580</b> .          |
| ColetaBKP.xxx             | Efetua a geração de sincronismos de recolhimento backup dos registros efetuados no equipamento <b>BioPoint II S e MicroPoint XP</b> .                                          |
| Configuracao.xxx          | Efetua a geração de sincronismos de configurações gerais para o equipamento <b>BioPoint II S e MicroPoint XP</b> .                                                             |
| DataHoraHorarioVerao.xxx  | Efetua a geração de sincronismos de acerto de data e hora e horário de verão para o equipamento <b>BioPoint II S e MicroPoint XP e BioLite</b> e <b>iCLock580</b> .            |

#### Descrição Geral dos Arquivos

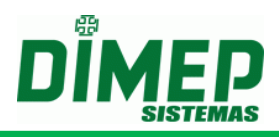

| DesassociaPessoa.xxx              | Efetua a geração de sincronismos de desassociação da pessoa a um equipamento <b>BioPoint II S e MicroPoint XP</b> . Utilizando como referência o <b>PIS</b> do funcionário                                                                                                  |
|-----------------------------------|----------------------------------------------------------------------------------------------------|
| DesassociaPessoaMatrícula<br>.xxx | Efetua a geração de sincronismos de desassociação da pessoa a um equipamento <b>BioPoint II S e MicroPoint XP e BioLite</b> e <b>iCLock580</b> . Utilizando como referência a <b>Matrícula</b> do funcionário.                                                              |
| EnviaDigB.xxx                     | Efetua a geração de sincronismos de programação de digitais para o equipamento <b>BioPoint II S, BioLite</b> e <b>iCLock580</b> .                                                                                                    |
| Feriados.xxx                      | Efetua a geração de sincronismos de cadastro de feriados para o equipamento <b>BioPoint II S e MicroPoint XP</b> .                                                                                                    |
| FormatoCartao.xxx                 | Efetua a geração de sincronismos de configuração do formato do cartão para o equipamento <b>BioPoint II S e MicroPoint XP</b> .                                                                                                    |
| FormatoMemoria.xxx                | Efetua a geração de sincronismos de configuração do formato da memória para o equipamento <b>BioPoint II S e MicroPoint XP</b> .                                                                                                    |
| FuncionariosMatrícula.xxx         | Efetua a geração dos sincronismos de cadastro de pessoas para o equipamento <b>BioPoint II S e MicroPoint XP e BioLite</b> e <b>iCLock580</b> .                                                                                                    |
| Jornadas.xxx                      | Efetua a geração de sincronismos de configuração das jornadas para o equipamento <b>BioPoint II S e MicroPoint XP</b> .                                                                                                    |
| LimpezaBM.xxx                     | Efetua a geração de sincronismos de limpeza dos cadastros para o equipamento <b>BioPoint II S e</b><br><b>MicroPoint XP e BioLite</b> e <b>iCLock580.</b>                                                                                                    |
| LimpaDigB.xxx                     | Efetua a geração de sincronismos de limpeza das digitais para o equipamento <b>BioPoint II S</b> .                                                                                                    |
| Mensagem.xxx                      | Efetua a geração de sincronismos de configuração das mensagens de função, sistema e usuário para o equipamento <b>BioPoint II S e MicroPoint XP</b> .                                                                                                    |
| PedDigB.xxx                       | Efetua a geração de sincronismos de recolhimento das digitais para o equipamento <b>BioPoint II S, BioLite</b> e <b>iCLock580</b> .                                                                                                    |
| Sinaleiros.xxx                    | Efetua a geração de sincronismos de configuração de sinaleiros para o equipamento <b>BioPoint II S e MicroPoint XP</b> .                                                                                                    |
| StatusBM.xxx                      | Efetua a geração de sincronismos de solicitação de status para o equipamento <b>BioPoint II S e MicroPoint XP</b> . Através deste comando será gravado um arquivo com a Quantidade Máxima de Registros, Quantidade de Registros Efetuados e Quantidade de Cartões na Lista. |
| SupervisorBM.xxx                  | Efetua a geração de sincronismos de configuração dos supervisores para o equipamento <b>BioPoint II S e MicroPoint XP</b> .                                                                                                    |
| Turnos.xxx                        | Efetua a geração de sincronismos de configuração dos turnos para o equipamento <b>BioPoint II S e MicroPoint XP</b> .                                                                                                    |

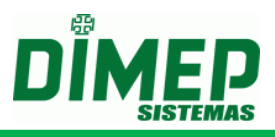

| xCartoesBM.xxx             | Efetua a geração de sincronismos de exclusão de cartões para o equipamento <b>BioPoint II S e MicroPoint XP</b> .              |
|----------------------------|----------------------------------------------------------------------------------------------------|
| xCodigoAlternativoBM.xxx   | Efetua a geração de sincronismos de exclusão de códigos alternativos para o equipamento <b>BioPoint II S e MicroPoint XP</b> . |
| xFuncionariosMatrícula.xxx | Efetua a geração de sincronismos de exclusão de funcionários para o equipamento <b>BioLite</b> e <b>iCLock580</b> .            |

# Descrição do Layout dos Arquivos para o relógio BioPoint II S

Abaixo será informado o layout específico de cada arquivo de programação.

# Observação: Todos os arquivos deverão ser gerados na codificação ANSI.

#### AssociaPessoa.xxx

Efetua associação da pessoa e geração de sincronização das credenciais para o equipamento **BioPoint II S**.

Formato do arquivo:

Primeira Linha

| Informação  | Início | Tamanho | Descrição                                     |
|-------------|--------|---------|-----------------------------------------------|
| Data e hora | 1      | 16      | Data e hora de execução do arquivo no formato |
|             |        |         | "DD/MM/AAAA HH:MM".                           |
| Campo Fixo  | 17     | 1       | Informar espaço.                              |
| Versão      | 10     | 2       | Informar a varaña da arquiva aoma "001"       |
| Arquivo     | 18     | 3       |                                               |

Segunda Linha

| Informação | Início | Tamanho | Descrição                                                      |
|------------|--------|---------|----------------------------------------------------------------|
| PIS        | 1      | 12      | Informar o número do PIS do funcionário com <b>12</b> dígitos. |

#### AssociaPessoaMatrícula.xxx

Efetua associação da pessoa e geração de sincronização das credenciais para o equipamento **BioPoint II S**.

Formato do arquivo:

| Informação  | Início | Tamanho | Descrição                                        |
|-------------|--------|---------|--------------------------------------------------|
| Data e hora | 1      | 16      | Data e hora de execução do arquivo no formato    |
|             |        |         | "DD/MM/AAAA HH:MM".                              |
| Campo Fixo  | 17     | 1       | Informar espaço.                                 |
| Versão      | 10     | 2       | Informar a varaño da arquiva como " <b>001</b> " |
| Arquivo     | 10     | 3       |                                                  |

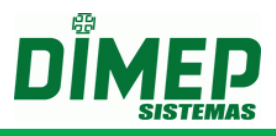

Segunda Linha

| Informação |    | Início | Tamanho | Descrição                                     |
|------------|----|--------|---------|-----------------------------------------------|
| Controle   | da | 1      | 20      | Informar o número da matrícula do funcionário |
| Via        |    | I      | 20      | com 20 caracteres                             |

#### CartoesBM.xxx

Efetua a geração de sincronismos de inclusão das credenciais para o equipamento **BioPoint II S**.

Formato do arquivo:

Primeira Linha

| Informação  | Início | Tamanho | Descrição                                     |
|-------------|--------|---------|-----------------------------------------------|
| Doto o horo | 1      | 16      | Data e hora de execução do arquivo no formato |
| Dala e nora | I      | 10      | "DD/MM/AAAA HH:MM"                            |
| Campo Fixo  | 17     | 1       | Informar espaço.                              |
| Versão      | 10     | 2       | Informar a versão do arquivo como "008".      |
| Arquivo     | 10     | 3       |                                               |

Próximas linhas

| Informação            | Início | Tamanho | Descrição                                                                                                    |
|-----------------------|--------|---------|----------------------------------------------------------------------------------------------------|
| Matrícula             | 1      | 20      | Informar a matrícula com 20 dígitos.                                                                                                    |
| Cartão                | 21     | 20      | Informar o código do cartão com 20 dígitos.                                                                                                    |
| Senha                 | 41     | 6       | Informar a senha da pessoa com <b>6 dígitos</b> . Caso<br>não for utilizar senha para a pessoa, preencher<br>com " <b>0</b> ".                                    |
| Nome                  | 47     | 52      | Informar o nome com 52 caracteres.                                                                                                    |
| Código<br>Alternativo | 99     | 6       | Informar o código alternativo para o cartão com 6 dígitos. Caso não for utilizar o código alternativo, preencher com "0".                                         |
| Via                   | 105    | 1       | Via do cartão.                                                                                                    |
| Tipo<br>Tecnologia    | 106    | 1       | <ul> <li>0- Desconhecido</li> <li>1- 1 – Barras</li> <li>2- 3 – Proximidade</li> <li>3- 4 – Proximidade Imp</li> <li>4- 5 – Smart</li> </ul>                      |
| Início Validade       | 107    | 8       | Início de validade do cartão no formato "ddmmaaaa". Se não tiver, preencher com " <b>0</b> ".                                                                     |
| Final Validade        | 115    | 8       | Final de validade do cartão no formato<br>"ddmmaaaa". Se não tiver, preencher com " <b>0</b> ".<br>Se existir início de validade, esta deve ser maior<br>que ela. |
| Jornada               | 123    | 4       | Indica qual jornada será utilizada. Informar o Id da jornada. Se 0, indica jornada livre.                                                                         |

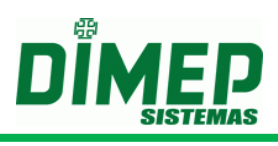

| Passagens                          | 127 | 6 | <ul> <li>Apenas deve ser preenchido se o acesso for diferenciado.</li> <li>Caso contrário, preencher com "0".</li> <li>Cada posição corresponde a um contador.</li> <li>Diz quantas vezes a pessoa pode passar por contador de acesso. 9 significa infinitas.</li> </ul> |
|------------------------------------|-----|---|----------------------------------------------------------------------------------------------------|
| Mensagem                           | 133 | 1 | Indica qual mensagem será apresentada quando<br>a pessoa passar.<br>Deve ser colocado entre <b>0 a 7</b> . Em que <b>0</b> indica<br>nenhuma mensagem.                                                                                                    |
| Uso<br>identificação<br>biométrica | 134 | 1 | <ul> <li>0 – Não utiliza integração com TemplateServer</li> <li>1 – Utiliza integração com Template Server</li> </ul>                                                                                                    |
| Recolhe para<br>o Cofre            | 135 | 1 | <ul> <li>0 – O cartão não será recolhido para o cofre na saída.</li> <li>1 – O cartão será recolhido para o cofre na saída.</li> </ul>                                                                                                    |

# ColetaBM.xxx

Efetua a geração de sincronismos de coleta dos registros efetuados no equipamento **BioPoint II S**.

Formato do arquivo:

| Primei | ra L | inha |
|--------|------|------|
|        |      |      |

| Informação        | Início | Tamanho | Descrição                                                            |
|-------------------|--------|---------|----------------------------------------------------------------------|
| Data e hora       | 1      | 16      | Data e hora de execução do arquivo no formato<br>"DD/MM/AAAA HH:MM". |
| Campo Fixo        | 17     | 1       | Informar espaço.                                                     |
| Versão<br>Arquivo | 18     | 3       | Informar a versão do arquivo como "001".                             |

# ColetaBKP.xxx

Efetua a geração de sincronismos de recolhimento backup dos registros efetuados para o equipamento **BioPoint II S.** 

Formato do arquivo:

| Informação  | Início | Tamanho | Descrição                                     |
|-------------|--------|---------|-----------------------------------------------|
| Data a hara | 4      | 20      | Data e hora de execução do arquivo no formato |
| Dala e nora | I      | 20      | "DD/MM/AAAA HH:MM"                            |
| Campo Fixo  | 21     | 1       | Informar espaço.                              |
| Versão      | 22     | 2       | Informar a versão do arquivo como "001".      |
| Arquivo     | 22     | 3       |                                               |

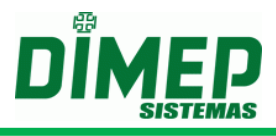

# Configuracao.xxx

Efetua a geração de sincronismos de configuração o equipamento **BioPoint II S** baseado nas configurações efetuadas no cadastro do equipamento no sistema.

Formato do arquivo:

Primeira Linha

| Informação  | Início | Tamanho | Descrição                                     |
|-------------|--------|---------|-----------------------------------------------|
| Data o hora | 1      | 16      | Data e hora de execução do arquivo no formato |
| Dala e nora | I      | 10      | "DD/MM/AAAA HH:MM"                            |
| Campo Fixo  | 17     | 1       | Informar espaço.                              |
| Versão      | 10     | 2       | Informar a versão do arquivo como "001".      |
| Arquivo     | 10     | 3       |                                               |

# DataHoraHorarioVerao.xxx

Efetua a geração de sincronismos de acerto da data e hora e horário de verão para o equipamento **BioPoint II S**.

Formato do arquivo:

Primeira Linha

| Informação  | Início | Tamanho | Descrição                                     |
|-------------|--------|---------|-----------------------------------------------|
| Data a hara | 1      | 16      | Data e hora de execução do arquivo no formato |
| Dala e nora | I      | 10      | "DD/MM/AAAA HH:MM"                            |
| Campo Fixo  | 17     | 1       | Informar espaço.                              |
| Versão      | 10     | 2       | Informar a versão do arquivo como "001".      |
| Arquivo     | 10     | 3       |                                               |

#### DesassociaPessoa.xxx

Efetua desassociação da pessoa e geração de sincronização das credenciais para o equipamento **BioPoint II S**.

Formato do arquivo:

| Informação        | Início | Tamanho | Descrição                                     |
|-------------------|--------|---------|-----------------------------------------------|
| Data e hora       | 1      | 16      | Data e hora de execução do arquivo no formato |
|                   |        |         |                                               |
| Campo Fixo        | 17     | 1       | Informar espaço.                              |
| Versão<br>Arquivo | 18     | 3       | Informar a versão do arquivo como "001".      |

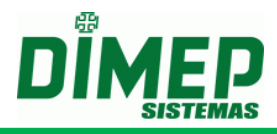

Segunda Linha

| Informação | Início | Tamanho | Descrição                                                      |
|------------|--------|---------|----------------------------------------------------------------|
| PIS        | 1      | 12      | Informar o número do PIS do funcionário com <b>12</b> dígitos. |

#### DesassociaPessoaMatrícula.xxx

Efetua desassociação da pessoa e geração de sincronização das credenciais para o equipamento **BioPoint II S**.

Formato do arquivo:

Primeira Linha

| Informação  | Início | Tamanho | Descrição                                        |
|-------------|--------|---------|--------------------------------------------------|
| Doto o horo | 1      | 16      | Data e hora de execução do arquivo no formato    |
| Dala e nora |        |         | "DD/MM/AAAA HH:MM".                              |
| Campo Fixo  | 17     | 1       | Informar espaço.                                 |
| Versão      | 10     | 2       | Informar a verção de arquive como " <b>001</b> " |
| Arquivo     | 10     | 5       |                                                  |

Segunda Linha

| Informação  | Início | Tamanho | Descrição                                     |
|-------------|--------|---------|-----------------------------------------------|
| Controle da | 1      | 20      | Informar o número da matrícula do funcionário |
| Via         |        | 20      | com 20 caracteres                             |

# EnviaDigB.xxx

Efetua a geração de sincronismos de inclusão de digitais para o equipamento **BioPoint II S**.

Arquivo possui 2 formatos de arquivo para o comando de inclusão das digitais, um informando a string da digital diretamente pelo arquivo texto e outra em que será enviado às digitais armazenadas no banco de dados.

Primeira Linha

| Informação     | Início | Tamanho | Descrição                                                           |
|----------------|--------|---------|---------------------------------------------------------------------|
| Data e hora    | 1      | 16      | Data e hora de execução do arquivo no formato<br>"DD/MM/AAAA HH:MM" |
| Campo Fixo     | 17     | 1       | Informar espaço.                                                    |
| Versão Arquivo | 18     | 3       | Informar a versão do arquivo como "001".                            |

#### Próximas Linhas

| Informação     | Início | Tamanho | Descrição                                                                                  |
|----------------|--------|---------|--------------------------------------------------------------------------------------------|
| Cartão         | 1      | 20      | Informar o cartão com 20 dígitos.                                                          |
| Origem Digital | 21     | 1       | Informar " <b>0</b> " para definir que será enviada a digital armazenada no banco de dados |
| Dedo 1         | 22     | 1       | Define a qual dedo está associada a 1ª digital.                                            |

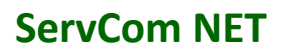

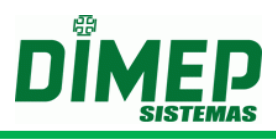

| Dedo 2  | 23 | 1        | Define a qual dedo está associada a <b>2ª digital</b> . |
|---------|----|----------|---------------------------------------------------------|
| Digital | 24 | Variável | String da digital                                       |

#### Feriados.xxx

Efetua a geração de sincronismos de configuração de feriados para o equipamento **BioPoint II S** baseado no cadastro efetuado no sistema.

Formato do arquivo:

Primeira Linha

| Informação     | Início | Tamanho | Descrição                                                            |
|----------------|--------|---------|----------------------------------------------------------------------|
| Data e hora    | 1      | 16      | Data e hora de execução do arquivo no formato<br>"DD/MM/AAAA HH:MM". |
| Campo Fixo     | 17     | 1       | Informar espaço.                                                     |
| Versão Arquivo | 18     | 3       | Informar a versão do arquivo como "001".                             |

#### FormatoCartao.xxx

Efetua a geração de sincronismos de formato do cartão para o equipamento **BioPoint II S** baseado no cadastro de **Configurações BioPoint II S** do sistema.

Formato do arquivo:

Primeira Linha

| Informação  | Início | Tamanho | Descrição                                     |
|-------------|--------|---------|-----------------------------------------------|
| Doto o horo | 1      | 16      | Data e hora de execução do arquivo no formato |
| Dala e nora | I      | 10      | "DD/MM/AAAA HH:MM".                           |
| Campo Fixo  | 17     | 1       | Informar espaço.                              |
| Versão      | 10     | 2       | Informar a versão do arquivo como "001".      |
| Arquivo     | 10     | 3       |                                               |

#### FormatoMemoria.xxx

Efetua a geração de sincronismos de configuração do formato da memória para o equipamento **BioPoint II S**.

Formato do arquivo:

| Informação  | Início | Tamanho | Descrição                                     |
|-------------|--------|---------|-----------------------------------------------|
| Data a hara | 1      | 16      | Data e hora de execução do arquivo no formato |
| Dala e nora | I      | 10      | "DD/MM/AAAA HH:MM".                           |
| Campo Fixo  | 17     | 1       | Informar espaço.                              |
| Versão      | 10     | 2       | Informar a versão do arquivo como "001".      |
| Arquivo     | 10     | 3       |                                               |

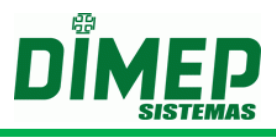

## Jornadas.xxx

Efetua a geração de sincronismos de configuração das jornadas para o equipamento **BioPoint II S** baseado no cadastro do sistema.

Formato do arquivo:

Primeira Linha

| Informação  | Início | Tamanho | Descrição                                     |
|-------------|--------|---------|-----------------------------------------------|
| Data e hora | 1      | 16      | Data e hora de execução do arquivo no formato |
| Data o nora | •      | 10      | "DD/MM/AAAA HH:MM".                           |
| Campo Fixo  | 17     | 1       | Informar espaço.                              |
| Versão      | 10     | 2       | Informar a versão do arquivo como "001".      |
| Arquivo     | 18     | 3       |                                               |

#### LimpezaBM.xxx

Efetua a geração de sincronismos limpeza para o equipamento **BioPoint II S**.

Formato do arquivo:

Primeira Linha

| Informação        | Início | Tamanho | Descrição                                                         |
|-------------------|--------|---------|-------------------------------------------------------------------|
| Data e hora       | 1      | 16      | Data e hora de execução do arquivo no formato "DD/MM/AAAA HH:MM". |
| Campo Fixo        | 17     | 1       | Informar espaço.                                                  |
| Versão<br>Arquivo | 18     | 3       | Informar a versão do arquivo como " <b>001</b> ".                 |

Próximas Linhas – Poderá ser informado mais de um tipo de limpeza (deverá ser informado um tipo por linha)

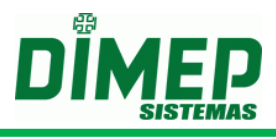

# LimpaDigB.xxx

Efetua a geração de sincronismos de exclusão de digitais para o equipamento **BioPoint II S**.

Formato do arquivo:

Primeira Linha

| Informação     | Início | Tamanho | Descrição                                                            |
|----------------|--------|---------|----------------------------------------------------------------------|
| Data e hora    | 1      | 16      | Data e hora de execução do arquivo no formato<br>"DD/MM/AAAA HH:MM". |
| Campo Fixo     | 17     | 1       | Informar espaço.                                                     |
| Versão Arquivo | 18     | 3       | Informar a versão do arquivo como "001".                             |

Primeira Linha

| Informação | Início | Tamanho | Descrição                                   |
|------------|--------|---------|---------------------------------------------|
| Cartão     | 1      | 20      | Informar o código do cartão com 20 dígitos. |

#### Mensagem.xxx

Efetua a geração de sincronismos de configuração de mensagens de função, sistema e usuário para o equipamento **BioPoint II S** baseado no cadastro do sistema.

Formato do arquivo:

Primeira Linha

| Informação     | Início | Tamanho | Descrição                                                            |
|----------------|--------|---------|----------------------------------------------------------------------|
| Data e hora    | 1      | 16      | Data e hora de execução do arquivo no formato<br>"DD/MM/AAAA HH:MM". |
| Campo Fixo     | 17     | 1       | Informar espaço.                                                     |
| Versão Arquivo | 18     | 3       | Informar a versão do arquivo como "001".                             |

# PedDigB.xxx

Efetua a geração de sincronismos de recolhimento das digitais novas cadastradas no equipamento **BioPoint II S**.

Formato do arquivo:

| Informação  | Início | Tamanho | Descrição                                     |
|-------------|--------|---------|-----------------------------------------------|
| Data o hora | 1      | 16      | Data e hora de execução do arquivo no formato |
| Dala e nora | I      | 10      | "DD/MM/AAAA HH:MM".                           |
| Campo Fixo  | 17     | 1       | Informar espaço.                              |
| Versão      | 10     | 2       | Informar a versão do arquivo como "001".      |
| Arquivo     | 10     | 5       |                                               |

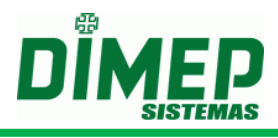

## Sinaleiros.xxx

Efetua a geração de sincronismos de configuração de sinaleiros para o equipamento **BioPoint II S** baseado no cadastro do sistema.

Formato do arquivo:

Primeira Linha

| Informação        | Início | Tamanho | Descrição                                                         |
|-------------------|--------|---------|-------------------------------------------------------------------|
| Data e hora       | 1      | 16      | Data e hora de execução do arquivo no formato "DD/MM/AAAA HH:MM". |
| Campo Fixo        | 17     | 1       | Informar espaço.                                                  |
| Versão<br>Arquivo | 18     | 3       | Informar a versão do arquivo como "001".                          |

#### StatusBM.xxx

Efetua a geração de sincronismos de solicitação de status para o equipamento **BioPoint II S.** Através deste arquivo será disponibilizado na pasta de saída do sistema um arquivo para cada equipamento, contendo as seguintes informações: Quantidade Máxima de Cartões, Quantidade de Registros e Quantidade de Cartões na Lista.

Formato do arquivo:

Primeira Linha

| Informação        | Início | Tamanho | Descrição                                                         |
|-------------------|--------|---------|-------------------------------------------------------------------|
| Data e hora       | 1      | 16      | Data e hora de execução do arquivo no formato "DD/MM/AAAA HH:MM". |
| Campo Fixo        | 17     | 1       | Informar espaço.                                                  |
| Versão<br>Arquivo | 18     | 3       | Informar a versão do arquivo como "001".                          |

#### SupervisorBM.xxx

Efetua a geração de sincronismos para inclusão de um determinado supervisor cadastrado no equipamento **BioPoint II S**. Poderão ser enviados no **máximo 5** supervisores por equipamento **BioPoint II S**.

Formato do arquivo:

| Informação     | Início | Tamanho | Descrição                                                         |
|----------------|--------|---------|-------------------------------------------------------------------|
| Data e hora    | 1      | 16      | Data e hora de execução do arquivo no formato "DD/MM/AAAA HH:MM". |
| Campo Fixo     | 17     | 1       | Informar espaço.                                                  |
| Versão Arquivo | 18     | 3       | Informar a versão do arquivo como "001".                          |

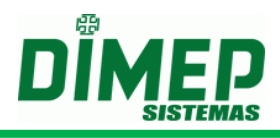

# Próximas Linhas

| Informação                                  | Início | Tamanho | Descrição                                                                                                    |
|---------------------------------------------|--------|---------|----------------------------------------------------------------------------------------------------|
| Cartão                                      | 1      | 20      | Informar o código do cartão com 20                                                                                                    |
| Callao                                      | l      | 20      | dígitos.                                                                                                    |
| Senha                                       | 21     | 6       | Senha do supervisor com 6 dígitos.                                                                                                    |
| Programação<br>Técnica                      | 27     | 1       | <ul> <li>Informar se o supervisor terá permissão para acessar o menu de "Programação Técnica" no BioPoint II S.</li> <li>0 – Indica que supervisor não possui permissão para acessar o menu "Programação Técnica".</li> <li>1 – Indica que o supervisor possui permissão para acessar o menu "Programação Técnica".</li> </ul>                                |
| Programação<br>Data e Hora                  | 28     | 1       | <ul> <li>Informar se o supervisor terá permissão para acessar o menu de "Data e Hora" no BioPoint II S.</li> <li>0 – Indica que supervisor não possui permissão para acessar o menu "Data e Hora".</li> <li>1 – Indica que o supervisor possui permissão para acessar o menu "Data e Hora".</li> </ul>                                                        |
| Operações de<br>Programação Via<br>PenDrive | 29     | 1       | <ul> <li>Informar se o supervisor terá permissão para efetuar operações de programação e recolhimento de registros via PenDrive no</li> <li>BioPoint II S.</li> <li>0 – Indica que supervisor não possui permissão para efetuar operações via PenDrive.</li> <li>1 – Indica que o supervisor possui permissão para efetuar operações via PenDrive.</li> </ul> |
| Nome                                        | 30     | 52      | Nome do supervisor com 52 caracteres.                                                                                                    |

#### Turnos.xxx

Efetua a geração de sincronismos de configuração de turnos para o equipamento **BioPoint II S**, baseado nas configurações do sistema.

Formato do arquivo:

| Informação     | Início | Tamanho | Descrição                                |
|----------------|--------|---------|------------------------------------------|
| Data o hora    | 1      | 16      | Data e hora de execução do arquivo no    |
| Dala e nora    | 1      |         | formato "DD/MM/AAAA HH:MM".              |
| Campo Fixo     | 17     | 1       | Informar espaço.                         |
| Versão Arquivo | 18     | 3       | Informar a versão do arquivo como "001". |

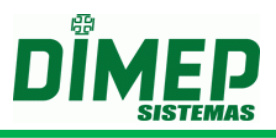

# xCartoesBM.xxx

Efetua a geração de sincronismos de exclusão de cartões para o equipamento **BioPoint II S** e não efetua alteração no banco de dados em relação ao número da credencial.

Formato do arquivo:

Primeira Linha

| Informação  | Início | Tamanho | Descrição                                     |
|-------------|--------|---------|-----------------------------------------------|
| Data e hora | 1      | 16      | Data e hora de execução do arquivo no formato |
|             |        |         | "DD/MM/AAAA HH:MM".                           |
| Campo Fixo  | 17     | 1       | Informar espaço.                              |
| Versão      | 10     | 3       | Informar a versão do arquivo como "001".      |
| Arquivo     | 10     |         |                                               |

Próximas Linhas

| Informação | Início | Tamanho | Descrição                                   |
|------------|--------|---------|---------------------------------------------|
| Cartão     | 1      | 20      | Informar o código do cartão com 20 dígitos. |

#### xCodigoAlternativoBM.xxx

Efetua a geração de sincronismos de exclusão de códigos alternativos para o equipamento **BioPoint II S.** 

Formato do arquivo:

Primeira Linha

| Informação        | Início | Tamanho | Descrição                                                           |
|-------------------|--------|---------|---------------------------------------------------------------------|
| Data e hora       | 1      | 16      | Data e hora de execução do arquivo no formato<br>"DD/MM/AAAA HH:MM" |
| Campo Fixo        | 17     | 1       | Informar espaço.                                                    |
| Versão<br>Arquivo | 18     | 3       | Informar a versão do arquivo como " <b>001</b> ".                   |

Próximas Linhas

| Informação            | Início | Tamanho | Descrição                                    |
|-----------------------|--------|---------|----------------------------------------------|
| Código<br>Alternativo | 1      | 6       | Informar o código alternativo com 6 dígitos. |

# Sequência lógica para efetuar a exclusão de um funcionário através da utilização dos arquivos

Para que a informação contida no banco de dados do **ServCom NET** seja a mesma encontrada nos equipamentos, deverá ser efetuada a seguinte transmissão de arquivos:

1. Enviar o arquivo LIMPADIG.xxx, sendo que xxx representa o código do relógio em que será excluída a digital do funcionário para o equipamento **BioPoint II S**.

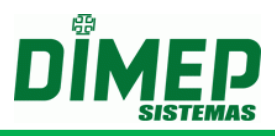

2. Enviar o arquivo **xCARTOESBM.xxx**, sendo que xxx representa o código do relógio em que será excluída a credencial do funcionário para o equipamento **BioPoint II S e MicroPoint XP**.

Obs.: Efetuando esta sequência lógica de envio dos arquivos, as informações dos funcionários serão excluídas dos relógios, assim como o funcionário será desvinculado do relógio. Deste modo, as informações contidas no banco de dados e nos relógios serão idênticas.

#### Descrição do Layout dos Arquivos para o relógio MicroPoint XP

Abaixo será informado o layout específico de cada arquivo de programação.

#### Observação: Todos os arquivos deverão ser gerados na codificação ANSI.

#### AssociaPessoa.xxx

Efetua associação da pessoa e geração de sincronização das credenciais para o equipamento **MicroPoint XP**.

Formato do arquivo:

Primeira Linha

| Informação  | Início | Tamanho | Descrição                                        |
|-------------|--------|---------|--------------------------------------------------|
| Data e hora | 1      | 16      | Data e hora de execução do arquivo no formato    |
|             |        |         | "DD/MM/AAAA HH:MM".                              |
| Campo Fixo  | 17     | 1       | Informar espaço.                                 |
| Versão      | 18     | 3       | Informar a versão do arquivo como " <b>001</b> " |
| Arquivo     | 10     | 5       |                                                  |

Segunda Linha

| Informação | Início | Tamanho | Descrição                                                      |
|------------|--------|---------|----------------------------------------------------------------|
| PIS        | 1      | 12      | Informar o número do PIS do funcionário com <b>12</b> dígitos. |

#### AssociaPessoaMatrícula.xxx

Efetua associação da pessoa e geração de sincronização das credenciais para o equipamento **MicroPoint XP**.

Formato do arquivo:

| Informação        | Início | Tamanho | Descrição                                                            |
|-------------------|--------|---------|----------------------------------------------------------------------|
| Data e hora       | 1      | 16      | Data e hora de execução do arquivo no formato<br>"DD/MM/AAAA HH:MM". |
| Campo Fixo        | 17     | 1       | Informar espaço.                                                     |
| Versão<br>Arquivo | 18     | 3       | Informar a versão do arquivo como "001".                             |

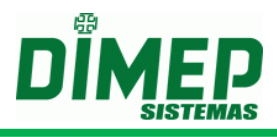

Segunda Linha

| Informação        |   | Início | Tamanho | Descrição                                                              |
|-------------------|---|--------|---------|------------------------------------------------------------------------|
| Controle d<br>Via | a | 1      | 20      | Informar o número da matrícula do funcionário com <b>20 caracteres</b> |

#### CartoesBM.xxx

Efetua a geração de sincronismos de inclusão das credenciais para o equipamento **MicroPoint XP**.

Formato do arquivo:

Primeira Linha Descrição Início Tamanho Informação Data e hora de execução do arquivo no formato Data e hora 1 16 "DD/MM/AAAA HH:MM Informar espaço. 17 Campo Fixo 1 Informar a versão do arquivo como "008". Versão 3 18 Arquivo

# Próximas linhas

| Informação            | Início | Tamanho | Descrição                                                                                                    |
|-----------------------|--------|---------|----------------------------------------------------------------------------------------------------|
| Matrícula             | 1      | 20      | Informar a matrícula com 20 dígitos.                                                                                                    |
| Cartão                | 21     | 20      | Informar o código do cartão com 20 dígitos.                                                                                                    |
| Senha                 | 41     | 6       | Informar a senha da pessoa com <b>6 dígitos</b> . Caso<br>não for utilizar senha para a pessoa, preencher<br>com <b>"0</b> ".                                                                                                    |
| Nome                  | 47     | 52      | Informar o nome com 52 caracteres.                                                                                                    |
| Código<br>Alternativo | 99     | 6       | Informar o código alternativo para o cartão com 6 dígitos. Caso não for utilizar o código alternativo, preencher com "0".                                                                                                    |
| Via                   | 105    | 1       | Via do cartão.                                                                                                    |
| Tipo<br>Tecnologia    | 106    | 1       | <ul> <li>0- Desconhecido</li> <li>1- 1 – Barras</li> <li>2- 3 – Proximidade</li> <li>3- 4 – Proximidade Imp</li> <li>4- 5 – Smart</li> </ul>                                                                                                    |
| Início Validade       | 107    | 8       | Início de validade do cartão no formato "ddmmaaaa". Se não tiver, preencher com " <b>0</b> ".                                                                                                    |
| Final Validade        | 115    | 8       | Final de validade do cartão no formato<br>"ddmmaaaa". Se não tiver, preencher com " <b>0</b> ".<br>Se existir início de validade, esta deve ser maior<br>que ela.                                                                                        |
| Jornada               | 123    | 4       | Indica qual jornada será utilizada. Informar o Id da jornada. Se 0 indica jornada livre.                                                                                                    |
| Passagens             | 127    | 6       | Apenas deve ser preenchido se o acesso for<br>diferenciado.<br>Caso contrário, preencher com " <b>0</b> ".<br>Cada posição corresponde a um contador.<br>Diz quantas vezes a pessoa pode passar por<br>contador de acesso. <b>9</b> significa infinitas. |

# ServCom NET

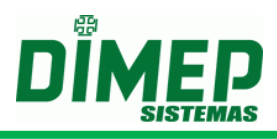

| Mensagem                           | 133 | 1 | Indica qual mensagem será apresentada quando<br>a pessoa passar.<br>Deve ser colocado entre <b>0 a 7</b> . Em que <b>0</b> indica<br>nenhuma mensagem. |
|------------------------------------|-----|---|----------------------------------------------------------------------------------------------------|
| Uso<br>identificação<br>biométrica | 134 | 1 | 0 – Não utiliza integração com TemplateServer<br>1 – Utiliza integração com Template Server                                                            |
| Recolhe para<br>o Cofre            | 135 | 1 | <ul> <li>0 – O cartão não será recolhido para o cofre na saída.</li> <li>1 – O cartão será recolhido para o cofre na saída.</li> </ul>                 |

# ColetaBM.xxx

Efetua a geração de sincronismos de coleta dos registros efetuados no equipamento **MicroPoint XP**.

Formato do arquivo:

Primeira Linha

| Informação  | Início | Tamanho | Descrição                                     |
|-------------|--------|---------|-----------------------------------------------|
| Data a hara | 4      | 16      | Data e hora de execução do arquivo no formato |
| Dala e nora | I      | 10      | "DD/MM/AAAA HH:MM".                           |
| Campo Fixo  | 17     | 1       | Informar espaço.                              |
| Versão      | 10     | 2       | Informar a versão do arquivo como "001".      |
| Arquivo     | 10     | 5       |                                               |

# ColetaBKP.xxx

Efetua a geração de sincronismos de recolhimento backup dos registros efetuados para o equipamento **MicroPoint XP.** 

Formato do arquivo:

Primeira Linha

| Informação  | Início | Tamanho | Descrição                                     |
|-------------|--------|---------|-----------------------------------------------|
| Data a hora | 1      | 16      | Data e hora de execução do arquivo no formato |
| Dala e nora |        | 10      | "DD/MM/AAAA HH:MM"                            |
| Campo Fixo  | 21     | 1       | Informar espaço.                              |
| Versão      | 22     | 2       | Informar a versão do arquivo como "001".      |
| Arquivo     | 22     | 3       |                                               |

#### Configuracao.xxx

Efetua a geração de sincronismos de configuração o equipamento **MicroPoint XP** baseado nas configurações efetuadas no cadastro do equipamento no sistema.

Formato do arquivo:

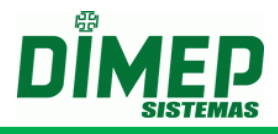

Primeira Linha

| Informação  | Início | Tamanho | Descrição                                     |
|-------------|--------|---------|-----------------------------------------------|
| Data o hora | 1      | 16      | Data e hora de execução do arquivo no formato |
| Data e nora | 1      | 10      | "DD/MM/AAAA HH:MM"                            |
| Campo Fixo  | 17     | 1       | Informar espaço.                              |
| Versão      | 10     | 2       | Informar a versão do arquivo como "001".      |
| Arquivo     | 18     | 3       |                                               |

#### DataHoraHorarioVerao.xxx

Efetua a geração de sincronismos de acerto da data e hora e horário de verão para o equipamento **MicroPoint XP**.

Formato do arquivo:

Primeira Linha

| Informação  | Início | Tamanho | Descrição                                     |
|-------------|--------|---------|-----------------------------------------------|
| Data e hora | 1      | 16      | Data e hora de execução do arquivo no formato |
| Data e nora | •      | 10      | "DD/MM/AAAA HH:MM"                            |
| Campo Fixo  | 17     | 1       | Informar espaço.                              |
| Versão      | 18     | 3       | Informar a versão do arquivo como "001".      |
| Arquivo     |        |         |                                               |

#### DesassociaPessoa.xxx

Efetua desassociação da pessoa e geração de sincronização das credenciais para o equipamento **MicroPoint XP**.

Formato do arquivo:

Primeira Linha

| Informação  | Início | Tamanho | Descrição                                     |
|-------------|--------|---------|-----------------------------------------------|
| Data e hora | 1      | 16      | Data e hora de execução do arquivo no formato |
| Bala o nora | •      | 10      | "DD/MM/AAAA HH:MM".                           |
| Campo Fixo  | 17     | 1       | Informar espaço.                              |
| Versão      | 10     | 2       | Informar a varaño da arquiva como "001"       |
| Arquivo     | 10     | 3       |                                               |

Segunda Linha

| Informação | Início | Tamanho | Descrição                                                         |
|------------|--------|---------|-------------------------------------------------------------------|
| PIS        | 1      | 12      | Informar o número do PIS do funcionário com <b>12</b><br>dígitos. |

# DesassociaPessoaMatrícula.xxx

Efetua desassociação da pessoa e geração de sincronização das credenciais para o equipamento **MicroPoint XP**.

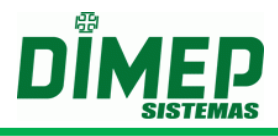

Formato do arquivo:

Primeira Linha

| Informação        | Início | Tamanho | Descrição                                                         |
|-------------------|--------|---------|-------------------------------------------------------------------|
| Data e hora       | 1      | 16      | Data e hora de execução do arquivo no formato "DD/MM/AAAA HH:MM". |
| Campo Fixo        | 17     | 1       | Informar espaço.                                                  |
| Versão<br>Arquivo | 18     | 3       | Informar a versão do arquivo como "001".                          |

Segunda Linha

| Informação         | Início | Tamanho | Descrição                                                       |
|--------------------|--------|---------|-----------------------------------------------------------------|
| Controle da<br>Via | 1      | 20      | Informar o número da matrícula do funcionário com 20 caracteres |

#### Feriados.xxx

Efetua a geração de sincronismos de configuração de feriados para o equipamento **MicroPoint XP** baseado no cadastro efetuado no sistema.

Formato do arquivo:

Primeira Linha

| Informação  | Início | Tamanho | Descrição                                     |
|-------------|--------|---------|-----------------------------------------------|
| Data a hara | 1      | 10      | Data e hora de execução do arquivo no formato |
| Data e nora | I      | 10      | "DD/MM/AAAA HH:MM".                           |
| Campo Fixo  | 17     | 1       | Informar espaço.                              |
| Versão      | 18     | 3       | Informar a versão do arquivo como "001".      |
| Arquivo     |        |         |                                               |

#### FormatoCartao.xxx

Efetua a geração de sincronismos de formato do cartão para o equipamento **MicroPoint XP** baseado no cadastro de **Configurações MicroPoint XP** do sistema.

Formato do arquivo:

| Informação  | Início | Tamanho | Descrição                                     |
|-------------|--------|---------|-----------------------------------------------|
| Data a hara | 4      | 10      | Data e hora de execução do arquivo no formato |
| Dala e nora | I      | 10      | "DD/MM/AAAA HH:MM".                           |
| Campo Fixo  | 17     | 1       | Informar espaço.                              |
| Versão      | 10     | 2       | Informar a versão do arquivo como "001".      |
| Arquivo     | 18     | 3       |                                               |
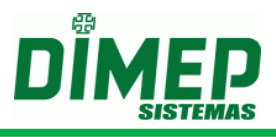

### FormatoMemoria.xxx

Efetua a geração de sincronismos de configuração do formato da memória para o equipamento **MicroPoint XP** baseado no cadastro de **Configurações MicroPoint XP** do sistema.

Formato do arquivo:

Primeira Linha

| Informação        | Início | Tamanho | Descrição                                                         |
|-------------------|--------|---------|-------------------------------------------------------------------|
| Data e hora       | 1      | 16      | Data e hora de execução do arquivo no formato "DD/MM/AAAA HH:MM". |
| Campo Fixo        | 17     | 1       | Informar espaço.                                                  |
| Versão<br>Arquivo | 18     | 3       | Informar a versão do arquivo como "001".                          |

#### Jornadas.xxx

Efetua a geração de sincronismos de configuração das jornadas para o equipamento **MicroPoint XP** baseado no cadastro do sistema.

Formato do arquivo:

Primeira Linha

| Informação  | Início | Tamanho | Descrição                                     |
|-------------|--------|---------|-----------------------------------------------|
| Data a hara | 4      | 10      | Data e hora de execução do arquivo no formato |
| Dala e nora | 1      | 10      | "DD/MM/AAAA HH:MM".                           |
| Campo Fixo  | 17     | 1       | Informar espaço.                              |
| Versão      | 10     | 2       | Informar a versão do arquivo como "001".      |
| Arquivo     | 10     | 3       |                                               |

#### LimpezaBM.xxx

Efetua a geração de sincronismos limpeza para o equipamento MicroPoint XP.

Formato do arquivo:

Primeira Linha

| Informação  | Início | Tamanho | Descrição                                     |
|-------------|--------|---------|-----------------------------------------------|
| Dete e have | 4      | 10      | Data e hora de execução do arquivo no formato |
| Dala e nora | I      | 10      | "DD/MM/AAAA HH:MM".                           |
| Campo Fixo  | 17     | 1       | Informar espaço.                              |
| Versão      | 10     | 2       | Informar a versão do arquivo como "001".      |
| Arquivo     | 10     | 3       |                                               |

Próximas Linhas – Poderá ser informado mais de um tipo de limpeza (deverá ser informado um tipo por linha)

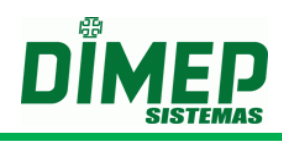

| Informação | Início        | Tamanho | Descrição                                                                                                    |
|------------|---------------|---------|----------------------------------------------------------------------------------------------------|
| Tipo       | <u>Inicio</u> | Tamanho | <ul> <li>Descrição</li> <li>Informar o tipo de limpeza efetuado.</li> <li>Deverá ser informado:</li> <li>01 - Limpeza da lista de credenciais.</li> <li>02 - Limpeza da lista de digitais.</li> <li>03 - Limpeza da lista de mensagens.</li> <li>04 - Limpeza de lista de supervisores.</li> <li>06 - Limpeza da lista de turnos.</li> <li>07 - Limpeza da lista de jornadas.</li> <li>08 - Limpeza da lista de feriados.</li> <li>09 - Limpeza da lista de feriados.</li> <li>10 - Limpeza da lista de códigos alternativos.</li> </ul> |
| Limpeza    | 1             | 2       |                                                                                                    |

#### Mensagem.xxx

Efetua a geração de sincronismos de configuração de mensagens de função, sistema e usuário para o equipamento **MicroPoint XP** baseado no cadastro do sistema.

Formato do arquivo:

Primeira Linha

| Informação  | Início | Tamanho | Descrição                                     |
|-------------|--------|---------|-----------------------------------------------|
| Data a hara | 4      | 10      | Data e hora de execução do arquivo no formato |
| Dala e nora | I      | 10      | "DD/MM/AAAA HH:MM".                           |
| Campo Fixo  | 17     | 1       | Informar espaço.                              |
| Versão      | 10     | 2       | Informar a versão do arquivo como "001".      |
| Arquivo     | 10     | 3       |                                               |

#### Sinaleiros.xxx

Efetua a geração de sincronismos de configuração de sinaleiros para o equipamento **MicroPoint XP** baseado no cadastro do sistema.

Formato do arquivo:

Primeira Linha

| Informação  | Início | Tamanho | Descrição                                     |
|-------------|--------|---------|-----------------------------------------------|
| Doto o horo | 1      | 16      | Data e hora de execução do arquivo no formato |
| Dala e nora | Ι      | 10      | "DD/MM/AAAA HH:MM".                           |
| Campo Fixo  | 17     | 1       | Informar espaço.                              |
| Versão      | 10     | 2       | Informar a versão do arquivo como "001".      |
| Arquivo     | 10     | 5       |                                               |

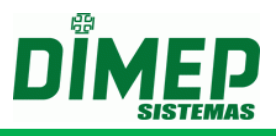

#### StatusBM.xxx

Efetua a geração de sincronismos de solicitação de status para o equipamento **MicroPoint XP**, através deste arquivo será disponibilizado na pasta de saída do sistema um arquivo para cada equipamento contendo as seguintes informações: Quantidade Máxima de Cartões, Quantidade de Registros e Quantidade de Cartões na Lista.

Formato do arquivo:

Primeira Linha

| Informação  | Início | Tamanho | Descrição                                     |
|-------------|--------|---------|-----------------------------------------------|
| Doto o horo | 1      | 16      | Data e hora de execução do arquivo no formato |
| Dala e nora | Ι      | 10      | "DD/MM/AAAA HH:MM".                           |
| Campo Fixo  | 17     | 1       | Informar espaço.                              |
| Versão      | 10     | 2       | Informar a versão do arquivo como "001".      |
| Arquivo     | 10     | 3       |                                               |

#### SupervisorBM.xxx

Efetua a geração de sincronismos para inclusão de um determinado supervisor cadastrado no equipamento **MicroPoint XP**. Poderão ser enviados no **máximo 5** supervisores por equipamento **MicroPoint XP**.

Formato do arquivo: Primeira Linha

| Informação  | Início | Tamanho | Descrição                                     |
|-------------|--------|---------|-----------------------------------------------|
| Data e hora | 1      | 16      | Data e hora de execução do arquivo no formato |
|             |        |         |                                               |
| Campo Fixo  | 17     | 1       | Informar espaço.                              |
| Versão      | 10     | 2       | Informar a versão do arquivo como "001".      |
| Arquivo     | 18     | 3       |                                               |

Próximas Linhas

| Informação             | Início | Tamanho | Descrição                                                                                                    |
|------------------------|--------|---------|----------------------------------------------------------------------------------------------------|
| Cartão                 | 1      | 20      | Informar o código do cartão com 20 dígitos.                                                                                                    |
| Senha                  | 21     | 6       | Senha do supervisor com 6 dígitos.                                                                                                    |
| Programação<br>Técnica | 27     | 1       | <ul> <li>Informar se o supervisor terá permissão para acessar o menu de "Programação Técnica" no MicroPoint XP.</li> <li>0 – Indica que supervisor não possui permissão para acessar o menu "Programação Técnica".</li> <li>1 – Indica que o supervisor possui permissão para acessar o menu "Programação Técnica".</li> </ul> |

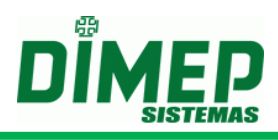

| Programação<br>Data e Hora                  | 28 | 1  | <ul> <li>Informar se o supervisor terá permissão para acessar o menu de "Data e Hora" no MicroPoint XP.</li> <li>0 – Indica que supervisor não possui permissão para acessar o menu "Data e Hora".</li> <li>1 – Indica que o supervisor possui permissão para acessar o menu "Data e Hora".</li> </ul>                                               |
|---------------------------------------------|----|----|----------------------------------------------------------------------------------------------------|
| Operações de<br>Programação<br>Via PenDrive | 29 | 1  | <ul> <li>Informar se o supervisor terá permissão para efetuar operações de programação e recolhimento de registros via PenDrive no MicroPoint XP.</li> <li>0 – Indica que supervisor não possui permissão para efetuar operações via PenDrive.</li> <li>1 – Indica que o supervisor possui permissão para efetuar operações via PenDrive.</li> </ul> |
| Nome                                        | 30 | 52 | Nome do supervisor com <b>52 caracteres</b> .                                                                                                    |

#### Turnos.xxx

Efetua a geração de sincronismos de configuração de turnos para o equipamento **MicroPoint XP** baseado nas configurações do sistema.

Formato do arquivo:

Primeira Linha

| Informação  | Início | Tamanho | Descrição                                     |
|-------------|--------|---------|-----------------------------------------------|
| Data a have | 4      | 10      | Data e hora de execução do arquivo no formato |
| Data e nora | I      | 10      | "DD/MM/AAAA HH:MM".                           |
| Campo Fixo  | 17     | 1       | Informar espaço.                              |
| Versão      | 10     | 2       | Informar a versão do arquivo como "001".      |
| Arquivo     | 18     | 3       |                                               |

#### xCartoesBM.xxx

Efetua a geração de sincronismos de exclusão de cartões para o equipamento **MicroPoint XP** e não efetua alteração no banco de dados em relação ao número da credencial.

Formato do arquivo:

Primeira Linha

| Informação        | Início | Tamanho | Descrição                                                            |
|-------------------|--------|---------|----------------------------------------------------------------------|
| Data e hora       | 1      | 16      | Data e hora de execução do arquivo no formato<br>"DD/MM/AAAA HH:MM". |
| Campo Fixo        | 17     | 1       | Informar espaço.                                                     |
| Versão<br>Arquivo | 18     | 3       | Informar a versão do arquivo como "001".                             |

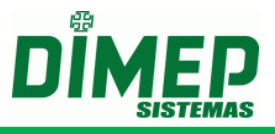

Próximas Linhas

| Informação | Início | Tamanho | Descrição                                   |
|------------|--------|---------|---------------------------------------------|
| Cartão     | 1      | 20      | Informar o código do cartão com 20 dígitos. |

#### xCodigoAlternativoBM.xxx

Efetua a geração de sincronismos de exclusão de códigos alternativos para o equipamento **MicroPoint XP.** 

Formato do arquivo:

Primeira Linha

| Informação  | Início | Tamanho | Descrição                                     |
|-------------|--------|---------|-----------------------------------------------|
| Data a hora | 1      | 16      | Data e hora de execução do arquivo no formato |
| Dala e nora | I      | 10      | "DD/MM/AAAA HH:MM".                           |
| Campo Fixo  | 17     | 1       | Informar espaço.                              |
| Versão      | 10     | 2       | Informar a versão do arquivo como "001".      |
| Arquivo     | 10     | 3       |                                               |

Próximas Linhas

| Informação            | Início | Tamanho | Descrição                                    |
|-----------------------|--------|---------|----------------------------------------------|
| Código<br>Alternativo | 1      | 6       | Informar o código alternativo com 6 dígitos. |

### Descrição do Layout dos Arquivos para o relógio BioLite e iCLock580

Abaixo será informado o layout específico de cada arquivo de programação.

Observação: Todos os arquivos deverão ser gerados na codificação ANSI.

#### AssociaPessoaMatrícula.xxx

Efetua associação da pessoa e geração de sincronização de pessoas para o equipamento **BioLite** e **iCLock580**.

Formato do arquivo:

Primeira Linha

| Informação     | Início | Tamanho | Descrição                                                            |
|----------------|--------|---------|----------------------------------------------------------------------|
| Data e hora    | 1      | 16      | Data e hora de execução do arquivo no formato<br>"DD/MM/AAAA HH:MM". |
| Campo Fixo     | 17     | 1       | Informar espaço.                                                     |
| Versão Arquivo | 18     | 3       | Informar a versão do arquivo como "001".                             |

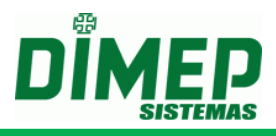

Segunda Linha

| Informação | Início | Tamanho | Descrição                                                             |
|------------|--------|---------|-----------------------------------------------------------------------|
| Matrícula  | 1      | 20      | Informar o número da matrícula do funcionário com <b>20 dígitos</b> . |

#### Coleta.xxx

Efetua geração de sincronização para recolhimento dos registros para o equipamento **BioLite** e **iCLock580**.

Formato do arquivo:

Primeira Linha

| Informação  | Início | Tamanho | Descrição                                        |
|-------------|--------|---------|--------------------------------------------------|
| Data a hara | 1      | 16      | Data e hora de execução do arquivo no formato    |
| Dala e nora | I      | 10      | "DD/MM/AAAA HH:MM".                              |
| Campo Fixo  | 17     | 1       | Informar espaço.                                 |
| Versão      | 10     | 2       | Informar a versão do arquivo como " <b>001</b> " |
| Arquivo     | 10     | 5       |                                                  |

### DataHoraHorarioVerao.xxx

Efetua geração de sincronização para acerto de data, hora e horário de verão para o equipamento **BioLite** e **iCLock580**.

Formato do arquivo:

Primeira Linha

| Informação  | Início | Tamanho | Descrição                                        |
|-------------|--------|---------|--------------------------------------------------|
| Data a hora | 1      | 16      | Data e hora de execução do arquivo no formato    |
| Dala e nora | 1      | 10      | "DD/MM/AAAA HH:MM".                              |
| Campo Fixo  | 17     | 1       | Informar espaço.                                 |
| Versão      | 10     | 2       | Informar a varaño da arquiva como " <b>001</b> " |
| Arquivo     | 10     | 3       |                                                  |

Segunda Linha

| Informação | Início | Tamanho | Descrição                                                             |
|------------|--------|---------|-----------------------------------------------------------------------|
| Matrícula  | 1      | 20      | Informar o número da matrícula do funcionário com <b>20 dígitos</b> . |

### DesassociaAssociaPessoaMatrícula.xxx

Efetua desassociação da pessoa e geração de sincronização de pessoas para o equipamento **BioLite** e **iCLock580**.

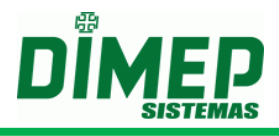

Formato do arquivo:

Primeira Linha

| Informação        | Início | Tamanho | Descrição                                                         |
|-------------------|--------|---------|-------------------------------------------------------------------|
| Data e hora       | 1      | 16      | Data e hora de execução do arquivo no formato "DD/MM/AAAA HH:MM". |
| Campo Fixo        | 17     | 1       | Informar espaço.                                                  |
| Versão<br>Arquivo | 18     | 3       | Informar a versão do arquivo como "001".                          |

Segunda Linha

| Informação | Início | Tamanho | Descrição                                                             |
|------------|--------|---------|-----------------------------------------------------------------------|
| Matrícula  | 1      | 20      | Informar o número da matrícula do funcionário com <b>20 dígitos</b> . |

### EnviaDigB.xxx

Efetua geração de sincronização de pessoas para envio dos templates para o equipamento **BioLite** e **iCLock580**.

Formato do arquivo:

Primeira Linha

| Informação  | Início | Tamanho | Descrição                                     |
|-------------|--------|---------|-----------------------------------------------|
| Data a hara | 1      | 10      | Data e hora de execução do arquivo no formato |
| Dala e nora | I      | 10      | "DD/MM/AAAA HH:MM".                           |
| Campo Fixo  | 17     | 1       | Informar espaço.                              |
| Versão      | 18     | 3       | Informar a versão do arquivo como "001".      |
| Arquivo     |        |         |                                               |

Segunda Linha

| Informação     | Início | Tamanho | Descrição                                                                         |
|----------------|--------|---------|-----------------------------------------------------------------------------------|
| Matrícula      | 1      | 20      | Informar o número da matrícula do funcionário com <b>20 dígitos</b> .             |
| Origem Digital | 21     | 1       | Informar "1" para definir que será enviada a digital armazenada no banco de dados |

### FuncionariosMatrícula.xxx

Efetua geração de sincronização de inclusão pessoas para envio dos templates para o equipamento **BioLite** e **iCLock580**.

Formato do arquivo:

Primeira Linha

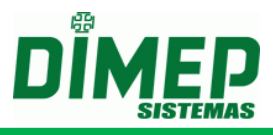

| Informação        | Início | Tamanho | Descrição                                                            |
|-------------------|--------|---------|----------------------------------------------------------------------|
| Data e hora       | 1      | 16      | Data e hora de execução do arquivo no formato<br>"DD/MM/AAAA HH:MM". |
| Campo Fixo        | 17     | 1       | Informar espaço.                                                     |
| Versão<br>Arquivo | 18     | 3       | Informar a versão do arquivo como " <b>001</b> ".                    |

Segunda Linha

| Informação | Início | Tamanho | Descrição                                      |
|------------|--------|---------|------------------------------------------------|
| Matriaula  | 1      |         | Informar o número da matrícula do funcionário  |
| Matricula  | I      | 20      | com 20 dígitos.                                |
| Senha      | 21     | 6       | Informar a senha do funcionário com 6 dígitos. |
| Nome       | 27     | 50      | Informar o nome do funcionário com 52          |
| Nome       | 21     | 52      | caracteres.                                    |
| Cradanaial | 70     | 20      | Informar a credencial do funcionário com 20    |
| Credencial | 19     | 20      | dígitos.                                       |

#### LimpezaBM.xxx

Efetua a geração de sincronismos limpeza para o equipamento **BioLite** e iCLock580.

Formato do arquivo:

Primeira Linha

| Informação  | Início | Tamanho | Descrição                                     |
|-------------|--------|---------|-----------------------------------------------|
| Data e hora | 1      | 16      | Data e hora de execução do arquivo no formato |
|             |        |         |                                               |
| Campo Fixo  | 17     | 1       | Informar espaço.                              |
| Versão      | 18     | 3       | Informar a versão do arquivo como "001".      |
| Arquivo     |        |         |                                               |

Próximas Linhas – Poderá ser informado mais de um tipo de limpeza (deverá ser informado um tipo por linha)

| Informação      | Início | Tamanho | Descrição                                                                                                    |
|-----------------|--------|---------|----------------------------------------------------------------------------------------------------|
| Tipo<br>Limpeza | 1      | 2       | Informar o tipo de limpeza efetuado.<br>Deverá ser informado:<br>02 - Limpeza da lista de digitais.<br>08 - Limpeza da lista de sinaleiros.<br>12 - Limpeza da lista de pessoas |

### EnviaDigB.xxx

Efetua geração de sincronização de pessoas para envio dos templates para o equipamento **BioLite** e **iCLock580**.

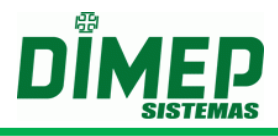

Formato do arquivo:

Primeira Linha

| Informação        | Início | Tamanho | Descrição                                                         |
|-------------------|--------|---------|-------------------------------------------------------------------|
| Data e hora       | 1      | 16      | Data e hora de execução do arquivo no formato "DD/MM/AAAA HH:MM". |
| Campo Fixo        | 17     | 1       | Informar espaço.                                                  |
| Versão<br>Arquivo | 18     | 3       | Informar a versão do arquivo como "001".                          |

Segunda Linha

| Informação | Início | Tamanho | Descrição                                                             |
|------------|--------|---------|-----------------------------------------------------------------------|
| Matrícula  | 1      | 20      | Informar o número da matrícula do funcionário com <b>20 dígitos</b> . |

### PedDigB.xxx

Efetua geração de sincronização para solicitação dos templates do equipamento **BioLite** e **iCLock580**.

Formato do arquivo:

Primeira Linha

| Informação  | Início | Tamanho | Descrição                                        |
|-------------|--------|---------|--------------------------------------------------|
| Data a hara | 4      | 10      | Data e hora de execução do arquivo no formato    |
| Dala e nora | I      | 10      | "DD/MM/AAAA HH:MM".                              |
| Campo Fixo  | 17     | 1       | Informar espaço.                                 |
| Versão      | 10     | 2       | Informar a varaña da arquiva como " <b>001</b> " |
| Arquivo     | 10     | 3       |                                                  |

#### Sinaleiros.xxx

Efetua geração de sincronização para envio dos sinaleiros para o equipamento **BioLite** e **iCLock580**.

Formato do arquivo:

Primeira Linha

| Informação  | Início | Tamanho | Descrição                                        |
|-------------|--------|---------|--------------------------------------------------|
| Data o hora | 1      | 16      | Data e hora de execução do arquivo no formato    |
| Data e nora | 1      | 10      | "DD/MM/AAAA HH:MM".                              |
| Campo Fixo  | 17     | 1       | Informar espaço.                                 |
| Versão      | 10     | 2       | Informar a varaño da arquiva como " <b>001</b> " |
| Arquivo     | 10     | 3       |                                                  |

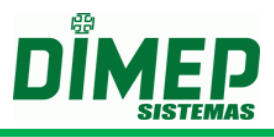

### xFuncionariosMatrícula.xxx

Efetua geração de sincronização de exclusão pessoas para envio dos templates para o equipamento **BioLite** e **iCLock580**.

Formato do arquivo:

Primeira Linha

| Informação        | Início | Tamanho | Descrição                                                         |
|-------------------|--------|---------|-------------------------------------------------------------------|
| Data e hora       | 1      | 16      | Data e hora de execução do arquivo no formato "DD/MM/AAAA HH:MM". |
| Campo Fixo        | 17     | 1       | Informar espaço.                                                  |
| Versão<br>Arquivo | 18     | 3       | Informar a versão do arquivo como "001".                          |

Segunda Linha

| Informação | Início | Tamanho | Descrição                                                             |
|------------|--------|---------|-----------------------------------------------------------------------|
| Matrícula  | 1      | 20      | Informar o número da matrícula do funcionário com <b>20 dígitos</b> . |

### Descrição do Layout dos Arquivos para o relógio Micropoint IP

Abaixo será informado o layout específico de cada arquivo de programação.

#### Observação: Todos os arquivos deverão ser gerados na codificação ANSI.

#### Configuracao.xxx

Efetua a geração de sincronismos de configuração o equipamento **MicroPoint IP** baseado nas configurações efetuadas no cadastro do equipamento no sistema.

Formato do arquivo:

Primeira Linha

| Informação  | Início | Tamanho | Descrição                                     |
|-------------|--------|---------|-----------------------------------------------|
| Data e hora | 1      | 16      | Data e hora de execução do arquivo no formato |
| Data e nora | •      | 10      | "DD/MM/AAAA HH:MM"                            |
| Campo Fixo  | 17     | 01      | Informar espaço.                              |
| Versão      | 10     | 02      | Informar a versão do arquivo como "001".      |
| Arquivo     | 18     | 03      |                                               |

#### DataHoraHorarioVerao.xxx

Efetua a geração de sincronismos de acerto da data e hora e horário de verão para o equipamento **Micropoint IP**.

Formato do arquivo:

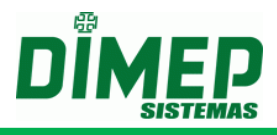

### Primeira Linha

| Informação  | Início | Tamanho | Descrição                                     |
|-------------|--------|---------|-----------------------------------------------|
| Data a hara | 01     | 16      | Data e hora de execução do arquivo no formato |
| Dala e nora |        | 10      | "DD/MM/AAAA HH:MM"                            |
| Campo Fixo  | 17     | 01      | Informar espaço.                              |
| Versão      | 10     | 02      | Informar a versão do arquivo como "001".      |
| Arquivo     | 10     | 03      |                                               |

### ColetaBM.xxx

Efetua a geração de sincronismos de coleta dos registros efetuados no equipamento **Micropoint IP**.

Formato do arquivo:

Primeira Linha

| Informação  | Início | Tamanho | Descrição                                     |  |  |  |  |
|-------------|--------|---------|-----------------------------------------------|--|--|--|--|
| Data a hara | 01     | 16      | Data e hora de execução do arquivo no formato |  |  |  |  |
| Dala e nora | 01     | 10      | "DD/MM/AAAA HH:MM".                           |  |  |  |  |
| Campo Fixo  | 17     | 01      | Informar espaço.                              |  |  |  |  |
| Versão      | 18     | 03      | Informar a versão do arquivo como "001".      |  |  |  |  |
| Arquivo     |        |         |                                               |  |  |  |  |

### ColetaBKP.xxx

Efetua a geração de sincronismos de recolhimento backup dos registros efetuados para o equipamento **Micropoint IP.** 

Formato do arquivo:

### Primeira Linha

| Informação        | Início | Tamanho | Descrição                                                           |
|-------------------|--------|---------|---------------------------------------------------------------------|
| Data e hora       | 1      | 20      | Data e hora de execução do arquivo no formato<br>"DD/MM/AAAA HH:MM" |
| Campo Fixo        | 21     | 1       | Informar espaço.                                                    |
| Versão<br>Arquivo | 22     | 3       | Informar a versão do arquivo como "001".                            |

# Segunda Linha – Coleta Backup Total

| Informação     | Início | Tamanho | Descrição                                    |
|----------------|--------|---------|----------------------------------------------|
| Tipo de Coleta | 1      | 2       | Tipo da coleta Backup Total no formato<br>01 |

### *Ou* Segunda Linha – Coleta Backup Por Data

| Informação     | Início | Tamanho | Descrição                                       |
|----------------|--------|---------|-------------------------------------------------|
| Tipo de Coleta | 1      | 2       | Tipo da coleta Backup por Data no formato<br>02 |

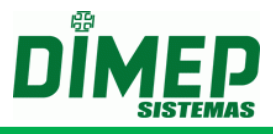

### Terceira Linha – Coleta Backup Por Data

| Informação    | Início | Tamanho | Desci | rição |          |    |         |    |         |
|---------------|--------|---------|-------|-------|----------|----|---------|----|---------|
| Data da       | 1      | 0       | Data  | de    | execução | do | arquivo | no | formato |
| Coleta Backup | I      | 0       | "DD/N | MM/A  | AAA HH:M | M" |         |    |         |

#### StatusBM.xxx

Efetua a geração de sincronismos de solicitação de status para o equipamento **Micropoint IP.** Através deste arquivo será disponibilizado na pasta de saída do sistema um arquivo para cada equipamento.

Formato do arquivo:

| Informação        | Início | Tamanho | Descrição                                                            |
|-------------------|--------|---------|----------------------------------------------------------------------|
| Data e hora       | 1      | 16      | Data e hora de execução do arquivo no formato<br>"DD/MM/AAAA HH:MM". |
| Campo Fixo        | 17     | 1       | Informar espaço.                                                     |
| Versão<br>Arquivo | 18     | 3       | Informar a versão do arquivo como "001".                             |

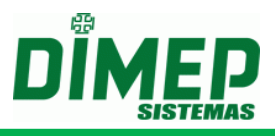

# Inclusão de Cadastro através de Stored Procedures

O **ServCom NET** permite trabalhar além da inclusão de cadastro através das telas do sistema a possibilidade de efetuar a inclusão através de Stored Procedures.

## Descrição Geral das Stored Procedure

| Stored Procedure           | Descrição                                           |
|----------------------------|-----------------------------------------------------|
| LIP IncluiPessoa           | Stored Procedure para efetuar a inclusão do         |
|                            | cadastro de Funcionários.                           |
|                            | Stored Procedure para efetuar a inclusão do         |
| UP_IncluiPessoa_2          | cadastro de Funcionários. Caso utilize cartões      |
|                            | provisórios.                                        |
| LIP AlteraPessoa           | Stored Procedure para efetuar a alteração do        |
|                            | cadastro de funcionários.                           |
| LIP ExcluiPessoa           | Stored Procedure para efetuar a exclusão do         |
|                            | cadastro de funcionários.                           |
| UP AssociaPessoaRelogio    | Stored Procedure para vincular um determinado       |
|                            | funcionário a um equipamento.                       |
|                            | Stored Procedure para vincular um determinado       |
| UP_AssociaTodos            | funcionário a todos equipamentos como referência    |
|                            | o número do cartão.                                 |
|                            | Stored Procedure para vincular um determinado       |
| UP_AssociaPessoaRelogio_1  | funcionario a um equipamento. Caso utilize          |
|                            | equipamentos BioPoint II S e MicroPoint XP.         |
| UP DesassociaPessoaRelogio | Stored Procedure para desvincular um determinado    |
|                            | funcionario de um equipamento.                      |
| UP IncluiCartao            | Stored Procedure para efetuar a inclusao de um      |
|                            | cartao para um determinado funcionario.             |
|                            | Stored Procedure para efetuar a inclusao de um      |
| UP_IncluiCartao_2          | cartao para um determinado funcionario. Caso        |
|                            | Dianoint II S)                                      |
|                            | Stored Broadure para ofetuar a inclusão do um       |
|                            | soleu Plocedule para eletuar a inclusad de uni      |
| LIP IncluiCartao 3         | integração com módulo DMPTemplate Server ou         |
|                            | Caso utilize cartões provisórios (Micropoint XP ou  |
|                            | Bionoint II S)                                      |
|                            | Stored Procedure para efetuar a inclusão de um      |
|                            | cartão para uma Pessoa, cujo crachá ao realizar a   |
| UP_IncluiCartao_4          | saída será recolhido no cofre. (Micropoint XP ou    |
|                            | Biopoint II S).                                     |
|                            | Stored Procedure para efetuar a exclusão de um      |
| UP_ExcluiCartao            | cartão de um determinado funcionário.               |
|                            | Stored Procedure para efetuar a inclusão da digital |
|                            | de um determinado funcionário utilizando como       |
|                            | referência para inclusão o número de controle       |
|                            | (campo auto-numeração da tabela PESSOAS)            |

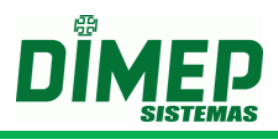

| UP_IncluiTemplatePorMatrícula | Stored Procedure para efetuar a inclusão de um template a um determinado funcionário utilizando como referência para inclusão o número da matrícula.           |
|-------------------------------|----------------------------------------------------------------------------------------------------|
| UP_ExcluiTemplatePorMatrícula | Stored Procedure para efetuar a exclusão de um<br>template de um determinado funcionário utilizando<br>como referência para exclusão o número da<br>matrícula. |
| UP_IncluiSupervisor           | Stored Procedure para efetuar a inclusão do cadastro de supervisores.                                                                                          |
| UP_IncluiSupervisor_1         | Stored Procedure para efetuar a inclusão do cadastro de supervisores (Somente para MiniPrint)                                                                  |
| UP_IncluiSupervisor_2         | Stored Procedure para efetuar a inclusão do cadastro de supervisores (Somente para PrintPoint III)                                                             |
| UP_AlteraSupervisor           | Stored Procedure para efetuar a alteração do cadastro de supervisores.                                                                                         |
| UP_AlteraSupervisor_1         | Stored Procedure para efetuar a alteração do cadastro de supervisores. (Somente para MiniPrint).                                                               |
| UP_AlteraSupervisor_2         | Stored Procedure para efetuar a alteração do cadastro de supervisores. (Somente para PrintPoint III)                                                           |
| UP_ExcluiSupervisorPorIdent   | Stored Procedure para efetuar a exclusão do cadastro de supervisores utilizando como referência o código de identificação do supervisor.                       |
| UP_ExcluiSupervisorPorPIS     | Stored Procedure para efetuar a exclusão do cadastro de supervisores utilizando como referência o número do PIS do supervisor.                                 |
| UP_AssociaSupRelPorIdent      | Stored Procedure para vincular um supervisor a um determinado equipamento utilizando como referência o código de identificação do supervisor.                  |
| UP_AssociaSupRelPorPIS        | Stored Procedure para vincular um supervisor a um determinado equipamento utilizando como referência o código do PIS do supervisor.                            |
| UP_DesassociaSupRelPorldent   | Stored Procedure para desvincular um supervisor<br>de um determinado equipamento utilizando como<br>referência o código de identificação do supervisor.        |
| UP_DesassociaSupRelPorPIS     | Stored Procedure para desvincular um supervisor<br>de um determinado equipamento utilizando como<br>referência o número do PIS do supervisor.                  |

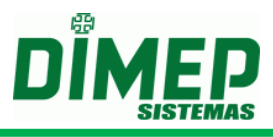

#### Descrição dos Parâmetros das Stored Procedure

Abaixo será informada a descrição dos parâmetros das Stored Procedure específico de cada Stored Procedure.

#### Stored Procedure – UP\_IncluiPessoa

Stored Procedure utilizada para efetuar a inclusão do cadastro de funcionários, em que é efetuada a validação do campo PIS.

Descrição dos parâmetros:

| Parâmetro  | Tamanho | Descrição                                        |
|------------|---------|--------------------------------------------------|
| @Matrícula | 20      | Código da matrícula do funcionário.              |
| @Senha     | 6       | Senha de confirmação do registro do funcionário. |
| @PIS       | 11      | Código válido do PIS do funcionário.             |
| @Nome      | 52      | Nome do funcionário.                             |

#### Stored Procedure – UP\_IncluiPessoa\_2

Stored Procedure utilizada para efetuar a inclusão do cadastro de funcionários caso utilize os equipamentos **BioPoint II S e MicroPoint XP**, devido a esta procedure não obrigar informar o PIS para o Funcionário.

Descrição dos parâmetros:

| Parâmetro    | Tamanho | Descrição                                        |
|--------------|---------|--------------------------------------------------|
| @Matrícula   | 20      | Código da matrícula do funcionário.              |
| @Senha       | 6       | Senha de confirmação do registro do funcionário. |
|              |         | Código válido do PIS do funcionário. Campo não   |
| @PIS         | 11      | Obrigatorio, podendo informar "NULL" para este   |
|              |         | campo.                                           |
| @Nome        | 52      | Nome do funcionário.                             |
|              |         | Código do centro de Custo. Caso customização     |
| @CentroCusto | 6       | de código 7798 não esteja ativado, Informar      |
|              |         | "NULL" para este campo.                          |

#### Stored Procedure – UP\_AlteraPessoa

Stored Procedure utilizada para efetuar a alteração do cadastro de funcionários.

Descrição dos parâmetros:

| Parâmetro  | Tamanho | Descrição                                        |
|------------|---------|--------------------------------------------------|
| @Matrícula | 20      | Código da matrícula do funcionário.              |
| @Senha     | 6       | Senha de confirmação do registro do funcionário. |
| @Nome      | 52      | Nome do funcionário.                             |

### Stored Procedure – UP\_ExcluiPessoa

Stored Procedure utilizada para efetuar a exclusão do cadastro de funcionários.

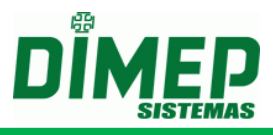

Descrição dos parâmetros:

| Parâmetro  | Tamanho | Descrição                           |
|------------|---------|-------------------------------------|
| @Matrícula | 20      | Código da matrícula do funcionário. |

#### Stored Procedure – UP\_AssociaPessoaRelogio

Stored Procedure utilizada para efetuar a vinculação do cadastro de funcionários a um determinado equipamento.

Descrição dos parâmetros:

| Parâmetro  | Tamanho  | Descrição                                                                                             |
|------------|----------|----------------------------------------------------------------------------------------------------|
| @Matrícula | 20       | Código da matrícula do funcionário.                                                                   |
| @IdRelogio | Variável | Código de identificação do relógio. (Verificar o código <b>IdRelógio</b> na tabela <b>Relógios</b> ). |

### Stored Procedure – UP\_AssociaTodos

Stored Procedure utilizada para efetuar a vinculação do cadastro de funcionários a todos equipamentos cadastrados

Descrição dos parâmetros:

| Parâmetro  | Tamanho | Descrição                           |
|------------|---------|-------------------------------------|
| @Matrícula | 20      | Código da matrícula do funcionário. |

### Stored Procedure – UP\_AssociaPessoaRelogio\_1

Stored Procedure utilizada para efetuar a vinculação do cadastro de funcionários para os equipamentos **BioPoint II S e MicroPoint XP**.

| Parâmetro                  | Tamanho  | Descrição                                                                                                    |
|----------------------------|----------|----------------------------------------------------------------------------------------------------|
| @Matrícula                 | 20       | Código da matrícula do funcionário.                                                                                                    |
| @IdRelogio                 | Variável | Código de identificação do relógio. (Verificar o código <b>IdRelógio</b> na tabela <b>Relógios</b> ).                                                                                                    |
| @CodigoMensagem<br>Usuario | 1        | Código da Mensagem do Usuário.<br>0 – Sem Mensagem de Usuário<br>1 – Mensagem de Usuário 1<br>2 – Mensagem de Usuário 2<br>3 – Mensagem de Usuário 3<br>4 – Mensagem de Usuário 4<br>5 – Mensagem de Usuário 5<br>6 – Mensagem de Usuário 6<br>7 – Mensagem de Usuário 7 |
| @IdJornada                 | Variável | Código de identificação da jornada. (Verificar o código <b>IdJornada</b> na tabela <b>Jornada</b> .                                                                                                    |

# ServCom NET

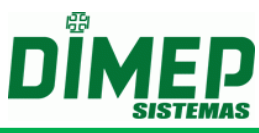

| @PrimeiraFaixa | 1 | Informar o contador de acesso referente à<br>primeira faixa horária cadastrada para o turno.<br>0 – Não permite registro<br>1 – Permite 1 registro<br>2 – Permite 2 registros<br>3 – Permite 3 registros<br>4 – Permite 4 registros<br>5 – Permite 5 registros<br>6 – Permite 6 registros<br>7 – Permite 7 registros<br>8 – Permite 8 registros<br>9 – Permite 9 registros                                                                             |
|----------------|---|----------------------------------------------------------------------------------------------------|
| @SegundaFaixa  | 1 | <ul> <li>Informar o contador de acesso referente a segunda faixa horária cadastrada para o turno.</li> <li>0 – Não permite registro</li> <li>1 – Permite 1 registro</li> <li>2 – Permite 2 registros</li> <li>3 – Permite 3 registros</li> <li>4 – Permite 4 registros</li> <li>5 – Permite 5 registros</li> <li>6 – Permite 6 registros</li> <li>7 – Permite 7 registros</li> <li>8 – Permite 8 registros</li> <li>9 – Permite 9 registros</li> </ul> |
| @TerceiraFaixa | 1 | Informar o contador de acesso referente a<br>terceira faixa horária cadastrada para o turno.<br>0 – Não permite registro<br>1 – Permite 1 registro<br>2 – Permite 2 registros<br>3 – Permite 3 registros<br>4 – Permite 4 registros<br>5 – Permite 5 registros<br>6 – Permite 6 registros<br>7 – Permite 7 registros<br>8 – Permite 8 registros<br>9 – Permite 9 registros                                                                             |
| @QuartaFaixa   | 1 | Informar o contador de acesso referente a quarta<br>faixa horária cadastrada para o turno.<br>0 – Não permite registro<br>1 – Permite 1 registro<br>2 – Permite 2 registros<br>3 – Permite 3 registros<br>4 – Permite 4 registros<br>5 – Permite 5 registros<br>6 – Permite 6 registros<br>7 – Permite 7 registros<br>8 – Permite 8 registros<br>9 – Permite 9 registros                                                                               |

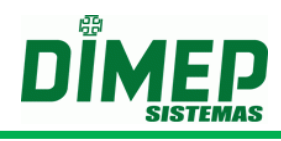

| @QuintaFaixa | 1 | Informar o contador de acesso referente a quinta<br>faixa horária cadastrada para o turno.<br>0 – Não permite registro<br>1 – Permite 1 registro<br>2 – Permite 2 registros<br>3 – Permite 3 registros<br>4 – Permite 4 registros<br>5 – Permite 5 registros<br>6 – Permite 6 registros<br>7 – Permite 7 registros<br>8 – Permite 8 registros<br>9 – Permite 9 registros |
|--------------|---|----------------------------------------------------------------------------------------------------|
| @SextaFaixa  | 1 | Informar o contador de acesso referente a sexta<br>faixa horária cadastrada para o turno.<br>0 – Não permite registro<br>1 – Permite 1 registro<br>2 – Permite 2 registros<br>3 – Permite 3 registros<br>4 – Permite 4 registros<br>5 – Permite 5 registros<br>6 – Permite 6 registros<br>7 – Permite 7 registros<br>8 – Permite 8 registros<br>9 – Permite 9 registros  |

#### Stored Procedure – UP\_DesassociaPessoaRelogio

Stored Procedure utilizada para efetuar a desvinculação do cadastro de funcionários de um determinado equipamento. Descrição dos parâmetros:

| Parâmetro  | Tamanho  | Descrição                                                                                             |
|------------|----------|----------------------------------------------------------------------------------------------------|
| @Matrícula | 20       | Código da matrícula do funcionário.                                                                   |
| @IdRelogio | Variável | Código de identificação do relógio. (Verificar o código <b>IdRelógio</b> na tabela <b>Relógios</b> ). |

### Stored Procedure – UP\_IncluiCartao

Stored Procedure utilizada para efetuar a inclusão do cartão para um determinado funcionário. Descrição dos parâmetros:

| Parâmetro       | Tamanho | Descrição                                   |
|-----------------|---------|---------------------------------------------|
| @Matrícula      | 20      | Código da matrícula do funcionário.         |
| @IdCartao       | 20      | Código da credencial do funcionário.        |
| @TipoTecnologia | 1       | Código do tipo da tecnologia da credencial. |
|                 |         | 0 – Desconhecido.                           |
|                 |         | 1 – Barras.                                 |
|                 |         | 3 – Proximidade.                            |
|                 |         | 4 – Proximidade Imp.                        |
|                 |         | 5 – Smart Card.                             |

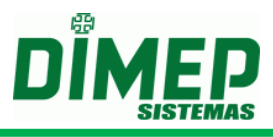

### Stored Procedure – UP\_IncluiCartao\_2

Stored Procedure utilizada para efetuar a inclusão do cartão para um determinado funcionário para os equipamentos **BioPoint II S e MicroPoint XP.** 

Descrição dos parâmetros:

| Parâmetro          | Tamanho | Descrição                                          |
|--------------------|---------|----------------------------------------------------|
| @Matrícula         | 20      | Código da matrícula do funcionário.                |
| @IdCartao          | 20      | Código da credencial do funcionário.               |
|                    |         | Código do tipo da tecnologia da credencial.        |
|                    |         | 0 – Desconhecido.                                  |
| @TinoToonologio    | 1       | 1 – Barras.                                        |
| @ hpo rechologia   |         | 3 – Proximidade.                                   |
|                    |         | 4 – Proximidade Imp.                               |
|                    |         | 5 – Smart Card.                                    |
| @CodigoAlternativo | 6       | Código alternativo da credencial, com 6 dígitos.   |
| @Via               | 1       | Código da Via da credencial. Caso não utilize Via  |
|                    |         | no cartão, informar "0".                           |
| @InícioProvisorio  | -       | Informar data de início de validade da credencial. |
| @FimProvisorio     | -       | Informar data de fim de validade da credencial.    |

### Stored Procedure – UP\_IncluiCartao\_3

Stored Procedure utilizada para efetuar a inclusão do cartão para um determinado funcionário para os equipamentos **BioPoint II S e MicroPoint XP e integração com módulo DMP Template Server.** 

| Parâmetro                    | Tamanh<br>o | Descrição                                                                                                    |
|------------------------------|-------------|----------------------------------------------------------------------------------------------------|
| @Matrícula                   | 20          | Código da matrícula do funcionário.                                                                                                    |
| @IdCartao                    | 20          | Código da credencial do funcionário.                                                                                                    |
| @TipoTecnologia              | 1           | Código do tipo da tecnologia da credencial.<br>0 – Desconhecido.<br>1 – Barras.<br>3 – Proximidade.<br>4 – Proximidade Imp.<br>5 – Smart Card. |
| @CodigoAlternativo           | 6           | Código alternativo da credencial, com 6 dígitos.                                                                                               |
| @Via                         | 1           | Código da Via da credencial. Caso não utilize Via no cartão, informar " <b>0</b> ".                                                            |
| @InícioProvisorio            | -           | Informar data de início de validade da credencial.                                                                                             |
| @FimProvisorio               | -           | Informar data de fim de validade da credencial.                                                                                                |
| @Usoidentificacaobiom etrica | 1           | 0 – Não utiliza integração com TemplateServer<br>1 – Utiliza integração com Template Server                                                    |

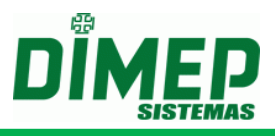

### Stored Procedure – UP\_IncluiCartao\_4

Stored Procedure utilizada para efetuar a inclusão do cartão para um determinado funcionário para os equipamentos BioPoint II S e MicroPoint XP e integração com módulo DMP Template Server e possibilidade de recolher crachá para o cofre na saída.

Descrição dos parâmetros:

| Parâmetro                   | Tamanho | Descrição                                                                                                    |
|-----------------------------|---------|----------------------------------------------------------------------------------------------------|
| @Matrícula                  | 20      | Código da matrícula do funcionário.                                                                                                    |
| @IdCartao                   | 20      | Código da credencial do funcionário.                                                                                                    |
| @TipoTecnologia             | 1       | Código do tipo da tecnologia da credencial.<br>0 – Desconhecido.<br>1 – Barras.<br>3 – Proximidade.<br>4 – Proximidade Imp.                    |
| @CodigoAlternativo          | 6       | Código alternativo da credencial, com 6<br>dígitos.                                                                                            |
| @Via                        | 1       | Código da Via da credencial. Caso não utilize Via no cartão, informar " <b>0</b> ".                                                            |
| @InícioProvisorio           | -       | Informar data de início de validade da credencial.                                                                                             |
| @FimProvisorio              | -       | Informar data de fim de validade da credencial.                                                                                                |
| @Usoidentificacaobiometrica | 1       | <ul> <li>0 – Não utiliza integração com</li> <li>TemplateServer</li> <li>1 – Utiliza integração com Template Server</li> </ul>                 |
| @RecolhenoCofre             | 1       | <ul> <li>0 – O cartão não será recolhido para o cofre<br/>na saída.</li> <li>1 – O cartão será recolhido para o cofre na<br/>saída.</li> </ul> |

### Stored Procedure – UP\_ExcluiCartao

Stored Procedure utilizada para efetuar a exclusão do cartão de um determinado funcionário.

Descrição dos parâmetros:

| Parâmetro  | Tamanho | Descrição                            |
|------------|---------|--------------------------------------|
| @Matrícula | 20      | Código da matrícula do funcionário.  |
| @IdCartao  | 20      | Código da credencial do funcionário. |

### Stored Procedure – UP\_IncluiTemplate

Stored Procedure utilizada para efetuar a inclusão da digital de um determinado funcionário utilizando como referência para inclusão o número de controle (campo autonumeração da tabela pessoas) do funcionário.

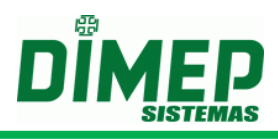

| Parâmetro  | Tamanho  | Descrição                                                                                                    |  |
|------------|----------|----------------------------------------------------------------------------------------------------|--|
| @IdPessoa  | 99999999 | Código da matrícula do funcionário.                                                                                                    |  |
| @ITemplate | Variável | String contendo a digital do funcionário.                                                                                                    |  |
| @Dedo1     | 1        | Código do dedo da primeira digital do funcionário.                                                                                                    |  |
| @Dedo2     | 1        | Código do dedo da segunda digital do funcionário.                                                                                                    |  |
| @Sensor    | 1        | Código do Sensor Biométrico.<br><b>3</b> – PrintPont II, PrintPoint III / SmartPoint<br>SmartPrint.<br><b>4</b> – PrintPoint Li<br><b>5</b> – MiniPrint, PrintPoint III / SmartPoint<br>SmartPrint. |  |

### Stored Procedure – UP\_IncluiTemplatePorMatrícula

Stored Procedure utilizada para efetuar a inclusão da digital de um determinado funcionário utilizando como referência para inclusão o número da matrícula do funcionário.

Descrição dos parâmetros para o equipamento PrintPoint III / SmartPrint / SmartPoint, PrintPoint II e MiniPrint:

| Parâmetro  | Tamanho  | Descrição                                                                                                    |
|------------|----------|----------------------------------------------------------------------------------------------------|
| @Matrícula | 20       | Código da matrícula do funcionário.                                                                                                 |
| @ITemplate | Variável | String contendo a digital do funcionário.                                                                                           |
| @Dedo1     | 1        | Código do dedo da primeira digital do funcionário.                                                                                  |
| @Dedo2     | 1        | Código do dedo da segunda digital do funcionário.                                                                                   |
| @Sensor    | 1        | Código do Sensor Biométrico.<br><b>3</b> – PrintPont II, PrintPoint III ou Smart.<br><b>5</b> – MiniPrint, PrintPoint III ou Smart. |

Descrição dos parâmetros para o equipamento PrintPoint Li:

| Parâmetro  | Tamanho  | Descrição                                 |
|------------|----------|-------------------------------------------|
| @Matrícula | 20       | Código da matrícula do funcionário.       |
| @ITemplate | Variável | String contendo a digital do funcionário. |
| @Dedo1     | 1        | Código do dedo da digital do funcionário. |
| @Dedo2     | 1        | Informar " <b>0</b> ".                    |
| @Soncor    | 1        | Código do Sensor Biométrico.              |
|            |          | <b>4</b> – PrintPoint Li                  |

### Stored Procedure – UP\_ExcluiTemplatePorMatrícula

Stored Procedure utilizada para efetuar a exclusão da digital de um determinado funcionário, utilizando como referência para exclusão o número da matrícula do funcionário.

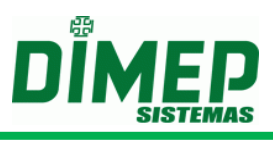

| Parâmetro  | Tamanho | Descrição                           |
|------------|---------|-------------------------------------|
| @Matrícula | 20      | Código da matrícula do funcionário. |

### Stored Procedure – UP\_IncluiSupervisor

Stored Procedure utilizada para efetuar a inclusão do supervisor em que serão definidas as permissões de acesso ao menu de configuração do equipamento.

Descrição dos parâmetros:

| Parâmetro                          | Tamanh<br>o | Descrição                                                                                                    |
|------------------------------------|-------------|----------------------------------------------------------------------------------------------------|
| @PIS                               | 11          | Código válido do PIS do supervisor que será incluído.                                                                                                    |
| @Identificacao                     | 20          | Código de identificação do supervisor a ser incluído.                                                                                                    |
| @Nome                              | 52          | Nome do supervisor a ser incluído.                                                                                                    |
| @Senha                             | 6           | Senha de confirmação do supervisor a ser incluído.                                                                                                    |
| @PermissaoProgramac<br>oesTecnicas | 1           | Parâmetro para informar se o supervisor terá permissão de acessar o menu de configuração das <b>Programações Técnicas</b> . ( <b>True / False</b> ).         |
| @PermissaoDataHora                 | 1           | Parâmetro para informar se o supervisor terá permissão de acessar o menu de configuração de <b>Data e Hora</b> . ( <b>True</b> / <b>False</b> ).             |
| @PermissaoPenDrive                 | 1           | Parâmetro para informar se o supervisor terá permissão de acessar as rotinas dos menus de configuração <b>Via PenDrive</b> . ( <b>True</b> / <b>False</b> ). |

### Stored Procedure – UP\_IncluiSupervisor\_1

Stored Procedure utilizada para efetuar a inclusão do supervisor em que serão definidas as permissões de acesso ao menu de configuração do equipamento **MiniPrint**.

| Parâmetro      | Tamanho | Descrição                                             |
|----------------|---------|-------------------------------------------------------|
| @PIS           | 11      | Código válido do PIS do supervisor que será incluído. |
| @Identificacao | 20      | Código de identificação do supervisor a ser incluído. |
| @Nome          | 52      | Nome do supervisor a ser incluído.                    |
| @Senha         | 6       | Senha de confirmação do supervisor a ser incluído.    |

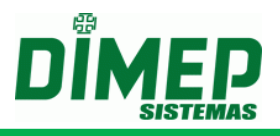

| @PermissaoProgramac<br>oesTecnicas | 1 | Parâmetro para informar se o supervisor terá permissão de acessar o menu de configuração das <b>Programações Técnicas</b> . ( <b>True</b> / <b>False</b> ).  |
|------------------------------------|---|----------------------------------------------------------------------------------------------------|
| @PermissaoDataHora                 | 1 | Parâmetro para informar se o supervisor terá permissão de acessar o menu de configuração de <b>Data e Hora</b> . ( <b>True</b> / <b>False</b> ).             |
| @PermissaoPenDrive                 | 1 | Parâmetro para informar se o supervisor terá permissão de acessar as rotinas dos menus de configuração <b>Via PenDrive</b> . ( <b>True</b> / <b>False</b> ). |
| @PermissaoTrocaBobi<br>na          | 1 | Parâmetro para informar se o supervisor terá permissão de acessar as rotinas de troca da bobina. ( <b>True</b> / <b>False</b> )                              |

### Stored Procedure – UP\_IncluiSupervisor\_2

Stored Procedure utilizada para efetuar a inclusão do supervisor em que serão definidas as permissões de acesso ao menu de configuração do equipamento **PrintPoint III / SmartPrint / SmartPoint ou Timepoint V.** 

Descrição dos parâmetros:

| Parâmetro                          | Tamanho | Descrição                                                                                                    |
|------------------------------------|---------|----------------------------------------------------------------------------------------------------|
| @PIS                               | 11      | Código válido do PIS do supervisor que será incluído.                                                                                                |
| @Identificacao                     | 20      | Código de identificação do supervisor a ser incluído.                                                                                                |
| @Nome                              | 52      | Nome do supervisor a ser incluído.                                                                                                    |
| @Senha                             | 6       | Senha de confirmação do supervisor a ser incluído.                                                                                                   |
| @PermissaoProgramac<br>oesTecnicas | 1       | Parâmetro para informar se o supervisor terá permissão de acessar o menu de configuração das <b>Programações Técnicas</b> . ( <b>True / False</b> ). |
| @PermissaoDataHora                 | 1       | Parâmetro para informar se o supervisor terá permissão de acessar o menu de configuração de <b>Data e Hora</b> . ( <b>True / False</b> ).            |
| @PermissaoPenDrive                 | 1       | Parâmetro para informar se o supervisor terá permissão de acessar as rotinas dos menus de configuração Via PenDrive. (True / False).                 |
| @PermissaoTrocaBobi<br>na          | 1       | Parâmetro para informar se o supervisor terá permissão de acessar as rotinas de troca da bobina. ( <b>True / False)</b>                              |
| @CPF                               | 15      | CPF do supervisor a ser incluído.                                                                                                    |

### Stored Procedure – UP\_AlteraSupervisor

Stored Procedure utilizada para efetuar a alteração do cadastro do supervisor.

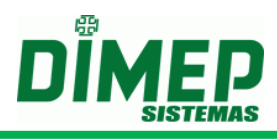

| Parâmetro                          | Tamanho | Descrição                                                                                                    |
|------------------------------------|---------|----------------------------------------------------------------------------------------------------|
| @PIS                               | 11      | Código válido do PIS do supervisor que será incluído.                                                                                                    |
| @Identificacao                     | 20      | Código de identificação do supervisor a ser incluído.                                                                                                    |
| @Nome                              | 52      | Nome do supervisor a ser incluído.                                                                                                    |
| @Senha                             | 6       | Senha de confirmação do supervisor a ser incluído.                                                                                                    |
| @PermissaoProgramacoes<br>Tecnicas | 1       | Parâmetro para informar se o supervisor<br>terá permissão de acessar o menu de<br>configuração das <b>Programações</b><br><b>Técnicas</b> . ( <b>True</b> / <b>False</b> ). |
| @PermissaoDataHora                 | 1       | Parâmetro para informar se o supervisor<br>terá permissão de acessar o menu de<br>configuração de <b>Data e Hora</b> . ( <b>True</b> /<br><b>False</b> ).                   |
| @PermissaoPenDrive                 | 1       | Parâmetro para informar se o supervisor<br>terá permissão de acessar as rotinas dos<br>menus de configuração Via PenDrive.<br>(True / False).                               |

## Stored Procedure – UP\_AlteraSupervisor\_1

Stored Procedure utilizada para efetuar a alteração do cadastro do supervisor para equipamento **MiniPrint**.

| Parâmetro      | Tamanho | Descrição                                             |
|----------------|---------|-------------------------------------------------------|
| @PIS           | 11      | Código válido do PIS do supervisor que será incluído. |
| @Identificacao | 20      | Código de identificação do supervisor a ser incluído. |
| @Nome          | 52      | Nome do supervisor a ser incluído.                    |
| @Senha         | 6       | Senha de confirmação do supervisor a ser incluído.    |

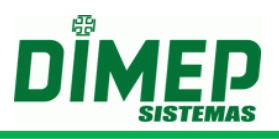

| @PermissaoProgramacoes<br>Tecnicas | 1 | Parâmetro para informar se o supervisor<br>terá permissão de acessar o menu de<br>configuração das <b>Programações</b><br><b>Técnicas</b> . ( <b>True</b> / <b>False</b> ). |
|------------------------------------|---|----------------------------------------------------------------------------------------------------|
| @PermissaoDataHora                 | 1 | Parâmetro para informar se o supervisor<br>terá permissão de acessar o menu de<br>configuração de <b>Data e Hora</b> . ( <b>True</b> /<br><b>False</b> ).                   |
| @PermissaoPenDrive                 | 1 | Parâmetro para informar se o supervisor<br>terá permissão de acessar as rotinas dos<br>menus de configuração Via PenDrive.<br>(True / False).                               |
| @PermissaoTrocaBobina              | 1 | Parâmetro para informar se o supervisor terá permissão de realizar a troca da bobina de papel. <b>TrocaBobina</b> . ( <b>True</b> / <b>False</b> ).                         |

### Stored Procedure – UP\_AlteraSupervisor\_2

Stored Procedure utilizada para efetuar a alteração do cadastro do supervisor para equipamento **PrintPoint III / SmartPrint / SmartPoint ou TimePoint V**.

| or que<br>r a ser |
|-------------------|
| r a ser           |
| or a ser          |
|                   |
|                   |
|                   |
| r a ser           |
|                   |
| ervisor           |
| nu de             |
| nações            |
| 3                 |
| ervisor           |
| nu de             |
| True /            |
|                   |
| ervisor           |
| as dos            |
| Drive             |
|                   |
| ervisor           |
| bobina            |
| e)                |
| -/-               |
|                   |

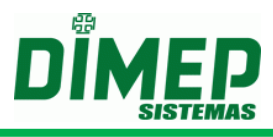

### Stored Procedure – UP\_ExcluiSupervisorPorldent

Stored Procedure utilizada para efetuar a exclusão do supervisor utilizando como referência o código de identificação do supervisor.

Descrição dos parâmetros:

| Parâmetro      | Tamanho | Descrição                                            |
|----------------|---------|------------------------------------------------------|
| @Identificacao | 20      | Código de identificação do supervisor a ser excluído |

### Stored Procedure – UP\_ExcluiSupervisorPorPIS

Stored Procedure utilizada para efetuar a exclusão do supervisor utilizando como referência o número do **PIS** do supervisor.

Descrição dos parâmetros:

| Parâmetro | Tamanho | Descriç            | ão           |    |     |    |            |   |     |
|-----------|---------|--------------------|--------------|----|-----|----|------------|---|-----|
| @PIS      | 11      | Código<br>excluído | válido<br>). | do | PIS | do | supervisor | а | ser |

### Stored Procedure – UP\_AssociaSupRelPorldent

Stored Procedure utilizada para efetuar a vinculação do supervisor a um determinado equipamento utilizando como referência o código de identificação do supervisor.

Descrição dos parâmetros:

| Parâmetro      | Tamanho  | Descrição                                                                                             |
|----------------|----------|----------------------------------------------------------------------------------------------------|
| @Identificacao | 20       | Código de identificação do supervisor a ser vinculado                                                 |
| @IdRelogio     | Variável | Código de identificação do relógio. (Verificar o código <b>IdRelógio</b> na tabela <b>Relógios</b> ). |

### Stored Procedure – UP\_AssociaSupRelPorPIS

Stored Procedure utilizada para efetuar a vinculação do supervisor a um determinado equipamento, utilizando como referência o código do **PIS** do supervisor.

| Parâmetro  | Tamanho  | Descrição                                                                                             |
|------------|----------|----------------------------------------------------------------------------------------------------|
| @PIS       | 20       | Código válido do <b>PIS</b> do supervisor a ser vinculado.                                            |
| @IdRelogio | Variável | Código de identificação do relógio. (Verificar o código <b>IdRelógio</b> na tabela <b>Relógios</b> ). |

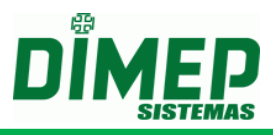

### Stored Procedure – UP\_DesassociaSupRelPorldent

Stored Procedure utilizada para efetuar a desvinculação do supervisor de um determinado equipamento, utilizando como referência o código de identificação do supervisor.

Descrição dos parâmetros:

| Parâmetro      | Tamanho  | Descrição                                                                                      |
|----------------|----------|------------------------------------------------------------------------------------------------|
| @Identificacao | 20       | Código de identificação do supervisor a ser desvinculado.                                      |
| @IdRelogio     | Variável | Código de identificação do relógio. (Verificar o código IdRelógio na tabela <b>Relógios</b> ). |

### Stored Procedure – UP\_DesassociaSupRelPorPIS

Stored Procedure utilizada para efetuar a desvinculação do supervisor a um determinado equipamento, utilizando como referência o código do **PIS** do supervisor.

| Parâmetro  | Tamanho  | Descrição                                                                                             |
|------------|----------|----------------------------------------------------------------------------------------------------|
| @PIS       | 20       | Código válido do PIS do supervisor a ser vinculado                                                    |
| @IdRelogio | Variável | Código de identificação do relógio. (Verificar o código <b>IdRelógio</b> na tabela <b>Relógios</b> ). |

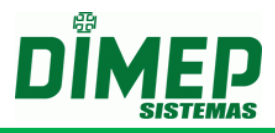

# Integração para envio de comandos através da monitoração da tabela

#### ExecucaoComando

Implementado na tela de cadastro da **Configuração de Serviço** o parâmetro **Monitora comandos via banco**. Quando selecionada esta opção o sistema irá verificar a tabela **ExecucaoComando** e se houver alguma dado incluído o mesmo será processado. Verificação da tabela é feita de um em um minuto.

#### Descrição da tabela ExecucaoComando

| Coluna da tabela    | Descrição                                                                                                    |
|---------------------|----------------------------------------------------------------------------------------------------|
| IdExecucaoComando   | Código de identificação do comando. Campo auto numérico.                                                                                 |
| IdRelogio           | Código do relógio que será enviado o comando. (Verificar o código <b>IdRelogio</b> na tabela <b>Relogios</b> ).                          |
| IdTipoComando       | Código do tipo de comando que será enviado. Verificar tabela abaixo com os códigos dos Tipos de Comandos.                                |
| HorarioParaExecucao | Horário para execução da geração de sincronismos                                                                                         |
| TipoExecutor        | Código para identificação do Tipo do Executor do comando.<br>Informar código " <b>3</b> " para efetuar integração via banco de<br>dados. |
| ComplementoExecutor | Campo não obrigatório. Informar como "Null".                                                                                             |
| Parametro1          | Campo não obrigatório. Informar como "Null".                                                                                             |
| Parametro2          | Campo não obrigatório. Informar como "Null".                                                                                             |
| Parametro3          | Campo não obrigatório. Informar como "Null".                                                                                             |
| Parametro4          | Campo não obrigatório. Informar como "Null".                                                                                             |
| CodigoLeitura       | Campo não obrigatório. Informar como "Null".<br>Identificação de qual leitura foi utilizada na geração do<br>registro.                   |

Tipos de Comandos que poderão ser executados:

| IdTipoComando | Descrição                                                                                                    |
|---------------|----------------------------------------------------------------------------------------------------|
| 1             | Envio de data e hora. Comando somente utilizado para os<br>equipamentos PrintPoint III / SmartPrint / SmartPoint, PrintPoint<br>II, MiniPrint, PrintPoint Li, Biopoint II S, Micropoint XP, BioLite<br>e Micropoint IP                                                                                                    |
| 2             | Envio da configuração de horário de verão.<br>Comando somente utilizado para os equipamentos PrintPoint III /<br>SmartPrint / SmartPoint, PrintPoint II, MiniPrint, PrintPoint Li,<br>BioPoint II S, Micropoint XP, BioLite e Micropoint IP.                                                                                                    |
| 3             | Envio da <b>configuração do relógio</b> . Para o caso do <b>PrintPoint III /</b><br><b>SmartPrint / SmartPoint, PrintPoint II e MiniPrint,</b> este comando<br>somente será aceito pelo equipamento caso ele esteja em<br>manutenção. Para o caso dos equipamentos <b>BioPoint II S,</b><br><b>MicroPoint XP</b> e <b>Micropoint IP</b> , este comando poderá ser enviado<br>a qualquer momento. |
| 4             | Envio da configuração do Empregador. Para o caso do<br>PrintPoint III / SmartPrint / SmartPoint, PrintPoint II, MiniPrint e<br>PrintPoint Li, este comando somente será aceito pelo<br>equipamento caso ele esteja em manutenção.                                                                                                    |

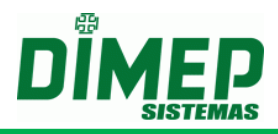

| 5  | Envia comando para apagar todos os supervisores do relógio.            |
|----|------------------------------------------------------------------------|
| 6  | Envia comando para <b>apagar todas as credenciais</b> .                |
|    | Envia comando para apagar todas as digitais.                           |
| 7  | Comando somente utilizado para os equipamentos PrintPoint III /        |
| 1  | SmartPrint / SmartPoint, PrintPoint II, MiniPrint, PrintPoint Li,      |
|    | Biopoint II S e BioLite.                                               |
|    | Envia comando para <b>programação dos supervisores</b> .               |
| 8  | Comando somente utilizado para os equipamentos PrintPoint III /        |
|    | SmartPrint / SmartPoint, PrintPoint II, MiniPrint, PrintPoint Li,      |
|    | Biopoint II S e BioLite.                                               |
| 0  | Envia comando para programação das pessoas. Comando                    |
| 9  | somente utilizado para os equipamentos PrintPoint III / SmartPrint     |
|    | Finite comando para programação das digitais                           |
|    | Comando somente utilizado para os equipamentos <b>PrintPoint III /</b> |
| 10 | SmartPrint / SmartPoint PrintPoint II MiniPrint PrintPoint I           |
|    | BioPoint II S e Biol ite.                                              |
|    | Envia comando para efetuar a sincronização dos cadastros               |
| 11 | pendentes.                                                             |
|    | Envia comando de <b>coleta de registros</b> .                          |
| 12 | Comando somente utilizado para os equipamentos PrintPoint III /        |
| 12 | SmartPrint / SmartPoint, PrintPoint II, MiniPrint, PrintPoint Li,      |
|    | BioPoint II S, Micropoint XP, BioLite e Micropoint IP.                 |
|    | Envia comando de <b>coleta de digitais</b> .                           |
| 13 | Comando somente utilizado para os equipamentos PrintPoint III /        |
|    | SmartPrint / SmartPoint, PrintPoint II, MiniPrint, PrintPoint Li,      |
|    | Biopoint II S e BioLite.                                               |
| 11 | Envia comando de configuração da impressora. Comando                   |
| 14 | / SmartPoint PrintPoint II  MiniPrint                                  |
|    | Solicitação de <b>Status imediato</b> . Comando somente utilizado para |
| 15 | os equipamentos <b>PrintPoint III / SmartPrint / SmartPoint</b> .      |
|    | PrintPoint II e MiniPrint.                                             |
|    | Envia comando para programação das credenciais.                        |
| 16 | Comando somente utilizado para os equipamentos BioPoint II S e         |
|    | MicroPoint XP.                                                         |
|    | Envia comando para apagar os Centros de Custos. Somente                |
|    | utilizado caso seja ativado no menu Controle de Customização           |
| 17 | o item de código 7798 e utilizando idioma como Espanhol.               |
|    | Necessita de versao especifica de firmware utilizada nos               |
|    | equipamentos comercializados do PrintPoint II NF – Chile.              |
|    | Envia comando para programação dos centros de Custos.                  |
| 18 | Customização o item de código 7798 e utilizando idioma como            |
|    | Espanhol. Necessita de versão específica de firmware utilizada         |
|    | nos equipamentos comercializados do PrintPoint II NF – Chile.          |
| 40 | Envia comando para <b>apagar os Turnos</b> . Comando somente           |
| 19 | utilizado para os equipamentos BioPoint II S e MicroPoint XP.          |
| 20 | Envia comando para apagar as Jornadas. Comando somente                 |
| 20 | utilizado para os equipamentos BioPoint II S e MicroPoint XP.          |

Revisão: 36

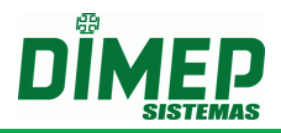

| 21 | Envia comando para <b>apagar os Sinaleiros</b> . Comando somente utilizado para os equipamentos <b>BioPoint II S</b> e <b>MicroPoint XP</b> .                                                |
|----|----------------------------------------------------------------------------------------------------|
| 22 | Envia comando para <b>apagar os Feriados</b> . Comando somente utilizado para os equipamentos <b>BioPoint II S</b> e <b>MicroPoint XP</b> .                                                  |
| 23 | Envia comando para <b>apagar os Códigos Alternativos</b> . Comando somente utilizado para os equipamentos <b>BioPoint II S</b> e <b>MicroPoint XP</b> .                                      |
| 24 | Envia comando para <b>programação de Feriados</b> . Comando somente utilizado para os equipamentos <b>BioPoint II S</b> e <b>MicroPoint XP</b> .                                             |
| 25 | Envia comando para <b>programação de Sinaleiros</b> . Comando somente utilizado para os equipamentos <b>BioPoint II S</b> e <b>MicroPoint XP</b> .                                           |
| 26 | Envia comando para <b>programação de Mensagens</b> . Comando somente utilizado para os equipamentos <b>BioPoint II S</b> e <b>MicroPoint XP</b> .                                            |
| 27 | Envia comando para <b>programação de Turnos</b> . Comando somente utilizado para os equipamentos <b>BioPoint II S</b> e <b>MicroPoint XP</b> .                                               |
| 28 | Envia comando para <b>programação de Jornadas</b> . Comando somente utilizado para os equipamentos <b>BioPoint II S</b> e <b>MicroPoint XP</b> .                                             |
| 29 | Envia comando para <b>programação de Códigos Alternativos</b> .<br>Comando somente utilizado para os equipamentos <b>BioPoint II S</b> e<br><b>MicroPoint XP</b> .                           |
| 30 | Envia comando para <b>programação de Formato da Memória</b> .<br>Comando somente utilizado para os equipamentos <b>BioPoint II S</b> e<br><b>MicroPoint XP</b> .                             |
| 31 | Envia comando para <b>programação de Formato do Cartão</b> .<br>Comando somente utilizado para os equipamentos <b>BioPoint II S</b> e<br><b>MicroPoint XP</b> .                              |
| 32 | Envia comando para <b>apagar as Mensagens de Função, de</b><br><b>Sistema e de Usuário</b> . Comando somente utilizado para os<br>equipamentos <b>BioPoint II S</b> e <b>MicroPoint XP</b> . |
| 33 | Envia comando de <b>acerto de Data e Hora / Horário de Verão</b> .<br>Comando somente utilizado para os equipamentos <b>BioPoint II S</b> e<br><b>MicroPoint XP</b> .                        |
| 34 | Envia comando de <b>solicitação dos Status do equipamento</b> .<br>Comando utilizado para todos os equipamentos.                                                                             |
| 35 | Envia comando de <b>Coleta Backup</b> . Comando somente utilizado para os equipamentos <b>BioPoint II S</b> e <b>MicroPoint XP</b> .                                                         |
| 36 | Envia comando de <b>Reposicionamento de Ponteiros</b> . Comando somente utilizado para os equipamentos <b>PrintPoint II</b> e <b>MiniPrint</b> e <b>PrintPoint Li.</b>                       |
| 37 | Envia comando de <b>Apagar Digitais Bloqueadas</b> . Comando somente utilizado para os equipamentos <b>BioPoint II S</b> .                                                                   |
| 38 | Envia comando de <b>programação de Mensagens de Usuários</b> .<br>Comando somente utilizado para o equipamento <b>BioPoint II S</b> e<br><b>MicroPoint XP</b> .                              |
| 39 | Envia comando de <b>programação de Mensagens de Sistema</b> .<br>Comando somente utilizado para o equipamento <b>BioPoint II S</b> e<br><b>MicroPoint XP</b> .                               |

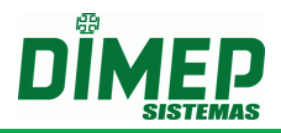

| 21 | Envia comando para <b>apagar os Sinaleiros</b> . Comando somente utilizado para os equipamentos <b>BioPoint II S</b> e <b>MicroPoint XP</b> .                                                |
|----|----------------------------------------------------------------------------------------------------|
| 22 | Envia comando para <b>apagar os Feriados</b> . Comando somente utilizado para os equipamentos <b>BioPoint II S</b> e <b>MicroPoint XP</b> .                                                  |
| 23 | Envia comando para <b>apagar os Códigos Alternativos</b> . Comando somente utilizado para os equipamentos <b>BioPoint II S</b> e <b>MicroPoint XP</b> .                                      |
| 24 | Envia comando para <b>programação de Feriados</b> . Comando somente utilizado para os equipamentos <b>BioPoint II S</b> e <b>MicroPoint XP</b> .                                             |
| 25 | Envia comando para <b>programação de Sinaleiros</b> . Comando somente utilizado para os equipamentos <b>BioPoint II S</b> e <b>MicroPoint XP</b> .                                           |
| 26 | Envia comando para <b>programação de Mensagens</b> . Comando somente utilizado para os equipamentos <b>BioPoint II S</b> e <b>MicroPoint XP</b> .                                            |
| 27 | Envia comando para <b>programação de Turnos</b> . Comando somente utilizado para os equipamentos <b>BioPoint II S</b> e <b>MicroPoint XP</b> .                                               |
| 28 | Envia comando para <b>programação de Jornadas</b> . Comando somente utilizado para os equipamentos <b>BioPoint II S</b> e <b>MicroPoint XP</b> .                                             |
| 29 | Envia comando para <b>programação de Códigos Alternativos</b> .<br>Comando somente utilizado para os equipamentos <b>BioPoint II S</b> e<br><b>MicroPoint XP</b> .                           |
| 30 | Envia comando para <b>programação de Formato da Memória</b> .<br>Comando somente utilizado para os equipamentos <b>BioPoint II S</b> e<br><b>MicroPoint XP</b> .                             |
| 31 | Envia comando para <b>programação de Formato do Cartão</b> .<br>Comando somente utilizado para os equipamentos <b>BioPoint II S</b> e <b>MicroPoint XP</b> .                                 |
| 32 | Envia comando para <b>apagar as Mensagens de Função, de</b><br><b>Sistema e de Usuário</b> . Comando somente utilizado para os<br>equipamentos <b>BioPoint II S</b> e <b>MicroPoint XP</b> . |
| 33 | Envia comando de acerto de Data e Hora / Horário de Verão.<br>Comando somente utilizado para os equipamentos BioPoint II S e<br>MicroPoint XP.                                               |
| 34 | Envia comando de <b>solicitação dos Status do equipamento</b> .<br>Comando utilizado para todos os equipamentos.                                                                             |
| 35 | Envia comando de <b>Coleta Backup</b> . Comando somente utilizado para os equipamentos <b>BioPoint II S</b> e <b>MicroPoint XP</b> .                                                         |
| 36 | Envia comando de <b>Reposicionamento de Ponteiros</b> . Comando somente utilizado para os equipamentos <b>PrintPoint II</b> e <b>MiniPrint</b> e <b>PrintPoint Li.</b>                       |
| 37 | Envia comando de <b>Apagar Digitais Bloqueadas</b> . Comando somente utilizado para os equipamentos <b>BioPoint II S</b> .                                                                   |
| 38 | Envia comando de <b>programação de Mensagens de Usuários</b> .<br>Comando somente utilizado para o equipamento <b>BioPoint II S</b> e<br><b>MicroPoint XP</b> .                              |
| 39 | Envia comando de <b>programação de Mensagens de Sistema</b> .<br>Comando somente utilizado para o equipamento <b>BioPoint II S</b> e<br><b>MicroPoint XP</b> .                               |

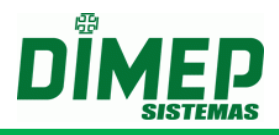

| 40 | Envia comando de <b>programação de Mensagens de Função</b> .<br>Comando somente utilizado para o equipamento <b>BioPoint II S</b> e <b>MicroPoint XP</b> .                                                                                                    |
|----|----------------------------------------------------------------------------------------------------|
| 41 | Envia comando de <b>recolhimento das novas digitais</b> cadastradas.<br>Comando somente utilizado para o equipamento <b>BioPoint II S</b> .                                                                                                    |
| 42 | Envia comando para <b>exclusão das pessoas</b> . Comando somente utilizado para o equipamento <b>BioLite</b> . e <b>iCLock580</b>                                                                                                    |
| 43 | Envia comando para programação das pessoas. Comando somente utilizado para os equipamentos PrintPoint III / SmartPrint / SmartPoint, PrintPoint II, MiniPrint, PrintPoint Li e Biolite                                                                                 |
| 44 | Envia comando para programação parcial das credenciais.<br>Comando somente utilizado para os equipamentos BioPoint II S e<br>Micropoint XP, PrintPoint III / SmartPrint / SmartPoint,<br>PrintPoint II, MiniPrint.                                                     |
| 45 | Envia comando para programação parcial das digitais. Envia<br>comando para programação das pessoas. Comando somente<br>utilizado para os equipamentos PrintPoint III / SmartPrint /<br>SmartPoint, PrintPoint II, MiniPrint, PrintPoint Li, BioPoint II S<br>e Biolite |
| 46 | Envia comando para exclusão parcial de pessoas. Comando somente utilizado para os equipamentos PrintPoint III / SmartPrint / SmartPoint, PrintPoint II, MiniPrint, PrintPoint Li e Biolite                                                                             |
| 47 | Envia comando para exclusão parcial das credenciais. Comando<br>somente utilizado para os equipamentos PrintPoint III / SmartPrint<br>/ SmartPoint, PrintPoint II, MiniPrint, BioPoint II S e Micropoint<br>XP.                                                        |
| 48 | Envia comando para <b>exclusão parcial das digitais</b> . Comando somente utilizado para os equipamentos <b>PrintPoint III / SmartPrint / SmartPoint, PrintPoint II, MiniPrint, PrintPoint Li, BioPoint II S e Biolite</b>                                             |

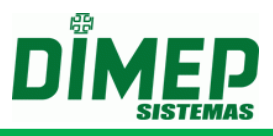

# Anexo I – Ambiente gráfico

Quando for executado o software ServCom NET e os gráficos da tela estiverem com problemas, é devido a uma incompatibilidade da linguagem WPF com a renderização utilizada pela placa de vídeo. O problema poderá ocorrer em ambientes virtualizados, e não somente em equipamentos físicos.

Para solucionar estes problemas existem duas soluções:

- No caso de ambientes virtualizados, poderá ser desabilitado o recurso de aceleração gráfica. (Caso não exista a possibilidade de desabilitar este recurso, poderá ser utilizada a segunda solução)
- 2. Poderá ser alterado ou incluído no registro uma chave para desabilitar a renderização. Abaixo, seguem os passos para editar o registro:
  - a. Abra o "Regedit";
  - b. Localize a chave: "HKEY CURRENT USER";
  - c. Localize dentro da chave "HKEY\_CURRENT\_USER" a chave "SOFTWARE";
  - d. Localize dentro da chave "SOFTWARE" a chave "MICROSOFT";
  - e. Localize dentro da chave "MICROSOFT" a chave "Avalon.Graphics", caso não exista ela deverá ser criada;
  - f. Caso a chave "Avalon.Graphics" exista, localize a chave DWORD com o nome "DisableHWAcceleration", em que o mesmo deverá ser definido o valor "1". Caso não exista a chave, a mesma deverá ser criada com o valor "1" para desabilitar a renderização e corrigir o problema de exibição da tela do sistema.

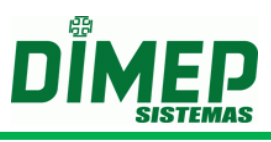

# Anexo II – Customização – Chile

Quando for ativado na tela de Centro de Customização, alterará o funcionamento do sistema.

Esta alteração consiste na possibilidade de se cadastrar Centros de Custos no sistema e vinculá-los aos funcionários. Para este recurso existe um firmware especial, que permite que seja enviado o centro de custo e que o mesmo seja impresso no descritivo do Centro de Custo ou código do Centro de Custo.

Para ativar este recurso, deverá ser acessado o menu Configurações / Controle de Customizações e ativar conforme figura abaixo:

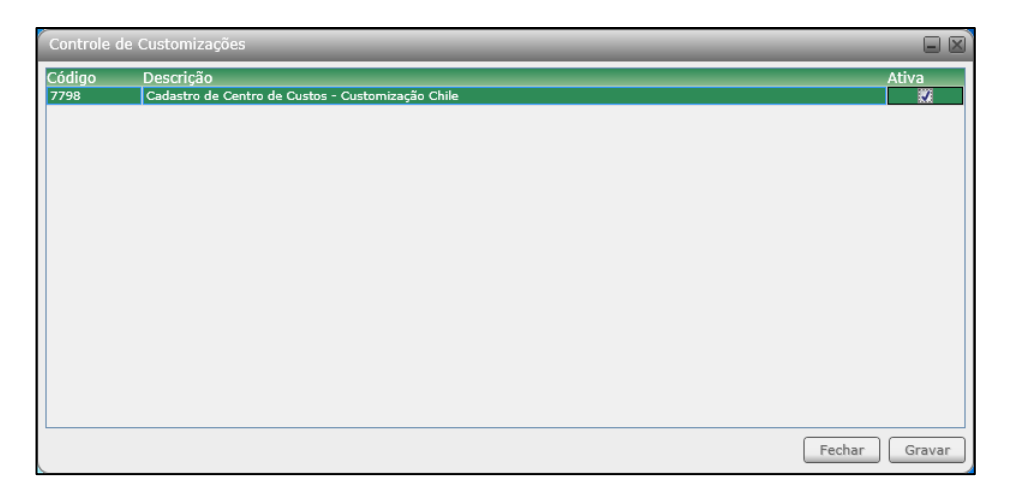

Com esta alteração, será habilitada no menu cadastro a opção Centro de Custo, que permitirá efetuar o cadastro do Centro de Custo e seu respectivo código, que será transmitido para o equipamento.

Será habilitado no cadastro de pessoas o campo centro de custo para vincular a pessoa a um determinado centro de custo.

Será disponibilizada na tela de envio de comandos a possibilidade de envio e limpeza de centro de custo.

Será permitido utilizar novas procedures para efetuar inclusão e exclusão de centro de custo.

Será permitido utilizar nova procedure de inclusão de pessoa em que poderá ser definido o código do centro de custo da pessoa.

Será permitido utilizar novos arquivos de programação via arquivo texto que permitirão efetuar a inclusão e exclusão de centro de custo.

Será permitido utilizar o novo arquivo de programação via arquivo texto que permitirá efetuar a inclusão de pessoa em que poderá ser informado o código do centro de custo.

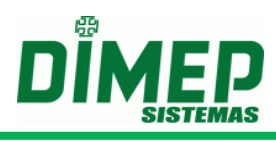

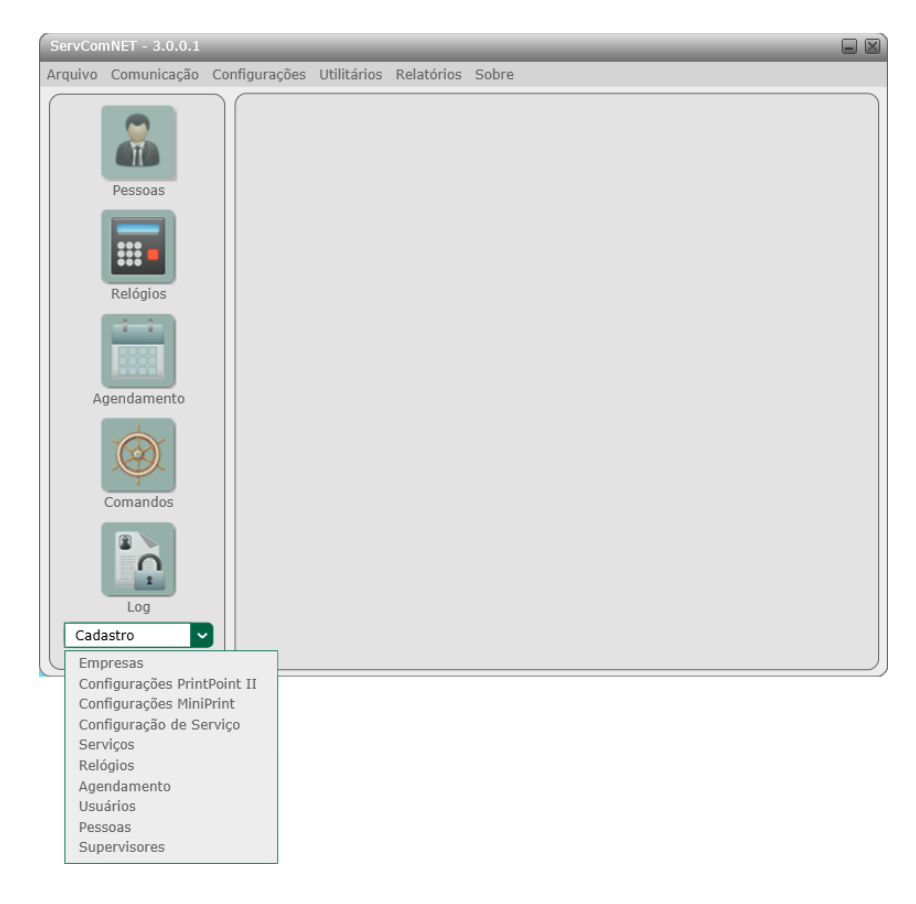

# Menu Cadastro sem ativação da Customização

#### Menu Cadastro com ativação da Customização.

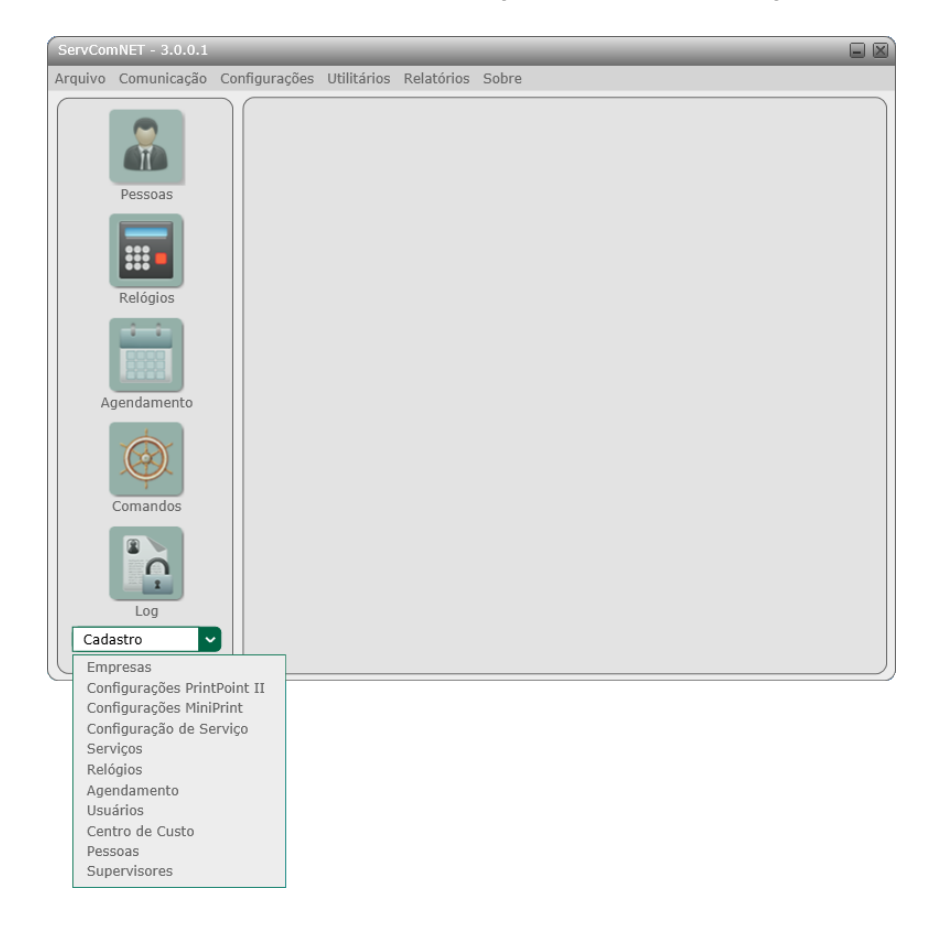

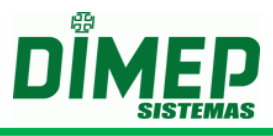

### Centro de Custo

Ao clicar na opção **Centro de Custo**, será disponibilizada a tela de seleção de registros de **Centro de Custo**.

#### Seleção de Registros

Abaixo é apresentada a tela de Seleção de Registros de Centro de Custo.

| Seleção de Re | gistros - Centro de Custo 📃 🖡 | X |
|---------------|-------------------------------|---|
|               |                               |   |
| Localizar     | Novo Alterar Fechar           |   |

Descrição das opções da tela de Seleção de Registros:

- Localizar Permite efetuar a localização de um determinado cadastro na listagem dos cadastros apresentada na tela. A localização é feita pelo código do cadastro.
- Novo Permite efetuar um novo cadastro.
- Alterar Permite efetuar alteração de um cadastro já efetuado.
- Fechar Permite finalizar a tela de Seleção de Registros.

### Cadastrando Centro de Custo

Para efetuar o cadastramento de um novo registro em **Supervisores**, deverá ser clicado no botão **Novo** da tela de **Seleção de Registro**. Após clicar no botão **Novo** será apresentada a seguinte tela:

| Centro de Custo  |                 |                 |
|------------------|-----------------|-----------------|
| Código Descrição |                 | Centro de Custo |
|                  | Novo Gravar Exc | duir Fechar     |

Descrição das opções da tela de Centro de Custo:

- Código Campo é auto numérico, não permitindo edição.
- Descrição Campo para informar descrição do Centro de Custo que será impresso no ticket.
- Centro de Custo Campo para informar o código do Centro de Custo.
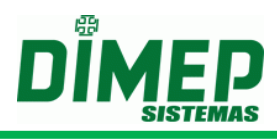

- Novo Inicia um novo cadastro.
- Gravar Grava o cadastro.
- Excluir Permite efetuar a exclusão de um cadastro.
- Fechar Permite finalizar a tela de cadastro.

#### Alterando Centro de Custo

Para efetuar a alteração de um cadastro de **Supervisores** poderá ser selecionado o registro a ser alterado e em seguida clicado no botão **Alterar** na tela de **Seleção de Registros**, ou clicando duas vezes em cima do registro.

Após efetuar a alteração do cadastro deverá ser clicado no botão **Gravar** para efetuar a gravação da alteração efetuada. E em seguida, para finalizar a alteração, clicar no botão **Fechar**.

Se não foi efetuada nenhuma alteração, poderá ser clicado no botão **Fechar** para finalizar a tela de cadastro de **Pessoas**.

## Excluindo Centro de Custo

Para efetuar a exclusão de um cadastro de **Supervisores** deverá entrar no registro como se fosse efetuar uma alteração de cadastro, e em seguida clicar no botão **Excluir**.

#### Pessoas

Ao clicar na opção **Pessoas**, será disponibilizada a tela de seleção de registros de **Pessoas**.

#### Seleção de Registros

Abaixo é apresentada a tela de Seleção de Registros das Pessoas.

| Seleção  | de Regi | istros - Pes | soas   |        |      |        |      |         |
|----------|---------|--------------|--------|--------|------|--------|------|---------|
| Código   | Matríc  | ula          |        | Nome   |      |        |      |         |
| 1        | 00000   | 0000000000   | 000001 | Flavio |      |        |      | -       |
| 2        | 00000   | 000000000    | 000002 | Aline  |      |        |      |         |
|          |         |              |        |        |      |        |      |         |
|          |         |              |        |        |      |        |      |         |
|          |         |              |        |        |      |        |      |         |
|          |         |              |        |        |      |        |      |         |
|          |         |              |        |        |      |        |      |         |
|          |         |              |        |        |      |        |      |         |
| Localiza | ar      |              |        |        |      |        | Lo   | calizar |
|          |         |              |        |        | Novo | Altera | ar F | echar   |

Descrição das opções da tela de Seleção de Registros:

- Localizar Permite efetuar a localização de um determinado cadastro na listagem dos cadastros apresentada na tela. A localização é feita pelo código do cadastro.
- Novo Permite efetuar um novo cadastro.
- Alterar Permite efetuar alteração de um cadastro já efetuado.
- Fechar Permite finalizar a tela de Seleção de Registros.

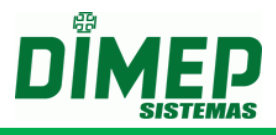

## Cadastrando Pessoas

Para efetuar o cadastramento de um novo registro em **Pessoas**, deverá ser clicado no botão **Novo** da tela de **Seleção de Registro**. Após clicar no botão **Novo** será apresentada a seguinte tela:

| Pessoas                 |              |                      |
|-------------------------|--------------|----------------------|
| Geral Relógios Digitais |              |                      |
| Geral                   |              | ]                    |
| Código Matrícula        | PIS          | Centro de Custo      |
|                         |              | Casha                |
| Nome                    |              | Sellia               |
| Cartões                 |              |                      |
| Cartão                  |              |                      |
|                         | Desconhecido | - Adicionar          |
| Cartão                  | Tecnolog     | ia Excluir           |
|                         |              |                      |
|                         |              |                      |
|                         |              |                      |
|                         |              |                      |
|                         |              |                      |
|                         |              |                      |
|                         |              |                      |
|                         |              |                      |
|                         | Novo         | ravar Excluir Fechar |

Descrição das opções da tela de **Pessoas**:

- Código Campo é auto numérico, não permitindo edição.
- Matrícula Campo para informar a matrícula ou registro da pessoa (funcionário, estagiário).
- **PIS** Campo para informar o PIS da pessoa.
- Centro de Custo Campo para informar o centro de custo cadastrado.
- Nome Campo para informar o nome da pessoa.
- Senha Campo para informar a senha da pessoa para registrar o ponto.

Cartões - Campo para informar os cartões (crachás) do funcionário.

- Cartão Campo para informar o cartão da pessoa, para registrar o ponto.
  - Desconhecido Os cartões (crachás) cadastrados com esta configuração serão enviados para todos os equipamentos configurados com o tipo de tecnologia: Barras, Proximidade e Smart Card.
  - Barras Os cartões (crachás) cadastrados com esta configuração serão enviados para todos os equipamentos que estiverem com o tipo de tecnologia: Barras.
  - Proximidade Os cartões (crachás) cadastrados com esta configuração serão enviados para todos os equipamentos que estiverem com o tipo de tecnologia: Proximidade.
  - Proximidade Imp Os cartões (crachás) cadastrados com esta configuração serão enviados para todos os equipamentos que estiverem com o tipo de tecnologia: Proximidade Imp que é utilizado pelo equipamento Print Point Li.
  - Smart Card Os cartões (crachás) cadastrados com esta configuração serão enviados para todos os equipamentos que estiverem com o tipo de tecnologia: Smart Card.

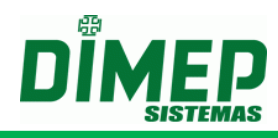

# Clique no botão adicionar.

- **Novo** Inicia um novo cadastro.
- **Gravar** Grava o cadastro.
- Excluir Permite efetuar a exclusão de um cadastro.
- Fechar Permite finalizar a tela de cadastro.

Clique na Guia Relógios. Surge a tela abaixo:

| Pessoas            |                     |        |
|--------------------|---------------------|--------|
| Geral Relógios Dig | gitais              |        |
| Relógios           |                     |        |
|                    | Matriz<br>Filial    |        |
|                    | >                   |        |
|                    |                     |        |
|                    |                     |        |
|                    |                     |        |
|                    | <<                  |        |
|                    |                     |        |
|                    |                     |        |
|                    |                     |        |
|                    | Novo Gravar Excluir | Fechar |

Selecione em quais relógios esta pessoa terá permissão de registrar o ponto, de acordo com o local de trabalho da mesma.

Clique na Guia Digital. Surge a tela abaixo:

| Pessoas                 |                       |
|-------------------------|-----------------------|
| Geral Relógios Digitais |                       |
| Sagem                   |                       |
| Indicador Direito       | Indicador Esquerdo    |
|                         |                       |
| L                       |                       |
| Novo                    | Gravar Excluir Fechar |

Serão exibidos os dedos das digitais cadastradas no equipamento ou no FingerPad.

#### Alterando Pessoas

Para efetuar a alteração de um cadastro de **Pessoas** poderá ser selecionado o registro a ser alterado, e em seguida clicado no botão **Alterar** na tela de **Seleção de Registros**, ou clicando duas vezes em cima do registro.

Após efetuar a alteração do cadastro, deverá ser clicado no botão **Gravar** para efetuar a gravação da alteração efetuada. E em seguida, para finalizar a alteração, clicar no botão **Fechar**.

Se não foi efetuada nenhuma alteração poderá ser clicado no botão **Fechar** para finalizar a tela de cadastro de **Pessoas**.

#### Excluindo Pessoas

Para efetuar a exclusão de um cadastro de **Pessoas**, deverá entrar no registro como se fosse efetuar uma alteração de cadastro e em seguida clicar no botão **Excluir**.

#### Inclusão de Cadastro através das novas Stored Procedures.

Quando ativada esta customização serão disponibilizadas novas procedures para utilização com o sistema.

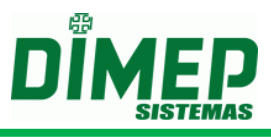

# Stored Procedure – UP\_IncluiPessoa\_1

Stored Procedure utilizada para efetuar a inclusão do cadastro de funcionários com centro de custo.

Descrição dos parâmetros:

| Parâmetro    | Tamanho | Descrição                                        |
|--------------|---------|--------------------------------------------------|
| @Matrícula   | 20      | Código da matrícula do funcionário.              |
| @Senha       | 6       | Senha de confirmação do registro do funcionário. |
| @PIS         | 11      | Código válido do PIS do funcionário.             |
| @Nome        | 52      | Nome do funcionário.                             |
| @CentroCusto | 6       | Código do centro de custo.                       |

# Stored Procedure – UP\_IncluiCentroCusto

Stored Procedure utilizada para efetuar a inclusão do cadastro de centro de custo.

Descrição dos parâmetros:

| Parâmetro          | Tamanho | Descrição                     |
|--------------------|---------|-------------------------------|
| @CodigoCentroCusto | 20      | Código do Centro de Custo.    |
| @Descricao         | 6       | Descrição do Centro de Custo. |

# Stored Procedure – UP\_ExcluiCentroCusto

Stored Procedure utilizada para efetuar a exclusão do cadastro de centro de custo.

Descrição dos parâmetros:

| Parâmetro          | Tamanho | Descrição                  |
|--------------------|---------|----------------------------|
| @CodigoCentroCusto | 20      | Código do Centro de Custo. |

## Stored Procedure – UP\_AlteraPessoa\_1

Stored Procedure utilizada para efetuar a alteração do cadastro de pessoa.

Descrição dos parâmetros:

| Parâmetro  | Tamanho | Descrição                                                                                                    |
|------------|---------|----------------------------------------------------------------------------------------------------|
| @Matrícula | 20      | Código da matrícula do funcionário. Caso seja informado este parâmetro com sendo " <b>Null</b> " não será alterada a matrícula da pessoa         |
| @Senha     | 6       | Senha de confirmação do registro do funcionário.<br>Caso seja informado este parâmetro como sendo<br>"Null" não será alterada a senha da pessoa. |

# ServCom NET

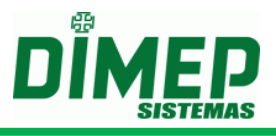

| @Nome        | 52 | Nome do funcionário. Caso seja informado este parâmetro como sendo " <b>Null</b> " não será alterado o nome da pessoa.                        |
|--------------|----|----------------------------------------------------------------------------------------------------|
| @CentroCusto | 6  | Código do Centro de Custo. Caso seja informado<br>este parâmetro como sendo " <b>Null</b> " não será<br>alterado o centro de custo da pessoa. |

## Formato dos Arquivos texto

Quando ativada esta customização, serão disponibilizados novos arquivos para utilização com o sistema.

#### Funcionarios.xxx

Efetua a geração de sincronismos de inclusão dos funcionários para o equipamento.

Formato do arquivo:

Primeira Linha

| Informação  | Início | Tamanho | Descrição                                     |
|-------------|--------|---------|-----------------------------------------------|
| Data a hara | 1      | 16      | Data e hora de execução do arquivo no formato |
| Dala e nora |        |         | "DD/MM/AAAA HH:MM".                           |
| Campo Fixo  | 17     | 1       | Informar espaço.                              |
| Versão      | 10     | 2       | Informar a versão do arquivo como "004".      |
| Arquivo     | 10     | 3       |                                               |

Próximas linhas

| Informação          | Início | Tamanho | Descrição                                                                   |
|---------------------|--------|---------|-----------------------------------------------------------------------------|
| PIS                 | 1      | 12      | Informar o código do PIS com 12 dígitos.                                    |
| Senha               | 13     | 6       | Informar a senha com 6 dígitos. (Caso não utilize, preencher com "000000"). |
| Nome<br>Funcionário | 19     | 52      | Informar o nome do funcionário com no máximo <b>52 caracteres</b> .         |
| Matrícula           | 71     | 20      | Informar o número da matrícula com 20 dígitos.                              |
| Fixo                | 91     | 20      | Informar o campo como:<br>"00000000000000000".                              |
| Centro de<br>Custo  | 111    | 6       | Informar o código do centro de custo do funcionário                         |

## CentroCusto.xxx

Efetua a geração de sincronismos de inclusão dos funcionários para o equipamento.

Formato do arquivo:

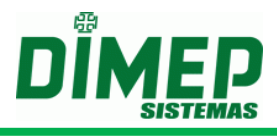

# Primeira Linha

| Informação  | Início | Tamanho | Descrição                                     |
|-------------|--------|---------|-----------------------------------------------|
| Data o hora | 1      | 16      | Data e hora de execução do arquivo no formato |
| Dala e nora |        | 10      | "DD/MM/AAAA HH:MM".                           |
| Campo Fixo  | 17     | 1       | Informar espaço.                              |
| Versão      | 18     | 3       | Informar a versão do arquivo como "004".      |
| Arquivo     |        |         |                                               |

Próximas linhas

| Informação | Início | Tamanho | Descrição                                      |
|------------|--------|---------|------------------------------------------------|
| Código     | 1      | 6       | Informar o código do centro de custo           |
| Descrição  | cão 7  | 30      | Informar a descrição do centro de custo com 30 |
| Descrição  |        |         | caracteres.                                    |

# xCentroCusto.xxx

Efetua a geração de sincronismos de inclusão dos funcionários para o equipamento.

Formato do arquivo:

Primeira Linha

| Informação  | Início | Tamanho | Descrição                                     |
|-------------|--------|---------|-----------------------------------------------|
| Data o hora | 1      | 16      | Data e hora de execução do arquivo no formato |
| Dala e nora | I      | 10      | "DD/MM/AAAA HH:MM".                           |
| Campo Fixo  | 17     | 1       | Informar espaço.                              |
| Versão      | 10     | 2       | Informar a versão do arquivo como "004".      |
| Arquivo     | 10     | 3       |                                               |

Próximas linhas

| Informação | Início | Tamanho | Descrição                            |
|------------|--------|---------|--------------------------------------|
| Código     | 1      | 6       | Informar o código do centro de custo |

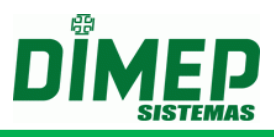

# Anexo III – Oracle 11g

Existiu uma alteração na definição das configurações internas do Oracle 11g, em que está vindo habilitado um parâmetro que modificou o comportamento do sistema. Com este parâmetro habilitado, as Sequences não começam com o número "1", o que ocasiona problema para o sistema. Outra alteração de comportamento está relacionada à geração do DUMP do banco de dados, em que não será gerada nenhuma informação referente às tabelas do banco que não contenham informação.

Para verificar se o parâmetro no servidor Oracle está habilitado, deverá ser utilizado o seguinte comando: show parameter def;.

| an Administrator: C:\Windows\system32\CMD.exe - sqlplus             |                                                                                      |          |          |  |  |  |
|---------------------------------------------------------------------|--------------------------------------------------------------------------------------|----------|----------|--|--|--|
| C:\Users\Administrator>sqlplus                                      |                                                                                      |          | <b>_</b> |  |  |  |
| SQL*Plus: Release 11.2.0.2.0 Production on Mon May 21 10:17:06 2012 |                                                                                      |          |          |  |  |  |
| Copyright (c) 1982, 2010, Oracle. A                                 | ll rights re                                                                         | eserved. |          |  |  |  |
| Enter user-name: system<br>Enter password:                          |                                                                                      |          |          |  |  |  |
| Connected to:<br>Oracle Database 11g Express Edition                | Connected to:<br>Oracle Database 11g Express Edition Release 11.2.0.2.0 - Production |          |          |  |  |  |
| SQL> show parameter def;                                            |                                                                                      |          |          |  |  |  |
| NAME                                                                | TYPE                                                                                 | VALUE    |          |  |  |  |
| deferred_segment_creation<br>SQL>                                   | boolean                                                                              | TRUE     |          |  |  |  |
|                                                                     |                                                                                      |          | -        |  |  |  |

Para alteração deste parâmetro, deverá ser utilizado o seguinte comando para desativar: alter system set deferred\_segment\_creation=false;

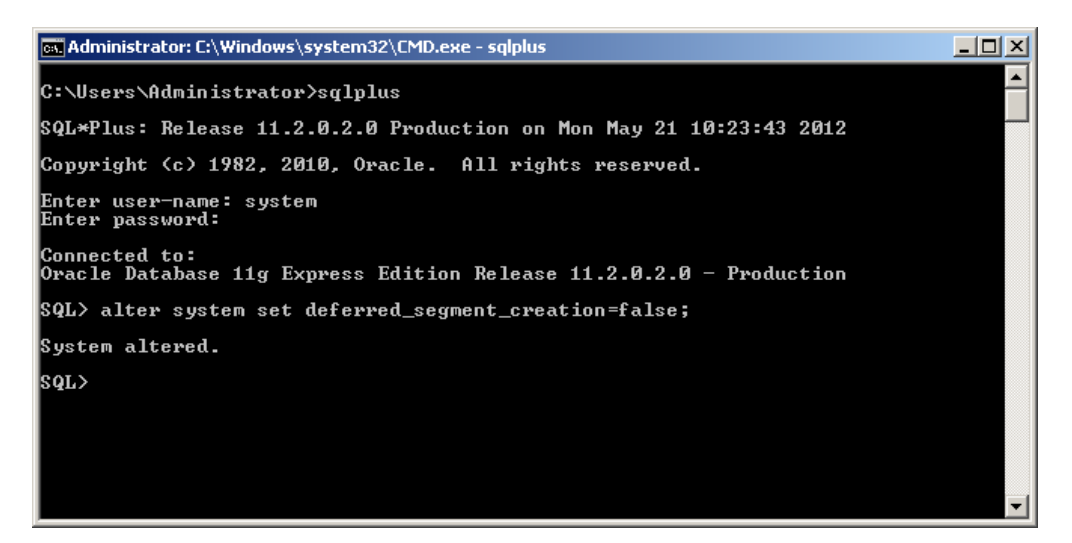

Para verificar se o parâmetro no servidor Oracle foi desabilitado, deverá ser utilizado o seguinte comando: show parameter def;.

# ServCom NET

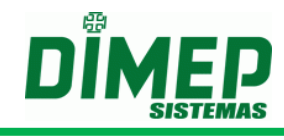

| 📾 Administrator: C:\Windows\system32\CMD.exe - sqlplus |                                                                                      |                     |          |  |  |  |
|--------------------------------------------------------|--------------------------------------------------------------------------------------|---------------------|----------|--|--|--|
| C:\Users\Administrator>sqlplus                         |                                                                                      |                     |          |  |  |  |
| SQL*Plus: Release 11.2.0.2.0 Product:                  | ion on Mon Ma                                                                        | ay 21 10:14:44 2012 |          |  |  |  |
| Copyright (c) 1982, 2010, Oracle. A                    | ll rights re:                                                                        | served.             |          |  |  |  |
| Enter user-name: system<br>Enter password:             |                                                                                      |                     |          |  |  |  |
| Connected to:<br>Oracle Database 11g Express Edition D | Connected to:<br>Oracle Database 11g Express Edition Release 11.2.0.2.0 - Production |                     |          |  |  |  |
| SQL> show parameter def;                               |                                                                                      |                     |          |  |  |  |
| NAME                                                   | ТҮРЕ                                                                                 | VALUE               |          |  |  |  |
| deferred_segment_creation<br>SQL>                      | boolean                                                                              | FALSE               |          |  |  |  |
|                                                        |                                                                                      |                     |          |  |  |  |
|                                                        |                                                                                      |                     |          |  |  |  |
|                                                        |                                                                                      |                     | <b>•</b> |  |  |  |

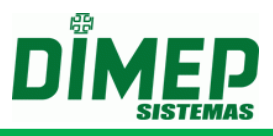

# Anexo IV – Customização Múltiplas Atividades

Caso esteja selecionada a customização de Múltiplas Atividades, poderão ser cadastrados até o limite de 10 vezes a mesma pessoa, com matrículas diferentes, utilizando o mesmo número de PIS. Após a 10<sup>a</sup> pessoa cadastrada, o sistema não permitirá cadastrar mais nenhuma outra pessoa com o mesmo código de PIS.

Quando estiver habilitada a customização, os arquivos abaixo deixarão de funcionar devido à referência principal dos arquivos serem o PIS, e a customização permite que existam dois cadastros com o mesmo PIS:

- XFUNCIONARIOS
- CREDENCIAIS
- XCREDENCIAIS
- ENVIADIG
- LIMPADIG

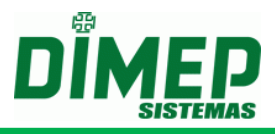

# Anexo V – Como configurar o Serviço para acessar pastas compartilhadas

Para trabalhar com um serviço acessando pastas compartilhadas em outro computador, é recomendável a utilização do compartilhamento utilizando o IP do computador em que se encontram as pastas. Ex.: <u>\\192.168.2.10\Software</u>.

Não é recomendável a utilização do nome do computador na rede, pois caso não seja possível a resolução do nome do computador. não será possível acessar as pastas compartilhadas.

Caso seja utilizado mapeamento de unidades, o sistema somente funcionará enquanto existir um usuário logado no computador, pois o mapeamento somente está disponível com usuários logados.

| Mapear unidade de rede |                                                                                                    | × |
|------------------------|----------------------------------------------------------------------------------------------------|---|
|                        | O Windows pode ajudá-lo a conectar-se a uma pasta de<br>rede compartilhada e atribuir uma letra de unidade à<br>conexão, para que você possa acessá-la usando 'Meu<br>computador'. |   |
|                        | Especifique a letra de unidade para a conexão e a pasta à<br>qual você deseja se conectar:                                                                                         |   |
|                        | Unidade: Z:                                                                                                    |   |
|                        | Procurar                                                                                                    |   |
|                        | Exemplo: \\servidor\compartilhamento                                                                                                    |   |
|                        | Reconectar-se durante o logon                                                                                                    |   |
|                        | Conectar-se com um <u>nome de usuário diferente</u> .                                                                                                    |   |
|                        | Inscrever-se para armazenamento on-line ou<br>conectar-se a um servidor de rede.                                                                                                   |   |
|                        | < Voltar Concluir Cancelar                                                                                                    |   |

O "ServCom NET" somente funcionará com pastas compartilhadas, se ao iniciar o serviço possuir acesso à pasta compartilhada. Caso ao iniciar o serviço não for possível obter acesso às pastas compartilhadas o sistema não irá ser iniciado.

Para funcionamento do serviço através de pastas compartilhadas, deverá ser alterado o usuário de execução de serviço, que por default é o usuário de "Sistema" ou "System" (este usuário não tem permissão de acesso à rede). Deverá ser configurado manualmente um usuário para execução do serviço que possua permissão na rede das pastas compartilhadas e de execução de serviço do Windows (Ex.: Administrador ou Administrator).

Para efetuar a alteração do usuário de execução do serviço acessar o menu "Iniciar" / "Executar" e informar o seguinte comando: "services.msc". Será apresentado o "Gerenciador de Serviços do Windows". Localizar os serviços do "ServCom NET".

| 💫 Serviços                                  |                                    |                        |           |          |                       |                  | IJŇ      |
|---------------------------------------------|------------------------------------|------------------------|-----------|----------|-----------------------|------------------|----------|
| <u>A</u> rquivo Açã <u>o</u> E <u>x</u> ibi | r Aj <u>u</u> da                   |                        |           |          |                       |                  |          |
|                                             | ) 🗟 😫 🖬 🕨 🔳 🗉 🖦                    |                        |           |          |                       |                  |          |
| 🍓 Serviços (local)                          | 🍇 Serviços (local)                 |                        |           |          |                       |                  |          |
|                                             | ServComNET(1)                      | Nome 🛆                 | Descrição | Status   | Tipo de inicialização | Fazer logon como |          |
|                                             |                                    | 🆓 Remote Packet Cap    | Allows to |          | Manual                | Sistema local    | _        |
|                                             | Iniciar o serviço                  | 🏶 Roteamento e aces    | Oferece s |          | Desativado            | Sistema local    |          |
|                                             |                                    | ServComNET(1)          | Serviço d |          | Automático            | .\Administrador  |          |
|                                             | Descrição:                         | 🎇 Serviço administrati | Configura |          | Manual                | Sistema local    | -        |
|                                             | Serviço de comunicação ServCom NET | 🍓 Serviço de administ  | Permite a | Iniciado | Automático            | Sistema local    |          |
|                                             |                                    | 🆓 Serviço de Compart   | Compartil |          | Manual                | Serviço de rede  |          |
|                                             |                                    | 68. Camila de Cardina  | Connecto  |          | Maarral               | Cistoria Israel  | <u> </u> |
| I                                           | Lestendido / Padrao /              |                        |           |          |                       |                  |          |
|                                             |                                    |                        |           |          |                       |                  |          |

Suporte / Assistência Técnica: +55 (011) 3646-4000

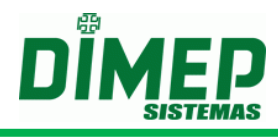

Clicar com duas vezes no serviço para que seja aberta a tela de configuração do serviço do "**ServCom NET**". Será apresentada a tela conforme abaixo:

| Propriedades Serv                          | ComNET(1) (Computador local)                                 | ? ×     |  |  |  |  |
|--------------------------------------------|--------------------------------------------------------------|---------|--|--|--|--|
| Geral Logon R                              | ecuperação Dependências                                      |         |  |  |  |  |
| Nome do serviço:                           | ServComNET(1)                                                |         |  |  |  |  |
| <u>N</u> ome para<br>exibição:             | ServComNET(1)                                                |         |  |  |  |  |
| <u>D</u> escrição:                         | Serviço de comunicação ServCom NET                           | *<br>*  |  |  |  |  |
| Camin <u>h</u> o do exect<br>"C:\SERVCOMNE | itável:<br>ET\\Servico.exe'' 1                               |         |  |  |  |  |
| <u>T</u> ipo de<br>inicialização:          | Tipo de<br>inicialização: Automático                         |         |  |  |  |  |
| Status do serviço:                         | Parado                                                       |         |  |  |  |  |
| Iniciar Parar Paugar Continuar             |                                                              |         |  |  |  |  |
| Você pode espec<br>serviço é iniciado      | ficar os parâmetros de inicialização aplicáveis qua<br>aqui. | ndo o   |  |  |  |  |
| Parâmetros de inicialização:               |                                                              |         |  |  |  |  |
|                                            |                                                              |         |  |  |  |  |
|                                            | OK Cancelar                                                  | Apjicar |  |  |  |  |

Clique na aba "Logon" e será apresentada a tela abaixo para configuração do novo usuário.

| Propriedades ServCo                               | mNET(1) (Computador local)                           | <u>?</u> ×        |
|---------------------------------------------------|------------------------------------------------------|-------------------|
| Geral Logon Recu                                  | uperação Dependências                                |                   |
| Fazer logon como:                                 |                                                      |                   |
| C Conta do sistema<br>☐ Permitir que o            | <b>local</b><br>serviço interaja com a área de traba | lho               |
| Esta conta:                                       | . Administrador                                      | P <u>r</u> ocurar |
| <u>S</u> enha:                                    | ••••                                                 |                   |
| C <u>o</u> nfirmar senha:                         | ••••                                                 |                   |
| <u>V</u> ocê pode ativar ou (<br>listados abaixo: | desativar este serviço para os perfis                | de hardware       |
| Perfil de hardware                                |                                                      | Serviço           |
| Perfil 1                                          |                                                      | Ativado           |
|                                                   | Aţivar                                               | <u>D</u> esativar |
|                                                   | OK Cancel                                            | ar Apjicar        |

Selecione a opção "Esta conta" e informe o novo usuário de execução do serviço, que possui permissão de acesso na rede das pastas compartilhadas.

Para finalizar, clique no botão confirmar. Neste momento será apresentada a mensagem de que a conta recebeu o direito de fazer logon como um serviço.

| Serviços | ×                                                                         |
|----------|---------------------------------------------------------------------------|
| 1        | A conta .\Administrador recebeu o direito de fazer logon como um serviço. |
|          | ОК                                                                        |

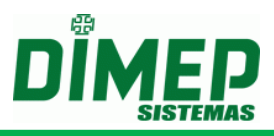

# Anexo VI – Como identificar o número do cartão Acura para o equipamento BioLite e iCLock580

Para identificar o código do número do cartão **Acura**, primeiramente deveremos identificar o número serial apresentado no cartão. No cartão **Acura**, são apresentadas 3 representações numéricas, sendo elas: **ABA**, **Wiegand** e **Serial**, identificadas da seguinte forma:

- Código ABA a numeração inicia-se por "A:" seguido por 14 dígitos do número ABA do cartão em Decimal.
- Código Wiegand a numeração inicia-se por "W:" seguidos por dois blocos numéricos, o primeiro com 3 dígitos e o seguinte com 5 dígitos, contemplando um total de 8 dígitos do número Wiegand do cartão em Decimal.
- Código Serial a numeração inicia-se por "S:" seguido por 10 dígitos do número Serial do cartão em Hexadecimal.

O equipamento **BioLite** e **iCLock580** trabalha com leitura de uma parte do código **Serial** do cartão em **Hexadecimal** convertida para **Decimal**. Para saber qual o número que deverá ser configurado no software **BioLite** e **iCLock580** iremos utilizar os 6 dígitos do cartão da direita para a esquerda e convertê-los para **Decimal**.

## Exemplo:

Caso número **Serial** apresentado no cartão seja: **"S: AC0000F3CB"** (código do cartão em hexadecimal), o número a ser convertido para decimal será: **"00F3CB"**.

Para efetuar a conversão do número Hexadecimal para Decimal, iremos utilizar a tabela abaixo como referência para conversão de cada dígito para seus respectivos valores em decimal.

| Valor       | Valor   |
|-------------|---------|
| Hexadecimal | Decimal |
| 0           | 0       |
| 1           | 1       |
| 2           | 2       |
| 3           | 3       |
| 4           | 4       |
| 5           | 5       |
| 6           | 6       |
| 7           | 7       |
| 8           | 8       |
| 9           | 9       |
| А           | 10      |
| В           | 11      |
| С           | 12      |
| D           | 13      |
| E           | 14      |
| F           | 15      |

Deste modo, o número a ser convertido ficaria da seguinte forma:

# ServCom NET

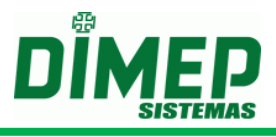

| Posição     | 5 | 4 | 3  | 2 | 1  | 0  |
|-------------|---|---|----|---|----|----|
| Hexadecimal | 0 | 0 | F  | 3 | С  | В  |
| Decimal     | 0 | 0 | 15 | 3 | 12 | 11 |

Com os valores convertidos, iremos multiplicar cada número convertido por 16 elevado à posição, conforme tabela acima.

#### Número Cartão

 $= (0 \times 16^5) + (0 \times 16^4) + (15 \times 16^3) + (3 \times 16^2) + (12 \times 16^1)$  $+ (11 \times 16^0)$ 

#### Número Cartão

 $= (0 \times 1048576) + (0 \times 65536) + (15 \times 4096) + (3 \times 256) + (12 \times 16) + (11 \times 1)$ 

Nú*mero Cart*ão = 61440 + 768 + 192 + 11

#### *Número Cartao* = 62411

Deste modo, o número do cartão a ser cadastrado para leitura no **BioLite** e **iCLock580** será "62411".

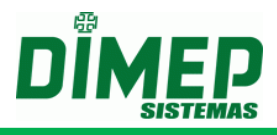

# Anexo VII – Customização para configuração de um endereço IP alternativo para os equipamentos cadastrados no sistema

Caso esteja selecionada a customização de endereço IP alternativo, poderá ser informado um segundo endereço IP para conexão com o equipamento. Caso não seja possível efetuar a conexão com o primeiro endereço IP, será automaticamente efetuada uma tentativa de conexão no segundo endereço IP informado:

Deverá ser informado no cadastro do equipamento o segundo endereço com a sua respectiva porta de conexão. Caso não seja informada a porta no cadastro do equipamento, ao confirmar a gravação do cadastro será automaticamente gravada a porta default de conexão utilizada nos equipamentos **DIMEP**.

| Relógios                                                                                                    |                                                             |                               |
|----------------------------------------------------------------------------------------------------|-------------------------------------------------------------|-------------------------------|
| Geral —<br>Código                                                                                                    | Descrição                                                   |                               |
| GSM                                                                                                    | Endereço IP                                                 | Porta                         |
|                                                                                                    | Não preencher com zeros à esquer<br>Endereço IP Alternativo | Porta                         |
| Não preencher com zeros à esquerda.<br>Localização                                                                                                    |                                                             |                               |
| Versão<br>Fuso Ho                                                                                                    | Número do relógio Nº<br>0 0<br>prário                       | e de Fabricação<br>Tecnologia |
| 00:00 Image: Barras   Relógio entra em horário de verão Proximidade   Inicio Fim   Pen Drive IM Ativo IM Sincronizar Sensor                                                                                                    |                                                             |                               |
| Configurações                                                                                                    |                                                             |                               |
| Serviço Configuração do Relógio                                                                                                    |                                                             |                               |
| Configurações Adicionais Acionamento                                                                                                    |                                                             |                               |
| Nenhum                                                                                                    |                                                             |                               |
| Tempo de Acionamento Taxa de Amostragem Le Digital   0,8 Segundo 0 %   Image: Control and Control and Contrel and Contrel and Control and Contrel and Control and Control an |                                                             |                               |
| Testar Conexão Novo Gravar Excluir Fechar                                                                                                    |                                                             |                               |

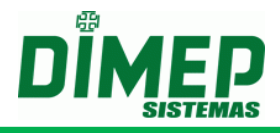

Revisão – 36 – Janeiro de 2019

Dimas de Melo Pimenta Sistemas de Ponto e Acesso Ltda. Av. Mofarrej, 840 - CEP 05311-000 - São Paulo - SP - BRASIL Fone: 55 11 3646-4000 www.dimep.com.br / dimep@dimep.com.br

Manual produzido por:

Dimas de Melo Pimenta - Sistemas de Ponto e Acesso Ltda.

Imagens meramente ilustrativas.

As especificações aqui mencionadas têm caráter informativo e podem sofrer alterações sem aviso prévio.

É proibida a reprodução total ou parcial, por qualquer meio, do conteúdo deste manual sem a autorização prévia por escrito da Dimas de Melo Pimenta - Sistemas de Ponto e Acesso Ltda. Todos os direitos reservados a Dimas de Melo Pimenta - Sistemas de Ponto e Acesso Ltda.

Revisão: 36